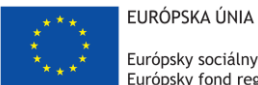

Európsky sociálny fond Európsky fond regionálneho rozvoja

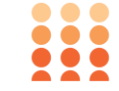

OPERAČNÝ PROGRAM ĽUDSKÉ ZDROJE

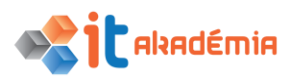

# **Modul 3:** Spracovanie textu

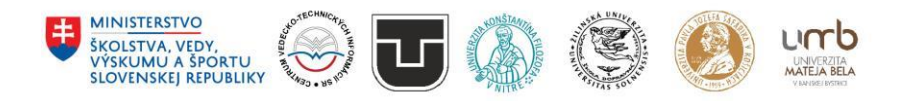

www.itakademia.sk ITMS2014+: 312011F057

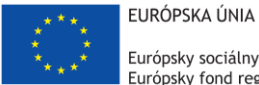

Európsky sociálny fond Európsky fond regionálneho rozvoja

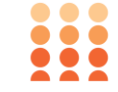

OPERAČNÝ PROGRAM ĽUDSKÉ ZDROJE

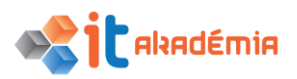

Modul 3: Spracovanie textu

# Používanie aplikácie

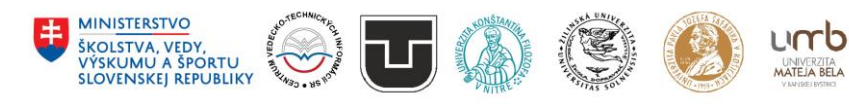

www.itakademia.sk ITMS2014+: 312011F057

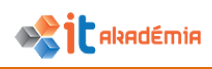

### 1 Používanie aplikácie

### 1.1 Práca s dokumentmi

# 1.1.1 Otvárať, zatvárať aplikáciu na spracovanie textu. Otvárať, zatvárať dokumenty.

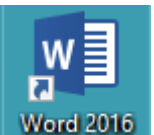

Aplikáciu Microsoft Word 2016 spustíme dvojitým kliknutím na ikonu Word. Nájdeme ju na pracovnej ploche, ak sme si tam umiestnili odkaz. Ináč si cez tlačidlo Štart 🔹 v ľavom dolnom rohu obrazovky, resp.

stlačením klávesu s logom Windows na klávesnici spustíme ponuku Štart, kde je na ľavej strane ponuka položiek, ktorá je rozdelená do niekoľkých sekcií: najpoužívanejšie – aplikácie, ktoré používame každý deň, naposledy pridané – všetky nové aplikácie a ďalej nasleduje abecedne usporiadaný zoznam všetkých nainštalovaných aplikácií. Tu nájdeme ikonu aplikácie Word.

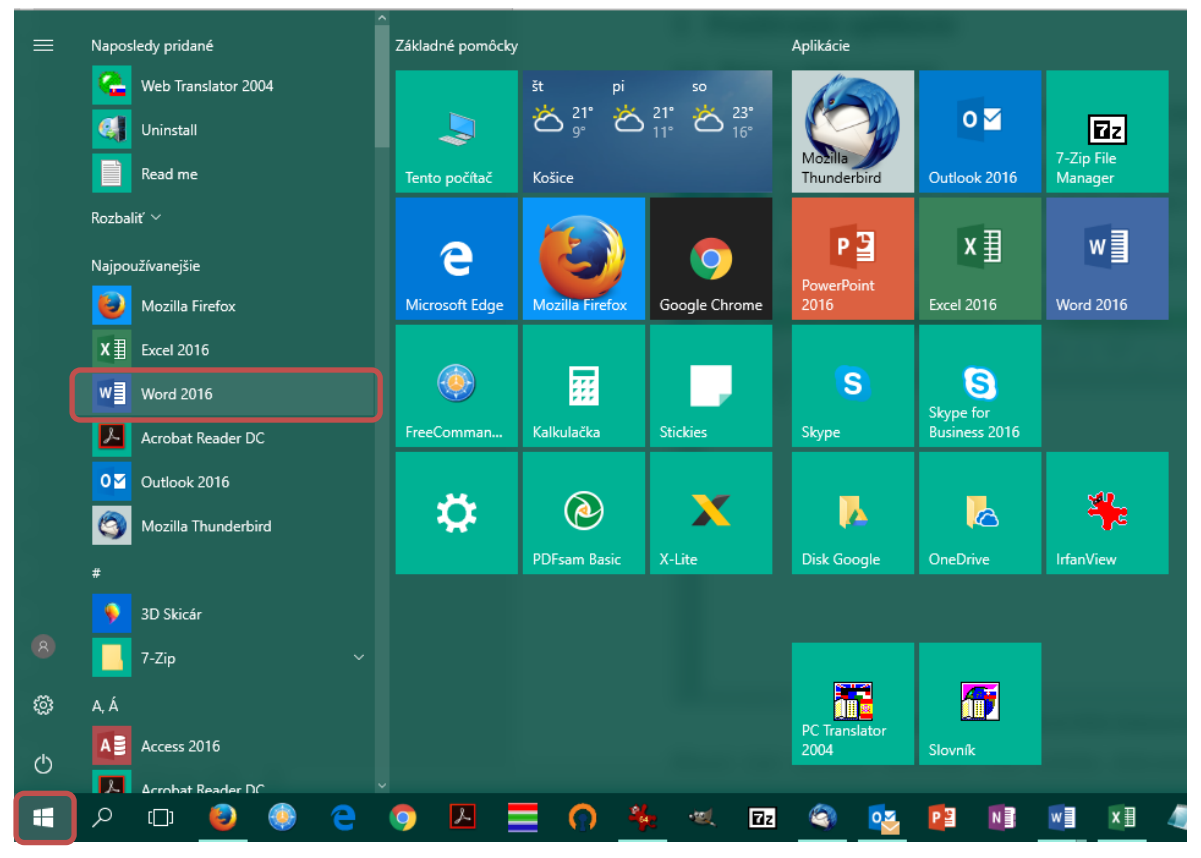

Obrázok 1 – Ponuka Štart

Na vyhľadanie požadovanej aplikácie môžeme použiť vyhľadávacie pole, ktoré sa nachádza na paneli úloh vedľa tlačidla Štart a vyhľadať slovo Word.

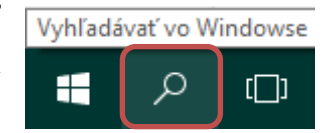

Po spustení aplikácie Microsoft Word 2016 sa automaticky zobrazuje domovská obrazovka.

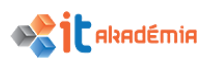

| ord                                                                                                    | Vyhľadať šablóny online<br>Navrhované vyhľadávanie: Skupiny r | ávrhov Podnikanie Osobné Listy i                                                                                                    | Priemysel Karty Papier                                                                                                    |                          |
|----------------------------------------------------------------------------------------------------|---------------------------------------------------------------|----------------------------------------------------------------------------------------------------|----------------------------------------------------------------------------------------------------|--------------------------|
| osledné aktivity<br>es<br>DG_15_Blichova_Textovy_editor_Prve_kroky<br>R = _Atkivky_HC_3FC = 2012_Atkivky = 07_zrdělavanie_senion =<br>DG_17_Blichova_Textovy_editor_Dakise_upravy_textu<br>R = _Atkivky_HC_3FC = 2012_atkivky = 07_zrdělavanie_senion =<br>2017_AL_NPITA_Modul3_2017_08_25                                                                                                    |                                                               | ()<br>Prehliadka                                                                                                    |                                                                                                    |                          |
| DG_19.Blichova_Textovy_editor_Vkladanie_objektov<br>R:s = "Aktivity_HC_s_PC = 2012, aktivity = 07,vzdelavanie_seniori =<br>18_Textovy_editor_Kontrola_textu_a_tlac_prefinal                                                                                                    | Prázdny dokument                                              | Vîta vás Word                                                                                                    | Kreatívny životopis z di                                                                                                    | Kreatívny sprievodný lis |
| R = Aktivity, H < 2, F < 2012, gktivity = 07 , gddawnei, senion = 17, Textovy, editor: Dalsie, upravy, textu, prefinal R = Aktivity, H < 2, F < 2012, aktivity = 07, yddawnei, senion = 16, Textovy, editor: Zaciname, su upravami, textov pref., R = Aktivity, H < 2, F < 2012, aktivity = 07, yddawnei, senion = 15, Textovy, editor: Prve, kroky, prefinal R = Aktivity, H < 2, F < 2012, aktivity = 07, yddawnei, senion = Pra |                                                               |                                                                                                    |                                                                                                    |                          |
| na<br>Informacia pre partnerov k vyzve CZV_jul2017<br>Pracovná plocha                                                                                                    | Elegantný a svieži život                                      | Elegantný a svieži spriev                                                                                                    | Dokonalý životopis z di                                                                                                    | Elegantný sprievodný lis |
| VP_Moderne_prezentacne_a_graficke_aplikacie<br>Pracomi plocha<br>Moderné_prezentačné_aplikácie<br>Pracomá plocha<br>Otvoriť iné dokumenty                                                                                                    |                                                               | Contraction of the second second | Parating<br>Technologies<br>Technologies<br>Technolog |                          |

Obrázok 2 – Microsoft Word 2016, domovská obrazovka

Z nej je možné jednoducho a rýchlo pristupovať k naposledy používaným súborom, resp. k rôznym predpripraveným šablónam (šablóny rôznych typov listov, zmlúv, správ, letákov, kalendárov, životopisov,...). Po kliknutí na Prázdny dokument sa nám zobrazí prázdny dokument.

| 🖬 🗇 🗉 Diskumenti - Word                                                                                                    | - a ×                                          |
|----------------------------------------------------------------------------------------------------|------------------------------------------------|
| Súbor Domov Vložiť Návrh Rozloženie Referencie Korešpondencia Revízia Zobraziť 🖓 Preznáčke čo chcete robití                                                                                                    | RNDr. Slavka Blichová 🛛 🤱 Zdieľaný prostriedok |
| <sup>N</sup> Upsthold? <sup>N</sup> Upsthold? | CCDr AaBbCCDr<br>ne Silný ♥<br>rs Úpravy ∧     |
|                                                                                                    |                                                |
| Strana 1 2 1 Počet storc 0                                                                                                    | BE ES - + 160 %                                |

Obrázok 3 - Microsoft Word 2016, Dokument1

V prípade, že by sme chceli zmeniť toto nastavenie a vypnúť domovskú obrazovku po spustení aplikácia Microsoft Wordu 2016, je potrebné aplikovať nasledujúci postup:

- klikneme na kartu Súbor v hlavnom menu,
- vyberieme v ľavom menu položku Možnosti,

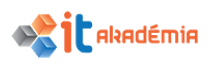

|                                         | - (5 🗳         | à     | ÷   |             |                       |                       |
|-----------------------------------------|----------------|-------|-----|-------------|-----------------------|-----------------------|
| Súbor                                   | Domov          | Vloži | ť   | Návrh       | Rozloženie            | Referencie            |
| 💾 X                                     | Vystrihnúť     |       | Cal | ibri (Zákla | d • 11 • A            | 🖌 🗛 - 🤌               |
| Prilepit                                | Kopírovať      |       | в   | IU.         | abe X, X <sup>2</sup> | A - ab - A -          |
| - · · · · · · · · · · · · · · · · · · · | f Kopírovať fo | rmát  |     | _           | Písmo                 |                       |
| L                                       | LIIIdiika      |       |     |             | i · 2 · i · 1         | ы<br>ст <u>Х</u> атас |
|                                         |                |       |     |             |                       |                       |
|                                         |                |       |     |             |                       |                       |
|                                         |                |       |     |             |                       |                       |
| •                                       |                |       |     |             |                       |                       |
| -                                       |                |       |     |             |                       |                       |
| •                                       |                |       |     |             |                       |                       |
|                                         |                |       |     |             |                       |                       |

Obrázok 4 – Karta Súbor, položka Možnosti

- v ponuke Všeobecné nájdeme kategóriu Možnosti spustenia,
- odškrtneme políčko Zobraziť domovskú obrazovku po spustení aplikácie.

| Word – možnosti                                                                                                    |                                                                                                    | ?   | ×    |
|----------------------------------------------------------------------------------------------------|----------------------------------------------------------------------------------------------------|-----|------|
| Všeobecné<br>Zobrazenie                                                                                                    | Všeobecné možnosti práce s Wordom.                                                                                                    |     |      |
| Kontrola pravopisu a gramatiky                                                                                                    | Možnosti používateľského rozhrania                                                                                                    |     |      |
| Uložiť<br>Jazyk<br>Rozšírené<br>Prispôsobiť pás s nástrojmi<br>Panel s nástrojmi Rýchly prístup<br>Doplnky<br>Centrum dôveryhodnosti | <ul> <li>✓ Po výbere zobraziť miniatúrny panel s nástrojmi <sup>①</sup></li> <li>✓ Povoliť živú ukážku <sup>①</sup></li> <li>✓ Aktualizovať obsah dokume<u>n</u>tu počas presúvania <sup>①</sup></li> <li>Štýl obgazovkového komentára: Zobrazovať popis funkcií v obrazovkových komentároch ▼</li> </ul> Prispôsobenie osobnej kópie balíka Microsoft Office Meno používateľa: blichova Inicjálky: b <ul> <li>Vždy používať jieto hodnoty bez ohľadu na prihlásenie do balíka Office</li> </ul> |     |      |
|                                                                                                    | Motív balíka Office:       Farebný         Možnosti spustenia         Vybrať prípony, ktoré má Word predvolene otvárať:       Predvolené programy         V Upozorniť, ak Microsoft Word nie je predvolený program na zobrazovanie a úpravy dokumentov         V Otvoriť prílohy e-mail <u>u</u> a iné neupraviteľné súbory v zobrazení na čítanie <sup>①</sup> Zobraziť domovskú obrazovku po spustení aplikácie         Možnosti spolupráce v reálnom čase                                     |     |      |
|                                                                                                    | Pri práci s ostatnými chcem automaticky zdieľať svoje zmeny: Zobraziť otázku 🔻 🗌 Zobrazovať mená na príznakoch prítomnosti OK                                                                                                    | Zru | ušiť |

Obrázok 5 – Dialógové okno Word – možnosti, ponuka Všeobecné, kategória Možnosti spustenia

Súčasne s otvorením aplikácie Microsoft Word 2016 sa otvorí aj prázdny dokument. Označený je ako **Dokument1**. Po otvorení Prázdneho dokumentu hlavnú časť

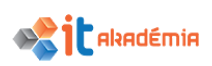

základnej obrazovky tvorí prázdny dokument – "biely papier" so zobrazeným kurzorom na začiatku prvého riadku dokumentu.

| <b>⊟</b> 5-0 | ABC 🛱 🗧                                                                        |                                                                     | Dokument1 - Wor         | d                                |                     | ā — 🗆 🗙                                                               |
|--------------|--------------------------------------------------------------------------------|---------------------------------------------------------------------|-------------------------|----------------------------------|---------------------|-----------------------------------------------------------------------|
| Súbor Domov  | Vložiť Návrh                                                                   | Rozloženie Referen                                                  | cie Korešpondencia Re   | vízia Zobraziť Q                 | Chcem z RNDr. Sla   | 🎗 Zdieľaný prostriedok                                                |
| Prilepit v R | ri(Základ ▼ 11 ▼<br>[ <u>U</u> ▼ <del>ab</del> ∈ x <sub>2</sub> x <sup>2</sup> | A <sup>*</sup> A <sup>*</sup> Aa • 🏘 :<br>A • <sup>a</sup> ⁄⁄⁄⁄ A • | ▋╸┋╡╺╠╴╎╩<br>▋╡╡═       | 2↓ ¶ AaBbCct<br>• · · · INormáin | Dr AaBbCcDr AaB     | BbCr<br>↓<br>↓<br>↓<br>↓<br>↓<br>↓<br>↓<br>↓<br>↓<br>↓<br>↓<br>↓<br>↓ |
| Schránka 🗔   | Písmo                                                                          | Es.                                                                 | Odsek                   | Es l                             | Štýly               | 5 A                                                                   |
| L            | 1 · 2 · 1 · 3 · 1                                                              | . 4 . ı . 5 . ı . ı                                                 | 5 • 1 • 7 • 1 • 8 • 1 • | 9 · ၊ · 10 · ၊ · 11              | · · · 12 · · · 13 · | 1 · 14 · 1 · 15 · 1 · A                                               |

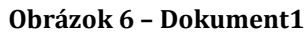

Aplikáciu zatvoríme pomocou tlačidla 🔀 Zavrieť v pravom hornom rohu na titulnom

riadku. Prácu s textovým procesorom môžeme tiež ukončiť s využitím položky Zavrieť na karte Súbor alebo pomocou klávesovej skratky **Alt+F4**.

V prípade, že chceme otvoriť existujúce dokumenty, využijeme položku Otvoriť na karte Súbor.

Využiť môžeme tiež ikonu 🖆 Otvoriť na paneli s nástrojmi Rýchly prístup, alebo klávesovú skratku Ctrl+O.

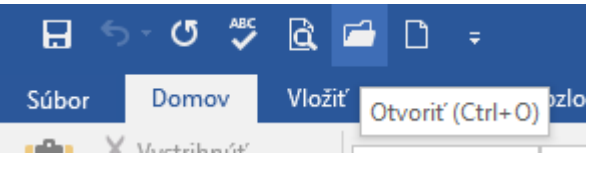

Obrázok 7 – Panel s nástrojmi Rýchly prístup

Položka Otvoriť na karte Súbor zobrazuje zoznam naposledy otvorených súborov a zahŕňa prepojenia na umiestnenia, kam súbory zvyčajne ukladáme.

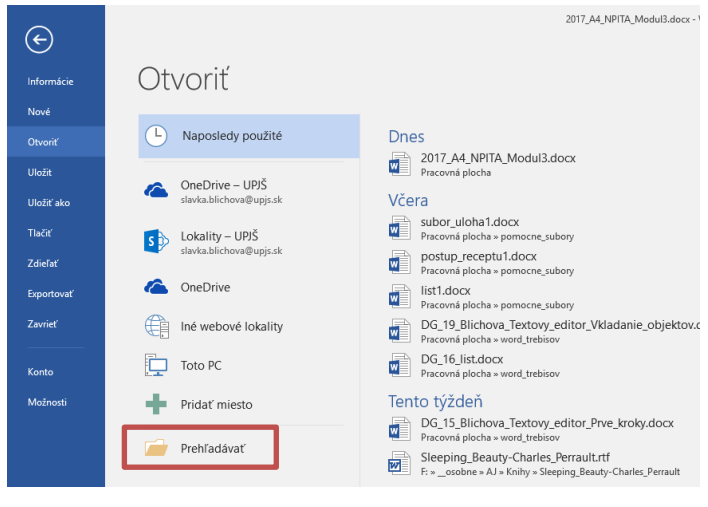

Obrázok 8 – Karta Súbor, položka Otvoriť

Po kliknutí na 🦳 Prehľadávať sa otvorí dialógové okno Otvoriť.

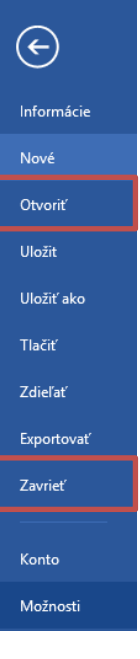

| Dtvoriť                                                     |                            |                 |                                | ×                     |
|-------------------------------------------------------------|----------------------------|-----------------|--------------------------------|-----------------------|
| ← → × ↑ 📙 « Používatelia                                    | > user > Pracovná plocha > | pomocne_subory  | ✓ Č Prehľadá                   | vať: pomocne_subory 👂 |
| Usporiadať 🔻 Nový priečinok                                 |                            |                 |                                | ::: • 🔟 ?             |
| Tento počítač                                               | Názov                      | Dátum úpravy    | Тур                            | Veľkosť               |
| Dokumenty                                                   | list.docx                  | 10.1.2017 15:46 | Dokument Microsoft Wordu       | 12 kB                 |
| Hudba<br>B Obrázky                                          | subor_oprava.docx          | 10.1.2017 16:00 | Dokument Microsoft Wordu       | 13 kB                 |
| Pracovná plocha                                             | weige subor_uiona.docx     | 10.1.2017 15:47 | Dokument Microsoft Wordu       | 13 KB                 |
| Videá                                                       |                            |                 |                                |                       |
| Lokálny disk (C:)                                           |                            |                 |                                |                       |
| KINGSTON (F:)                                               |                            |                 |                                |                       |
| projekty (\\158.197.132.4     ekonom (\\158.197.132.4     ✓ |                            |                 |                                |                       |
| Názov súboru:                                               |                            |                 | <ul> <li>✓ Všetky d</li> </ul> | okumenty programu V 🗸 |
|                                                             |                            |                 | Nástroje 🔻 Otvor               | iť ▼ Zrušiť           |

Obrázok 9 – Dialógové okno Otvoriť

V dialógovom okne Otvoriť kliknutím myšou označíme dokument, ktorý chceme otvoriť. Svoju voľbu potvrdíme tlačidlom Otvoriť 🔽.

Vo Windows 10 si môžeme vybrať spôsob zoskupenia tlačidiel na paneli úloh, najmä ak máme otvorených viacero okien. Všetky súbory otvorené v rovnakej aplikácii sú predvolene vždy zoskupené, aj keď sme ich neotvárali postupne jeden za druhým. Ťuknutím alebo kliknutím na tlačidlo sa zobrazí zoznam otvorených okien.

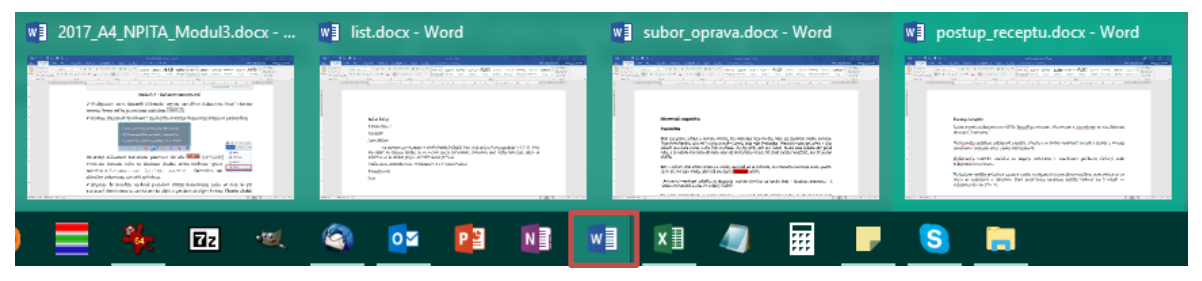

Obrázok 10 - Zoznam otvorených okien Microsoft Word 2016

Otvorený dokument zatvoríme pomocou tlačidla Zatvoriť v pravom hornom rohu na titulnom riadku, alebo môžeme využiť položku Zavrieť na karte Súbor (Ctrl+₩, Ctrl+F4). Zatvoríme tak aktuálny dokument, nie celú aplikáciu.

V prípade, že nemáme uloženú poslednú verziu dokumentu, môže sa stať, že pri zatváraní dokumentu sa na obrazovke objaví špeciálne dialógové okno: **Chcete uložiť zmeny vykonané v dokumente...?** 

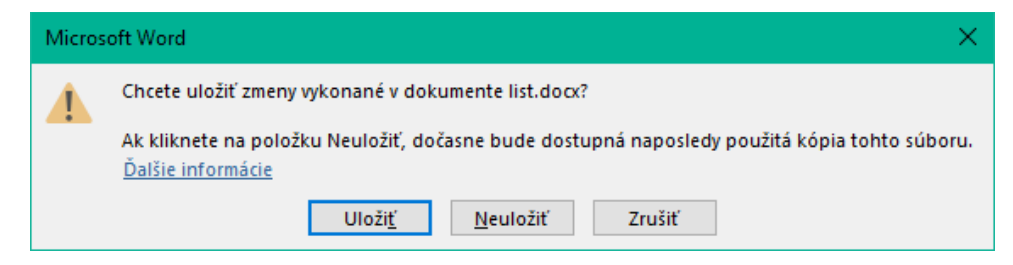

Obrázok 11 - Dialógové okno pri uložení zmien v dokumente

alxadémia

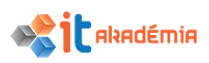

Ak klikneme na tlačidlo <u>Uložiť</u>, uložíme poslednú verziu dokumentu. Kliknutím na tlačidlo <u>Neuložiť</u> sa zmeny vykonané od posledného uloženia neuložia. Tlačidlo Zrušiť znamená návrat k dokumentu.

# 1.1.2 Vytvárať nový dokument na základe preddefinovanej šablóny alebo inej dostupnej šablóny, lokálne alebo online.

Nový dokument môžeme vytvoriť s využitím šablón, ktoré máme k dispozícii v aplikácii alebo na internete – šablóny lokality https://templates.office.com/sk-SK/templates-for-Word. Šablóny sú vzory na vytváranie dokumentov. Obsahujú vopred nakonfigurované nastavenia textu, riadkov, pravidlá nastavenia formátovania a rozloženia strán. Prostredníctvom šablón je možné vytvárať dokumenty rýchlejšie ako v prípade vytvárania od prázdneho dokumentu.

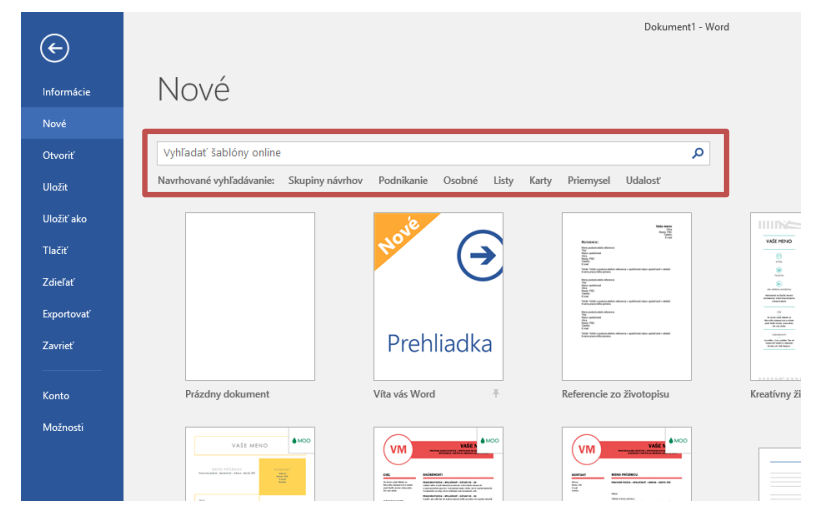

Obrázok 12 – Karta Súbor, položka Nové - výber šablóny

Cez položku Nové na karte Súbor si máme možnosť zvoliť šablónu, ktorú chceme použiť. Ak medzi zobrazenými nenájdeme vhodnú šablónu, môžeme použiť skupiny šablón (Skupiny návrhov, Podnikanie, Osobné, Listy, Karty, Priemysel, Udalosť) alebo vyhľadávacie pole v hornej časti okna a vyhľadať vhodnú šablónu.

Po kliknutí na vybranú šablónu sa zobrazí okno s popisom šablóny a tlačidlom Vytvoriť.

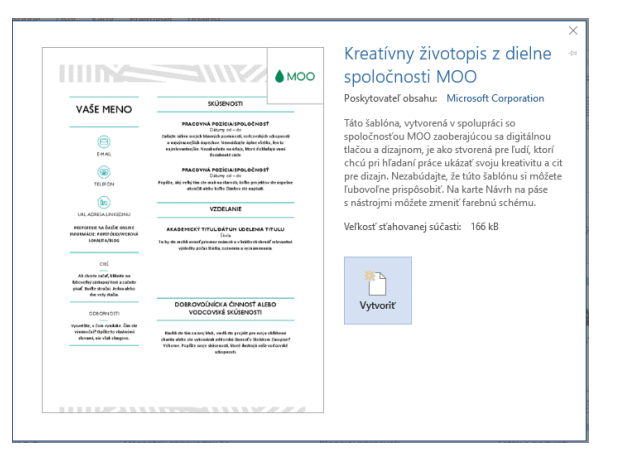

Obrázok 13 – Výber konkrétnej šablóny

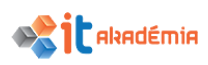

# 1.1.3 Ukladať dokument na určené miesto na lokálnom, online disku. Ukladať dokument pod iným menom na lokálnom, online disku.

Svoju prácu si musíme vždy priebežne ukladať, aby sme o ňu neprišli. Spôsobov ako postupovať pri ukladaní je niekoľko. Dôležité je miesto uloženia. Či súbor, ktorý ukladáme, uložíme na disk počítača, na ktorom pracujeme, na prenosné médium (USB) alebo on-line úložisko OneDrive firmy Microsoft (nutné pripojenie k internetu). Samozrejme súbory môžeme ukladať aj na iné on-line úložiská, ktoré máme synchronizované v našom počítači.

Ak ukladáme dokument prvýkrát, máme niekoľko možností (položka Uložiť/Uložiť ako (Ctrl+S) na karte Súbor alebo kliknutím na ikonu 🗳 Uložiť), ale vždy sa nám zobrazí obrazovka Uložiť ako.

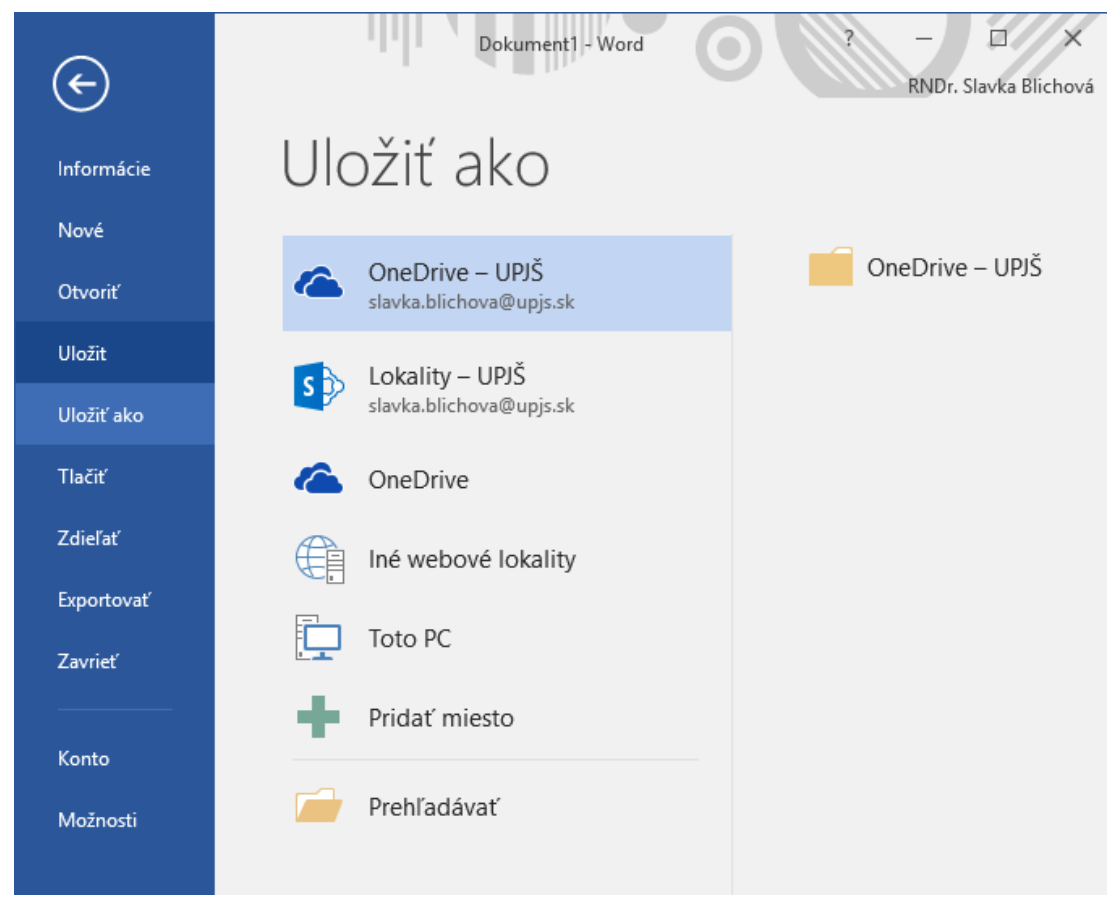

Obrázok 14 – Prvé uloženie súboru

Na ponúknutej obrazovke si môžeme vybrať, kde chceme uložiť dokument - na vzdialené úložisko OneDrive, iné on-line úložiská alebo do počítača. Pri možnosti Toto PC nám Microsoft Word 2016 priamo ponúka priečinky, kde sme nedávno ukladali svoju prácu. Ak nám žiadna z ponúk nevyhovuje, tak máme k dispozícii ešte možnosť Prehľadávať.

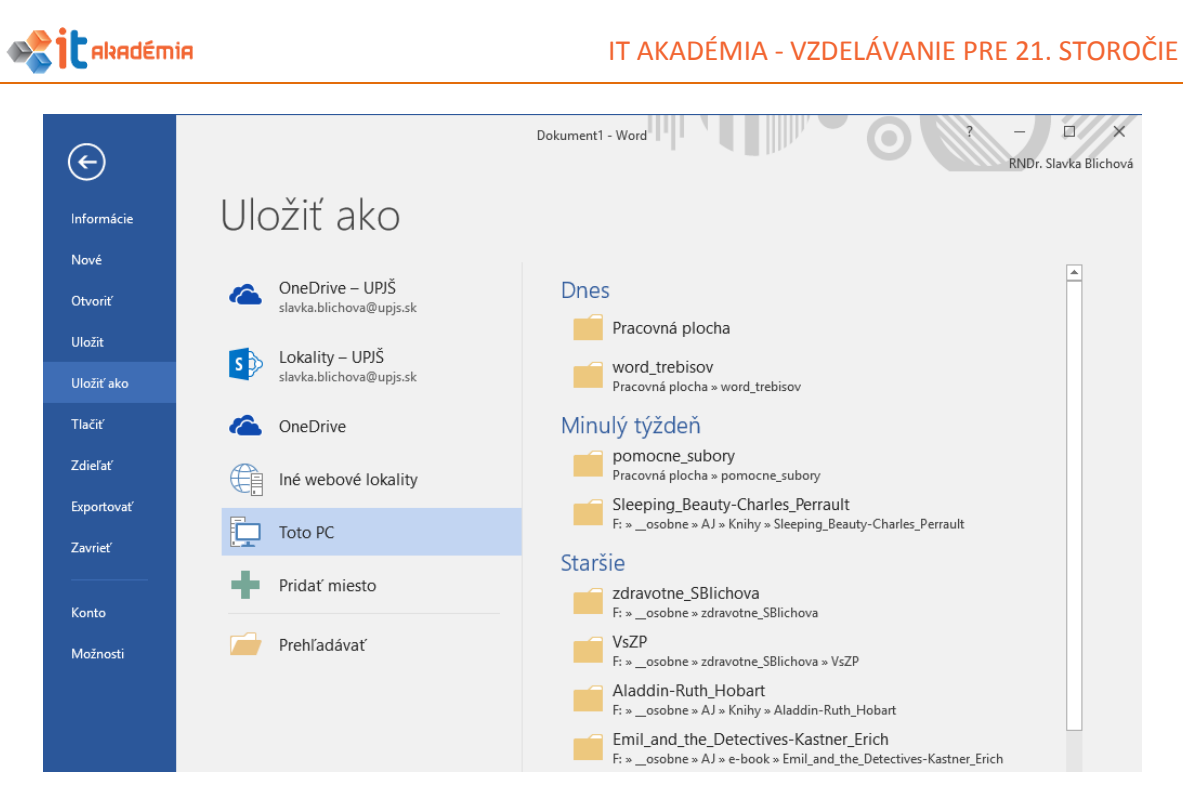

Obrázok 15 - Položka Uložiť ako - Toto PC

Možnosť Prehľadávať nám otvorí okno, prostredníctvom ktorého sa preklikáme k priečinku, kam chceme súbor uložiť (či už na USB alebo na disk počítača).

| 🕎 Uložiť ako                                 |                                  |                    |                     | ×           |
|----------------------------------------------|----------------------------------|--------------------|---------------------|-------------|
| ← → × ↑ 📙 → Tento počítač →                  | Pracovná plocha > pomocne_subory | 5 V                | Prehľadávať: pomocr | ne_subory 🔎 |
| Usporiadať 🔻 Nový priečinok                  |                                  |                    |                     |             |
| 💻 Tento počítač                              | Názov                            | Dátum úpravy       | Тур                 | Veľkosť     |
| 🚆 Dokumenty                                  | ist.docx                         | 10.1.2017 15:46    | Dokument Micros     | 12 kB       |
| 👌 Hudba                                      | postup_receptu.docx              | 10.1.2017 15:46    | Dokument Micros     | 14 kB       |
| Obrázky                                      | subor_oprava.docx                | 10.1.2017 16:00    | Dokument Micros     | 18 kB       |
| Pracovná plocha                              | 📲 subor_uloha.docx               | 10.1.2017 15:47    | Dokument Micros     | 13 kB       |
| Stiahnuté súbory                             |                                  |                    |                     |             |
| 📕 Videá                                      |                                  |                    |                     |             |
| 🏪 Lokálny disk (C:)                          |                                  |                    |                     |             |
| 📥 Lokálny disk (D:)                          |                                  |                    |                     |             |
| KINGSTON (F:)                                |                                  |                    |                     |             |
| 素 projekty (\\158.197.132.4) (P:)            |                                  |                    |                     |             |
| 🐋 ekonom (\\158.197.132.4) (Q:)              |                                  |                    |                     |             |
| 🗙 archiv (\\158.197.132.4) (R:)              |                                  |                    |                     |             |
| COVERD AN 158 107 132 /1 /S-1                |                                  |                    |                     |             |
| Názov <u>s</u> úboru: Dok1.docx              |                                  |                    |                     | ~           |
| Uložiť vo formá <u>t</u> e: Dokument program | nu Word (*.docx)                 |                    |                     | ~           |
| Autori: RNDr. Slavka Blicht                  | ová Značky: Pridajte značku      | Nadpis:            | Pridajte titul      |             |
| 🗌 Uložiť miniatúru                           |                                  |                    |                     |             |
| ∧ Skryť priečinky                            |                                  | <u>N</u> ástroje 🔻 | <u>U</u> ložiť      | Zrušiť      |

Obrázok 16 – Položka Uložiť ako – Prehľadávať

Pri prvom ukladaní nám Microsoft Word 2016 ponúka názov, ktorý si môžeme zmeniť zadaním nového názvu dokumentu. Napíšeme ho do políčka Názov súboru.

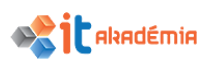

V ľavej časti dialógového okna Uložiť ako si zvolíme miesto, kde chceme dokument uložiť. Kliknutím na šípky sa rozbalí menu, v ktorom myšou označíme cieľový priečinok.

Súbory vytvorené v programe Microsoft Word 2016 sa ukladajú s príponou .docx, ktorá im je pri ukladaní pridaná automaticky. Ak sme vybrali miesto a napísali názov súboru, klikneme na tlačidlo <u>Uložiť</u>. Názov dokumentu sa automaticky zobrazí v titulnom riadku, napr.

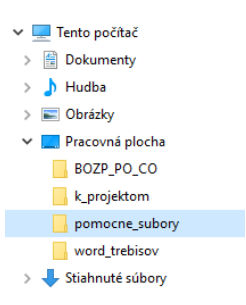

V aplikácii je nastavený istý časový interval, v ktorom sa vytváraný dokument automaticky ukladá. Avšak je vhodné, aby sme si svoje dokumenty po istom čase sami ukladali. Aby sa náhodou pri nečakanom výpadku elektrickej energie nestalo, že prídeme o poriadny kus práce. Častejším ukladaním dokumentu nič nepokazíme.

Stačí kliknúť na ikonu 🗉 Uložiť na paneli s nástrojmi Rýchly prístup alebo stlačiť klávesovú skratku Ctrl+S. Systém uloží najaktuálnejšiu verziu nášho dokumentu na miesto, ktoré sme zadali pri jeho prvom ukladaní.

Položku Uložiť ako na karte Súbor používame vtedy, keď chceme využiť časť už hotového dokumentu a zmeny v ňom chceme uložiť v súbore pod iným názvom. Pôvodný súbor zostane nezmenený.

Napríklad: Dostali sme vzorovú šablónu na písanie študijného materiálu uloženú pod názvom *vzorova\_sablona\_material.docx*, aby sme si podľa nej vytvorili svoj študijný materiál. Prepracujeme potrebné časti. Nepoužijeme príkaz Uložiť, tým by sme si prepísali pôvodnú šablónu študijného materiálu. Ak použijeme položku Uložiť ako na karte Súbor, uložíme zmeny v novom súbore a pôvodný zostane bezo zmeny. V dialógovom okne Uložiť ako do políčka Názov súboru napíšeme nový názov dokumentu (*studijny\_material\_modul03*).

Inou možnosťou ukladania je uloženie dokumentu na OneDrive. OneDrive je služba firmy Microsoft podobná Google Drive. Slúži na ukladanie súborov na internete a ich zdieľanie s ďalšími ľuďmi. Výhodou je potom aj dostupnosť súboru prakticky všade, kde máme prístup k Internetu.

To či sme pripojený k svojmu kontu na OneDrive vidíme v pravom hornom rohu Wordu. Na tomto mieste sa vieme dostať aj k prihláseniu ak sme odhlásený.

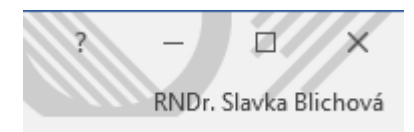

Obrázok 17 - Označenie prihlásenia na OneDrive

Ak sme prihlásený, po prejdení na OneDrive pri ukladaní súboru, máme prakticky podobné možnosti ako pri ukladaní na disk počítača.

Na vlastnom OneDrive je možné mať tak ako na disku i priečinky a ako sme už vyššie spomenuli, je možné súbory zdieľať pre úpravu a komentovanie. Má to výhodu ak

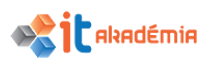

ľudia spolupracujú na nejakom projekte alebo potrebujú zdieľať tabuľku napríklad na vypĺňanie údajov.

| aneDrive   🗸                   | + Vytvoriť v 👔 Odovzdať Otvoriť v Prevziať Zdieľať Vložiť | Spravovať 🗸 Vymazať výber | 획 🏠 Robert Hajduk 🎴          |
|--------------------------------|-----------------------------------------------------------|---------------------------|------------------------------|
| Hľadať v službe One ${\cal P}$ | Súbory OneDrive používateľa Robert Hajduk                 |                           | Zoradiť podľa: Názov 🗸 📔 📰 🔲 |
| Súbory                         | □ Názov ↑                                                 | Dátum úpravy              | Zdieľanie Veľkosť            |
| Najnovšie                      | Dokumenty                                                 | 10.3.2014                 | – 88,1 kB                    |
| Všetky fotografie              | 🗌 💼 Obrázky                                               | 12.3.2014                 | – 0 bajtov                   |
| 7dieľané                       | Trebisov1                                                 | 2.4.2014                  | Zdieľané 10,3 kB             |
| Zuleiane                       | 🗌 🖬 Zošit1                                                | 30.3.2014                 | – 6,05 kB                    |

Obrázok 18 - Zobrazenie súborov na OneDrive

# **1.1.4** Ukladať dokument v inom formáte ako: v textovom formáte, v pdf, vo formáte špecifickom pre konkrétny softvér a jeho verziu.

Pri ukladaní súboru vytvoreného v aplikácii Microsoft Word 2016 si môžeme okrem miesta na uloženie a názvu vybrať i formát, v akom súbor uložíme. Štandardne je nastavené ukladania vo formáte docx – wordovský dokument.

Konkrétny typ si vyberieme v časti Uložiť vo formáte. Kliknutím na tlačidlo sa zobrazí ponuka, z ktorej si môžeme vybrať aj iné formáty.

| Názov súboru:                       | list.docx ~                                                                                                    |
|-------------------------------------|----------------------------------------------------------------------------------------------------|
| Uložiť vo formáte:                  | Dokument programu Word (*.docx) 🗸 🗸                                                                                                    |
| Autori:<br>Značky:                  | Dokument programu Word (*.docx)<br>Dokument programu Word 9 povolenými makrami (*.docm)<br>Dokument programu Word 97-2003 (*.doc)<br>Šablóna programu Word (*.dotx)<br>Šablóna s povolenými makrami programu Word (*.dotm)<br>Šablóna programu Word 97-2003 (*.dot) |
| <ul> <li>Skryť priečinky</li> </ul> | Dokument formátu PDF (*.pdf)<br>Dokument formátu XPS (*.xps)<br>Jednosúborová webová stránka (*.mht*.mhtml)                                                                                                    |

Obrázok 19 – Uložiť vo formáte

V aplikácii Microsoft Word 2016 máme možnosť vybrať si napríklad uloženie ako dokument programu Word 97-2003 (\*.doc) – staršie verzie programu Word, šablónu programu Word (\*.dotx), formát RTF (\*.rtf), obyčajný text (\*.txt), dokument formátu PDF (\*.pdf), webovú stránku (\*.html).

Kliknutím myšou označíme formát súboru a potvrdíme tlačidlom

#### 1.1.5 Prepínať sa medzi otvorenými dokumentmi.

Ak pracujeme v aplikácii Microsoft Word 2016 s viacerými súbormi súčasne, na paneli úloh je zobrazená miniatúra aplikácie .

V systéme Windows 10 môžeme ukázaním myšou na tlačidlo aplikácie na paneli úloh zobraziť živú ukážku príslušných otvorených okien – dokumentov (miniatúry).

| w 2017_A4_NPITA_Modul3.docx | w list.docx - Word                                                                                                    | subor_oprava.docx - Word                                                                                                    | 📲 postup_receptu.docx - Word                                                                                                    |
|-----------------------------|----------------------------------------------------------------------------------------------------|----------------------------------------------------------------------------------------------------|----------------------------------------------------------------------------------------------------|
|                             | An and a second second se | A set of the set of the set of th | A second second se |
| 🗮 🀫 🛛 🔍                     |                                                                                                    | 1 🗵 🥥 🔢 🦻                                                                                                    | S 📄                                                                                                    |

Obrázok 20 - Ukážka otvorených okien - dokumentov

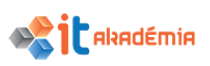

Presunutím ukazovateľa myši nad miniatúru zobrazíme ukážku príslušného okna v režime celej obrazovky. Po kliknutí na ukážku sa okno otvorí. Priamo z miniatúr je možné zatvoriť okná, čo prináša veľkú časovú úsporu.

Druhý spôsob je využitie karty Zobraziť. V skupine Okno časť Prepnúť okná sú zobrazené všetky otvorené súbory. Aktuálny súbor je označený "zaškrtnutím".

| Zobraziť 🛛 🖓 Pr               | ezraďte, čo chcete robiť…                                              |                          |                         |                      |
|-------------------------------|------------------------------------------------------------------------|--------------------------|-------------------------|----------------------|
| Usporiadať Rozdeliť<br>všetko | C Zobraziť súbežne<br>C Synchrónne posúvanie<br>C Obnoviť pozíciu okna | Prepnúť<br>okná ▼        | Makrá                   |                      |
|                               | Okno                                                                   | √ <u>1</u> 2             | 017_A4_NF               | PITA_Modul3.docx     |
| • 4 • 1 • 5 • 1               | . 6 . 1 . 7 . 1 . 8                                                    | <u>2</u> li              | st.docx                 |                      |
|                               |                                                                        | <u>3</u> p<br><u>4</u> s | ostup_rece<br>ubor_opra | eptu.docx<br>va.docx |

Obrázok 21 - Zobrazenie zoznamu otvorených dokumentov

### 1.2 Zvyšovanie produktivity

### 1.2.1 Nastavovať základné voľby v aplikácii: používateľské meno, preddefinovaný priečinok na otváranie, ukladanie dokumentov.

Pri inštalácii programov balíka Microsoft Office zadávame aj základné možnosti jednotlivých aplikácii - meno používateľa, preddefinovaný priečinok na otváranie, ukladanie dokumentov...

Všetky tieto nastavenia môžeme modifikovať pre konkrétny dokument, resp. používateľa. Zmenu vykonáme s využitím položky Možnosti na karte Súbor. Dialógové okno Word Možnosti má niekoľko položiek ponuky, ktoré sú zobrazené v ľavej časti dialógového okna.

Meno používateľa zmeníme v ponuke Všeobecné v kategórii Prispôsobenie osobnej kópie balíka Microsoft Office. Zmeniť môžeme meno používateľa i iniciálky. Uvedené nastavenia sa objavia napríklad pri komentároch vložených do textu.

|            | Word – možnosti                          |                                                                                                    | ?    | ×        |
|------------|------------------------------------------|----------------------------------------------------------------------------------------------------|------|----------|
|            | Všeobecné                                | Všeobecné možnosti práce s Wordom.                                                                          |      | <b>^</b> |
| Informácie | Zobrazenie                               | Max - at - an                                                                                               |      |          |
| Nové       | Kontrola pravopisu a gramatiky<br>Uložiť | Moznosti pouzivatelskeho rozhrania     Po výbere zobraziť miniatúrny panel s nástrojmi                      |      |          |
| Otvoriť    | Jazyk                                    | ✓ Povoliť živú ukážku ①                                                                                     |      |          |
| Uložit     | Rozšírené                                | ✓ Aktualizovať obsah dokumentu počas presúvania <sup>(3)</sup>                                              |      |          |
| Uložiť ako | Prispôsobiť pás s nástrojmi              | Stýl ob <u>r</u> azovkového komentára: Zobrazovať popis funkcií v obrazovkových komentároch 🔻               |      |          |
| Tlačiť     | Panel s nástrojmi Rýchly prístup         | Prispôsobenie osobnej kópie balíka Microsoft Office                                                         |      |          |
| Zdieľať    | DopInky                                  | Meno používateľa: blichova                                                                                  |      |          |
| Exportovať | Centrum dôveryhodnosti                   | lnigiálky: b                                                                                                |      |          |
| Zavrieť    |                                          | Vždy používať tieto hodnoty bez ohľadu na prihlásenie do balíka Office Pozadie balíka Office: Kruhy a pruhy |      |          |
| Konto      |                                          | Motív b <u>a</u> líka Office: Farebný 🔻                                                                     |      | -        |
| Možnosti   |                                          | ОК                                                                                                    | Zruš | śiť      |

Obrázok 22 – Zmena mena používateľa

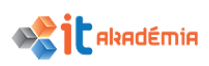

Predvolený priečinok na otváranie, ukladanie dokumentov môžeme nastaviť v ponuke Uložiť, kategórii Ukladanie dokumentov časť Predvolené umiestnenie lokálneho súboru.

| Word – možnosti                                                                                            |                                                                                                    | ×           |
|----------------------------------------------------------------------------------------------------|----------------------------------------------------------------------------------------------------|-------------|
| Všeobecné<br>Zobrazenie                                                                                    | Prispôsobenie spôsobu ukladania dokumentov.                                                                                                    |             |
| Kontrola pravopisu a gramatiky                                                                             | Ukladanie dokumentov                                                                                                    |             |
| Uložiť<br>Jazyk<br>Rozšírené<br>Prispôsobiť pás s nástrojmi<br>Panel s nástrojmi Rýchly prístup<br>Doplnky | Układať súbory vo formáte:       Dokument programu Word (*.docx)         ✓       Informácie o gutomatickom obnovení układať každých       10       min.         ✓       Ponechať poslednú automaticky uloženú verziu aj po zatvorení bez uloženia         Umiegtnenie súboru automatického obnovenia:       C:\Users\user\AppData\Roaming\Microsoft\Word\       Prehľadáv         Pri otváraní alebo układaní súborov nezobrazovať Backstage       ✓       Zobrazovať ďalšie miesta <u>n</u> a uloženie aj v prípade, ak bude potrebné prihlásenie         Predvolene układať do počítača       Predvolene układať do počítača | ať          |
| Centrum dôveryhodnosti                                                                                     | Predvolené umiestnenie lokálneho súboru:: C:\Users\user\Documents\ Prehľadáv                                                                                                    | ať          |
|                                                                                                    | Predvolené umiestnenie osobných <u>š</u> ablón:                                                                                                    | ▼<br>Zrušiť |

Obrázok 23 - Nastavenie predvoleného priečinka na otváranie, ukladanie dokumentov

#### 1.2.2 Používať dostupné funkcie pomocníka.

V prípade, že si nevieme rady, môžeme pri svojej práci využiť Pomocníka pre Microsoft Word 2016 tromi spôsobmi. Prvý spôsob znamená, že jednoducho zadáme otázku do poľa Prezraďte, čo chcete robiť..., ktoré sa nachádza za Kartou Zobraziť.

| Revízia | Zobraziť | ♀ Prezraďte, čo chcete robiť… |
|---------|----------|-------------------------------|
|         |          |                               |

Obrázok 24 - Pole Prezraďte, čo chcete robiť...

Vo výsledkoch hľadania môžeme rýchlo nájsť funkcie, ktoré chceme použiť, alebo akcie, ktoré sa chystáme vykonať. Ak chceme nájsť obsah Pomocníka týkajúci sa hľadaného výrazu, kliknime na možnosť Zobraziť Pomocníka pre dotaz "výraz vyhľadávania".

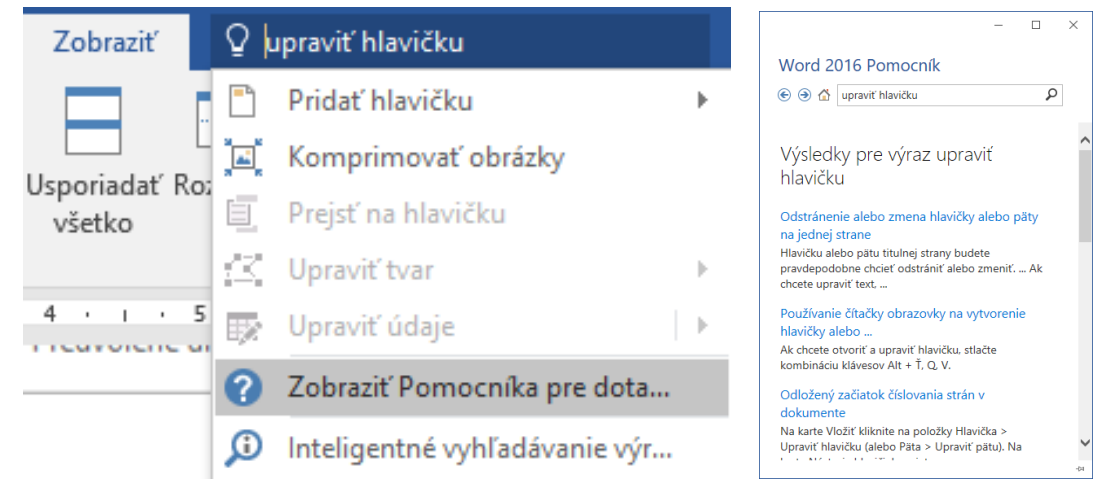

Obrázok 25 – Pomocník Word 2016 pre konkrétny hľadaný výraz

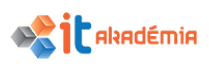

Druhý spôsob spustenia Pomocníka je stlačenie klávesu F1 na klávesnici. Okno Pomocníka sa otvorí v novom okne. K dispozícii máme niekoľko tém priamo alebo vyhľadávanie konkrétneho pojmu.

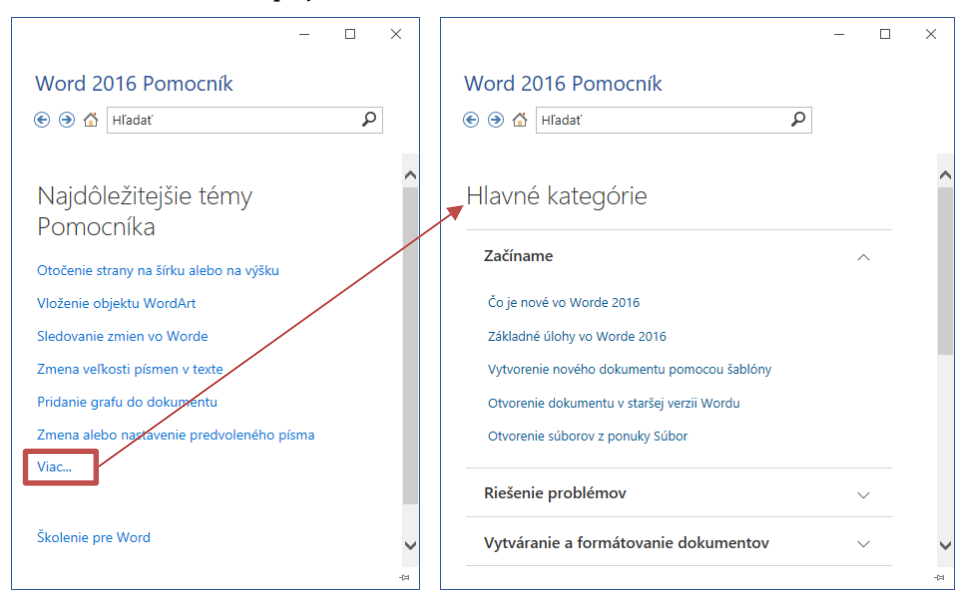

Obrázok 26 - Pomocník Word 2016

V prípade, že chceme vyhľadávať pomoc ku konkrétnemu pojmu (napr. *upraviť hlavičku*), zapíšeme daný pojem do vyhľadávacieho políčka. Po kliknutí na tlačidlo <u>Hľadať</u> sa zobrazí zoznam jednotlivých tém súvisiacich s vyhľadávaným slovom v pravej časti dialógového okna. Kliknutím na tému zobrazíme obsah témy.

Tretí spôsob ako môžeme získať prístup k Pomocníkovi je kliknúť na kartu Súbor a v pravom hornom rohu kliknúť na známe tlačidlo **?**.

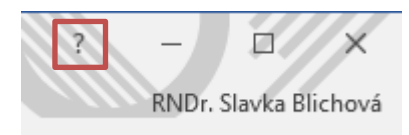

Obrázok 27 - Pomocník Word 2016 cez kartu Súbor

#### 1.2.3 Zväčšovať, zmenšovať mierku zobrazenia.

Pri práci s dokumentmi niekedy potrebujeme zobraziť dokument v rôznych veľkostiach – mierkach. Niekedy potrebujeme vidieť detaily, inokedy je potrebné vidieť celý dokument.

Na zmenu mierky zobrazenia využijeme Jazdca lupy v pravej časti stavového riadku, resp. kliknutím na percentá otvoríme dialógové okno Lupa.

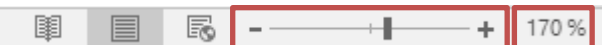

Obrázok 28 – Zmena mierky zobrazenia cez stavový riadok

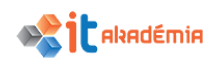

| Lupa                                                  |                                                                           |                 | ?          | ×  |
|-------------------------------------------------------|---------------------------------------------------------------------------|-----------------|------------|----|
| Lupa<br>○ 200%<br>○ 100%<br>○ 75%<br>Percentá: 170% ÷ | ○ Šír <u>k</u> a strany<br>○ Šírka <u>t</u> extu<br>○ <u>C</u> elá strana | ● <u>Viacs</u>  | itrán:     |    |
|                                                       |                                                                           | AaBbCcE<br>xYyZ | )dEe<br>Zz | ×X |
|                                                       |                                                                           | AaBbCcE         | DdEe       | ×Χ |
|                                                       | [                                                                         | ОК              | Zruši      | ť  |

Obrázok 29 – Dialógové okno Lupa

Okno Lupa môžeme otvoriť aj cez kartu Zobraziť a skupinu Lupa.

| Re | fere   | nci     | e |    | Korešpondencia |    |                                            | R | eví | zia |     | Zobraziť |     |             |            |      |  |    |   |
|----|--------|---------|---|----|----------------|----|--------------------------------------------|---|-----|-----|-----|----------|-----|-------------|------------|------|--|----|---|
| la | (<br>L | Q<br>up | a | 10 | -100           | 6  | ☐ Jedna strana ☐ Viac strán ▲ Šírka strany |   | 1   | N   | lov | ]<br>é   | Usp | oori<br>šet | adat<br>ko | ć Ri |  |    |   |
|    |        |         |   |    |                | Lu | pa                                         |   |     |     |     |          |     |             |            |      |  |    |   |
| X  | •      | I.      | • | 1  |                | Т  | •                                          | 2 | •   | Т   |     | 3        | •   | Т           | •          | 4    |  | I. | • |

Obrázok 30 – Karta Zobraziť, skupina Lupa - Lupa

Využiť môžeme zobrazenie 75%, 100% a 200% veľkosti dokumentu, alebo si nastavíme konkrétnu hodnotu v časti Percentá. V ponuke sú okrem číselných hodnôt tiež možnosti Šírka strany, Šírka textu, Celá strana a Viac strán.

Na zmenu mierky zobrazenia dokumentu môžeme využiť i myš s posuvným kolieskom. Stlačíme kláves Ctrl a posúvaním kolieska v smere "k sebe" alebo "od seba" meníme mierku zobrazenia.

# 1.2.4 Zobrazovať, skrývať vytvorené panely s nástrojmi. Obnovovať, minimalizovať pás s nástrojmi.

Pri spustení aplikácie Microsoft Word 2016 sú v okne aplikácie k dispozícii panel s nástrojmi Rýchly prístup a Pás s nástrojmi.

Panel s nástrojmi Rýchly prístup je prispôsobiteľný panel, ktorý obsahuje množinu príkazov nezávislých od aktuálne zobrazenej karty na páse s nástrojmi. Panel s nástrojmi Rýchly prístup môžeme presunúť na jedno z dvoch možných umiestnení (pod pásom s nástrojmi a nad pásom s nástrojmi) a pridať tlačidlá, ktoré zastupujú príkazy.

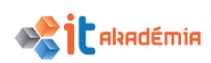

| H | ち・ወ ॐ 🖻 🖬                                       |
|---|-------------------------------------------------|
| F | Prispôsobenie panela s nástroimi Rýchly prístup |
|   | ✓ Nové                                          |
|   | ✓ Otvoriť                                       |
|   | ✓ Uložit                                        |
|   | E-mail                                          |
|   | Rýchla tlač                                     |
|   | <ul> <li>Zobraziť ukážku a tlačiť</li> </ul>    |
|   | <ul> <li>Pravopis a gramatika</li> </ul>        |
|   | ✓ Späť                                          |
|   | ✓ Znova                                         |
|   | Nakresliť tabuľku                               |
|   | Režim dotyku alebo myši                         |
|   | Ď <u>a</u> lšie príkazy                         |
|   | Zobraziť pod pásom s nástrojmi                  |

Obrázok 31 - Panel s nástrojmi Rýchly prístup

Pás s nástrojmi je vytvorený na pomoc pri rýchlom vyhľadávaní príkazov, ktoré sú potrebné na vykonanie úloh. Príkazy sú usporiadané v logických skupinách, ktoré sú spolu uvedené v kartách. Pás s nástrojmi obsahuje predvolené karty a skupiny vstavané v balíku Microsoft Office 2016, ale je možné si ho prispôsobiť pre svoje podmienky. Môžeme meniť názov aj poradie kariet a skupín. Nemôžeme však premenovať predvolené príkazy, zmeniť ikony priradené k týmto príkazom ani zmeniť ich poradie. Text predvolených príkazov sa zobrazuje sivou farbou. Na zredukovanie prípadnej neprehľadnosti obrazovky sa niektoré karty zobrazujú, len ak sú potrebné.

| Súbor    | Domov        | Vložiť         | . Návrh | Rozloženie            | Referencie               | Korešpondencia | Revízia | Zobraziť | Prezrat     | dte, čo chcete |           |           |                    |             |            |          | RNDr. Slavka Blichov | á 🧏 Zdieľaný prostriedo | k |
|----------|--------------|----------------|---------|-----------------------|--------------------------|----------------|---------|----------|-------------|----------------|-----------|-----------|--------------------|-------------|------------|----------|----------------------|-------------------------|---|
|          | X Vystrihnúť |                | Cambria | * 12 * A*             | 👗 🗛 - 🔌                  | E - E - M.     | •= •=   | ĝ↓ ¶     | AABBCCDDE   | AABBCCDI       | ААН       | AaBb(     | AaBbCcI AaBbCcI    | d AaBbCcDdE | AaBbCcD    | AaBbCcDc | AABE                 | Hľadať 👻                |   |
| Prilepiť | Kopírovať fo | vrmát          | BIU-    | abc x, x <sup>2</sup> | δ- <u>*</u> - <u>Α</u> - | ===            | ta - 🖄  | • 🖽 •    | 1 EUprojekt | 1 EUpubli      | 1 Fakulta | 1 Nadpis0 | ۲ Normal ۱ Popiska | 1 Poznam    | 1 Register | ¶ Tiraz  | 1 Univerzita 👳       | C Nahradit'             |   |
| Ť        | Schránka     | r <sub>a</sub> |         | Písmo                 |                          | . O(           | dsek    | 6        |             |                |           |           | Štýly              |             |            |          | F2                   | Úpravy                  | ~ |

Obrázok 32 – Pás s nástrojmi

Prispôsobenie pásu s nástrojmi môžeme urobiť tak, že kurzor myši presunieme na pravý kraj ľubovoľnej karty pása s nástrojmi a klikneme pravým tlačidlom myši. Otvorí sa nám menu, ktoré nám umožňuje prispôsobiť pás s nástrojmi.

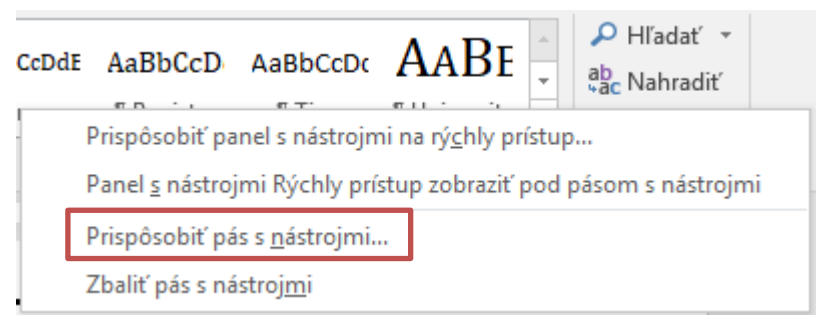

Obrázok 33 - Možnosť Prispôsobiť pás s nástrojmi

Ak chceme do skupiny pridať príkazy, je potrebné pridať vlastnú skupinu do predvolenej alebo novej vlastnej karty. Vlastnú kartu alebo skupinu je možné identifikovať a odlíšiť od predvolenej karty alebo skupiny tak, že vlastné karty

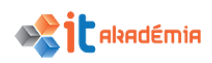

a skupiny majú v zozname Prispôsobenie pása s nástrojmi za názvom výraz (Vlastné). Výraz (Vlastné) sa však nezobrazuje na páse s nástrojmi.

| Word – možnosti                                                                                                    |                                                                                                    |                          |                                                                                                    | ? ×                                 |
|----------------------------------------------------------------------------------------------------|----------------------------------------------------------------------------------------------------|--------------------------|----------------------------------------------------------------------------------------------------|-------------------------------------|
| Word – možnosti<br>Všeobecné<br>Zobrazenie<br>Kontrola pravopisu a gramatiky<br>Uložiť<br>Jazyk<br>Rozšírené<br>Prispôsobiť pás s nástrojmi<br>Panel s nástrojmi Rýchly prístup<br>Doplnky<br>Centrum dôveryhodnosti | Prispôsobenie pása s nástrojn Oblasť výberu príkazov:① Obľúbené príkazy Obľúbené príkazy Centrovať Číslovanie Definovať nový formát čísla E-mail Farba zvýraznenia textu Hľadať Hypettextové prepojenie Kopírovať formát Kresliť zvislé textové pole Makrá Nakrasliť tabuľku Nakrasliť tabuľku Nakrasliť tabuľku Nastavenia strany Nastavenia písma Nastavenia písma Odmietnuť reviziu Odrážky Odstrániť Odražky Odstrániť Odstrániť Odstrániť Pravopis a gramatika Klávesové skratky: Prispôsobiť | ni a klávesových skratie | K.         Prispôsobiť pás s nástrojmi:①         Hlavné karty         Image: Solar Strain Strain Strai | ✓ ✓ ✓ ✓ ✓ ✓ ✓ ✓ ✓ ✓ ✓ ✓ ✓ ✓ ✓ ✓ ✓ ✓ |
|                                                                                                    |                                                                                                    |                          | OK                                                                                                    | Zrušiť                              |

Obrázok 34 – Dialógové okno Word - možnosti - Prispôsobiť pás s nástrojmi

Ak potrebujeme väčší priestor pre samotný dokument (napr. pri menšom monitore), je vhodné pás s nástrojmi minimalizovať buď cez tlačidlo šípky v pravom hornom rohu okna, alebo vyvolaním menu pomocou pravého tlačidla myšky kliknutím na pravom kraji ľubovoľnej karty pása s nástrojmi.

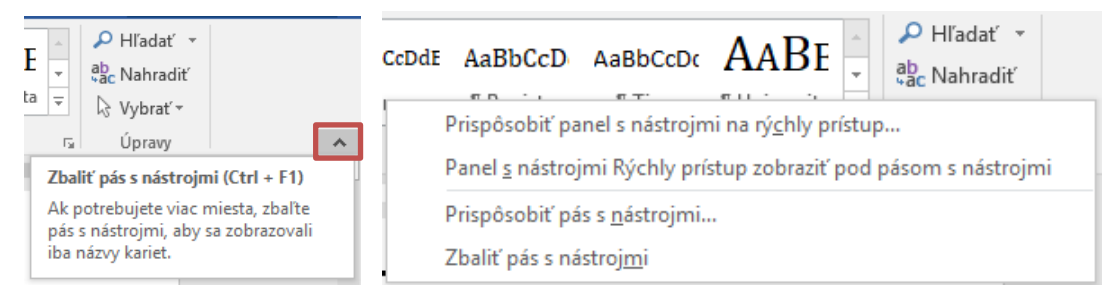

Obrázok 35 - Možnosť Zbaliť pás s nástrojmi

Ak je panel s nástrojmi zbalený, zobrazujú sa len karty.

| 🗄 ১   | - 🕐 🗸 | à 🖻     | D` =    |            |             |                |         |          | 2017_A4_NPITA_Modul3.docx - Word |
|-------|-------|---------|---------|------------|-------------|----------------|---------|----------|----------------------------------|
| Súbor | Domov | Vložiť  | Návrh   | Rozloženie | Referencie  | Korešpondencia | Revízia | Zobraziť | Q Prezrad'te, čo chcete robiť    |
| L     | i + 3 | · I · 2 | 1.1.1   | 1 · · · }  | · · · · 1 · | 1 2 1 3        | • • • 4 | 5        | 6 7 8                            |
| 4     |       |         |         | ]          | e∙vhod      | ne•pas•sm      | astro   | Jmi∙mi   | nimalizovat bud cez              |
|       |       | 0h-     | ذحماء ك | ( Zahw     | anomio le   | ariat as rhal  |         |          | ná otra sina i                   |

Obrázok 36 – Zobrazenie kariet so zbaleným pásom s nástrojmi

Opätovné zobrazenie celého pása s nástrojmi získame po kliknutí na tlačidlo pripináčika v pravom hornom rohu okna.

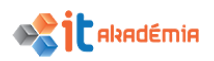

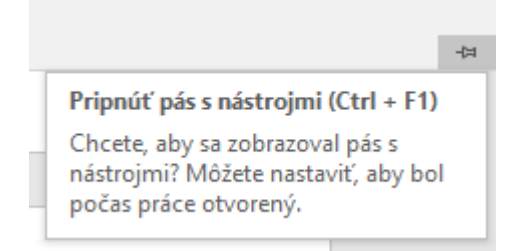

Obrázok 37 – Možnosť Pripnúť pás s nástrojmi

## 1.2.5 Poznať odporúčané techniky navigácie v dokumente: klávesové skratky, nástroj "Go to".

Ak pracujeme s veľkým dokumentom (desiatky strán), potrebujeme mať nástroje na rýchle presúvanie sa v dokumente.

Jednou z možností ako sa môžeme pohybovať v dokumente je využitie Navigačnej tably. Zapnúť ju môžeme dvoma spôsobmi.

1. Pod kartou Zobraziť v skupine Zobraziť zaškrtneme okienko pri nástroji Navigačná tabla.

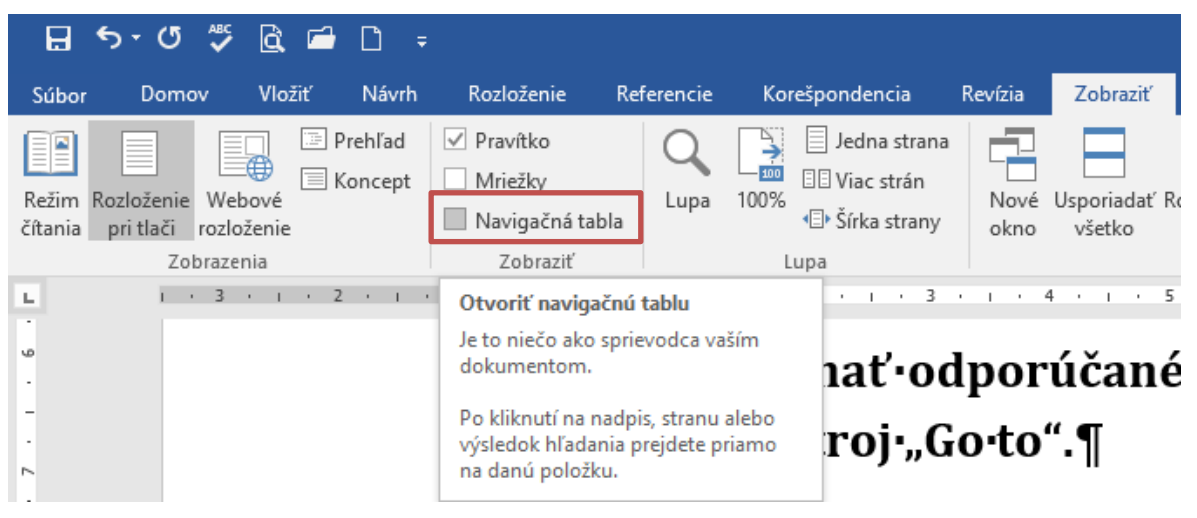

Obrázok 38 – Zapnutie Navigačnej tably cez kartu Zobraziť

2. Kliknutím na oblasť zobrazenia strany v stavovom riadku.

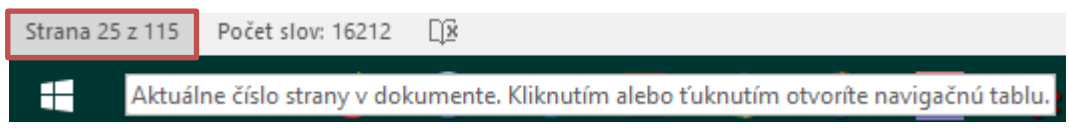

Obrázok 39 – Zapnutie Navigačnej tably cez stavový riadok

V obidvoch prípadoch sa otvorí zvislá lišta, v ktorej si vyberáme spôsob navigácie – Nadpisy, Strany alebo Výsledky.

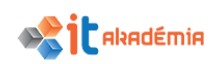

| Navig      | ××                                                                                                    |                                                                                                    |                |
|------------|----------------------------------------------------------------------------------------------------|----------------------------------------------------------------------------------------------------|----------------|
| Hľadať v o | lokumente                                                                                                    |                                                                                                    | <del>،</del> م |
| Nadpisy    | Strany                                                                                                    | Výsledky                                                                                                    |                |
|            | United States of a second state of the second states of the second states of the second state | <ul> <li>A status particular analysis</li> <li>A status particular analysis</li> </ul> | <b></b>        |
|            | 19                                                                                                    | )                                                                                                    |                |
|            |                                                                                                    | -                                                                                                    |                |
|            |                                                                                                    |                                                                                                    |                |
|            | 20                                                                                                    |                                                                                                    |                |
|            |                                                                                                    |                                                                                                    |                |

Najčastejšie volíme nástroj NADPISY. Zobrazia sa nám nadpisy (označené štýlmi Nadpis 1, Nadpis 2,... ktoré sa zvyknú zobrazovať v obsahu). Kliknutím na položku zoznamu nadpisov sa presunieme na dané miesto v dokumente.

Druhá možnosť je nástroj STRANY. Zobrazia sa zmenšeniny strán, cez ktoré môžeme rýchlo prechádzať a kliknúť na danú stranu.

Posledná možnosť je nástroj VÝSLEDKY. Tento nástroj najčastejšie využijeme tak, že do prázdneho políčka zadáme hľadaný text v dokumente, ktorý sa vyskytuje na viacerých miestach, napr. zákon, osoba, OSN,... V lište sa zobrazia výskyty daného textu, reťazca či slova. Klikneme na daný výskyt a sme navigovaní na dané miesto v dokumente.

Obrázok 40 – Navigačná tabla

Kliknutím na tlačidlo × navigačnú tablu zatvoríme.

Ďalšou z možností ako sa môžeme pohybovať v dokumente je využitie klávesových skratiek. Microsoft Word 2016, ako najpoužívanejší textový procesor, obsahuje veľké množstvo klávesových skratiek, pomocou ktorých dokážeme zvládnuť jednoduché ale aj zložitejšie úkony s veľkou úsporou času.

| 0 jeden znak doľava               | Šípka doľava           |
|-----------------------------------|------------------------|
| O jeden znak doprava              | Šípka doprava          |
| O jedno slovo doľava              | Ctrl + šípka doľava    |
| O jedno slovo doprava             | Ctrl + šípka doprava   |
| O jeden odsek nahor               | Ctrl + šípka nahor     |
| O jeden odsek nadol               | Ctrl + šípka nadol     |
| O jednu bunku doľava (v tabuľke)  | Shift + Tab            |
| O jednu bunku doprava (v tabuľke) | Tab                    |
| O jeden riadok nahor              | Šípka nahor            |
| O jeden riadok nadol              | Šípka nadol            |
| Na koniec riadka                  | End                    |
| Na začiatok riadka                | Home                   |
| Do hornej časti okna              | Alt + Ctrl + Page Up   |
| Na koniec okna                    | Alt + Ctrl + Page Down |
| O jednu obrazovku nahor           | Page Up                |

Klávesové skratky pre pohyb v rámci dokumentu:

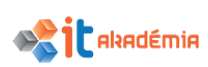

| 0 jednu obrazovku nadol            | Page Down        |
|------------------------------------|------------------|
| Na začiatok ďalšej strany          | Ctrl + Page Down |
| Na začiatok predchádzajúcej strany | Ctrl + Page Up   |
| Na koniec dokumentu                | Ctrl + End       |
| Na začiatok dokumentu              | Ctrl + Home      |

Microsoft Word 2016 ponúka ešte jednu možnosť ako sa môžeme pohybovať v dokumente a to je nástroj Go to (Prejsť na). Tento nástroj umožňuje okamžite prejsť na ľubovoľnú stránku, sekciu, riadok, záložku, komentár, poznámku pod čiarou, vysvetlivku, pole, tabuľku, grafiku, rovnicu, objekt alebo nadpis v dokumente.

Nástroj Go to (Prejsť na) môžeme spustiť cez kartu Domov, skupinu Úpravy, kliknutím na rozbaľovaciu šípku vedľa tlačidla Hľadať a vybratím príkazu Prejsť na.

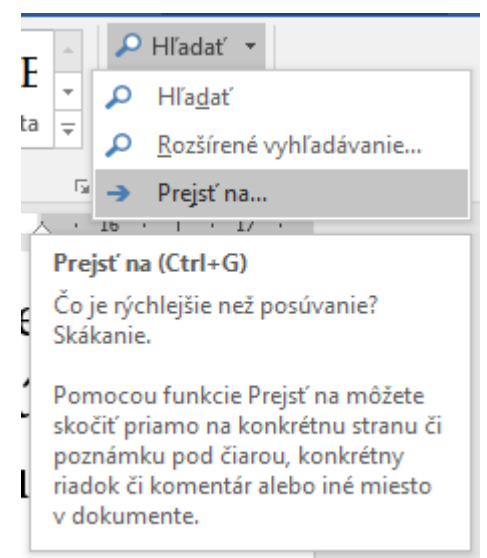

Obrázok 41 – Zapnutie funkcie Go to (Prejsť na)

Zobrazí sa dialógové okno Hľadať a nahradiť s aktívnou záložkou Prejsť na. To isté docielime pomocou klávesovej skratky Ctrl+G.

| lľadať a nahradiť                                                                                                    | ? ×                                                                                                    |
|----------------------------------------------------------------------------------------------------|----------------------------------------------------------------------------------------------------|
| <u>H</u> ľadať <u>N</u> ahradiť <u>P</u> rejsť<br><u>C</u> ieľ:<br><u>Strana</u><br>Sekcia<br>Riadok<br>Záložka<br>Komentár<br>Poznámka pod čiarou | <u>Z</u> adajte číslo strany:<br>Zadaním znaku + alebo – sa môžete posúvať relatívne k aktuálnej pozícii.<br>Napríklad +4 vás posunie o 4 položky dopredu. |
|                                                                                                    | P <u>r</u> edchádzajúce Ď <u>a</u> lej Zavrieť                                                                                                    |

Obrázok 42 – Dialógové okno Hľadať a nahradiť, karta Go to (Prejsť na)

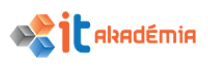

#### 1.2.6 Používať nástroj "Go to" na navigáciu na konkrétnu stranu.

Podľa návodu uvedeného v predchádzajúcej kapitole otvoríme dialógové okno Hľadať a nahradiť s aktívnou záložkou Prejsť na. V časti Cieľ vyberieme položku Strana (je prvá v poradí a teda označená). Do poľa Zadajte číslo strany zadáme číslo konkrétnej strany v dokumente.

| Hľadať a r                                                                           | nahradiť                               |           | ?                                                                                                    | ×           |
|--------------------------------------------------------------------------------------|----------------------------------------|-----------|----------------------------------------------------------------------------------------------------|-------------|
| <u>H</u> ľadať<br><u>C</u> ieľ:<br>Sekcia<br>Riadok<br>Záložka<br>Komenta<br>Poznámi | <u>N</u> ahradiť<br>ár<br>ka pod čiaro | Prejsť na | Zadajte číslo strany:<br>29<br>Zadaním znaku + alebo – sa môžete posúvať relatívne k aktuálne<br>Napríklad +4 vás posunie o 4 položky dopredu. | ej pozícii. |
|                                                                                      |                                        |           | Predchádzajúce Pr <u>ej</u> sť na Za                                                                                                    | avrieť      |

Obrázok 43 - Dialógové okno Hľadať a nahradiť, karta Go to (Prejsť na) - číslo strany

Následne klikneme na tlačidlo Prejsť na Okrem čísla strany môžeme použiť aj znamienko + alebo -, napr. +3, -5, čím sa posunieme o daný počet strán hore alebo dole relatívne k aktuálnej pozícii.

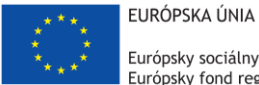

Európsky sociálny fond Európsky fond regionálneho rozvoja

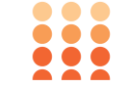

OPERAČNÝ PROGRAM ĽUDSKÉ ZDROJE

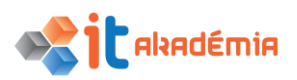

Modul 3: Spracovanie textu

# Tvorba dokumentu

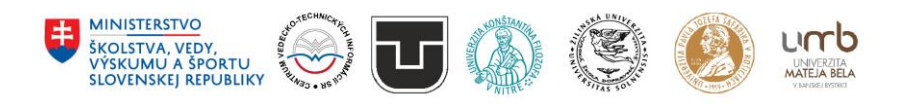

www.itakademia.sk ITMS2014+: 312011F057

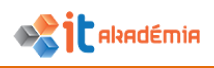

### 2 Tvorba dokumentu

### 2.1 Vkladanie textu

### 2.1.1 Rozumieť na čo sú vhodné zobrazovacie režimy, ako: tlač, koncept (draft)

Program Microsoft Word 2016 umožňuje rôzne spôsoby zobrazenia dokumentu, s ktorým pracujeme, v závislosti od druhu dokumentu. V karte Zobraziť si môžeme vybrať v skupine Zobrazenia nasledujúce možnosti zobrazenia dokumentov: Rozloženie pri tlači, Režim čítania, Webové rozloženie, Prehľad a Koncept.

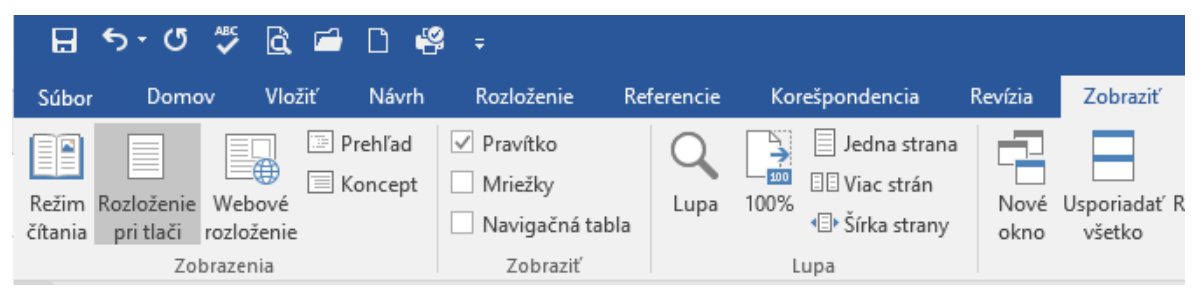

Obrázok 1 – Skupina Zobrazenia na karte Zobraziť

Štandardne s dokumentom pracujeme v zobrazení Rozloženie pri tlači, pretože sa zobrazuje veľmi podobne, ako bude vyzerať vytlačený, vidíme, ako budú text, grafika a ostatné prvky umiestnené na vytlačenej strane. Toto zobrazenie je užitočné pri úprave hlavičiek a piet, pri nastavení okrajov a pri práci so stĺpcami a nakreslenými objektmi.

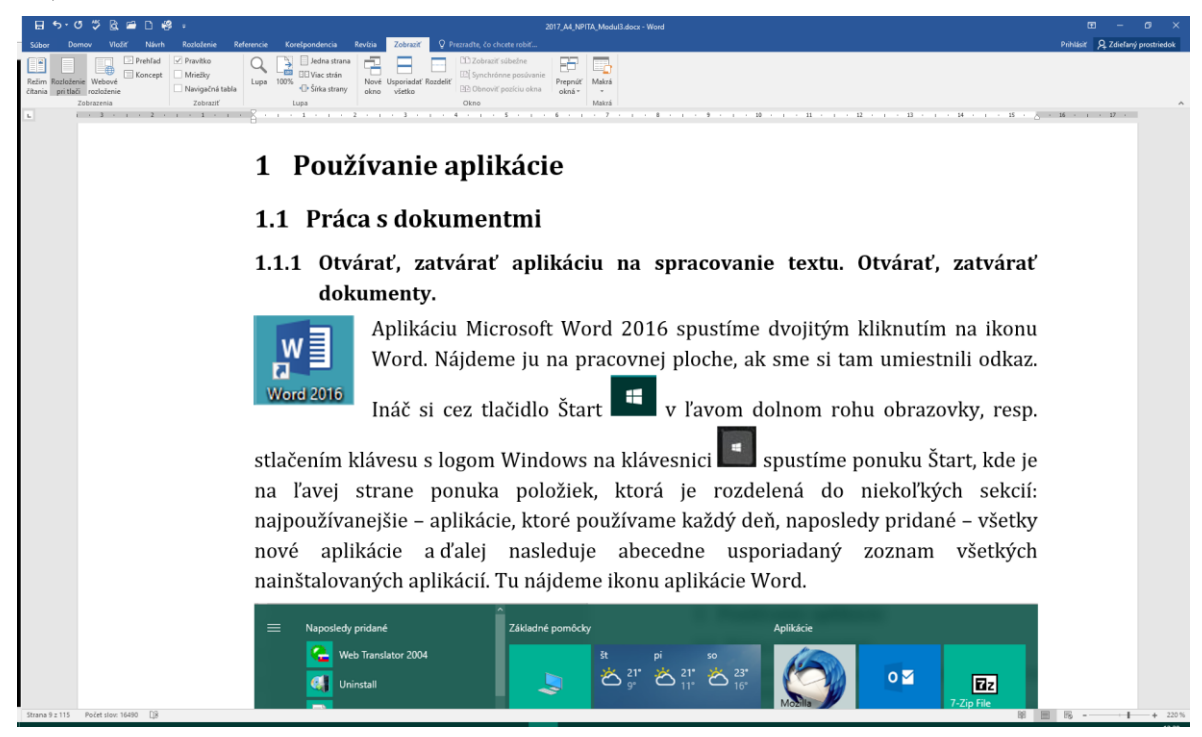

Obrázok 2 – Zobrazenie dokumentu Rozloženie pri tlači

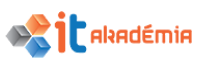

Ak dokument iba čítame a nepíšeme doň, ani nevykonávame významné úpravy, kliknutím alebo ťuknutím na kartu Zobraziť možnosť Režim čítania môžeme skryť z obrazovky rušivé prvky, ako sú napríklad panely s nástrojmi a ponuky na písanie a získať tak viac priestoru na samotný obsah dokumentu. Režim čítania automaticky prispôsobí rozloženie strany zariadeniu, a to pomocou stĺpcov a väčšieho písma. Obe možnosti sa dajú upraviť cez príkazy menu Zobraziť.

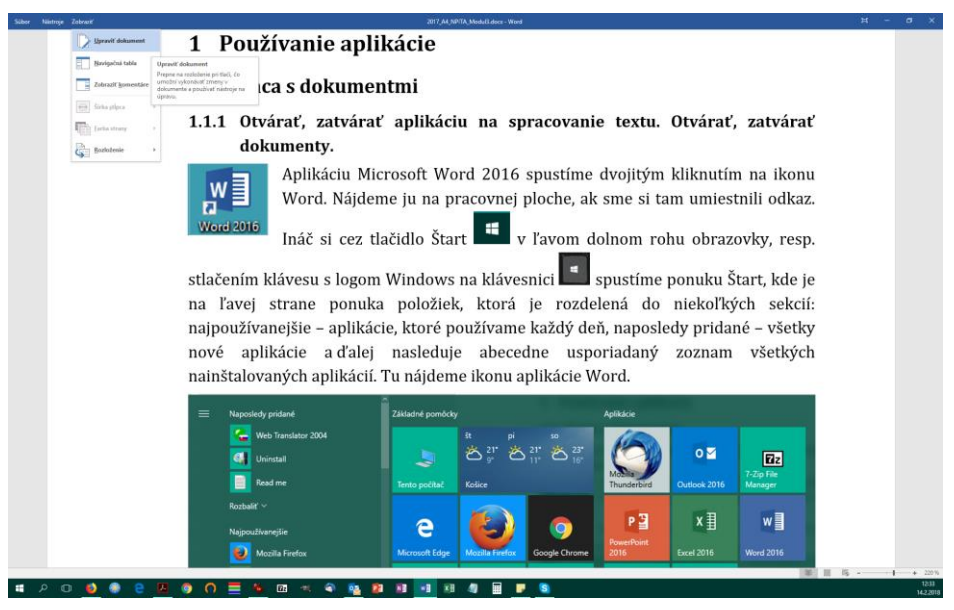

Obrázok 3 – Zobrazenie dokumentu Režim čítania

Ak chceme tento režim zobrazenia ukončiť a vrátiť sa k predošlému zobrazeniu, na paneli klikneme na príkaz Upraviť dokument v menu Zobraziť alebo stlačíme kláves ESC.

Zobrazenie Konceptu umožňuje rýchlu úpravu textu. V tomto zobrazení nie sú zobrazené grafické objekty, nezobrazujú sa niektoré prvky dokumentu, napr. hlavičky a päty, poznámky pod čiarou.

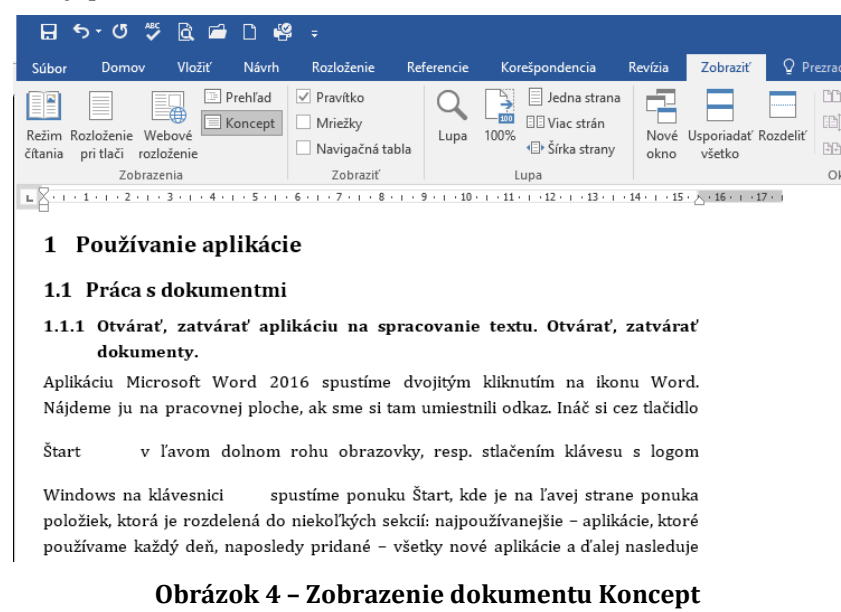

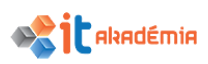

Webové rozloženie je vhodné ak vytvárame webovú stránku. V tomto zobrazení môžeme vidieť pozadie, text je zalomený tak, aby sa zmestil do okna a grafika je umiestnená presne tak isto ako vo webovom prehľadávači. Dokument sa zobrazí ako jedna dlhá stránka, bez zlomov, text a tabuľky sa prispôsobia šírke stránky.

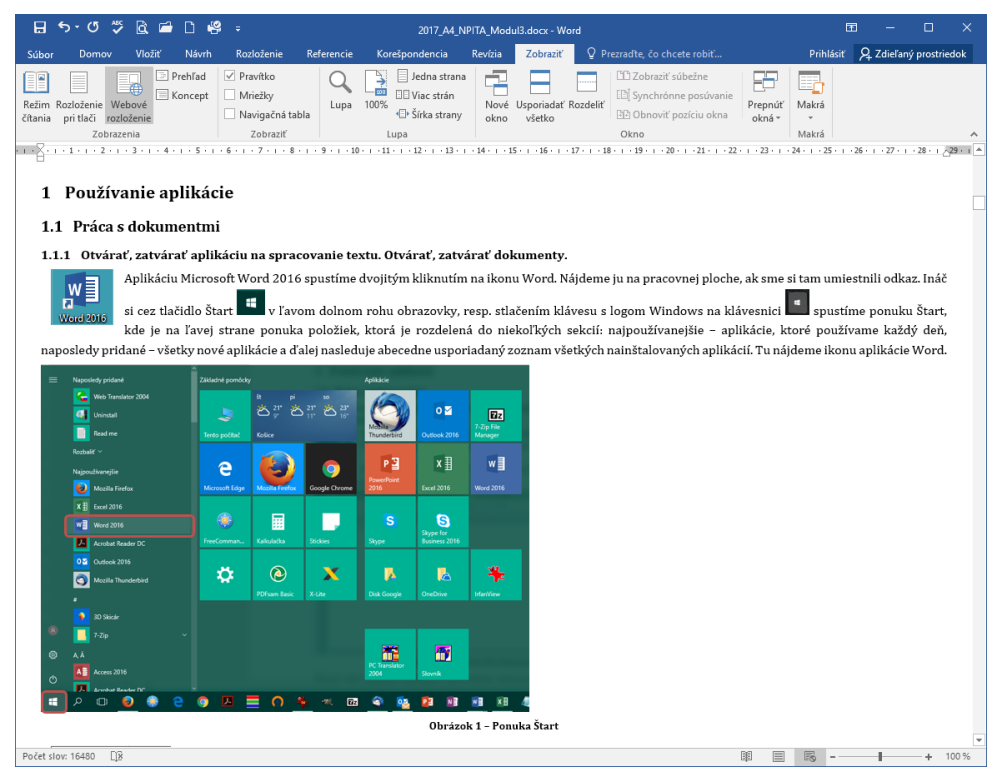

Obrázok 5 - Zobrazenie dokumentu Webové rozloženie

Zobrazenie Prehľadu je určené pre pohodlné prehliadanie a prípadné zmeny v štruktúre dokumentu. Zobrazuje nadpisy v dokumente s odsadením jednotlivých úrovní nadpisov v štruktúre dokumentu. Dokument môžeme zbaliť, aby sa zobrazovali len hlavné nadpisy, alebo rozbaliť, aby sa zobrazovali všetky nadpisy aj základný text.

| 🔒 ५-७ 🇳 🖻                                                                     | 🖆 🗋 🥰 🗧                                                                                                    |                                                                                                    |                  |
|-------------------------------------------------------------------------------|----------------------------------------------------------------------------------------------------|----------------------------------------------------------------------------------------------------|------------------|
| Súbor Tvorba prehľadu                                                         | Domov Vložiť Návrh                                                                                                    | Rozloženie Referencie Korešpondencia                                                                                                    | Revízia Zobraziť |
|                                                                               | <ul> <li>→ → ○- Zobraziť úroveň:</li> <li>✓ Zobraziť formát textu</li> <li>Zobraziť len prvý riadok</li> <li>oje na tvorbu prehľadu</li> </ul>                                                                                                    | Zobraziť Zbaliť vnorené<br>dokument dokumenty<br>Nadradený dokument                                                                                                    | tenie            |
| <ul> <li>⊕ 1 Používan</li> <li>⊕ 1.1</li> <li>⊕ 1.1</li> <li>⊙ 0tr</li> </ul> | ie aplikácie<br>Práca s dokumentmi<br>1.1 Otvárať, zatvárať apl<br>várať, zatvárať dokumenty.<br>Aplikáciu Microsoft Word 202<br>na ikonu Word. Nájdeme ju n<br>umiestnili odkaz. Ináč si cez tl<br>dolnom rohu obrazovky, resp<br>Windows na klávesnici s<br>ľavej strane ponuka položiek,<br>niekoľkých sekcií. najpoužívam<br>používame každý deň, naposl<br>aplikácie a ďalej nasleduje ab | likáciu na spracovanie textu.<br>16 spustíme dvojitým kliknutím<br>a pracovnej ploche, ak sme si tam<br>ačidlo Štart v ľavom<br>o stlačením klávesu s logom<br>pustíme ponuku Štart, kde je na<br>, ktorá je rozdelená do<br>nejšie – aplikácie, ktoré<br>edy pridané – všetky nové<br>ecedne usporiadaný zoznam |                  |

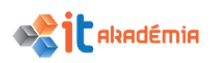

Štandardne je predvolené nastavenie otvárania príloh e-mailu v zobrazení **Režim** čítania.

| Vord – možnosti                  |                                                                                 | 7 ×                                                                  | 2 13                  |
|----------------------------------|---------------------------------------------------------------------------------|----------------------------------------------------------------------|-----------------------|
| Všeobecné                        | Všeobecné možnosti práce s Wordom.                                              |                                                                      |                       |
| Zobrazenie                       |                                                                                 |                                                                      |                       |
| Kontrola pravopisu a gramatiky   | Možnosti používateľského rozhrania                                              |                                                                      |                       |
| Uložiť                           | 🗹 Po výbere zobraziť miniatúrny panel s nástrojmi 🛈                             |                                                                      |                       |
| Jazyk                            | ✓ Povoliť živú ukážku ①                                                         |                                                                      |                       |
| Rozšírené                        | Aktualizovať obsah dokume <u>n</u> tu počas presúvania ①                        |                                                                      |                       |
| Prispôsobiť pás s nástrojmi      | Štýl ob <u>r</u> azovkového komentára: Zobrazovať popis funkcií v obrazovkových | komentároch 🔻                                                        |                       |
| Panel s nástroimi Rýchly prístup | Prispôsobenie osobnej kópie balíka Microsoft Office                             |                                                                      | I I DONE BELLE        |
| Doplnky                          | Meno používateľa: blichova                                                      |                                                                      | ač, konce             |
| Centrum dôvervhodnosti           | lni <u>c</u> iálky: b                                                           |                                                                      |                       |
|                                  | Vždy používať tieto hodnoty bez ohľadu na prihlásenie do balíka Office          |                                                                      |                       |
|                                  | Motív b <u>a</u> líka Office: 🛛 🗧 🔻                                             |                                                                      | agania da             |
|                                  | Možnosti spustenia                                                              |                                                                      | azema do              |
|                                  | Vybrať prípony, ktoré má Word predvolene otvárať: Predvolené programy           |                                                                      | braziť s              |
|                                  | Upozorniť, ak Microsoft Word nie je predvolený program na zobrazovanie          | a úpravy dokumentov                                                  | activ Dozle           |
|                                  | Otvoriť prílohy e-mailu a iné neupraviteľné súbory v zobrazení na čítanie 3     | D                                                                    | JSU. KOZI             |
|                                  | Zobraziť domovskú obrazovku po spustení aplikácie                               | Otvoriť príloby e-mailu a iné neupraviteľné súb                      |                       |
|                                  | Možnosti spolupráce v reálnom čase                                              | Dokumenty, ktoré nemôžete upravovať, napr. príl                      | ohy e-mailu, otvorí v |
|                                  | Pri práci s ostatnými chcem automaticky zdieľať svoje zmeny: Zobraziť otá:      | zobrazeni na citanie.                                                |                       |
|                                  | Zobrazovať mená na príznakoch prítomnosti                                       | Ak chcete, aby sa dokumenty otvárali v predvolen<br>funkciu vypnite. | om zobrazení, túto    |
|                                  |                                                                                 |                                                                      | žomo class            |
|                                  |                                                                                 |                                                                      | zeme skry             |
|                                  |                                                                                 | OK Zrušiť                                                            | rany. Reži            |

Obrázok 7 – Dialógové okno Word – možnosti, Možnosti spustenia

Zmenu je možné urobiť s využitím položky Možnosti na karte Súbor, v ponuke Všeobecné, kategória Možnosti spustenia. Po zrušení začiarknutia políčka Otvoriť prílohy e-mailu a iné neupraviteľné súbory v zobrazení na čítanie sa prílohy e-mailu zobrazia v zobrazení Rozloženie pri tlači.

#### 2.1.2 Prepínať sa medzi zobrazovacími režimami.

Prepínanie medzi zobrazovacími režimami môžeme realizovať na karte Zobraziť, v skupine Zobrazenia, kde máme nasledujúce možnosti zobrazenia dokumentov: Rozloženie pri tlači, Režim čítania, Webové rozloženie, Prehľad a Koncept.

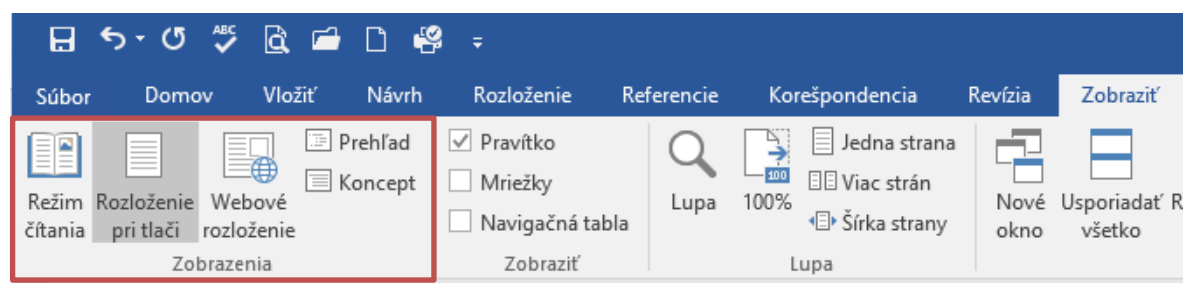

Obrázok 8 – Skupina Zobrazenia na karte Zobraziť - prepínanie medzi zobrazovacími režimami

Jednoduchšie prepínanie medzi tromi spôsobmi zobrazenia dokumentov (Rozloženie pri tlači, Režim čítania, Webové rozloženie) nájdeme v pravej časti stavového riadku

Image: Image: Image

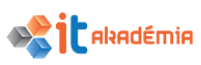

#### 2.1.3 Vkladať text do dokumentu.

Pri otvorení aplikácie Microsoft Word 2016 sa zobrazí základná obrazovka s prázdnym dokumentom. Vzhľad dokumentu závisí od režimu jeho zobrazenia. To čo sa nemení je kurzor. Na začiatku prvého riadku dokumentu bliká kurzor, ktorý naznačuje, kde budeme písať. Stlačením ľubovoľného alfanumerického klávesu, ktorý slúži na zápis písmen, číslic, interpunkčných znakov alebo symbolov na klávesnici sa daný znak objaví na mieste kurzoru. Ďalšie klávesy (ovládacie, navigačné) slúžia na vykonanie určitej činnosti a ďalšie možnosti poskytuje stlačenie viacerých takýchto klávesov súčasne.

Jednotlivé znaky vkladáme (jednoducho píšeme) stláčaním klávesov klávesnice. Ak chceme napísať veľké písmená, stlačíme najskôr kláves Shift, držíme ho stlačený a následne stláčame jednotlivé klávesy. Kláves Shift slúži tiež na písanie znakov, ktoré sú v hornej časti klávesov. Veľké písmena tiež napíšeme ak stlačíme kláves Caps Lock.

Ak pri svojej práci používame osobný počítač s klávesnicou, čísla píšeme pomocou kláves v numerickej časti klávesnice.

| Esc          | F1 F2      | F3 F     | 4      | F5 F6      | F7     | F8     | F9     | F 10   | F 11 F | 12 | Print<br>Scm<br>SysRq | Scroll<br>Lock | Pause<br>Break | =Nu<br>Loc  | n<br>k | Caps<br>Lock | = Scrall<br>Lack |
|--------------|------------|----------|--------|------------|--------|--------|--------|--------|--------|----|-----------------------|----------------|----------------|-------------|--------|--------------|------------------|
| * 1<br>; +   | 2 3<br>ľ š | 45<br>čť | 6<br>ž | 7 B<br>ý á | 9<br>í | 0<br>é | %<br>= |        | )<br>ň |    | Insert                | H om e         | Page<br>Up     | Num<br>Lock | 1      | *            |                  |
| тар н        | Q W        | E R      | Т      | ΖU         | 1      | 0      | P /    | (<br>; | i .    |    | D elete               | End            | Page<br>Down   | 7<br>Home   | 8 *    | 9<br>PgUp    |                  |
| Caps<br>Lock | A S        | DF       | G      | Н          | JК     | L      | ô      | !<br>§ |        |    |                       |                |                | 4           | 5      | 6<br>•       | +                |
| Shift        | ΥX         | С        | VE     | B N        | Μ ?    | :      | -      |        | Sh it  |    |                       | •              |                | 1<br>End    | 2      | 3<br>PgDn    |                  |
| Ctrl         | At         |          |        |            |        | 4      | ut Gr  |        | Ct     |    | •                     | •              |                | 0<br>Ins    |        | Del          | Enter            |

Obrázok 9 - Rozloženie klávesov na bežnej slovenskej klávesnici (qwertz)

| H                           | 5                   | G              | × Q                   | <b>=</b> [                     | 3 4                                    | ⊈ ÷         |              | Dokument3 -                                                    | Word               |                        |                                  | •                  | 3   | -                |            | ×    |
|-----------------------------|---------------------|----------------|-----------------------|--------------------------------|----------------------------------------|-------------|--------------|----------------------------------------------------------------|--------------------|------------------------|----------------------------------|--------------------|-----|------------------|------------|------|
| Súbor                       |                     | Domov          | Vložiť                | Návrh                          | n Ro                                   | zloženie    | Referenci    | e Korešpondencia                                               | Revízia            | Zobraziť               | ♀ Chcem z                        | Prihlásiť          | ዪ   | Zdieľaný         | prostrie   | dok  |
| Prilepiť<br>Schránk         | ∦<br>≣≞<br>∛<br>a ⊑ | Calibri<br>B I | (Základ<br><u>U</u> → | ▼ 11 abc X <sub>2</sub> : Písm | • A <sup>*</sup><br>x <sup>2</sup>   0 | A Aa        | • 🔌          | E • ≟E • * F •   2<br>E = = = =   2<br>2 • E •   2↓  <br>Odsek | Ē →≣    <br>•<br>¶ | AaBbCcDເ<br>۱ Normálny | AaBbCcDc<br>II Bez riad<br>Štýly | AaBbC(<br>Nadpis 1 | 4 4 | ý<br>Úpravy<br>v |            | ~    |
| -4-1-3-1-2-1-11-1-1-1-1-2 F | 2 .                 | 1 .            | Asd<br>Asd<br>Asc     | fghikl<br>fghikl<br>рғднукц    | - 2 • 1                                | . 3 . 1 . 4 | ι. , . 5 · η | . 6 . 1 . 7 . 1 . 8 .                                          | 1 · 9 · 1 ·        | 10 · ı · 11 · ı        | · 12 · 1 · 13 · 1                | . 14 15 .          |     | , · I · 17 ·     | . 1 . 18 . |      |
| Strana                      | 1 z 1               | Počet          | slov: 3               | 02                             |                                        |             |              |                                                                |                    |                        |                                  |                    |     | -                | + 10       | 00 % |

Obrázok 10 - Jednoduché vkladanie textu

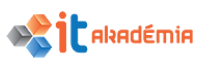

#### 2.1.4 Vkladať symboly alebo špeciálne znaky, ako sú: ©, ®, ™.

Symboly alebo špeciálne znaky ako napríklad ©, ®, ™, ¶ vkladáme do dokumentu viacerými spôsobmi.

Využijeme príkaz Vložiť symbol cez kartu Vložiť, skupinu Symboly, časť Symbol.

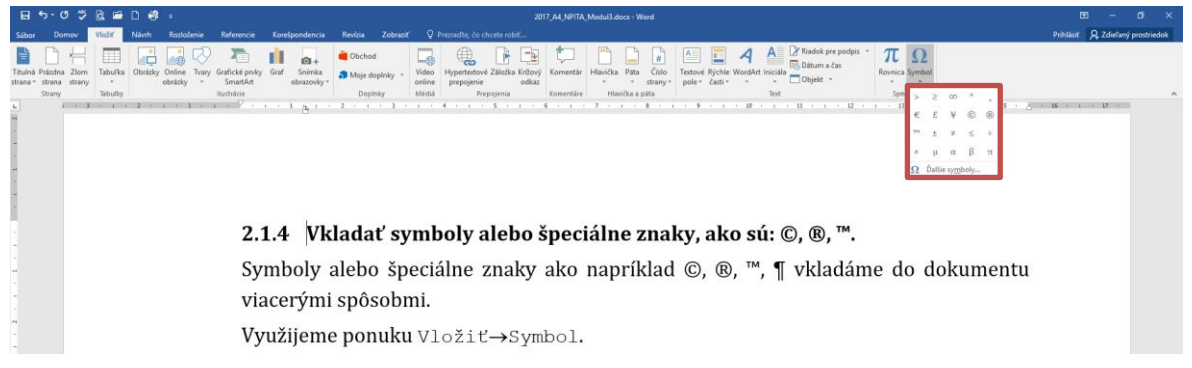

Obrázok 11 – Vkladanie symbolov alebo špeciálnych znakov

Niektoré často používané symboly máme hneď v ponuke. Ďalšie získame po kliknutí na Ďalšie symboly...

| Sj | mbo            | I                |                  |        |       |                |        |        |               |       |         |         |         |         |       |             |     | ? |      | $\times$ |
|----|----------------|------------------|------------------|--------|-------|----------------|--------|--------|---------------|-------|---------|---------|---------|---------|-------|-------------|-----|---|------|----------|
| 1  | <u>S</u> ymbo  | oly              | Špe <u>c</u> iá  | lne zn | aky   |                |        |        |               |       |         |         |         |         |       |             |     |   |      |          |
| 1  | <u>P</u> ísmo  | (nor             | málny            | text)  |       |                |        | $\sim$ | Po <u>d</u> i | množi | na: Z   | naky p  | ore for | netické | émod  | ifikáto     | ry  |   |      | $\sim$   |
|    | J              | ન                | я                | w      | у     | 1              | п      | C      | ,             | , c   | 2       | c       | ?       | ٢       | <     | >           | ٨   | v | ^    | ^        |
|    | *              | Т                | -                | 1      | `     | 1              | _      | ,      | 、             | I     | •       | э       | c       | T       | т     | +           | -   | v | •    |          |
|    | 0              | ć                | ~                | "      | ÷     | ×              | ¥      | 1      | S             | х     | S       | 1       | 1       | +       | 4     | J           | L   | F | ~    |          |
|    | =              | "                | ~                | ^      | <     | >              | 0      |        | *             | "     | ~       | :       | г       | ٦       | L     | L           | ц   | L | ÷    | <b>,</b> |
|    | Napos          | iedy p           | ooužit           | é symt | ooly: |                |        |        |               |       |         |         |         |         |       | •           |     |   |      |          |
|    | >              | ≥                | $\infty$         | ^      | ^     | €              | £      | ¥      | ©             | R     | тм      | ±       | ŧ       | ≤       | ÷     | ×           | μ   | α | β    |          |
|    | Názov<br>Modif | Unico<br>ier Let | ode:<br>tter Rig | ght Ar | rowhe | ad             |        |        | <u>K</u> ód : | znaku | : 02C   | 3 2     | : Uni   | code    | šestn | ástkov      | 0)  |   |      | ~        |
|    | <u>A</u> uto   | matic            | ké opi           | ravy   | K     | <u>l</u> áveso | vá skr | atka   | . KI          | áveso | vá skra | atka: ( | )2C3, / | Alt+X   |       |             |     |   |      |          |
|    |                |                  |                  |        |       |                |        |        |               |       |         |         |         |         |       | <u>V</u> lo | žiť |   | Zruš | iť       |

Obrázok 12 – Dialógové okno Symbol

V časti Písmo si vyberieme druh písma. Myšou klikneme na symbol, ktorý chceme vložiť. Klikneme na tlačidlo Vložiť. Dialógové okno Symbol zatvoríme kliknutím na tlačidlo Zrušiť, alebo na tlačidlo Zavrieť v titulnom riadku tohto okna.

Na často používané symboly si môžeme zadefinovať vlastnú Klávesovú skratku. Označíme symbol a klikneme na tlačidlo Klávesová skratka....

Klávesové skratky sú tiež ďalším spôsobom na vkladanie špeciálnych symbolov. Najčastejšie používané špeciálne znaky majú svoje klávesové skratky zadefinované. Nájdeme ich na záložke Špeciálne znaky dialógového okna Symbol.

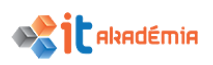

Klávesovú skratku môžeme zmeniť, alebo vytvoriť skratku novú.

V klávesových skratkách sa využívajú klávesy Ctrl, Alt, Shift v kombinácii s funkčnými, alebo inými klávesmi.

| Symbol          |                                         |                      |                | ?   | ×     |
|-----------------|-----------------------------------------|----------------------|----------------|-----|-------|
| <u>S</u> ymboly | Špe <u>c</u> iálne znaky                |                      |                |     |       |
| Znak:           | К                                       | lávesová skratka:    |                |     |       |
| _               | Pomlčka                                 | Alt+Ctrl+Num -       |                |     |       |
| -               | Spojovník                               | Ctrl+Num -           |                |     |       |
| -               | Pevný spojovník                         | Ctrl+Shift+_         |                |     |       |
| -               | Voliteľné rozdeľovanie slov             | Ctrl+-               |                |     |       |
|                 | Dlhá medzera                            |                      |                |     |       |
|                 | Stredná medzera                         |                      |                |     |       |
|                 | 1/4 dlhá medzera                        |                      |                |     |       |
| •               | Pevná medzera                           | Ctrl+Shift+Medzerník |                |     |       |
| ©               | Autorské práva                          | Alt+Ctrl+C           |                |     |       |
|                 | Reg. ochr. známka                       | Alt+Ctrl+R           |                |     |       |
| тм              | Ochranná známka                         | Alt+Ctrl+T           |                |     |       |
| 5               | Paragraf                                | 5                    |                |     |       |
| <b>ו</b>        | Odsek                                   |                      |                |     |       |
|                 | Tri bodky                               | Alt+Ctrl+.           |                |     |       |
|                 | Jednoduchý počiatočný apostrof          | Alt+Ctrl+7,7         |                |     |       |
|                 | Jednoduchý koncový apostrof             | Alt+Ctrl+P,P         |                |     |       |
|                 | Počiatočné úvodzovky                    | Alt+Ctrl+7,"         |                |     |       |
|                 | Koncové úvodzovky                       | Alt+CtrI+P,"         |                |     |       |
|                 | Volitelne zalomenie s nulovou sirkou    |                      |                |     |       |
|                 | Bez zalomenia s nulovou sirkou          |                      |                |     |       |
| Automat         | tické opravy K <u>l</u> ávesová skratka |                      |                |     |       |
|                 |                                         |                      | Vložiť         | 70  | ıčit' |
|                 |                                         |                      | <u>v</u> 1021t | 210 | int   |

Obrázok 13 – Dialógové okno Symbol – Špeciálne znaky

### 2.2 Označovanie, upravovanie

### 2.2.1 Zobrazovať, skrývať netlačiteľné formátovacie znaky, ako sú: medzery, značky odsekov, značky mäkkého zalomenia riadku, znaky tabulátorov.

Pri práci v programe Microsoft Word 2016 sa nie všetky znaky zobrazujú. Ide o formátovacie značky (znak tabulátora ( $\rightarrow$ ), znak medzery (...), značka odseku – Enter, znak mäkkého zalomenia riadku,...), tie sú množinou symbolov, ktoré sú vizuálnou prezentáciou konkrétneho formátovania v dokumente. Niektoré sa zobrazia iba po kliknutí na ikonu Tobraziť všetko na karte Domov v skupine Odsek.

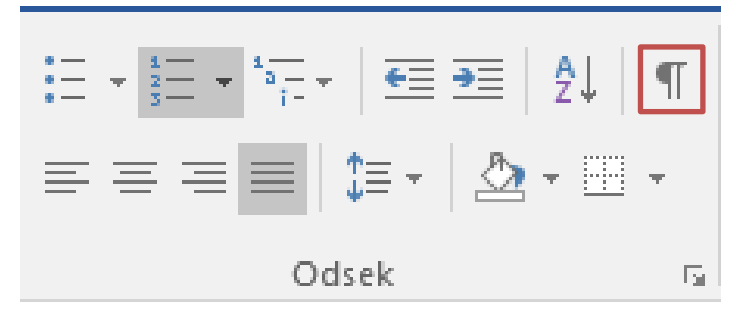

Obrázok 14 – Skupina Odsek na karte Domov

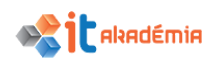

| Formátovacie-znaky:¶                     |                 |    |    |
|------------------------------------------|-----------------|----|----|
| Medzery                                  | <b>→</b>        |    | [] |
| Značka·odsekov                           | -+              |    | ٦  |
| Značka-mäkkého-zalome<br>Znak-tabulátora | nia riadku<br>→ | -• |    |

Obrázok 15 - Formátovacie znaky

Môžeme určiť, ktoré formátovacie značky sa budú vždy zobrazovať na obrazovke bez ohľadu na to, či je tlačidlo Zobraziť alebo skryť zapnuté alebo vypnuté. Môžeme napríklad vždy zobraziť odseky a medzery, no skryť znaky tabulátora a skrytý text, keď je tlačidlo Zobraziť alebo skryť vypnuté.

Na karte Súbor vyberme položku Možnosti a následne v dialógovom okne Word – možnosti vyberme ponuku Zobrazenie. V kategórii Značky, ktoré sa budú neustále zobrazovať na obrazovke začiarknime políčka pre všetky formátovacie značky, ktoré sa majú zobrazovať bez ohľadu na to, či je tlačidlo Zobraziť alebo skryť zapnuté alebo vypnuté.

| Word – možnosti                   |                                                                                                    | ? | × |
|-----------------------------------|----------------------------------------------------------------------------------------------------|---|---|
| Všeobecné<br>Zobrazenie           | Zmena zobrazovania obsahu dokumentov na obrazovke a vo výtlačkoch.                                                                                                    |   |   |
| Kontrola pravopisu a gramatiky    | Možnosti zobrazenia strany                                                                                                    |   |   |
| Uložiť<br>Jazyk<br>Rozšírené      | <ul> <li>Zobraziť grázdny priestor medzi stranami v zobrazení Rozloženie pri tlači <sup>(1)</sup></li> <li>Zobrazovať z<u>n</u>ačky zvárazňovača <sup>(1)</sup></li> <li>Zobrazovať názvy t<u>l</u>ačidiel v dokumente pri prechode myšou</li> </ul> |   |   |
| Prispôsobiť pás s nástrojmi       | Značky, ktoré sa budú neustále zobrazovať na obrazovke                                                                                                    |   |   |
| Panel s nástrojmi Rýchly prístup  | □ Znaky tab <u>u</u> látora →                                                                                                    |   |   |
| Doplnky<br>Centrum dôveryhodnosti | Medzery     •••       Značky odsekov     ¶       Skrytý text     abs       Voliteľné rozdeľovníky     ¬       Ukotvenia objektov <b>¥</b> Zobr <u>a</u> ziť všetky formátovacie značky     •••                                                       |   |   |
|                                   | Možnosti tlače                                                                                                    |   |   |

Obrázok 16 - Dialógové okno Word - možnosti, ponuka Zobrazenie

Začiarknutie formátovacích značiek, ktoré sa majú vždy zobrazovať na obrazovke, môžeme zrušiť. Po zrušení začiarknutia políčok formátovacích značiek sa už tieto značky nebudú neustále zobrazovať na obrazovke, či už bude tlačidlo Zobraziť alebo skryť zapnuté alebo vypnuté.

Zobrazenie textu bez využitia ikony 🔳

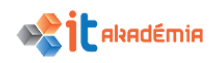

#### čl. 3 Daňový doklad

Predávajúci sa zaväzuje vystaviť daňový doklad najneskôr do 3 mesiacov odo dňa dodania, tovaru

#### čl. 4 Termíny plnenia

- 1. Predávajúci sa zaväzuje dodať predmet zmluvy uvedený v čl. 1 tejto zmluvy do
- Uvedenie zariadenia do prevádzky a zaškolenie obsluhy sa uskutoční do 14 dní odo dňa doručenia písomnej výzvy kupujúceho predávajúcemu.

#### čl. 5 Miesto plnenia

\* I. variant:

Zabalený tovar <u>odovzdá dodávateľ</u> na adresu: Prírodovedecká fakulta UK (názov pracoviska) Mlynská dolina 842 15 Bratislava 4

#### Obrázok 17 – Zobrazenie textu bez zobrazenia formátovacích znakov

Zobrazenie textu s využitím ikony **T** 

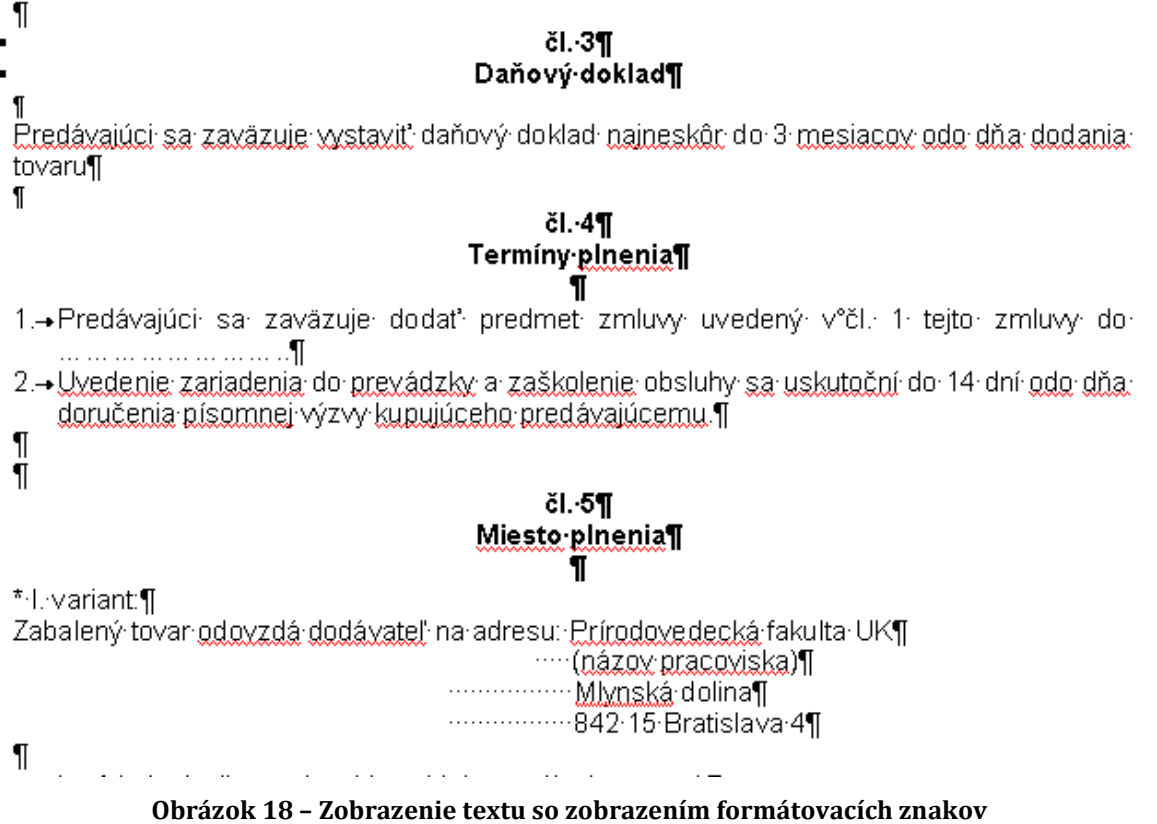

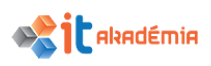

2.2.2 Označovať (vyberať) znak, slovo, riadok, vetu, odsek, celý text dokumentu.

Všetkým zmenám vzhľadu (formátu) textu nielen v programe Microsoft Word 2016 predchádza označenie textu. Akoby sme chceli počítaču "vyznačiť" s čím chceme pracovať.

Označovanie textu je takmer vo všetkých programoch rovnaké. Ak si ho osvojíme v jednej aplikácii, využijeme ho i v inej.

Pri označovaní môžeme využiť myš alebo klávesy klávesnice, prípadne ich kombináciu.

**Označovanie myšou.** Klikneme myšou pred text, ktorý chceme označiť. Stlačíme ľavé tlačidlo myši, držíme ho stlačené a posunom myši označujeme text. Postupne môžeme posunom doprava alebo doľava označiť znak, slovo, riadok, vetu. Ak sa budeme pohybovať smerom hore, alebo dole, označíme riadky, odseky, celý text.

Text označujeme od miesta kde bliká kurzor iba jedným smerom. Ak sme zle klikli na začiatku označovania, musíme začať znovu. Zrušíme aktuálne označenie a začneme znovu. Označenie textu zrušíme kliknutím myšou kdekoľvek do textu.

Ak sa kurzorom myši dostaneme na koniec textu, ktorý chceme označiť, pustíme ľavé tlačidlo myši. Text je označený, akoby podfarbený.

Učebný text Modul Spracovanie textu popisuje základné pojmy a zručnosti v oblasti práce s textom, schopnosť používať aplikáciu na spracovanie textu, na vytváranie bežných listov a dokumentov. Na účely spracovania textu sme vybrali softvérovú aplikáciu Office 2016SK, konkrétne WORD 2016SK.

#### Obrázok 19 – Zobrazenie textu s označením časti textu

**Označovanie klávesmi.** Pomocou šípok alebo kliknutím myšou nastavíme kurzor na miesto, kde začína text, ktorý chceme označiť. Stlačíme kláves Shift a pomocou šípok posúvame kurzor v smere, v ktorom chceme označovať.

#### Znak

Presunieme kurzor pred znak, ktorý chceme označiť. Držíme stlačené ľavé tlačidlo myši a posunieme kurzor myši o 1 znak doprava. Potom tlačidlo myši pustíme. Vo všeobecnosti je asi označovanie jedného znaku jednoduchšie pomocou kláves. Najmä vtedy, ak nie sme v práci s myšou zručný.

Učebný text Modul Spracovanie textu popisuje základné pojmy a zručnosti v oblasti práce s textom, schopnosť používať aplikáciu na spracovanie textu, na vytváranie bežných listov a dokumentov. Na účely spracovania textu sme vybrali softvérovú aplikáciu Office 2016SK, konkrétne WORD 2016SK.

#### Obrázok 20 – Zobrazenie textu s označením znaku

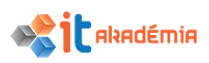

#### Slovo

Slovo označíme podobne ako jeden znak. Rýchlejšie označíme slovo myšou - dvojklikom na slove, ktoré chceme označiť.

#### Riadok

Riadok označíme tak, že presunieme kurzor na jeho začiatok a označíme ho pomocou myši alebo pomocou kláves.

Druhý spôsob je presunúť sa kurzorom myši pred riadok. Kurzor myši sa zmení na šípku ukazujúcu doprava. Klikneme myšou a označíme celý riadok naraz.

 Učebný text Modul Spracovanie textu popisuje základné pojmy a zručnosti v oblasti práce s textom, schopnosť používať aplikáciu na spracovanie textu, na vytváranie bežných listov a dokumentov. Na účely spracovania textu sme vybrali softvérovú aplikáciu Office 2016SK, konkrétne WORD 2016SK.

Obrázok 21 – Zobrazenie textu s označením riadku

#### Veta

Vetu môžeme označiť postupne myšou alebo pomocou kláves ako slovo, alebo riadok. Ak stlačíme kláves Ctrl a klikneme na nejaké slovo, označíme tak celú vetu, v ktorej sa toto slovo nachádza.

#### Odsek

Odsek môžeme označiť postupne po znakoch, slovách, riadkoch, vetách. Rýchlejšie ho však označíme pomocou trojkliku. Ak spravíme trojklik ľavým tlačidlom myši v odseku, celý ho označíme.

#### Celý text v dokumente

Celý text dokumentu môžeme tiež označovať postupne. Tiež môžeme využiť kláves Shift. Klikneme na začiatku textu dokumentu, presunieme sa na koniec, stlačíme kláves Shift sa klikneme myšou na konci textu.

Ďalší spôsob je klávesová skratka Ctrl+A, alebo využijeme skupinu príkazov Vybrať všetko na karte Domov, v skupine Úpravy, časť Vybrať.

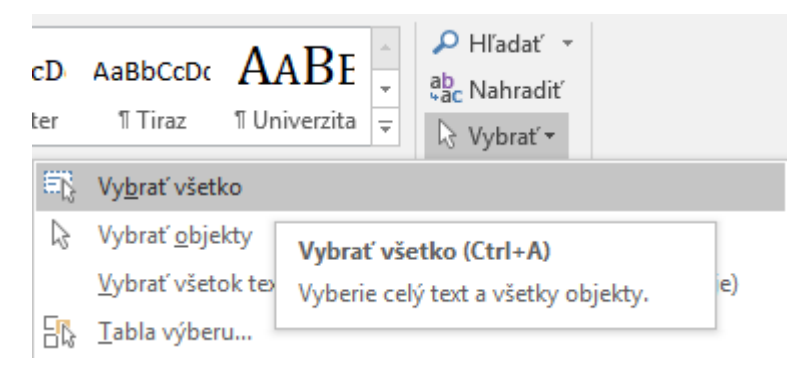

Obrázok 22 – Skupina Úpravy na karte Domov – časť Vybrať

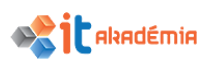

# 2.2.3 Upravovať obsah vkladaním, vymazávaním znakov, slov v existujúcom texte, prepisovaním existujúceho textu.

Text môžeme vytvárať od úplného začiatku, alebo môžeme už existujúci text dopĺňať, meniť, upravovať.

Nové znaky, slová vkladáme do textu pomocou kláves klávesnice. Na mieste, kde je kurzor, sa budú postupne objavovať znaky, ktoré budeme stláčať na klávesnici.

Takto vieme doplniť text o chýbajúce časti.

Ak chceme niektoré slovo nahradiť iným, máme na to niekoľko možností.

- 1. Zmažeme pôvodné slovo (časť 2.2.7) a napíšeme slovo nové.
- 2. Označíme slovo, ktoré chceme nahradiť. Hneď ako začneme písať na klávesnici nové slovo, pôvodné zmizne a nahradí sa novým slovom.

Program Microsoft Word 2016 pozná dva režimy písania textu – vkladanie a prepisovanie. Režim prepisovania je predvolene vypnutý. Ak ho chceme zapnúť, môžeme použiť jednu z nasledovných metód na zapnutie režimu prepisovania:

1. Klikneme na kartu Súbor a na položku Možnosti, vyberieme ponuku Rozšírené.

| Word – možnosti                  |                                                                           | ? | ×       |
|----------------------------------|---------------------------------------------------------------------------|---|---------|
| Všeobecné                        | Rozšírené možnosti práce s Wordom                                         |   | <b></b> |
| Zobrazenie                       |                                                                           |   |         |
| Kontrola pravopisu a gramatiky   | Možnosti úprav                                                            |   |         |
| Uložiť                           | ✓ Písanie na <u>h</u> rádza vybraný text                                  |   |         |
| Jazyk                            | ✓ Automaticky vyberať cel <u>é</u> slová                                  |   |         |
| Rozšírené                        | ✓ Povoliť presúvanie textu myšou                                          |   |         |
|                                  | 🗹 Na prepojenie prechádzať podržaním klávesu CTRL a kliknutím             |   |         |
| Prispôsobiť pás s nástrojmi      | 🗌 Pri vkladaní automatických tvarov automaticky vytvoriť kresliace plátno |   |         |
| Panel s nástrojmi Rýchly prístup | Používať inteligentný výber odsekov                                       |   |         |
| Dopinky                          | ✓ Používať inteligentné umiestňovanie kurzora                             |   |         |
| Contrara difusa da da esti       | Používať kláves Insert na riadenie režimu prepisovania                    |   |         |
| Centrum doverynodnosti           | Používať režim prepisovania                                               |   |         |
|                                  | Zobrazovať výzvu na aktualizáciu <u>š</u> týlu                            |   |         |

Obrázok 23 – Dialógové okno Word - možnosti – ponuka Rozšírené

Ak chceme zapnúť kláves INSERT na ovládanie režimu prepisovania, kliknutím začiarkneme políčko "Používať kláves Insert na riadenie režimu prepisovania". Udržať režim prepisovania vždy zapnutý môžeme začiarknutím políčka "Používať režim prepisovania". Zmeny potvrdíme kliknutím na tlačidlo OK.

 Klikneme pravým tlačidlom myši na stavovom riadku a kliknime na príkaz Prepísať.

Na ľavej strane stavového riadku sa zobrazí tlačidlo Vložiť. Kliknutím na tlačidlo sa prepne režim vkladania textu na režim prepisovania, tlačidlo na stavovom riadku sa zobrazuje s názvom Prepísať. Opakovaným klikaním sa prepíname medzi oboma režimami vkladania textu.

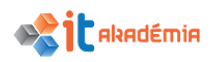

|                                | Pri | spôsobenie stavového riadka             |                |
|--------------------------------|-----|-----------------------------------------|----------------|
| 1                              |     | Číslo <u>f</u> ormátovanej strany       | 1              |
| 1                              |     | S <u>e</u> kcia                         | 1              |
|                                | ~   | Číslo stra <u>n</u> y                   | Strana 1 z 1   |
|                                |     | Zvislá pozí <u>c</u> ia na strane       | 2,5 cm         |
| -                              |     | Číslo ria <u>d</u> ka                   | 1              |
| -                              |     | Stĺpec                                  | 50             |
| ~                              | ~   | Počet slo <u>v</u>                      | Počet slov: 40 |
| _                              | ~   | Kontrola pravopisu a gra <u>m</u> atiky | Bez chýb       |
|                                | 2   | Jazvk                                   |                |
| -                              |     | Podpisy                                 | Wenuté         |
| -                              | Ť   | Politika angén informéni                | Vypriate       |
| 4                              |     | Politika spravy informaci <u>i</u>      | vypnute        |
| 1                              |     | <u>P</u> ovolenia                       | Vypnuté        |
|                                |     | <u>S</u> ledovať zmeny                  | Vypnuté        |
| un                             |     | Caps Loc <u>k</u>                       | Vypnuté        |
| -                              |     | Prepísa <u>ť</u>                        | Vložiť         |
| 10                             |     | <u>R</u> ežim výberu                    |                |
| 1                              |     | <u>Z</u> áznam makra                    | Bez záznamu    |
|                                | 5   | Stav nahrávania                         |                |
| ~                              | Ň   | B                                       |                |
| 1                              | ×   | Dostupne <u>a</u> ktualizacie dokumentu | Nie            |
|                                | ~   | <u>O</u> dkazy na zmenu zobrazenia      |                |
|                                | ~   | Posúvač lup <u>y</u>                    |                |
| -                              | ~   | Lupa                                    | 150 %          |
| Strana 1 z 1 Počet slov: 40 □2 | -   |                                         |                |

Obrázok 24 - Prispôsobenie stavového riadka - príkaz Prepísať

| Strana 42 z 117 | Počet slov: 16944  | Ľ <u>ĭ</u> ¥ | Vložiť   |
|-----------------|--------------------|--------------|----------|
| Obrázok 25 – S  | Stavový riadok – t | lačidl       | o Vložiť |
| Strana 42 z 117 | Počet slov: 16944  | <u>⊇</u> ĭ   | Prepísať |
|                 | / · · · · ·        | ו 11 -       | Destard  |

## 2.2.4 Vyhľadávať konkrétny znak, slovo alebo frázu jednoduchým vyhľadávacím príkazom.

Vyhľadávanie konkrétneho slova alebo frázy v rozsiahlom texte môže byť pomerne zdĺhavé a náročné. Aplikácia Microsoft Word 2016 nám vie túto činnosť uľahčiť pomocou príkazu Hľadať (Ctrl+F) na karte Domov, v skupine Úpravy.

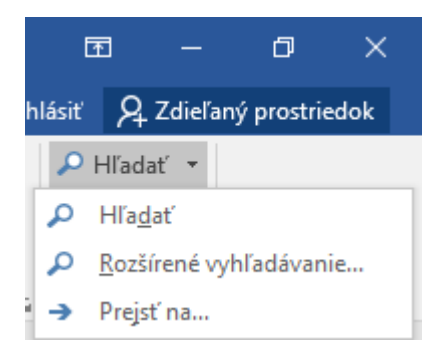

Obrázok 27 – Skupina Úpravy na karte Domov – príkaz Hľadať

Máme k dispozícií dve možnosti: Hľadať a Rozšírené vyhľadávanie...
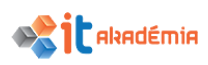

Kliknutím na príkaz Hľadať alebo stlačením klávesovej skratky **Ctrl+F** sa nám v pravej časti okna zobrazí tabla Navigácia, kde môžeme napísať konkrétne slovo alebo frázu.

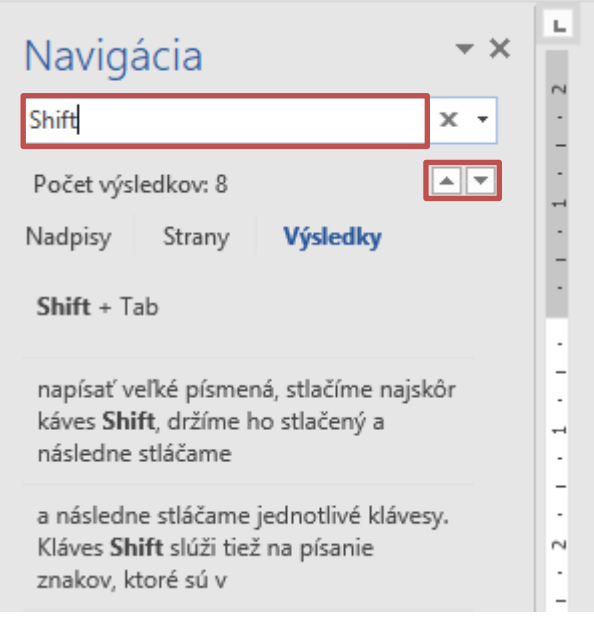

Obrázok 28 – Tabla Navigácia

Zobrazia sa všetky výskyty aktuálneho vyhľadávania konkrétneho slova alebo frázy a zároveň sa v texte zvýraznia.

Jednotlivé znaky vkladáme stláčaním klávesov klávesnice. Ak chceme napísať veľké písmená, stlačíme najskôr kláves Shift, držíme ho stlačený a následne stláčame jednotlivé klávesy. Kláves Shift slúži tiež na písanie znakov, ktoré sú v hornej časti

Obrázok 29 – Zvýraznenie hľadaného slova v texte

Klikaním myšou na jednotlivé zobrazené miesta vyhľadaného konkrétneho slova alebo frázy sa kurzor v texte presunie na dané miesto. Postupné prechádzanie môžeme vykonávať aj pomocou šípok v table Navigácia.

Pri vyhľadávaní môžeme zadať celé slová. Vtedy aplikácia hľadá presne také slovo, ktoré sme do políčka napísali. Štandardne sa pri vyhľadávaní nezohľadňujú veľké a malé písmená.

Ak sme si nie istí, či je slovo v texte v základnom tvare, môžeme do políčka napísať iba jeho časť. Namiesto slove *miestny* napíšeme *miest*. Vtedy bude aplikácia vyhľadávať všetky slová, ktoré obsahujú znaky *miest*. Nájdené budú aj slová: *miestnemu, miestnych, miestny, miestnou, nemiestny*...

Kliknutím na príkaz Rozšírené vyhľadávanie sa otvorí dialógové okno Hľadať a nahradiť. Po kliknutí na tlačidlo Ďalšie možnosti v tomto dialógovom okne, môžeme detailnejšie parametrizovať hľadanie.

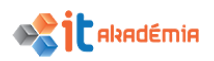

| Hľadať a nahradiť                                                                                  |                                  |                                          |                                           | ?     | × |
|----------------------------------------------------------------------------------------------------|----------------------------------|------------------------------------------|-------------------------------------------|-------|---|
| <u>H</u> ľadať <u>N</u> ahradiť <u>P</u> rejsť na<br>Hľ <u>a</u> dať: Shift                        |                                  |                                          |                                           |       | ~ |
| < Skryť možnosti<br>Možnosti hľadania                                                              | <u>Z</u> výraznenie na čítanie ▼ | Hľadať <u>v</u> ▼                        | Hľadať ďal <u>e</u> j                     | Zruši | ť |
| Hľa <u>d</u> ať: Všetky 🗸<br>🗌 Rozlišovať malé a VEĽKÉ písmená<br>🔄 Hľadať i <u>b</u> a celé slová |                                  | <u>R</u> ozlišovať p<br>Rozlišovať p     | redponu<br>r <u>í</u> ponu                |       |   |
| ☐ Pou <u>ž</u> iť zástupné znaky                                                                   |                                  | ☐ Ignorovať in<br>☐ <u>I</u> gnorovať pi | iterp <u>u</u> nkčné znam<br>rázdne znaky | ienka |   |
| Hľadať<br><u>F</u> ormát ▼ <u>Š</u> peciálne ▼ Neformátovať                                        |                                  |                                          |                                           |       |   |

Obrázok 30 – Dialógové okno Hľadať a nahradiť – Ďalšie možnosti

### 2.2.5 Nahradzovať konkrétny znak, slovo alebo frázu jednoduchým nahradzovacím príkazom.

Nahradenie slova a frázy sme si z časti popísali v kapitole 2.2.3. ...náhrada prepisovaním existujúceho textu.

Teraz si popíšeme nahradzovanie, ktoré je výhodné v prípade, že potrebujeme nahradiť pomerne veľké množstvo slov (textu).

Na karte Domov v skupine Úpravy máme časť Nahradiť.

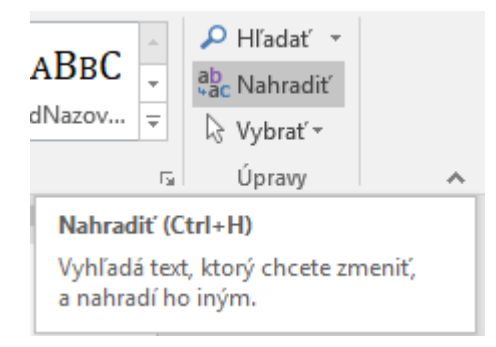

Obrázok 31 – Časť Nahradiť v skupine Úpravy na karte Domov

Kliknutím na časť Nahradiť, alebo pomocou klávesovej skratky Ctrl+H zobrazíme dialógové okno Hľadať a nahradiť so zobrazením záložky Nahradiť.

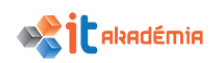

| Hľadať a nahra             | diť                                                                      | ?      | ×      |
|----------------------------|--------------------------------------------------------------------------|--------|--------|
| <u>H</u> ľadať <u>N</u> ah | radiť <u>P</u> rejsť na                                                  |        |        |
| Hľ <u>a</u> dať:           | shift                                                                    |        | $\sim$ |
| Nahrad <u>i</u> ť čím:     | ctrl                                                                     |        | ~      |
| Ďalšie <u>m</u> ožno       | nsti >> Nah <u>r</u> adiť Nahradiť všet <u>k</u> y Hľadať ďal <u>e</u> j | Zrušiť |        |

Obrázok 32 – Dialógové okno Hľadať a nahradiť – záložka Nahradiť

Do riadku Hľadať napíšeme slovo, ktoré chceme nahradiť. Do riadku Nahradiť čím napíšeme nové slovo, slovo, ktoré sa v texte objaví namiesto pôvodného slova.

Postupným klikaním na tlačidlo Nahradiť budeme postupne nahradzovať slovo za slovom v celom texte. Ak klikneme na tlačidlo Nahradiť všetky, nahradia sa všetky slová naraz.

Po kliknutí na tlačidlo Ďalšie možnosti v tomto dialógovom okne môžeme detailnejšie parametrizovať nahradzovanie podobne ako pri hľadaní.

Na ploche sa objaví okno, v ktorom si prečítame informáciu o počte vykonaných nahradení.

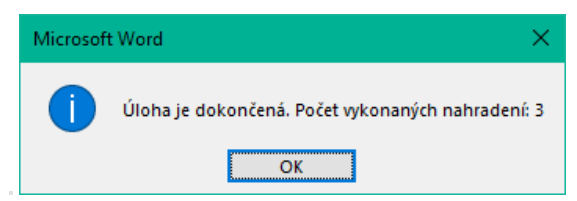

Obrázok 33 – Dialógové okno o dokončenej úlohe a počte vykonaných nahradení

### 2.2.6 Kopírovať, presúvať text v rámci dokumentu a medzi otvorenými dokumentmi.

Kopírovanie sa pri písaní textu dá pomerne dobre využiť najmä vtedy, ak sa isté časti textu pomerne často opakujú. Pomocou akcie kopírovať + prilepiť tak rýchlo doplníme text.

Ak chceme akúkoľvek časť textu kopírovať, musíme ju najskôr označiť. Po označení použijeme príkaz Kopírovať na karte Domov v skupine Schránka alebo klávesovú skratku Ctrl+C. Ďalšou možnosťou je použitie kontextovej ponuky pre vybratý text, t.j. kliknutie pravým tlačidlom myši v oblasti výberu a výber príkazu Kopírovať.

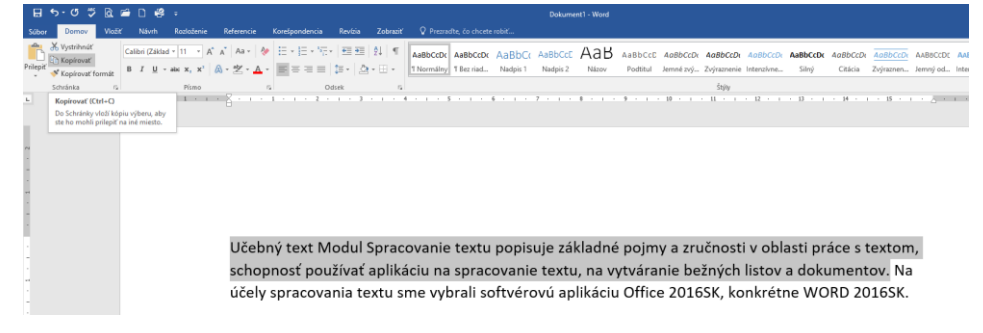

Obrázok 34 - Príkaz Kopírovať v skupine Schránka na karte Domov

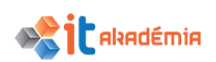

| Učebný text Modul Spracovanie textu popi   | Ca<br>B        | libri (Záklar v 11 v A* A<br>I <u>U</u> 2⊻ v <u>A</u> v Ξ v 3 | . →<br>1≣ • | Ar<br>Sivy<br>a zručnosti v oblasti práce s textom, |
|--------------------------------------------|----------------|---------------------------------------------------------------|-------------|-----------------------------------------------------|
| schopnosť používať aplikáciu na spracovan  | *              | Vystrihn <u>ú</u> ť                                           | á           | iranie bežných listov a dokumentov. Na              |
| účely spracovania textu sme vybrali softvé |                | Možnosti prilepenia:                                          | ł           | fice 2016SK, konkrétne WORD 2016SK.                 |
|                                            | A              | <u>P</u> ísmo                                                 |             |                                                     |
|                                            | ात<br>२०       | Odsek,<br>Inteligentné <u>v</u> yhľadávanie                   |             |                                                     |
|                                            | 8              | Synony <u>m</u> á<br>Preložiť                                 | ŀ           |                                                     |
|                                            | <b>®</b><br>;⊃ | Hypertextové prepojenie<br>Nový komentár                      |             |                                                     |

Obrázok 35 – Príkaz Kopírovať cez kontextové menu

Kopírovaný text môžeme označiť:

- vrátane konca odstavca: po vložení zo schránky bude na novom mieste text a za ním bude končiť odstavec. Text, pred ktorý sme vložili obsah schránky, bude začínať v novom odstavci.
- bez konca odstavca: vložený text sa stane súčasťou odstavca, do ktorého sme obsah schránky vložili.

Aplikácia si uloží označenú časť textu do "schránky". Schránka slúži na krátkodobé uloženie kopírovanej (presúvanej) časti.

Presunieme sa kurzorom na miesto, kde chceme kopírovanú časť vložiť (prilepiť). Na určené miesto ju vložíme príkazom Prilepiť na karte Domov v skupine Schránka alebo klávesovou skratkou **Ctrl+V**.

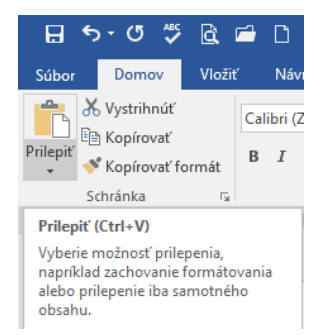

Obrázok 36 – Príkaz Prilepiť v skupine Schránka na karte Domov

Obsah schránky môžeme pri vložení zo schránky modifikovať. Namiesto kliknutia na tlačidlo Prilepiť, klikneme do jeho spodnej časti na šípku a zobrazíme možnosti prilepenia.

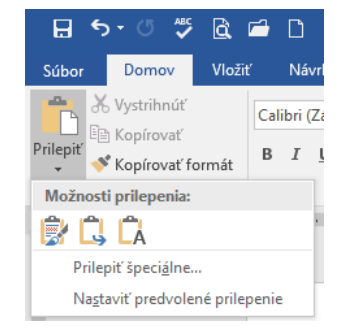

Obrázok 37 – Skupina príkazov Prilepiť v skupine Schránka na karte Domov – Možnosti prilepenia

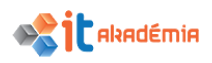

Príkazy sa menia podľa toho, aký objekt sa nachádza v schránke, pre text sa zobrazujú nasledujúce možnosti:

- Ponechať formátovanie zdroja: výsledok bude rovnaký ako pri kliknutí na tlačidlo Prilepiť, obsah schránky sa vloží s rovnakým formátovaním, aké mal zdroj kopírovania.
- Zlúčiť formátovanie: obsah schránky bude naformátovaný podľa formátovania na mieste, kam vkladáme.
- Ponechať len text: zo schránky bude vložený iba neformátovaný text.
- Prilepiť špeciálne: Zobrazí dialógové okno, v ktorom je možné vybrať, v akej podobe bude obsah schránky vložený.

| Prilepiť špeciálne                 |                                                                                                    |             | ?        | ×  |
|------------------------------------|----------------------------------------------------------------------------------------------------|-------------|----------|----|
| Zdroj: Dokument progr<br>Dokument1 | amu Microsoft Word                                                                                                    |             |          |    |
| Prilepiť: Prilepiť prepojenie:     | Ako:<br>Dokument programu Microsoft Word Objekt<br>Formátovaný text (RTF)<br>Nenaformátovaný text<br>Obrázok (rozšírený metasúbor)<br>Formát HTML<br>Neformátovaný text v kóde Unicode | Zobraziť al | ko ikonu |    |
| Výsledok<br>Vloží obsal            | n schránky ako Formát HTML.                                                                                                    | ОК          | Zruš     | iť |

Obrázok 38 – Dialógové okno Prilepiť špeciálne

Kopírovať môžeme znak, slovo, riadok, vetu, odsek, celý text, obrázok, tabuľku... Kopírovať ich môžeme v rámci jednej strany, medzi stranami dokumentu, medzi otvorenými dokumentmi, dokonca i medzi rôznymi aplikáciami.

Dôležité je zapamätať si, že kopírovaniu predchádza označenie objektu, ktorý chceme kopírovať. Text skopírujeme. Kurzorom označíme miesto, kde chceme objekt vložiť a potom ho vložíme. Vkladanie objektu môžeme opakovať.

Kopírovať môžeme tiež pomocou myši. Označíme objekt, stlačíme kláves Ctrl a myšou ťaháme označený objekt na miesto, kam ho chceme skopírovať. Pri takomto

kopírovaní sa kurzor myši zmení 🛱 . Takto vieme však kopírovať objekty iba v rámci dokumentu, nie medzi dokumentmi.

Základné nastavenia pre vystrihnutie, kopírovanie a prilepenie sú definované cez kartu Súbor, položku Možnosti a ponuku Rozšírené.

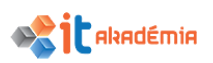

| Word – možnosti                                                                                                   |                                                                                                    | ?    | ×        |
|----------------------------------------------------------------------------------------------------|----------------------------------------------------------------------------------------------------|------|----------|
| Všeobecné<br>Zobrazenie<br>Kontrola pravopisu a gramatiky<br>Uložiť                                               | Aktualizacia stylu tak, aby sa z <u>n</u> odoval s vyberom: <u>zacnovať predchadzajúci vzor odrazok a cislovania</u> Zapn <u>ú</u> ť možnosť Kliknúť a zadať  Predvolený štýl odseku: Normálny  Zobrazovať návrhy automatického dokončovania  Snímku obrazovky neprepájať automaticky s hypertextovým prepojením                                                                                                    | •    |          |
| Jazyk                                                                                                    | Vystrihnúť, kopírovať a prilepiť                                                                                                    |      | 1        |
| Rozšírené<br>Prispôsobiť pás s nástrojmi<br>Panel s nástrojmi Rýchly prístup<br>Doplnky<br>Centrum dôveryhodnosti | Prilepenie v rámcji dokumentu:       Zachovať formátovanie zdroja (predvolené) ▼         Prilepenie medzi dokumentmi:       Zachovať formátovanie zdroja (predvolené) ▼         Prilepenie medzi dokumentmi v prípade konfliktu definícií štýlov:       Použiť štýly cieľa (predvolené) ▼         Prilepenie z iných programov:       Zachovať formátovanie zdroja (predvolené) ▼         Vloženie a prilepenie obrázkov:       Zarovno s textom ▼         ✓ Zachovať odrážky a čísla pri prilepení textu prostredníctvom možnosti Zachovať iba text       Používať na prilepenie kláves Insert         ✓ Zobraziť tlačidlo Možnosti prilepenia pri prilepení obsahu       ✓         ✓ Používať inteligentné vystrihovanie a prilepovanie ①       Nastavenie₂ |      |          |
|                                                                                                    | Veľkosť a kvalita obrázka       Dokument1         Zrušiť údaje o úprave ①         Nekomprimovať obrázky v súbore ①         Nastaviť predvolený cieľový výstup na:         220 ppi ▼         Graf       Dokument1         ✓         Vlastnosti sledujú údajový bod grafu ①         Zobrazenie obsah dokumentu         Zobraziť fatby pozadia a obrázky v zobrazení Rozloženie pri tlači         OK                                                                                                    | Zruš | ▼<br>iiť |

Obrázok 39 – Dialógové okno Word - možnosti – ponuka Rozšírené

Obdobne ako kopírovať vieme objekty tiež presúvať.

Presúvanie je odstránenie objektu z jedného miesta a jeho vloženie na druhé miesto.

Objekt najskôr označíme. Po označení použijeme príkaz Vystrihnúť na karte Domov v skupine Schránka alebo klávesovú skratku **Ctrl+x**. Ďalšou možnosťou je použitie kontextového menu pre vybratý objekt, t.j. kliknutie pravým tlačidlom myši v oblasti výberu a výber príkazu Vystrihnúť.

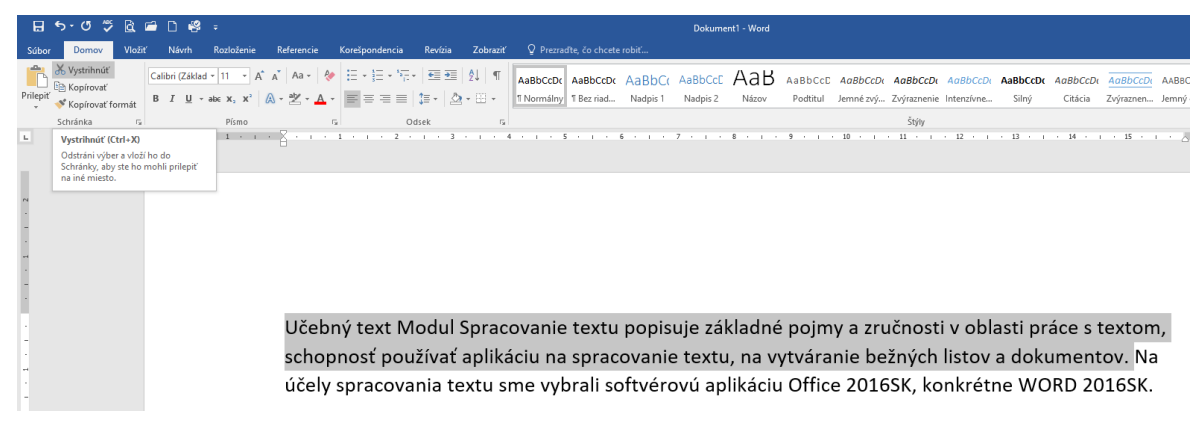

Obrázok 40 – Príkaz Vystrihnúť v skupine Schránka na karte Domov

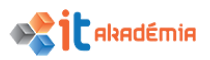

|                                     | Cal<br>B | ibri (Záklac v 11 v A A                                                                                                    | * A<br>                                          |
|-------------------------------------|----------|----------------------------------------------------------------------------------------------------|--------------------------------------------------|
| Učebný text Modul Spracovanie tex   | ιu       | i popisuje zak                                                                                                    | aune pojmy a zručnosti v oblasti práce s textom, |
| schopnosť používať aplikáciu na spr | <u>ж</u> | Vystrihn <u>ú</u> ť<br>Kop <u>í</u> rovať                                                                                                    | na vytváranie bežných listov a dokumentov. Na    |
| účely spracovania textu sme vybrali |          | Možnosti prilepenia:<br>Možnosti prilepenia:<br>Pismo<br>Odsek,<br>Inteligentné xyhľadávanie<br>Synonymá<br>Preložiť<br>Hypertextové prepojenie<br>Nový komentár | áciu Office 2016SK, konkrétne WORD 2016SK.       |

Obrázok 41 - Príkaz Vystrihnúť cez kontextové menu

Objekt z aktuálneho miesta zmizne, uloží sa do schránky a vložíme ho podobne ako pri kopírovaní. Presunieme sa kurzorom na miesto, kde chceme vystrihnutú časť vložiť (prilepiť). Na určené miesto ju vložíme príkazom Prilepiť na karte Domov v skupine Schránka alebo klávesovou skratkou **Ctrl+V**. Obsah schránky môžeme pri vložení zo schránky modifikovať podobne, ako to bolo popísané pri kopírovaní.

Takto vieme text presunúť v rámci dokumentu i medzi dokumentmi.

Aj pri presúvaní môžeme využiť ťahanie podobne ako pri kopírovaní. Pri presúvaní však nemusíme držať stlačený kláves Ctrl. Aj tu platí, že presúvať ťahom vieme iba v rámci dokumentu.

#### 2.2.7 Vymazávať text.

Text môžeme vymazávať postupne, alebo niekoľko znakov, slov, viet, riadkov, odsekov naraz.

Ak chcem zmazať nejakú časť textu postupne, po znakoch, klikneme kurzorom pred, alebo za znak, ktorý chceme zmazať ako prvý. Využijeme klávesy **Delete** a **Backspace**. Postupným stláčaním klávesu **Delete** budeme mazať znaky, ktoré sa nachádzajú ZA kurzorom. Ak budeme stláčať kláves **Backspace**, budeme postupne mazať znaky PRED kurzorom.

Učebný text Modul Spracovanie textu popisuje základné pojmy a zručnosti v oblasti práce s textom, schopnosť používať aplikáciu na spracovanie textu, na vytváranie bežných listov a dokumentov. Na účely spracovania textu sme vybrali softvérovú aplikáciu Office 2016SK, konkrétne WORD 2016SK.

#### Obrázok 42 - Mazanie textu pred alebo za kurzorom

Spomínané klávesy môžeme tiež držať stlačené, vtedy budeme znaky mazať rýchlejšie, ale môže sa nám stať, že zmažeme aj to, čo sme nechceli. Ak by sa takéto niečo stalo, akciu mazania vieme vrátiť späť.

Vymazať môžeme tiež naraz slovo, riadok, vetu… Označíme text, ktorý chceme zmazať a stlačíme **Delete**, alebo **Backspace**. Naraz sa vymaže celá označená časť.

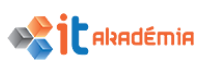

#### 2.2.8 Používať príkazy "späť"(undo), "znovu" (redo).

Kedykoľvek pri písaní textu sa nám môže stať, že sa pomýlime, zmeníme text a prídeme na to, že pôvodné znenie bolo vhodnejšie. Potrebujeme vrátiť späť niekoľko krokov, akcií, ktoré sme spravili.

Panel s nástrojmi Rýchly prístup obsahuje tieto veľmi užitočné príkazy Späť (CTRL+Z) a Znova alebo Opakovať (CTRL+Y) 5. 0.

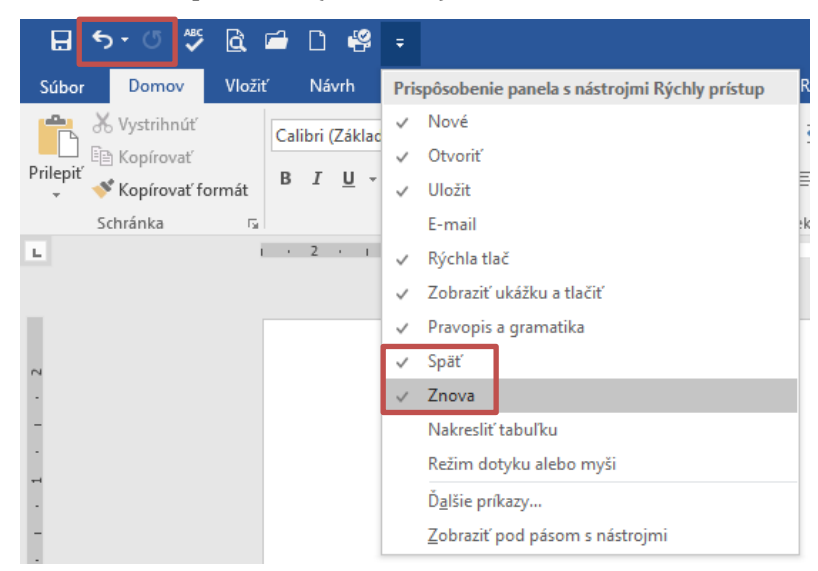

Obrázok 43 – Panel s nástrojmi Rýchly prístup – Späť, Znova/Opakovať

Ak chceme vrátiť späť niekoľko akcií naraz, klikneme na šípku nachádzajúcu sa vedľa tlačidla **Späť**, v zozname vyberieme akcie, ktoré chceme vrátiť späť, a potom klikneme na tento zoznam. Všetky vybraté akcie sa vrátia späť. V programe Microsoft Word 2016 môžete vrátiť späť až 100 akcií.

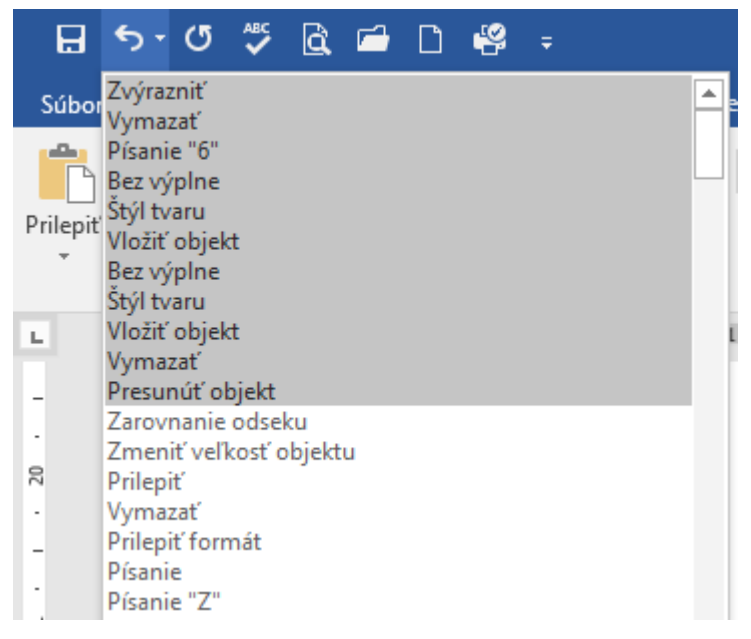

Obrázok 44 – Panel s nástrojmi Rýchly prístup – vrátenie niekoľkých akcií naraz

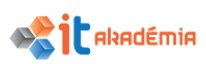

Niektoré akcie, ako je napríklad kliknutie na ľubovoľný príkaz na karte Súbor alebo uloženie súboru, nie je možné vrátiť späť. Ak sa posledná akcia nedá vrátiť späť, príkaz Späť sa zmení na príkaz Nedá sa vrátiť späť.

Ak sme predsa len zistili, že sme dané akcie nemali vrátiť, klikneme na tlačidlo Opakovať ana paneli s nástrojmi Rýchly prístup alebo použijeme klávesovú skratku Ctrl+Y, podobne ak by sme chceli zopakovať poslednú akciu.

Príkaz Opakovať <sup>3</sup> je predvolene k dispozícii na paneli s nástrojmi Rýchly prístup po vykonaní akcie v programe Microsoft Word 2016. Ak sa posledná akcia nedá zopakovať, príkaz Opakovať sa zmení na príkaz Nedá sa opakovať.

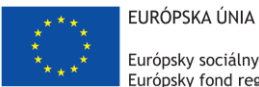

Európsky sociálny fond Európsky fond regionálneho rozvoja

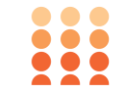

OPERAČNÝ PROGRAM ĽUDSKÉ ZDROJE

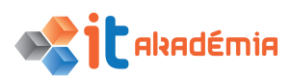

Modul 3: Spracovanie textu

# Formátovanie

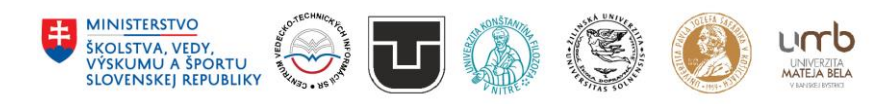

www.itakademia.sk ITMS2014+: 312011F057

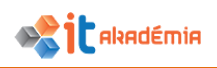

### 3 Formátovanie

#### 3.1 Text

#### 3.1.1 Nastavovať formátovanie textu: veľkosť znakov, typ písma (fontov).

Pri písaní textu je výhodnejšie a časovo menej náročné písanie textu a následná úprava vzhľadu. Je to jednoduchší postup ako priebežná zmena vzhľadu aktuálne písaného textu.

Akejkoľvek zmene a úprave textu musí predchádzať jeho označenie. Najskôr teda označíme text, ktorý chceme upraviť.

Základné akcie úpravy textu nájdeme na karte Domov v skupine Písmo.

| Domov        | Vložiť |     | Náv   | /rh |   | Ro  | zlož           | enie | Re    | ferenc   | ie  |
|--------------|--------|-----|-------|-----|---|-----|----------------|------|-------|----------|-----|
| yystrihnúť   |        | Can | nbria | 3   |   | - 1 | 2              | - A  | Ā     | Aa +     | R   |
| 🖞 Kopírovať  |        |     | -     |     |   |     |                |      | ~     | ah∉      |     |
| Kopírovať fo | ormát  | в   | 1     | U   | * | abe | X <sub>2</sub> | х.   | (A) + | <u> </u> | A - |
| chránka      | E.     |     |       |     |   |     | Písr           | no   |       |          | E.  |

Obrázok 1 – Karta Domov, skupina Písmo

#### Zmena veľkosti znakov

Štandardná veľkosť znakov je v aplikácii nastavená. Ak chceme zmeniť veľkosť označeného textu, využijeme pole Veľkosť písma v skupine Písmo na karte Domov. Aktuálnu veľkosť písma vidíme v políčku - 12 • . Ak ju chceme zmeniť, klikneme na ikonku šípky • . Objaví sa rolovacie menu, v ktorom sú rôzne veľkosti písma. Štandardne sú to veľkosti od 8 do 72. Myšou sa posúvame v zozname a kliknutím na konkrétnu hodnotu zmeníme veľkosť písma.

V prípade, že nám ani jedna veľkosť nevyhovuje, môžeme do políčka s veľkosťou písma napísať ľubovoľnú číselnú hodnotu. Stlačením klávesu **Enter** ju potvrdíme a zmeníme tak veľkosť písma.

#### Typ písma (font)

Aktuálny typ písma je zobrazený v poli Písmo <sup>Cambria</sup> tiež v skupine Písmo na karte Domov. Aktuálny font zmeníme podobne ako veľkosť písma.

Text, v ktorom chceme zmeniť typ písma, označíme, vyberieme si nový typ písma a kliknutím na konkrétny typ v zozname font zmeníme.

12

8

9 10 11

12

14 16

18

20 22

24

26

28 36

48 72 🔽

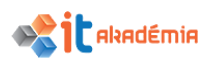

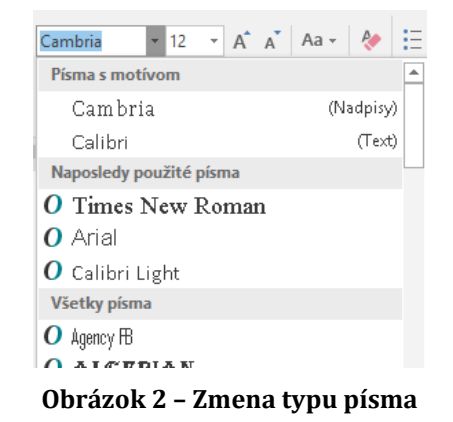

Veľkosť písma, font i ďalšie vlastnosti písma vieme zmeniť naraz zobrazením dialógového okna Písmo cez kartu Domov, skupinu Písmo a kliknutím na šípku <sup>[6]</sup>, ktorou zobrazíme dialógové okno alebo pomocou klávesovej skratky **Ctrl+D**.

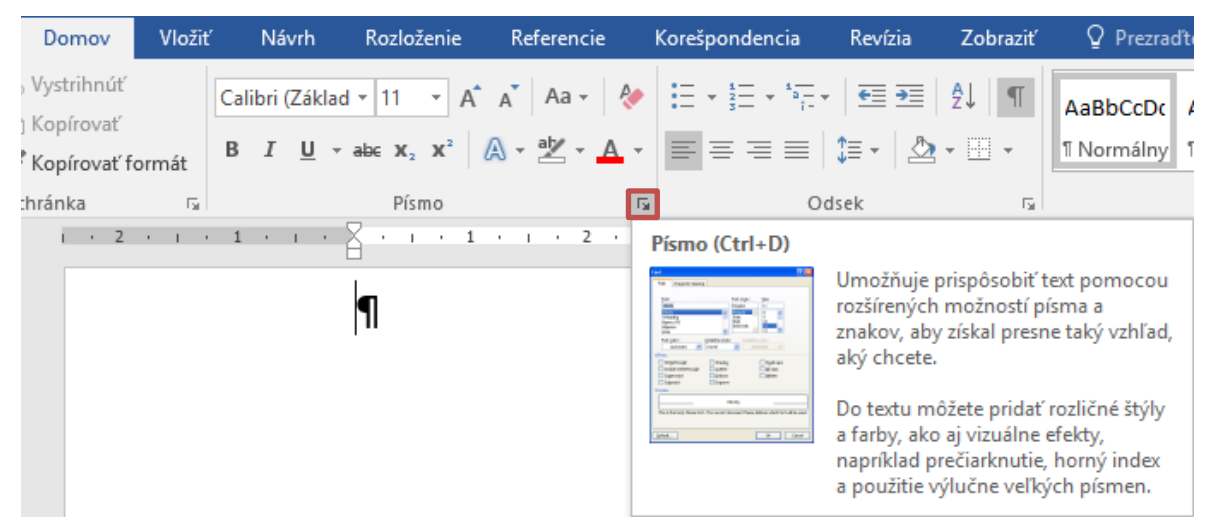

Obrázok 3 - Otvorenie dialógového okna Písmo

Otvorí sa dialógové okno Písmo.

| <b>n</b> /     |                      |                   |                           |                               |
|----------------|----------------------|-------------------|---------------------------|-------------------------------|
| Pis <u>m</u> o | Spresnenie           |                   |                           |                               |
| _/             |                      |                   | _ /                       |                               |
| Pismo          | D:<br>dadeúteut      |                   | Rez pism <u>a</u> :       | Veikost:                      |
| +24            | cladiny text         |                   | Obycajne                  |                               |
| + Na<br>+ 7 ái | apisy<br>kladný text | ^                 | Kurzíva                   | 8 ^                           |
| Ager           | ncy FB               |                   | Tučné                     | 10                            |
| Alge           | rian                 |                   | Tučné Kurzíva             | 11<br>12                      |
| Arial          |                      | ×                 | Y                         | 12 *                          |
| <u>F</u> arba  | a písma:             | Štýl podčiark     | nutia: Farba podé         | čiarknutia:                   |
|                | Automaticky          | (Nie je)          | <ul> <li>Auton</li> </ul> | naticky 🗸                     |
| Ffekty         |                      |                   |                           |                               |
|                | View dama and d      |                   |                           | □ K== 0.40==                  |
|                | ciarkn <u>u</u> te   |                   |                           |                               |
|                | ojito preciarknute   |                   |                           | V <u>s</u> etky pismena velke |
|                | rný index            |                   |                           | Sk <u>n</u> yté               |
| Do!            | ný index             |                   |                           |                               |
| Ukážka         |                      |                   |                           |                               |
|                |                      |                   |                           |                               |
|                |                      | +Za               | ákladný text              |                               |
|                |                      |                   |                           |                               |
| Toto je        | písmo motívu pre     | základný text. Al | ktuálny motív dokum       | ientu určuje, ktoré písmo sa  |
| pouziji        | e.                   |                   |                           |                               |
|                |                      |                   |                           |                               |
|                |                      |                   |                           |                               |
| Vactavit'      | ako produolonó       | Taytová afakty    |                           | OK Zružiť                     |

Obrázok 4 - Dialógové okna Písmo

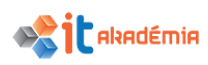

Na záložke Písmo vieme naraz zmeniť veľkosť i font a mnohé ďalšie vlastnosti textu.

V časti Ukážka máme možnosť sledovať zmeny priamo na označenom texte.

#### 3.1.2 Nastavovať formátovanie textu: tučné, šikmé (kurzíva), podčiarknuté.

Pri úprave textu sa najčastejšie na zvýraznenie textu využívajú 3 základné atribúty písma: tučné, šikmé, podčiarknutie.

Všetky 3 atribúty majú štandardne svoju ikonku na karte Domov v skupine Písmo.

**B** - tučné (Bold), *I* - šikmé (kurzíva, italika), <u>U</u> - podčiarknuté

V súčasnosti sa už od zvýrazňovania textu kurzívou upúšťa. Štandardne sa totiž podčiarknutie využíva na označenia odlíšenie hypertextových odkazov.

Vyššie uvedené atribúty môžeme navzájom kombinovať. Môžeme mať teda slová *šikmé tučné*, <u>šikmé podčiarknuté</u>, <u>tučné podčiarknuté</u>, alebo <u>šikmé, tučné</u> <u>*i podčiarknuté*</u>.

Tučné a šikmé sú atribúty, ktorým tiež hovoríme Rez písma. Rez písma môže byť tučný, šikmý, normálny...

#### 3.1.3 Nastavovať formátovanie textu: dolný a horný index.

S horným a dolným indexom sa v texte pomerne bežne stretávame. Či už ide o vyjadrenie veľkosti plôch (km<sup>2</sup>), objemy (m<sup>3</sup>), chemické vzorce (H<sub>2</sub>SO<sub>4</sub>), alebo registračnú značku <sup>®</sup>.

Ikony horného a dolného indexu sa nachádzajú na karte Domov v skupine Písmo.

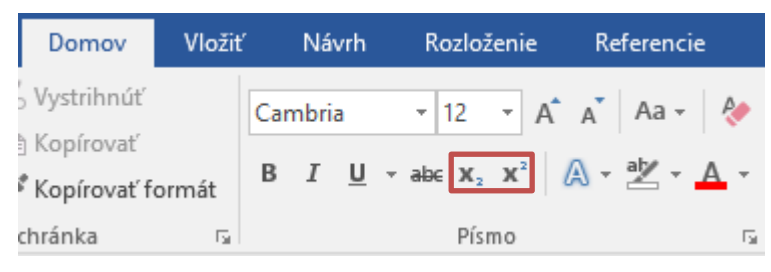

Obrázok 5 – Karta Domov, skupina Písmo – horný a dolný index

Ak napríklad chceme výraz H2O napísať tak, že znak 2 sa bude zobrazovať ako dolný index, označíme znak 2 a klikneme na  $x_2$ .

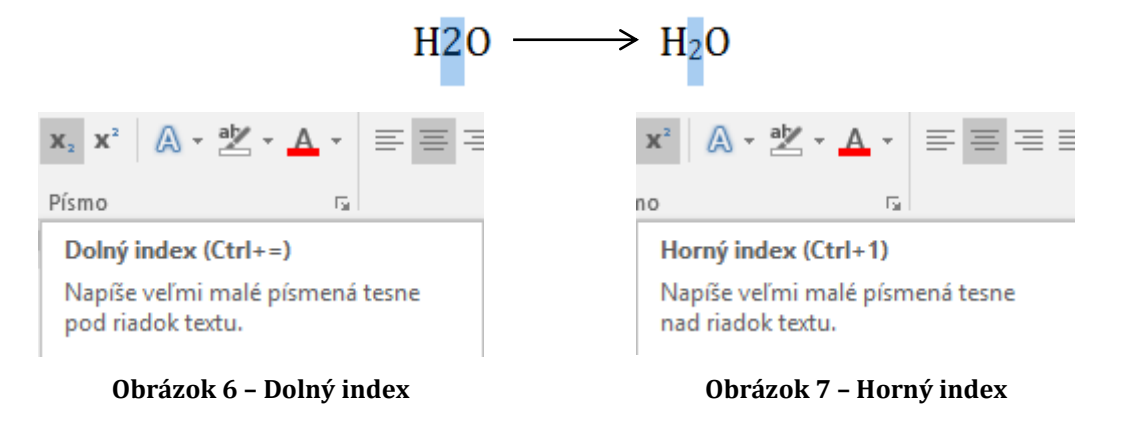

Horný a dolný index vieme nastaviť aj v dialógovom okne Písmo, na záložke Písmo v časti Efekty zaškrtnutím políčka Horný index, resp. Dolný index.

#### 3.1.4 Nastavovať formátovanie textu: farba písma.

Štandardne je farba textu v programe Microsoft Word 2016 čierna. Ak chceme zmeniť farbu označeného textu, môžeme využiť tlačidlo Farba písma **A** na karte Domov v skupine Písmo.

Ak chceme na text aplikovať farbu, ktorá bola použitá naposledy, klikneme na tlačidlo

Ak si chceme vybrať inú farbu, klikneme na tlačidlo trojuholníka . Z palety farieb si kliknutím na jednu z nich vyberieme.

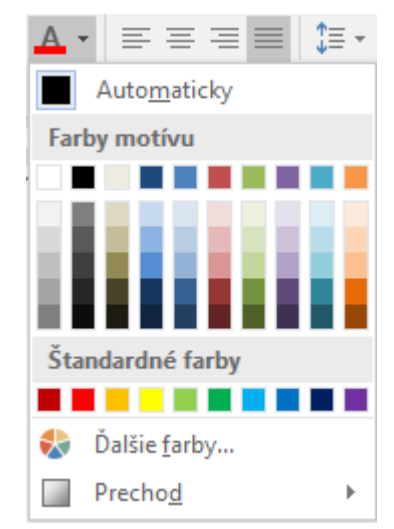

Obrázok 8 – Výber farby písma

Ak nám ani uvedená paleta nestačí, môžeme kliknúť na príkaz Ďalšie farby…, kde máme na výber ďalšie štandardné farby alebo si môžeme "namiešať" vlastnú farbu.

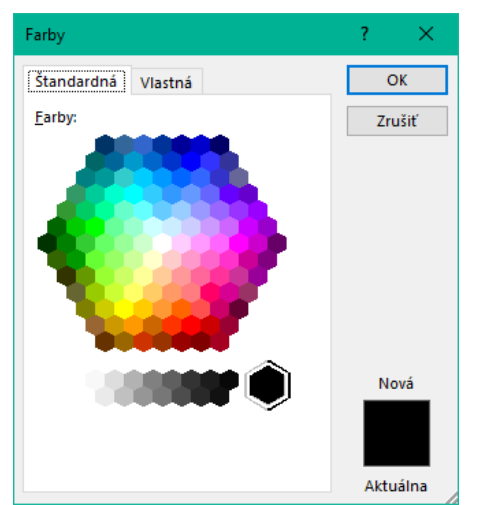

Obrázok 9 – Paleta farieb - štandardná

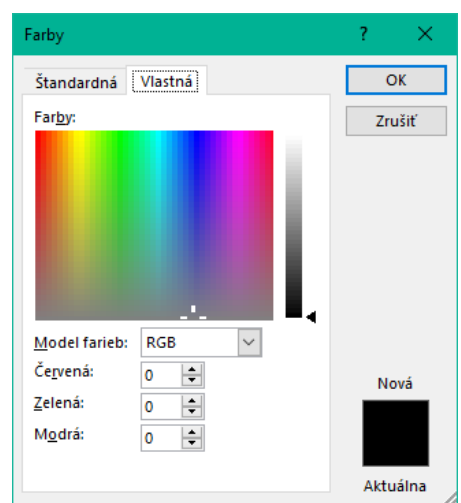

Obrázok 10 - Paleta farieb - vlastná

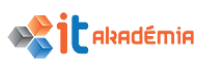

#### 3.1.5 Používať rôzne typy zmien veľkosti písma v texte.

V prípade že chceme, aby nadpis nášho textu bol napísaný veľkými písmenami a nenapísali sme ho hneď veľkými písmenami, môžeme ho označiť a zmeniť pomocou tlačidla Zmeniť veľkosť písmen na karte Domov v skupine Písmo.

|           | - (J 🗸                                        | à 🖆     | 0 🥰                       | Ŧ                                                                                                    | 2           | 017_A4_N                          | NPITA_Modul3.doc                                                      | - Word                 |
|-----------|-----------------------------------------------|---------|---------------------------|----------------------------------------------------------------------------------------------------|-------------|-----------------------------------|-----------------------------------------------------------------------|------------------------|
| Súbor     | Domov                                         | Vložiť  | Návrh                     | Rozloženie                                                                                             | Refere      | ncie                              | Korešpondencia                                                        | Revízia                |
| Prilepit' | 5 Vystrihnúť<br>3 Kopírovať<br>8 Kopírovať fe | ormát E | Cambria<br>3 I <u>U</u> - | $\begin{array}{c c} \bullet & 12 & \bullet \\ \bullet & abc & \mathbf{x}_2 & \mathbf{x}^2 \end{array}$ | A Aa        | • 🄌<br>• <u>A</u> •               |                                                                       | ╸│ ब्≣ ब<br>३≣ - │ ४   |
| S         | chránka                                       | ra l    |                           | Písmo                                                                                                  |             | E.                                | 0                                                                     | dsek                   |
| <b>L</b>  |                                               | 1       | 3 • • •                   | 2 · · · 1 ·                                                                                            | - ' Z       | meniť v                           | eľkosť písmen                                                         |                        |
| •         |                                               |         |                           |                                                                                                    | Z<br>n<br>b | mení vyl<br>nalé písm<br>ežné typ | pratý text na veľké p<br>nená alebo použije i<br>y zmien veľkosti pís | vísmená,<br>né<br>men. |
|           |                                               |         |                           |                                                                                                    |             | ) Ďalšie                          | informácie                                                            |                        |

Obrázok 11 – Karta Domov, skupina Písmo – Zmeniť veľkosť písmen

Okrem zmeny VEĽKÉ PÍSMENÁ máme k dispozícií ďalšie štyri možnosti:

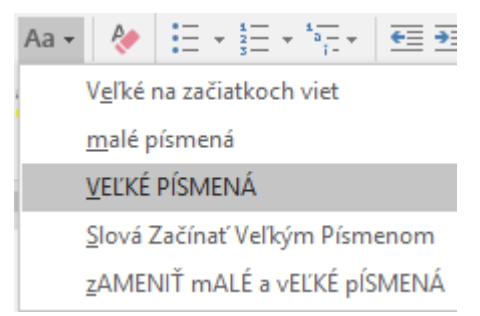

Obrázok 12 – Možnosti zmeny veľkosti písmen

Napr. zAMENIŤ mALÉ a vEĽKÉ pÍSMENÁ môžeme využiť v prípade, ak sme písali text a nevšimli sme si, že máme zapnutý kláves <u>Caps Lock</u>. Žiaľ nevyužijeme to, keď v danom texte máme diakritické znaky, pretože tie sa píšu malým písmom aj keď je zapnutý CapsLock a pri zmene by sa zmenili na veľké.

| dNES JE VONKU PEKNE. | Dnes je vonku pekne. |
|----------------------|----------------------|
|----------------------|----------------------|

#### 3.1.6 Používať automatické rozdeľovanie slov.

Pri písaní textu v aplikácii Microsoft Word 2016 nemusíme na konci riadku stláčať žiadny kláves, aby sme sa dostali na ďalší riadok tak, ako to je pri písacom stroji. Aplikácia sama presunie kurzor na ďalší riadok a prispôsobí medzery medzi slovami tak, aby bol text upravený podľa našich nastavení (zarovnanie).

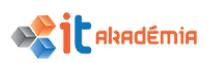

Štandardne upravuje medzery, nerozdeľuje slová. Rozdeľovanie slov je štandardne vypnuté. Nastavenie môžeme urobiť na karte Rozloženie v skupine Nastavenie strany cez skupinu príkazov Rozdeľovanie slov.

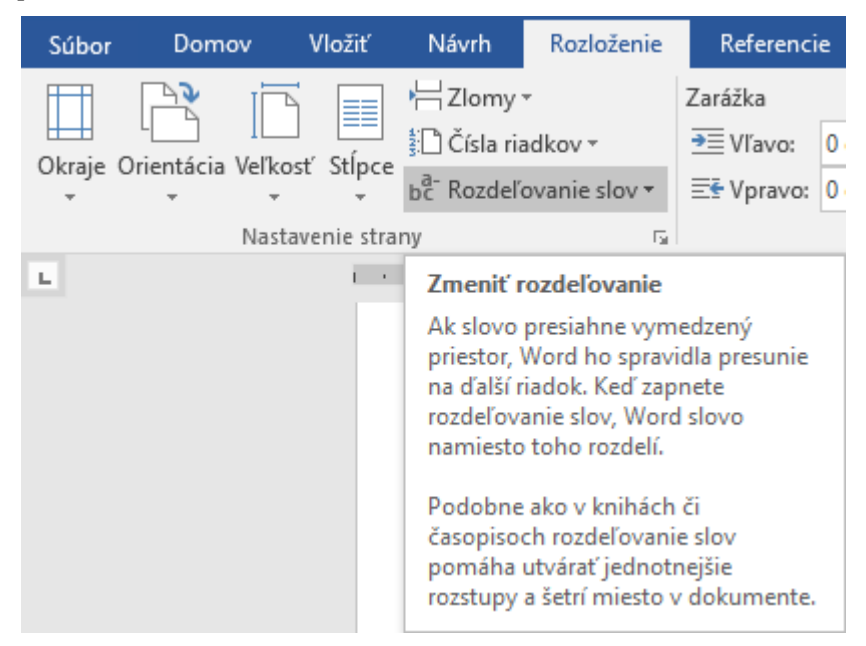

Obrázok 13 – Karta Rozloženie, skupina Nastavenie strany – Rozdeľovanie slov

Štandardne máme k dispozícií nasledujúce možnosti:

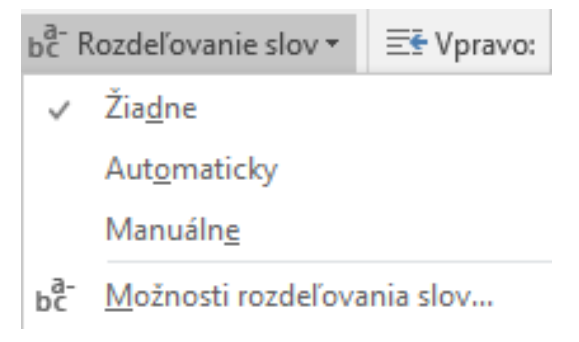

Obrázok 14 - Možnosti rozdeľovania slov

Zapnutie automatického rozdeľovania slov zabezpečuje automatické rozdeľovanie slov na konci riadku podľa gramatických pravidiel slovenského jazyka.

Text je rozdelený do šiestich hlavných kapitol. V prvej kapitole sú popísané základné princípy práce s textovým procesorom, práca s dokumentmi a ich ukladanie v rozličných formátoch, používanie zabudovaných možnosti, ako sú funkcia pomocníka na zvýšenie produktivity. Druhá kapitola je venovaná vytváraniu a editovaniu malých textových dokumentov, ktoré sa môžu zdieľať a distribuovať. V tretej kapitole je popísané používanie rozličných formátov dokumentov na ich

Text je rozdelený do šiestich hlavných kapitol. V prvej kapitole sú popísané základné princípy práce s textovým procesorom, práca s dokumentmi a ich ukladanie v rozličných formátoch, používanie zabudovaných možnosti, ako sú funkcia pomocníka na zvýšenie produktivity. Druhá kapitola je venovaná vytváraniu a editovaniu malých textových dokumentov, ktoré sa môžu <u>zdieľať</u> a distribuovať.

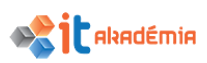

Po kliknutí na položku Možnosti rozdeľovania slov… sa zobrazí dialógové okno Rozdeľovanie slov a v ňom si môžeme zvoliť aj ďalšie možnosti delenia slov.

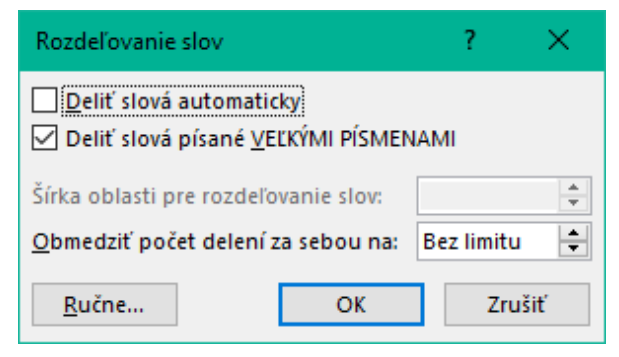

Obrázok 15 – Dialógové okno Rozdeľovanie slov

#### 3.1.7 Vkladať, upravovať, odstraňovať prepojenie (hyperlink).

Najrýchlejší spôsob vytvorenia základného hypertextového prepojenia v dokumente Microsoft Word 2016 je stlačenie klávesu Enter alebo medzerníka po zadaní adresy existujúcej webovej stránky, ako napríklad http://www.ecdl.sk. Microsoft Word 2016 automaticky skonvertuje adresu na prepojenie.

Okrem webových stránok môžeme vytvoriť prepojenia na existujúce alebo nové súbory v počítači, na e-mailové adresy a na konkrétne miesta v danom dokumente. Môžeme tiež upraviť adresu, zobrazovaný text a štýl alebo farbu písma hypertextového prepojenia.

Ak chceme vytvoriť prepojenie na súbor, konkrétne miesto v danom dokumente, webovú stránku alebo na e-mailovú adresu, vyberieme text alebo obrázok, ktorý chceme použiť ako prepojenie, a potom klikneme na príkaz Hypertextové prepojenie na karte Vložiť v skupine Prepojenia.

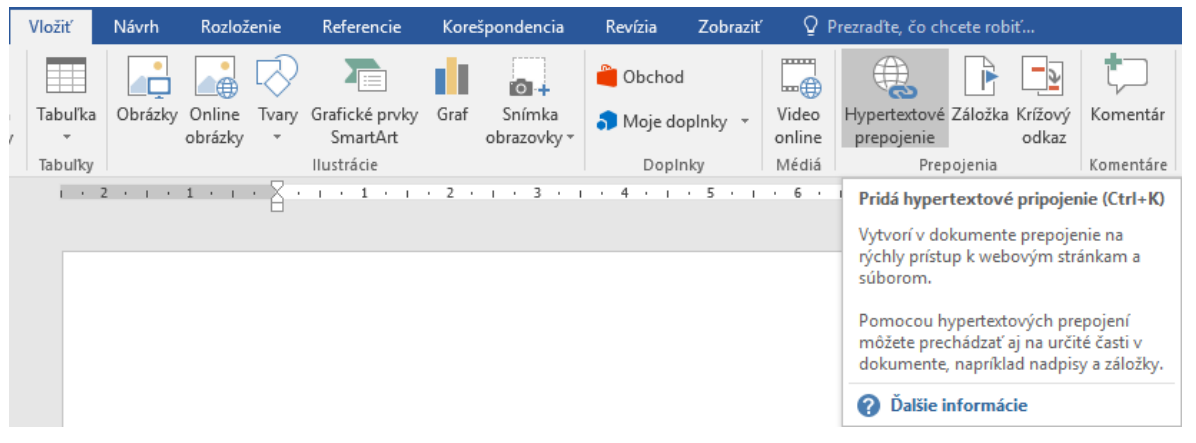

Obrázok 16 - Karta Vložiť, skupina Prepojenia - Hypertextové prepojenie

Následne sa otvorí dialógové okno, v ktorom v ľavej ponuke vyberáme jednu zo 4 možností určenia Cieľa prepojenia: Existujúci súbor alebo stránka, Miesto v tomto dokumente, Vytvorenie nového dokumentu a E-mailová adresa.

#### Existujúci súbor alebo stránka

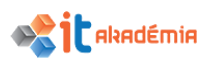

Ak sme mali označený text, ten sa nám zobrazí v časti Zobrazovaný text. Následne v poli Adresa zadáme URL adresu webovej stránky alebo umiestnenia existujúceho súboru alebo klikneme na pole Kde hľadať a prejdeme na súbor.

Tento súbor je dôležitou súčasťou...

| Cieľ prepojenia:                          | Zo <u>b</u> razovaný te                 | xt: súbor                                                     | <u>O</u> brazovkový komentár |
|-------------------------------------------|-----------------------------------------|---------------------------------------------------------------|------------------------------|
| Existujúci<br>súbor alebo                 | <u>K</u> de hľadať:                     | EeedbackHub                                                   | Záložka                      |
| Miesto v                                  | Akt <u>u</u> álny<br>priečinok          | Poznámkové bloky programu OneNote Prijaté súbory              | <u>C</u> ieľový rám          |
| tomto<br>dokumente                        | <u>P</u> rehľadávané<br>stránky         | Vlastné šablóny balíka Office<br>Zdroje údajov<br>netscan.xml |                              |
| <u>V</u> ytvorenie<br>nového<br>dokumentu | <u>N</u> aposledy<br>otvorené<br>súbory |                                                               |                              |
| E- <u>m</u> ailová                        | Adr <u>e</u> sa:                        | ×                                                             |                              |

Obrázok 17 – Dialógové okno Vloženie hypertextového prepojenia – Existujúci súbor alebo stránka

#### Miesto v tomto dokumente

Ak chceme vytvoriť prepojenie na konkrétne miesto v danom dokumente, klikneme na tento cieľ prepojenia a potom vyberieme umiestnenie prepojenia (napríklad horná časť dokumentu alebo konkrétny nadpis, resp. záložky).

| v  | Vloženie hypertextového prepojenia ? × |                                                                      |                              |  |  |  |  |  |  |  |  |
|----|----------------------------------------|----------------------------------------------------------------------|------------------------------|--|--|--|--|--|--|--|--|
| Ci | eľ prepojenia:                         | Zo <u>b</u> razovaný text: súčasťou                                  | <u>O</u> brazovkový komentár |  |  |  |  |  |  |  |  |
|    | Existujúci<br>súbor alebo<br>stránka   | Vyberte miesto v tomto dokumente:<br>Horná časť dokumentu<br>Nadpisy |                              |  |  |  |  |  |  |  |  |
|    | Miesto v<br><u>t</u> omto<br>dokumente | Záložky                                                              | <u>C</u> ieľový rám          |  |  |  |  |  |  |  |  |
|    | ₩<br>Vytvorenie<br>nového<br>dokumentu |                                                                      |                              |  |  |  |  |  |  |  |  |
|    | E- <u>m</u> ailová<br>adresa           | [                                                                    | OK Zrušiť                    |  |  |  |  |  |  |  |  |

Obrázok 18 – Dialógové okno Vloženie hypertextového prepojenia – Miesto v tomto dokumente

#### Vytvorenie nového dokumentu

Ak chceme vytvoriť prepojenie na nový prázdny dokument, klikneme na tento cieľ prepojenia a zadáme názov nového dokumentu a cestu, kde bude daný dokument uložený. Zároveň si vieme vybrať z možností, či chceme dokument upraviť hneď alebo neskôr.

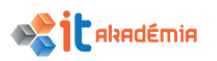

| V                                             | oženie hyperte                         | ? ×                                                                                        |                              |
|-----------------------------------------------|----------------------------------------|--------------------------------------------------------------------------------------------|------------------------------|
| Ci                                            | eľ prepojenia:                         | Zo <u>b</u> razovaný text: súčasťou                                                        | <u>O</u> brazovkový komentár |
| E <u>x</u> istujúci<br>súbor alebo<br>stránka |                                        | Názov nového dokumentu:<br>Úplná cesta:                                                    |                              |
|                                               | Miesto v<br><u>t</u> omto<br>dokumente | C:\Users\user\AppData\Roaming\Microsoft\Word\                                              | <u>C</u> ieľový rám          |
|                                               | ₩<br>Vytvorenie<br>nového<br>dokumentu | Kedy upravovať:<br>O <u>U</u> praviť nový dokument neskôr<br>© Upraviť nový dokument teraz |                              |
|                                               | E- <u>m</u> ailová<br>adresa           |                                                                                            | OK. Zrušiť                   |

Obrázok 19 – Dialógové okno Vloženie hypertextového prepojenia – Vytvorenie nového dokumentu

#### E-mailová adresa

Ak chceme vytvoriť prepojenie na e-mailovú adresu, klikneme na daný cieľ prepojenia a zadáme e-mailovú adresu a predmet správy.

| Vloženie hyperte                                          | ? ×                                                                                                    |                      |
|-----------------------------------------------------------|----------------------------------------------------------------------------------------------------|----------------------|
| Cieľ prepojenia:                                          | Zo <u>b</u> razovaný text:                                                                                        | Obrazovkový komentár |
| Existujúci<br>súbor alebo<br>stránka<br>Miesto v<br>tomto | E-mailová adresa:          E-mailová adresa:         Predmet:         Naposle <u>dy</u> použité e-mailové adresy: |                      |
| dokumente<br>™<br>⊻ytvorenie<br>nového<br>dokumentu       |                                                                                                    |                      |
| E- <u>m</u> ailová<br>adresa                              |                                                                                                    | OK. Zrušiť           |

Obrázok 20 - Dialógové okno Vloženie hypertextového prepojenia - E-mailová adresa

V prípade, že potrebujeme upraviť hypertextové prepojenie, klikneme na text s hypertextovým prepojením, aby nám v texte blikal kurzor a následne klikneme na príkaz Hypertextové prepojenie na karte Vložiť v skupine Prepojenia. Otvorí sa nám úplne rovnaké dialógové okno ako pri vkladaní hypertextového prepojenia len s názvom Úprava hypertextového prepojenia. V tomto dialógovom okne vieme upravovať vlastnosti hypertextového prepojenia. Druhá možnosť ako upraviť hypertextové prepojenie je kliknúť pravým tlačidlom na texte s hypertextovým prepojením a v kontextovom menu vyberať možnosť Upraviť prepojenie.

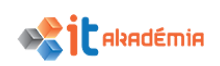

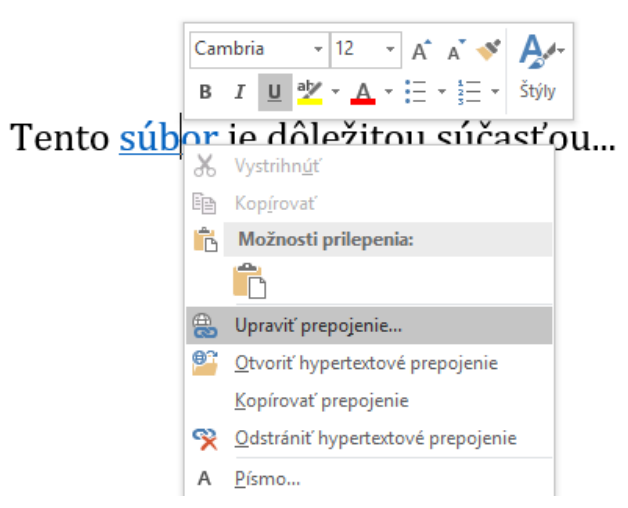

Obrázok 21 - Príkaz Upraviť prepojenie cez kontextové menu

Hypertextové prepojenie môžeme odstrániť z jednej adresy, odstrániť viacero prepojení naraz a vypnúť automatické hypertextové prepojenia.

Ak chceme odstrániť hypertextové prepojenie a zároveň zachovať text, kliknime pravým tlačidlom myši na hypertextové prepojenie a potom kliknime na príkaz Odstrániť hypertextové prepojenie.

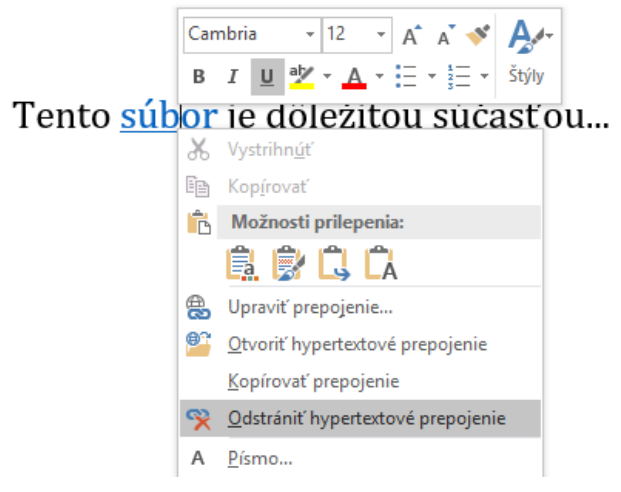

Obrázok 22 – Príkaz Odstrániť hypertextové prepojenie cez kontextové menu

Všetky hypertextové prepojenia je možné odstrániť naraz pomocou klávesovej skratky. Najprv musíme označiť celý text stlačením kombinácie klávesov **Ctrl+A** a následne stlačíme kombináciu klávesov **Ctrl+Shift+F9**.

Ak nechceme aby program automaticky vytváral hypertextové prepojenia počas písania, môžeme ich vypnúť cez kartu Súbor, na položke Možnosti a v ponuke Kontrola pravopisu a gramatiky kategória Možnosti automatických opráv.

Klikneme na záložku Automatický formát pri písaní a potom zrušíme začiarknutie políčka Internetové a sieťové cesty hypertextovými prepojeniami.

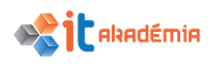

| Automatické opravy                                                                                                    |                                                                               |                     | ?                                                        | ×       |
|----------------------------------------------------------------------------------------------------|-------------------------------------------------------------------------------|---------------------|----------------------------------------------------------|---------|
| Automati                                                                                                    | ický formát                                                                   |                     | Akcie                                                    |         |
| Automatické opravy                                                                                                    | Matematické automatické o                                                     | pravy               | Automatický formát pri p                                 | oísaní  |
| Pri písaní nahrádzať<br>✓ "Rovné" úvodzovky "oblýn<br>✓ Zlomky (1/2) znakmi zlom<br><sup>–</sup> *Tučné* a kurzíva skuto<br>✓ Internetové a sieťové ces | mi"<br>kov (½)<br><u>očným formátovaním</u><br>ty hypertextovými prepojeniami | ☑ Anglia<br>☑ Spojo | ké radové číslovky (1st) horným<br>vníky () pomlčkou (—) | indexom |

Obrázok 23 – Dialógové okno Automatické opravy

### 3.2 Odseky

#### 3.2.1 Vytvárať, spájať odsek(y).

Odsek môže byť dokonca jeden znak, obrázok, alebo prázdny riadok obsahujúci len značku odseku ¶, ktorá sa v dokumente objaví, keď stlačíme kláves Enter. Každý odsek môže byť formátovaný inak a nemusí obsahovať text. Definícia odseku preto môže byť nasledovná: odsek je ukončený značkou odseku, ktorú reprezentuje kláves Enter - ¶.

Základné operácie s odsekom sú: vytvorenie, zmazanie, spojenie a rozdelenie odseku.

Vždy, keď stlačíme kláves Enter vytvoríme nový odsek. Každý nový odsek Microsoft Word 2016 formátuje rovnakým spôsobom, ako predchádzajúci odsek, pokiaľ mu neprikážeme niečo iné.

Značky odsekov si vieme zobraziť spolu so zobrazením netlačiteľných znakov 🔳 na karte Domov v skupine Odsek. Pri zobrazení netlačiteľných znakov sa na mieste stlačenia klávesu Enter objaví značka ¶.

 $Učebný \cdot text \cdot Modul \cdot Spracovanie \cdot textu \cdot popisuje \cdot základné \cdot pojmy \cdot a \cdot zručnosti \cdot v \cdot oblasti \cdot práce \cdot s \cdot textom, \cdot \P$ 

schopnosť· používať· aplikáciu· na<br/>· spracovanie· textu,· na· vytváranie· bežných· listov· a<br/><code>dokumentov.</code>

Na•účely•spracovania•textu•sme•vybrali•softvérovú•aplikáciu•Office•2016SK,•konkrétne• WORD•2016SK.¶

#### Obrázok 24 – Zobrazené značky odsekov v texte

Pomocou klávesu Enter vieme teda v súvislom texte vytvoriť odseky a tak upraviť vzhľad textu. Ak klikneme myšou do riadku a stlačíme kláves Enter, text, ktorý sa nachádza za kurzorom bude "odsunutý" na ďalší riadok, do ďalšieho odseku. Vieme tak jeden odsek rozdeliť hneď na niekoľko odsekov.

Pomocou klávesov Delete a Backspace vieme spätne niekoľko odsekov spojiť do jedného. Kurzor premiestnime na koniec odseku, ktorý chceme spojiť s odsekom nasledujúcim za ním. Stlačením klávesu Delete znak odseku zmažeme a spojíme tak

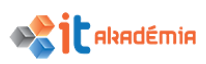

dva odseky. Ak sme kurzor umiestnili na začiatok odseku, stlačením klávesu Backspace vieme spojiť daný odsek s odsekom predchádzajúcim.

#### 3.2.2 Vkladať, odstraňovať značky mäkkého zalomenia riadku.

Ak stlačíme na konci riadku kláves Enter, ukončili sme tak odsek. Hovoríme tomu tiež tvrdé zalomenie riadku.

Ak však na konci riadku stlačíme kláves Enter a pritom máme stlačený kláves Shift, vložili sme na koniec riadku tzv. mäkké zalomenie riadku - . . Ukončili sme síce riadok, ale nie odsek.

Znak mäkkého zalomenia textu zmažeme podobne ako akýkoľvek iný znak, pomocou klávesov Delete, alebo Backspace.

| Učebný• text• Modul• Spracovanie•              | Učebný· text· Modul· Spracovanie·                |  |  |
|------------------------------------------------|--------------------------------------------------|--|--|
| textu∙ popisuje∙ základné∙                     | textu∙ popisuje∙ základné∙                       |  |  |
| zručnosti· v· oblasti· práce·                  | zručnosti∙ v∙ oblasti∙ práce∙                    |  |  |
| s°textom,•¶                                    | s°textom, <del>«</del>                           |  |  |
| schopnosť·používať·aplikáciu·na·               | schopnosť · používať · aplikáciu · na ·          |  |  |
| spracovanie·textu,·na·vytváranie·              | spracovanie·textu,·na·vytváranie·                |  |  |
| bežných·listov·a°dokumentov.·¶                 | bežných·listov·a°dokumentov.·¶                   |  |  |
| Obrázok 25 – Riadok ukončený klávesom<br>Enter | Obrázok 26 – Riadok ukončený mäkkým<br>zalomením |  |  |

### 3.2.3 Poznať techniky správneho zarovnávania textu: využívať zarovnanie, odsadenie, tabulátory namiesto vkladania medzier.

V programe Microsoft Word 2016 má každý odsek vlastné formátovanie, ako sú zarovnanie, veľkosť medzier a štýly. Spôsob formátovania odsekov v dokumente závisí od spôsobu, akým plánujeme používať dokument a od požadovaného vzhľadu dokumentu. Odsek môžeme zarovnávať, odsadzovať, používať tabulátory, aby sme dosiahli správny vzhľad odseku. Musíme sa naučiť, že pre správnu úpravu textu nemáme používať medzery v samotnom odseku ani medzi odsekmi. Pri písaní textu v aplikácii Microsoft Word 2016 sa medzera nevyužíva na odsunutie slov, zarovnanie textu, alebo roztiahnutie nadpisu na šírku celej strany. V tomto programe sa totiž medzera prispôsobuje svojou veľkosťou znaku, ktorý je pred ňou a tak nie sú všetky medzery rovnako veľké.

Učebný text Modul Spracovanie textu popisuje základné pojmy a zručnosti v oblasti práce stextom, schopnosť používať aplikáciu na spracovanie textu, na vytváranie bežných listov a dokumentov. Na účely spracovania textu sme vybrali softvérovú aplikáciu Office 2016SK, konkrétne WORD-2016SK.¶

#### Obrázok 27 – Zobrazenie medzier v texte

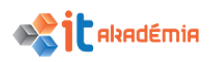

Pre správne formátovanie odseku budeme využívať:

- zarovnanie karta Domov, skupina Odsek = = = =
- zarážky (odsadenie) zarážky na pravítku zarážky na pravítku
- zarážky tabulátora -

#### 3.2.4 Zarovnávať text doľava, na stred, doprava, podľa okraja.

Zarovnaniu textu, ako pri všetkých ostatných úpravách formátu textu musí predchádzať označenie textu, ktorý chceme zarovnávať.

Ak máme text označený, kliknutím na príslušnú ikonu na karte Domov skupine Odsek, text zarovnáme.

Text môžeme zarovnať doprava ≡, doľava ≡, na stred (centrovať) ≡, alebo do bloku (podľa okraja) ■.

| Učebný∙text∙Modul∙                                                                                                    | Učebný∙text•Modul•                                                                                                    | Učebný text Modul                                                                                                    | Učebný· text· Modul·                                                                                                    |
|----------------------------------------------------------------------------------------------------|----------------------------------------------------------------------------------------------------|----------------------------------------------------------------------------------------------------|----------------------------------------------------------------------------------------------------|
| Spracovanie-textu-popisuje-<br>základné-zručnosti-v-oblasti-<br>práce-stextom, schopnosť-<br>používať-aplikáciu-na-<br>spracovanie-textu, na-<br>vytváranie-bežných-listov-<br>atlokumentov.•¶ | Spracovanie-textu-popisuje-<br>základné-zručnosti-v-oblasti-<br>práce-s°textom,-schopnosť-<br>používať-aplikáciu-na-<br>spracovanie-textu,-na-<br>vytváranie-bežných-listov-<br>a°dokumentov.¶ | Spracovanie-textu-popisuje-<br>základné-zručnosti-v-oblasti-<br>práce-stextom,-schopnosť-<br>používať-aplikáciu-na-<br>spracovanie-textu,-na-<br>vytváranie-bežných-listov-<br>atlokumentov.¶ | Spracovanie textu popisuje-<br>základné zručnosti v oblasti-<br>práce s°textom, schopnosť<br>používať aplikáciu na-<br>spracovanie textu, na-<br>vytváranie bežných listov-<br>a°dokumentov.¶ |
| Text zarovnaný doľava                                                                                                    | Text zarovnaný na stred                                                                                                    | Text zarovnaný doprava                                                                                                    | Text zarovnaný do bloku                                                                                                    |

Obrázok 28 – Možnosti zarovnania textu

Kliknutím na ikonu aplikujeme dané zarovnanie. Ak na ikonu klikneme opäť, aktuálne zarovnanie zrušíme a text bude zarovnaný doľava.

Zarovnanie textu môžeme meniť aj cez dialógové okno Odsek v záložke Zarážky a medzery, časť Všeobecné, môžeme si vybrať jedno zo spomínaných zarovnaní.

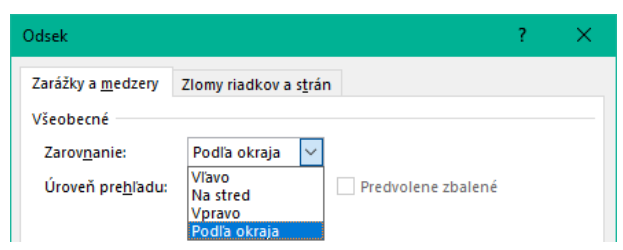

Obrázok 29 – Dialógové okno Odsek - Zarovnanie

# 3.2.5 Odsadzovať odsek: zľava, sprava, odsadzovať prvý riadok, opakovane odsadzovať (hanging).

Odsadenie odseku znamená určenie vzdialenosti od okraja strany, v ktorej bude zapísaný text. Program Microsoft Word 2016 umožňuje nezávisle nastavovať odsadenie sprava, zľava a odsadenie zľava pre prvý riadok odseku.

Obrázok 30 – Zarážky na vodorovnom pravítku

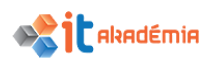

Najrýchlejšie nastavíme odsadenie riadkov odseku posúvaním zarážok priamo na vodorovnom pravítku v hornej časti papiera, avšak iba s presnosťou 0,25 cm.

| 🖓 - za | arážka p | orvéh | o riadku | 🗐 - I | ľavá za | rážka          |
|--------|----------|-------|----------|-------|---------|----------------|
| Α.     | ,        | ,     | / × 1    | 4     | ,       | <b>/ / / 1</b> |

🛆 - opakovaná zarážka 🦾 - pravá zarážka

Myšou chytíme konkrétnu zarážku a posunieme ju podľa potreby doprava, alebo doľava. Odsadenie sa bude aplikovať na odsek, v ktorom bliká kurzor.

#### Zarážka prvého riadku

Odsek začínajúci slovom "Učebný…" je odsadený zľava o 1,5 cm.

A · I · I 7 2 · I · 3 · I · 4 · I · 5 · I · 6 · I · 7 · I · 8 · I · 9 · I · 10 · I · 11 · I · 12 · I · 13 · I · 14 · I · 15 · I ·

Učebný text Modul Spracovanie textu popisuje základné pojmy a zručnosti v oblasti práce s textom, schopnosť používať aplikáciu na spracovanie textu, na vytváranie bežných listov a dokumentov. Na účely spracovania textu sme vybrali softvérovú aplikáciu Office 2016SK, konkrétne WORD 2016SK.

#### Obrázok 31 – Zobrazenie odsadenia prvého riadku odseku

#### Opakovaná zarážka

Odsek začínajúci slovom "Učebný…" má odsadené ostatné riadky okrem prvého riadku zľava o 2 cm.

Učebný text Modul Spracovanie textu popisuje základné pojmy a zručnosti v oblasti práce s textom, schopnosť používať aplikáciu na spracovanie textu, na vytváranie bežných listov a dokumentov. Na účely spracovania textu sme vybrali softvérovú aplikáciu Office 2016SK, konkrétne WORD 2016SK.

#### Obrázok 32 – Zobrazenie odsadenia ostatných riadkov odseku

#### Ľavá zarážka

Odsek začínajúci slovom "Učebný..." je odsadený zľava o 1,75 cm.

Učebný text Modul Spracovanie textu popisuje základné pojmy a zručnosti v oblasti práce s textom, schopnosť používať aplikáciu na spracovanie textu, na vytváranie bežných listov a dokumentov. Na účely spracovania textu sme vybrali softvérovú aplikáciu Office 2016SK, konkrétne WORD 2016SK.

#### Obrázok 33 – Zobrazenie odsadenia celého odseku

#### Pravá zarážka

Odsek začínajúci slovom "Učebný…" je odsadený sprava o 2,5 cm.

 •
 •
 •
 •
 •
 •
 •
 •
 •
 •
 •
 •
 •
 •
 •
 •
 •
 •
 •
 •
 •
 •
 •
 •
 •
 •
 •
 •
 •
 •
 •
 •
 •
 •
 •
 •
 •
 •
 •
 •
 •
 •
 •
 •
 •
 •
 •
 •
 •
 •
 •
 •
 •
 •
 •
 •
 •
 •
 •
 •
 •
 •
 •
 •
 •
 •
 •
 •
 •
 •
 •
 •
 •
 •
 •
 •
 •
 •
 •
 •
 •
 •
 •
 •
 •
 •
 •
 •
 •
 •
 •
 •
 •
 •
 •
 •
 •
 •
 •
 •
 •
 •
 •
 •
 •
 •
 •
 •
 •
 •
 •
 •
 •
 •
 •
 •
 •
 •
 •

Učebný text Modul Spracovanie textu popisuje základné pojmy a zručnosti v oblasti práce s textom, schopnosť používať aplikáciu na spracovanie textu, na vytváranie bežných listov a dokumentov. Na účely spracovania textu sme vybrali softvérovú aplikáciu Office 2016SK, konkrétne WORD 2016SK.

#### Obrázok 34 – Zobrazenie odsadenia odseku sprava

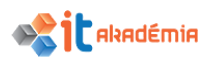

#### Kombinácia viacerých zarážok

Odsek začínajúci slovom "Učebný…" je odsadený zľava o 1,75 cm, sprava o 1,25 cm, prvý riadok je predsadený o 0,75 cm.

Učebný text Modul Spracovanie textu popisuje základné pojmy a zručnosti v oblasti

práce s textom, schopnosť používať aplikáciu na spracovanie textu, na vytváranie bežných listov a dokumentov. Na účely spracovania textu sme vybrali softvérovú aplikáciu Office 2016SK, konkrétne WORD 2016SK.

#### Obrázok 35 – Zobrazenie viacerých zarážok v texte

Presnejšie nastavenie zarážok môžeme urobiť v dialógovom okne Odsek (karta Domov, skupina Odsek) v záložke Zarážky a medzery, časť Zarážky, kde nastavíme potrebnú veľkosť zarážky, čiže odsadenia odseku.

Veľkosť zarážky môžeme nastaviť postupným klikaním na tlačidlá šípok alebo môžeme tiež do príslušného políčka napísať konkrétne číslo.

Svoju voľbu potvrdíme tlačidlom OK.

Ak sme nemenili nastavenie v políčku Špeciálne, odsunieme celý odsek.

| Odsek                                              |                                                                                    |                                                                                         | ?               | ×            |
|----------------------------------------------------|------------------------------------------------------------------------------------|-----------------------------------------------------------------------------------------|-----------------|--------------|
| Zarážky a <u>m</u> edzery                          | Zlomy riadkov a s <u>t</u> rá                                                      | n                                                                                       |                 |              |
| Všeobecné                                          |                                                                                    |                                                                                         |                 |              |
| Zarovnanie:                                        | Podľa okraja 🗸 🗸                                                                   |                                                                                         |                 |              |
| Úroveň prebľadu:                                   | Základný text                                                                      | Predvolene zbalené                                                                      |                 |              |
| oroven pre <u>n</u> adar                           | Lukudiny text                                                                      |                                                                                         |                 |              |
| Zarážky                                            |                                                                                    |                                                                                         |                 |              |
| Vľavo:                                             | 0,75 cm ≑                                                                          | <u>Š</u> peciálne:                                                                      | O ko <u>i</u> l | ( <b>0</b> : |
| Vp <u>r</u> avo:                                   | 1,25 cm 🜲                                                                          | Opakované 🗸                                                                             | 1 cm            | -            |
| Zrkadlové zaráž                                    | kv.                                                                                |                                                                                         |                 |              |
|                                                    |                                                                                    |                                                                                         |                 |              |
| Riadkovanie                                        |                                                                                    |                                                                                         |                 |              |
| Pr <u>e</u> d:                                     | 0 b ≑                                                                              | Riadkovanie:                                                                            | Výška           |              |
| Z <u>a</u> :                                       | 6 b ≑                                                                              | Násobky 🗸                                                                               | 1,15            | -            |
| 🗌 Nepridávať mec                                   | lzer <u>u</u> medzi odseky s                                                       | rovnakým štýlom                                                                         |                 |              |
|                                                    |                                                                                    |                                                                                         |                 |              |
| Ukážka                                             |                                                                                    |                                                                                         |                 |              |
| Predchádzajúcí odsek Pr<br>Predchádzajúcí odsek Pr | edchádzajúcí odsek Predchádzajúcí v<br>edchádzajúcí odsek Predchádzajúcí v         | odsek Predchádzajúcí odsek Predchádzajúcí o<br>odsek Predchádzajúcí odsek               | idiak           |              |
| Učebný set Modul                                   | Spracovanie textu popisuje zildadn<br>nevolivat anlikáciu na smacova               | é pojmy a zručnosti v oblasti práce s textom,<br>nie textu na usteizanie behních listov |                 |              |
| a dokument                                         | politi veli aprilati ina spracova<br>sv. Na účely spracovanía textu sme v          | ybrali softwirovú aplikáciu Off                                                         |                 |              |
| Masredujúci odsek Nasl<br>odsek Nasledujúci odsel  | majaci omsecivasedujúci odsek Nasledujúci od<br>K Nasledujúci odsek Nasledujúci od | rredujúci odsek Nasledujúci odsek Nasledujú<br>sek Nasledujúci odsek Nasledujúci odsek  | 10              |              |
|                                                    |                                                                                    |                                                                                         | -               |              |
| Ta <u>b</u> ulátory                                | Nastavi <u>ť</u> ako predvol                                                       | ené OK                                                                                  | Zru             | ŝit          |

Obrázok 36 – Dialógové okno Odsek

# 3.2.6 Nastavovať, odstraňovať a používať zarážky tabulátorov s formátom zarovnania: doľava, na stred, doprava, na desatinnú čiarku.

Pri písaní textu je tento štandardne zarovnaný doľava. Niekedy však potrebujeme zarovnať len časť textu inak – napravo, centrovať a pod. Na takéto zarovnanie využívame tzv. zarážky tabulátora. V aplikácii Microsoft Word 2016 máme k dispozícii rôzne typy zarážok tabulátora: ਪਿ ľavá, vata pravá, stredná, vata desatinná.

Zarážky tabulátora sa štandardne využívajú na zarovnanie textu, aby bol naozaj zarovnaný rovnako. Pri práci s aplikáciou Microsoft Word 2016 totiž nemôžeme vo väčšine prípadov na zarovnávanie používať medzery. V prípade, že použijeme proporcionálne písmo (písmo zachováva prirodzenú šírku písmen a znakov), medzery medzi jednotlivými znakmi nie sú rovnako veľké a nikdy nedosiahneme rovnaké zarovnanie textu.

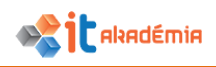

| 1 • 🔏 • 1 • 1 • 1 • 1 • 2 • 1 • 3 • 1 • 4 • 1 • 5 • 1 • 6 • 1 • 7 • | 1 * 8 * 1 * 9 * 1 * 10 * 1 * 11 | · · · 12 · · · 13 · · · 1 |
|---------------------------------------------------------------------|---------------------------------|---------------------------|
|                                                                     | 1 1 1                           | 1 1 1                     |
| 1Meno1Priezvisko1                                                   | ······Košice-·····              | 12,00·€¶                  |
| ······2.·····Meno2·Priezvisko2······                                | ······Bratislava······          | 2,00·€¶                   |
| 3Meno3Priezvisko3                                                   | ······Dolný·Kubín-······        | ·····134,00·€¶            |
| ¶                                                                   |                                 |                           |
| ············14.······Meno14·Priezvisko·14······                     | ······Zvolen-·····              | ·····1155,00·€¶           |

Obrázok 37 – Ukážka použitia medzier na zarovnávanie textu

Ukážka použitia medzier – snaha zarovnať stĺpce nasledovne: stĺpec číslovania – zarovnanie sprava, stĺpec meno a priezvisko – zarovnanie zľava, stĺpec mesto – zarovnanie na stred, stĺpec suma – zarovnanie na desatinnú čiarku.

Preddefinované tabulátory sú malé čiarky umiestnené pod pravítkom, kde každá dvojica čiarok je od seba vzdialená 1,25 cm (pri štandardnom nastavení). Pri písaní stláčaním klávesu Tabulátor odsunieme text o naznačený kúsok – veľkosť zarážky tabulátora.

Vyznačených je 6 preddefinovaných zarážok tabulátora.

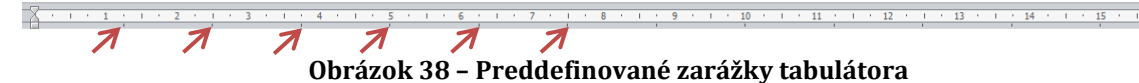

Tabulátor vždy odskakuje na najbližšiu čiarku. Je to ale dosť obmedzujúce, pretože týmto napríklad nezabezpečíme, aby nám text začínal napríklad presne vo vzdialenosti 4 cm. Pre takéto nastavenie využijeme zarážky tabulátora, ktoré sa nachádzajú na ľavej strane pravítka **L**. Klikaním na toto tlačidlo sa cyklicky striedajú jednotlivé typy zarážok tabulátora – ľavá, pravá, stredná, desatinná. Vyberieme správny druh zarážky, ktorú chceme použiť a jednoduchým kliknutím na vodorovné pravítko umiestnime zarážku. Na ňu sa potom presunieme stlačením klávesu Tabulátor. Na pravítku môže byť niekoľko zarážok tabulátora. Používaním zarážok sa eliminuje časté a nesprávne používanie medzerníka.

**Správne zarovnávanie textu pomocou zarážok tabulátora:** klikaním myšou vyberieme vhodnú zarážku tabulátora a následne kurzorom myši klikneme na miesto na pravítku, kde chceme umiestniť danú zarážku tabulátora.

Číslovanie (stĺpec 1) chceme mať zarovnané sprava vo vzdialenosti 1,75 cm – použijeme pravú zarážku tabulátora.

Meno a priezvisko (stĺpec 2) chceme mať zarovnané zľava vo vzdialenosti 2,5 cm – použijeme ľavú zarážku tabulátora.

Mesto (stĺpec 3) chceme mať zarovnané na stred vo vzdialenosti 9,25 cm – použijeme zarážku tabulátora na stred.

Sumu (stĺpec 4) chceme mať zarovnanú na desatinnú čiarku vo vzdialenosti 12,5 cm – použijeme zarážku tabulátora na desatinnú čiarku.

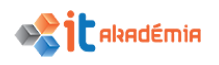

| · . · · 1 | · <u>1</u> 2 · | 3 · 1 · 4 · 1 · 5 · 1 · 6 | 1 I I <b>7</b> I I I | 8 • • • • • • • • • • • • • • • • • • • | 0.111    | · · 12 · 13 · · · 14 |
|-----------|----------------|---------------------------|----------------------|-----------------------------------------|----------|----------------------|
| -+        | 1. →           | Meno1.Priezvisko1         | -+                   | Košice                                  | <b>→</b> | 12,00·€¶             |
| -+        | 2 →            | Meno2·Priezvisko2         | <b>→</b>             | Bratislava                              | -+       | 2,00·€¶              |
| -+        | 3. →           | Meno3·Priezvisko3         | <b>→</b>             | Dolný∙Kubín                             | -+       | 134,00·€¶            |
| ¶         |                |                           |                      |                                         |          |                      |
| -+        | 14. →          | Meno14 Priezvisko 14      | -+                   | Zvolen                                  | <b>→</b> | 1155,00 €∥           |

Obrázok 39 – Ukážka použitia vhodných tabulátorov na zarovnávanie textu

Ak správne používame zarážky tabulátora, úprava textu je oveľa jednoduchšia. Napríklad, ak by sme sa rozhodli stĺpec 2 - meno a priezvisko presunúť na vzdialenosť 2,25 cm, urobíme to veľmi jednoducho tak, že označíme všetky riadky, ktorých sa úprava týka a jednoducho myšou uchytíme ľavú zarážku tabulátora, ktorá je nastavená vo vzdialenosti 2,5 cm a presunieme na 2,25 cm.

#### Ako sa zbavíme nastavenej zarážky tabulátora?

Označíme všetky riadky, v ktorých chceme nastavenú zarážku zrušiť. Kurzorom myši "chytíme" vytvorenú zarážku a "stiahneme ju z pravítka smerom do textu". Značka zarážky z pravítka zmizne a zruší sa aj nastavenie zarážok a príslušné zarovnanie textu.

# 3.2.7 Poznať techniky správneho riadkovania: využívať riadkovanie medzi odsekmi, nepoužívať viacnásobne kláves Enter (Return).

Riadkovanie určuje veľkosť zvislej medzery medzi riadkami textu v odseku. Rozstupy odsekov určujú veľkosť miesta nad a pod odsekom.

Úprava riadkovania v dokumente programu Microsoft Word 2016 môže byť potrebná z rôznych dôvodov. Profesionálne dokumenty a listy niekedy vyžadujú rôzne rozstupy pre rôzne časti dokumentu.

Je potrebné si uvedomiť, že používanie klávesu <mark>Enter</mark> na rozstupy medzi odsekmi nie je správna technika úpravy textu.

Učebný text Modul Spracovanie textu popisuje základné pojmy a zručnosti v oblasti práce s textom, schopnosť používať aplikáciu na spracovanie textu, na vytváranie bežných listov a dokumentov. Na účely spracovania textu sme vybrali softvérovú aplikáciu Office 2016SK, konkrétne WORD 2016SK.¶

Text· je· rozdelený· do· šiestich· hlavných· kapitol.· V· prvej· kapitole· sú· popísané· základné· princípy·práce·s textovým·procesorom,·práca·s·dokumentmi·a ich·ukladanie·v rozličných· formátoch·a na·rôzne·úložiská·(lokálne·úložisko,·resp.·cloud),·používanie·zabudovaných· možnosti· za· účelom· zvýšenia· produktivity· a to· dostupné· zdroje· <u>nápovedy</u>· a klávesové· skratky.¶

Obrázok 40 – Ukážka použitia klávesu Enter na rozstupy medzi odsekmi

¶

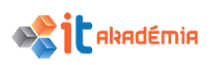

### 3.2.8 Nastavovať riadkovanie nad/pred, pod/za odsekom. Nastavovať jednoduché, 1,5 alebo dvojité riadkovanie v rámci odsekov.

Pri úprave dokumentov sa pomerne často využívajú medzery pred alebo pod (za) odsekom. Pomôže to sprehľadniť text, ktorý sa potom ľahšie číta. Štandardne neupravujeme text pomocou prázdnych riadkov (stlačením klávesu Enter), ale úpravou medzier pred a pod (za) odsekmi cez kartu Domov, skupinu Odsek, dialógové okno Odsek.

Označíme odseky, ktoré chceme upraviť aplikovaním medzier pred, prípadne pod (za) nimi. Nastavenie na obrázku určuje veľkosť medzery 0 bodov Pred odsekom a 6 bodov Za odsekom.

| Zarážky a medzery       Zlomy riadkov a strán         Všeobecné                                                                                                    | )dsek                                           |                                                                        |                                                                                       |                        | ?                 | ×     |
|----------------------------------------------------------------------------------------------------|-------------------------------------------------|------------------------------------------------------------------------|---------------------------------------------------------------------------------------|------------------------|-------------------|-------|
| Všeobecné<br>Zarov <u>n</u> anie: <u>Podľa okraja</u><br>Úroveň pre <u>h</u> ľadu: <u>Základný text</u> <u>Predvolene zbalené</u><br>Zarážky<br><u>Vlavo: 0 cm  ∑ Špeciálne: O koľko:</u><br>Vp <u>ravo: 0 cm  ∑ (žiadne) </u><br>Zrkadlové zarážky<br>Riadkovanie<br><u>Pred: 0 b  ₹ Riadkovanie: Výška:</u><br>Za: 6 b  ₹ <u>Násobky</u> <u>1,15</u><br><u>Nepridávať medzeru medzi odseky s rovnakým štýlom</u><br>Ukážka<br>Mážka<br>Lukážka                                                                                                    | Zarážky a <u>m</u> edzery                       | Zlomy riadkov a s                                                      | <u>t</u> rán                                                                          |                        |                   |       |
| Zarov <u>n</u> anie:       Podľa okraja         Úroveň pre <u>h</u> ľadu:       Základný text       Predvolene zbalené         Zarážky        Predvolene zbalené         Vjavo:       0 cm       Špeciálne:       O koľko:         Vpravo:       0 cm       (žiadne)       Image: Speciálne:       O koľko:         Zrkadlové zarážky       Image: Speciálne:       Výška:       Image: Speciálne:       Výška:         Zarážky       Image: Speciálne:       Výška:       Image: Speciálne:       Výška:         Zarážky       Image: Speciálne:       Výška:       Image: Speciálne:       Výška:         Zar       6 b Image: Násobky       Image: Image:                                                                                                    | Všeobecné                                       |                                                                        |                                                                                       |                        |                   |       |
| Úroveň pre <u>h</u> ľadu: Základný text ♥ Predvolene zbalené Zarážky  Ylavo: O cm ♥ Špeciálne: O koľko: Vpravo: O cm ♥ (žiadne) ♥ (žiadne)  Zrkadlové zarážky  Riadkovanie  Pr <u>e</u> d: O b ♥ Rjadkovanie: Výška: Za: 6 b ♥ Násobky ♥ 1,15 ♥ Nepridávať medzer <u>u</u> medzi odseky s rovnakým štýlom  Ukážka  Ukážka  Medcházajúci odsek Prednázajúci odsek Prednážajúci odsek Prednážajúci odsek Pr | Zarov <u>n</u> anie:                            | Podľa okraja                                                           | $\sim$                                                                                |                        |                   |       |
| Zarážky         Vlavo:       0 cm ↓       Špeciálne:       O koľko:         Vpravo:       0 cm ↓       (žiadne)       ↓         Zrkadlové zarážky         Riadkovanie         Pred:       0 b ↓       Riadkovanie:       Výška:         Za:       6 b ↓       Násobky       1,15 ↓         Nepridávať medzery medzi odseky s rovnakým štýlom       Ukážka         Ukážka       Prednázající odsek Predchádzajúcí odsek Predchádzajúc                                                                                                    | Úroveň pre <u>h</u> ľadu:                       | Základný text                                                          | V Predvolene zba                                                                      | lené                   |                   |       |
| Ylavo:       0 cm       Špeciálne:       O koľko:         Vpravo:       0 cm       (žiadne)       Image: Colorado (Ziadne)         Zrkadlové zarážky         Riadkovanie       Pred:       0 b       Riadkovanie:       Výška:         Za:       6 b       Násobky       1,15       Image: Colorado (Ziadne)         Nepridávať medzeru medzi odseky s rovnakým štýlom       Ukážka         Ukážka       Masobky       Image: Colorado (Ziadne)         Nedeladzajúci odsek Predchádzajúci odsek Predchádzajúci odsek P                                                                                                    | Zarážky                                         |                                                                        |                                                                                       |                        |                   |       |
| Vpravo:       0 cm ♀       (žiadne)          ☐ Zrkadlové zarážky         Riadkovanie         Pred:       0 b ♀       Riadkovanie:       Výška:         Za:       6 b ♀       Násobky ✓       1,15         ☐ Nepridávať medzeru medzi odseky s rovnakým štýlom         Ukážka         Ukážka         Instrukture v doku k Predchádzajúcí odsek Predchádzajúcí odsek Predchádzajúcí odsek Predchádzajúcí odsek         Nastedujúcí odsek Predchádzajúcí odsek Predchádzajúcí odsek Predchádzajúcí odsek Predchádzajúcí odsek         Nastedujúcí odsek Predchádzajúcí odsek Predchádzajúcí odsek                                                                                                    | <u>V</u> ľavo:                                  | 0 cm ≑                                                                 | <u>Š</u> peciálne:                                                                    |                        | O ko <u>l</u> k   | :0:   |
| □ Zrkadlové zarážky         Riadkovanie         Pred:       0 b                                                                                                    | Vp <u>r</u> avo:                                | 0 cm 🌲                                                                 | (žiadne)                                                                              | $\sim$                 |                   | -     |
| Riadkovanie         Pred:       0 b e       Riadkovanie:       Výška:         Za:       6 b e       Násobky e       1,15         Nepridávať medzeru medzi odseky s rovnakým štýlom         Ukážka         Predchádzajúcí odsek Predchádzajúcí odsek Predchádz                                                                                                    | 🗌 Zrkadlové zará                                | <u>ž</u> ky                                                            |                                                                                       |                        |                   |       |
| Riadkovanie         Pr <u>e</u> d:       0 b •       Riadkovanie:       Výška:         Z <u>a</u> :       6 b •       Násobky •       1,15 •         Nepridávať medzer <u>u</u> medzi odseky s rovnakým štýlom         Ukážka         Predchádzajúcí odsek Predchádzajúcí odsek Predchádzajúcí odsek Predchádzajúcí odsek Predchádzajúcí odsek         Vedchádzajúcí odsek Predchádzajúcí odsek Predchádzajúcí odsek Predchádzajúcí odsek         Vedchádzajúcí odsek Predchádzajúcí odsek Predchádzajúcí odsek Predchádzajúcí odsek         Nezedelený do šiestích hlavných kapitol. V prvěj kapitole sů popísané základné princípy práce s teotovým procesorom, práca s dokumentom a ich ukladaní v rozlíčných formátoch a na rôzme úlcišká (lokálne úlciško, resp. cloud), používanie základné Nasledujúcí odsek Nasledujúcí odsek                                                                                                    |                                                 |                                                                        |                                                                                       |                        |                   |       |
| Pred:       0 b       Riadkovanie:       Výška:         Za:       6 b       Násobky       1,15         Nepridávať medzeru medzi odseky s rovnakým štýlom       1,15       1,15         Wkážka       Násobky       1,15       1,15         Ukážka       Predchádzajúcí odsek Predchádzajúcí odsek Predchádzajúcí odsek Predchádzajúcí odsek Predchádzajúcí odsek       Predchádzajúcí odsek Predchádzajúcí odsek Predchádzajúcí odsek         Predchádzajúcí odsek Predchádzajúcí odsek Predchádzajúcí odsek Predchádzajúcí odsek       Predchádzajúcí odsek Predchádzajúcí odsek         Nasledujúcí odsek Predchádzajúcí odsek Nasledujúcí odsek Nasledujúcí odsek                                                                                                    | Riadkovanie                                     |                                                                        |                                                                                       |                        |                   |       |
| Za:       6 b       Násobky       1,15         Nepridávať medzeru medzi odseky s rovnakým štýlom         Ukážka         Predchádzajúcí odsek Predchádzajúcí odsek Predc                                                                                                    | Pr <u>e</u> d:                                  | 0 b ≑                                                                  | R <u>i</u> adkovanie:                                                                 |                        | V <u>ý</u> ška:   |       |
| Nepridávať medzer <u>u</u> medzi odseky s rovnakým štýlom  Ukážka  Predchádzajúci odsek Predchádzajúci odsek Nasledujúci odsek Predchádzajúci odsek Predchádzajúci odsek Predchádz                   | Z <u>a</u> :                                    | 6 b ≑                                                                  | Násobky                                                                               | $\sim$                 | 1,15              | -     |
| Ukazka<br>Predchádzajúci odsek Predchádzajúci odsek Predchádzajúci odsek Predchádzajúci odsek Predchádzajúci odsek<br>Predchádzajúci odsek Predchádzajúci odsek Predchádzajúci odsek Predchádzajúci odsek<br>Text je rozdelený do šiestich hlavných kapitol. V prvej kapitole sú popísané základné princípy práce s textovým<br>procesorom, práca s dokumentmi a ich ukladanie v rozličných formátoch a na rôzne útožíská (lokálne útožísko,<br>resp. cloud), používanie zabudowa<br>Nasledujúci odsek Nasledujúci odsek Nasledujúci odsek Nasledujúci odsek Nasledujúci odsek Nasledujúci odsek Nasledujúci odsek Nasledujúci odsek Nasledujúci odsek Nasledujúci odsek Nasledujúci odsek Nasledujúci odsek Nasledujúci odsek                                                                                                    | Nepridávať me                                   | dzer <u>u</u> medzi odsek                                              | y s rovnakým štýlom                                                                   |                        |                   |       |
| Predchádzujúcí odsek Predchádzujúcí odsek Predchádzujúcí odsek Predchádzujúcí odsek Predchádzujúcí odsek<br>Predchádzujúcí odsek Predchádzujúcí odsek Predchádzujúcí odsek Predchádzujúcí odsek<br>Predchádzujúcí odsek Predchádzujúcí odsek Predchádzujúcí odsek Predchádzujúcí odsek<br>Predchádzujúcí odsek s dokumentní a ich ukladaníe v rostičných formátoch a na rôzne úložiská (lokálne úložisko,<br>resp. cloud), používanie zabudowa<br>Nasledujúcí odsek Nasledujúcí odsek Nasledujúcí odsek Nasledujúcí odsek Nasledujúcí odsek Nasledujúcí odsek<br>Nasledujúcí odsek Nasledujúcí odsek Nasledujúcí odsek Nasledujúcí odsek Nasledujúcí odsek                                                                                                    | Ukážka                                          |                                                                        |                                                                                       |                        |                   |       |
| Text je rozdelený do šíestích hlavných kapítol. V prvej kapítole sú popísané základné princípy práce s textovým<br>procesorom, práca s dokumentmí a ich ukladanie v rozlíčných formátoch a na rôzne úložiská (lokálne úložisko,<br>resp. cloud), používanie zábudovan<br>Nasledujúcí odsek Nasledujúcí odsek Nasledujúcí odsek Nasledujúcí odsek Nasledujúcí odsek Nasledujúcí odsek Nasledujúcí odsek Nasledujúcí odsek Nasledujúcí odsek Nasledujúcí odsek Nasledujúcí odsek Nasledujúcí odsek                                                                                                    | Predchádzajúcí odsek<br>Predchádzajúcí odsek    | hredichádzajúcí odsek Predichádza<br>Predichádzajúcí odsek Predichádza | ýúcí odsek Predchádzajúcí odsek Predchá<br>ýúcí odsek Predchádzajúcí odsek            | idzajúcí od            | laak              |       |
| resp. cloud), používanie zabudovan<br>Nasledujúcí odsek Nasledujúcí odsek Nasledujúcí odsek Nasledujúcí odsek Nasledujúcí odsek Nasledujúcí<br>odsek Nasledujúcí odsek Nasledujúcí odsek Nasledujúcí odsek Nasledujúcí odsek Nasledujúcí odsek                                                                                                    | Text je rozdelený do s<br>procesorom, práca s o | iestich hlavných kapitol. V prvej<br>lokumentmi a ich ukladanie v re   | ý kapitole sú popísané základné princípy<br>szličných formátoch a na rôzne úložiská ( | práceste<br>Jokálneúlo | xtovým<br>ožísko, |       |
| odsak Nasledujúcí odsak Nasledujúcí odsak Nasledujúcí odsak Nasledujúcí odsak Nasledujúcí odsak                                                                                                    | nisp. cloud), používan<br>Nasledujúcí odsek Nas | i <b>e zabudovan</b><br>Ledujúcí odsek N <i>a</i> sledujúcí odsr       | ik Nasledujúcí odsek Nasledujúcí odsek N                                              | (asl edujúc            | í                 |       |
|                                                                                                    | odsek Nasledujúcí ods                           | ek Nasledujúcí odsek Nasledujúc                                        | cí odsek Nasledujúcí odsek Nasledujúcí o                                              | idisek                 |                   |       |
| Tabulátara Nastavíť ale nastalaní OY 7                                                                                                    | Tabulátan                                       | No star (4) also so at                                                 | unitar é la com                                                                       |                        | 7                 | X taf |

Obrázok 41 - Dialógové okno Odsek - Riadkovanie

Ak chceme upraviť veľkosť medzery - riadkovanie pred a pod (za) označeným odsekom, môžeme tak urobiť klikaním na tlačidlá šípok ▷ ►. Pri každom kliknutí sa zmení veľkosť medzery o 6 bodov. Do políčka však môžeme pomocou klávesnice napísať ľubovoľnú číselnú hodnotu. Nemusia to byť iba násobky čísla 6.

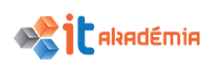

| Riadkovanie Pred = 0, Za = 0.                | Riadkovanie Pred = 6, Za = 12.              |
|----------------------------------------------|---------------------------------------------|
| Učebný text Modul Spracovanie textu          | Učebný text Modul Spracovanie textu-        |
| popisuje základné pojmy a zručnosti          | popisuje základné pojmy a zručnosti         |
| v°oblasti práce s textom, schopnosť používať | v°oblasti práce stextom, schopnosť používať |
| aplikáciu na spracovanie textu, na           | aplikáciu na spracovanie textu, na          |
| vytváranie bežných listov a dokumentov. Na   | vytváranie bežných listov a dokumentov. Na  |
| účely spracovania textu sme vybrali          | účely spracovania textu sme vybrali         |
| softvérovú aplikáciu Office 2016SK,          | softvérovú aplikáciu Office 2016SK,         |
| konkrétne WORD 2016SK. ¶                     | konkrétne WORD 2016SK. ¶                    |
| Text je rozdelený do šiestich hlavných       | Text je rozdelený do šiestich hlavných      |
| kapitol. V prvej kapitole sú popísané        | kapitol. V prvej kapitole sú popísané       |
| základné princípy práce s textovým           | základné princípy práce stextovým           |
| procesorom, práca s dokumentmi a ch          | procesorom, práca s dokumentmi a ch         |
| ukladanie v rozličných formátoch a na rôzne  | ukladanie v rozličných formátoch a na rôzne |
| úložiská (lokálne úložisko, resp. cloud),    | úložiská (lokálne úložisko, resp. cloud),   |
| používanie zabudovaných možnosti za          | používanie zabudovaných možnosti za         |
| účelom zvýšenia produktivity a to dostupné   | účelom zvýšenia produktivity a to dostupné  |
| zdroje nápovedy a klávesové skratky.¶        | zdroje nápovedy a klávesové skratky.¶       |

Riadkovanie - veľkosť zvislej medzery medzi riadkami textu v odseku môžeme meniť. Základné riadkové rozpätie má riadkovanie 1 (jednoduché riadkovanie), používa sa v úradných a obchodných listoch. Osobné listy, zmluvy, záverečné práce, vedecké práce a pod. majú riadkovanie 1,5; písomnosti s väčšími nárokmi na prehľadnosť (texty so vzorcami, zlomkami) sa môžu písať aj širším riadkovým rozpätím.

Ak chceme zmeniť riadkovanie v jednom odseku, stačí, ak v ňom bliká kurzor. Zmenu riadkovania môžeme urobiť na karte Domov v skupine Odsek cez skupinu príkazov Riadkovanie a medzery medzi odsekmi.

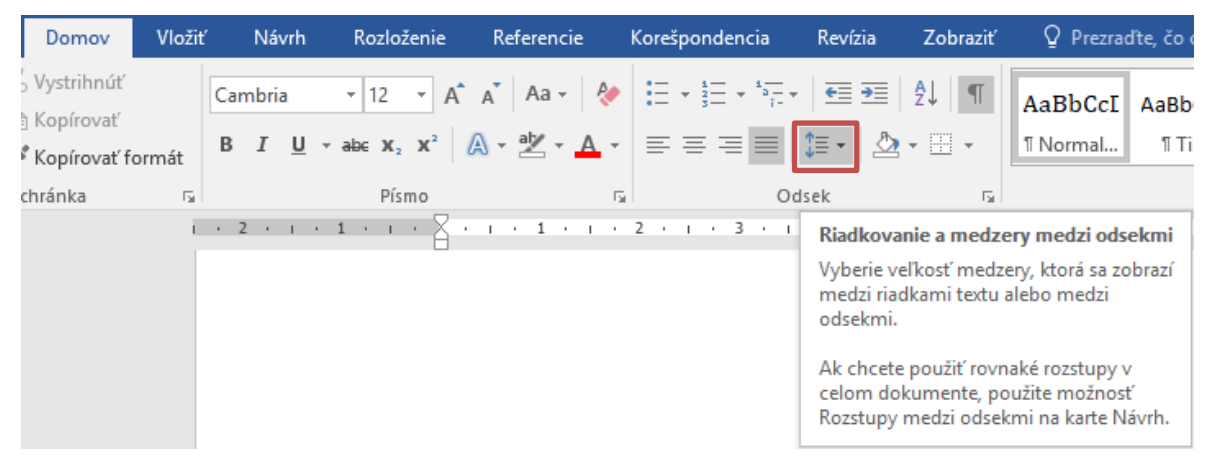

Obrázok 42 - Karta Domov, skupina Odsek - Riadkovanie a medzery medzi odsekmi

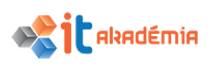

Kliknutím na jedno zo šiestich čísel nastavíme riadkovanie na hodnotu čísla, na ktoré sme klikli (1,0; 1,15; 1,5; 2,0; 2,5; 3,0). Pokiaľ nám nevyhovuje ani jedno zo šiestich čísel, tak kliknutím na príkaz Možnosti riadkovania... sa zobrazí dialógové okno Odsek, ktoré ponúka rozšírené možnosti riadkovania.

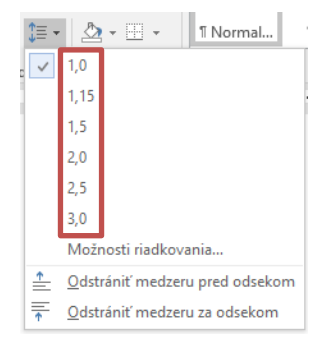

Obrázok 43 -Riadkovanie a medzery medzi odsekmi

| Riadkovanie              |                |                 |                                                                                |        |
|--------------------------|----------------|-----------------|--------------------------------------------------------------------------------|--------|
| Pr <u>e</u> d:           | 6 b            | <b>*</b>        | R <u>i</u> adkovanie:                                                          | Výška: |
| Z <u>a</u> :             | 12 b           | <b>÷</b>        | Jednoduché                                                                     | ✓      |
| Nepridávať med<br>Ukážka | zer <u>u</u> m | edzi odsek      | ky s ro <mark>Jednoduché</mark><br>1,5 riadka<br>Dvojité<br>Najmenej<br>Presne |        |
| Predchádzajúcí odsek Pre | dehádzaiúcí    | odsek Predchádz | Násobky                                                                        |        |

Obrázok 44 – Rozšírené možnosti riadkovania v dialógovom okne Odsek

#### Možnosti riadkovania

| Jednoduché | Toto riadkovanie sa nastaví podľa najväčšieho písma v riadku a pridá   |
|------------|------------------------------------------------------------------------|
|            | sa malá medzera. Veľkosť pridanej medzery závisí od použitého písma.   |
| 1,5 riadka | Táto možnosť predstavuje 1,5-násobok hodnoty jednoduchého              |
|            | riadkovania.                                                           |
| Dvojité    | Táto možnosť je dvojnásobkom hodnoty jednoduchého riadkovania.         |
| Najmenšie  | Táto možnosť nastaví minimálne riadkovanie potrebné pre najväčšie      |
|            | písmo alebo grafický prvok v riadku.                                   |
| Presné     | Táto možnosť nastaví pevné riadkovanie vyjadrené v bodoch. Ak je       |
|            | text napríklad v 10-bodovom písme, ako riadkovanie môžete nastaviť     |
|            | 12 bodov.                                                              |
| Násobok    | Táto možnosť nastaví riadkovanie, ktoré sa dá vyjadriť číslami väčšími |
|            | ako 1. Napríklad nastavenie riadkovania na hodnotu 1,15 zväčší         |
|            | medzeru o 15 percent a nastavenie riadkovania na hodnotu 3 zväčší      |
|            | medzeru o 300 percent (trojité riadkovanie).                           |

Riadkovanie môžeme meniť vo viacerých odsekoch naraz, prípadne v celom dokumente. Stačí ak označíme tú časť textu, ktorej riadkovanie ideme meniť. Môže to byť i nesúvislá oblasť.

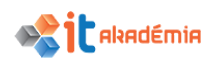

| Jednoduché riadkovanie                                       | Dvojité riadkovanie                                                          |
|--------------------------------------------------------------|------------------------------------------------------------------------------|
| Učebný text Modul Spracovanie                                | Učebný text Modul Spracovanie                                                |
| textu popisuje základné pojmy                                | textu popisuje základné pojmy                                                |
| a <sup>2</sup> ručnosti v <sup>0</sup> blasti práce stextom, | a <sup>°</sup> zručnosti v <sup>°</sup> oblasti práce s <sup>°</sup> textom, |
| schopnosť používať aplikáciu na                              | schopnosť používať aplikáciu na                                              |
| spracovanie textu, na vytváranie                             | spracovanie textu, na vytváranie                                             |
| bežných listov a dokumentov. Na                              | bežných listov a dokumentov. Na                                              |
| účely spracovania textu sme vybrali                          | účely spracovania textu sme vybrali                                          |
| softvérovú aplikáciu Office 2016SK,                          | softvérovú aplikáciu Office 2016SK,                                          |
| konkrétne WORD 2016SK.                                       | konkrétne WORD 2016SK.                                                       |

#### 3.2.9 Pridávať, odstraňovať odrážky, číslovanie v jednoduchých zoznamoch. Prepínať medzi rôznymi štandardnými odrážkami, štýlmi číslovania v jednoduchom zozname.

Program Microsoft Word 2016 môže automaticky pri písaní vytvárať zoznamy s odrážkami a číslovaním. K existujúcim riadkom textu môžeme rýchlo pridať odrážky alebo číslovanie.

Ak máme napísaný zoznam položiek, ku ktorým chceme pridať odrážky alebo číslovanie, môžeme využiť príkazy na karte Domov v skupine Odsek – odrážky  $\stackrel{[]}{\coloneqq}$ , číslovanie  $\stackrel{[]}{\equiv}$ .

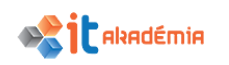

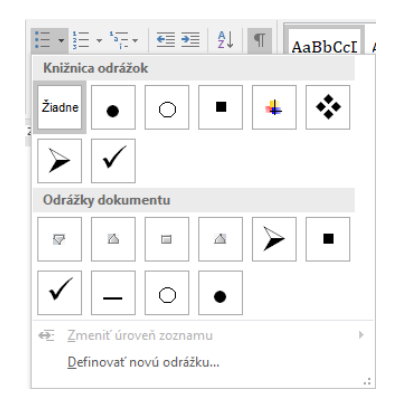

Obrázok 45 - Knižnica odrážok

| Knižnica číslo                                                                                                    | vania                                                         | AaBbCcI                 |
|----------------------------------------------------------------------------------------------------|---------------------------------------------------------------|-------------------------|
| Žiadne                                                                                                    | 1.—<br>2.—<br>3.—                                             | 1)<br>2)<br>3)          |
| I<br>II<br>III                                                                                                    | A<br>B<br>C                                                   | a)<br>b)<br>c)          |
| a<br>b<br>c<br>Formáty čísla                                                                                                    | i. —                                                          |                         |
| 1)<br>2)<br>3)                                                                                                    | A<br>B<br>C                                                   | 1.—<br>2.—<br>3.—       |
| <ul> <li> <u>         Zmeniť ú</u> <u>         D</u>efinovat         <u>         X</u>         Nasta<u>v</u>iť I         </li> </ul> | roveň zoznamu<br>É <b>nový formát čís</b><br>nodnotu číslovar | ▶<br>i <b>la</b><br>nia |

Obrázok 46 - Knižnica číslovania

Označíme všetky položky zoznamu a následne klikneme na ikonu odrážky alebo číslovanie.

Číslovaný zoznam Odrážkový zoznam

- 1) prvý prvý
- 3) tretí tretí
- 4) štvrtý

2) druhý

- štvrtý 5) piaty
  - piaty
- 6) šiesty

druhý

šiesty

alebo číslovanie môžeme Odrážky, použiť hneď pri písaní zoznamu. Klikneme na ikonu odrážky a napíšeme prvé slovo zoznamu. Za položkou stlačíme kláves Enter. Microsoft Word 2016 automaticky vloží odrážku, alebo číslo do ďalšieho riadku a môžeme písať druhú položku zoznamu. Takto napíšeme celý zoznam.

Ak už v ďalšom riadku nechceme použiť zoznam, odrážku zrušíme kliknutím na ikonu odrážky, zmažeme ju, alebo dvakrát za sebou stlačíme kláves Enter.

Odrážky zo zoznamu odstránime tiež pomocou ikony na paneli s nástrojmi. Označíme text, z ktorého chceme odstrániť odrážky, alebo číslovanie. Na karte Domov v skupine Odsek klikneme na príslušný príkaz. Odrážky alebo číslovanie budú zrušené.

V zozname položiek sa pri výbere odrážok použije posledné použité nastavenie. Ak nám odrážky nevyhovujú, dokážeme ich pomerne jednoducho zmeniť.

Označíme zoznam položiek s odrážkami alebo číslovaním. Na karte Domov v skupine Číslovanie. Odsek si vyberieme príkaz Odrážky alebo Vvberieme si z preddefinovaných možností tú, ktorá nám vyhovuje. Kliknutím na vyhovujúcu možnosť zmeníme odrážky (číslovanie) na iné.

Číslovaný zoznam Číslovaný zoznam -Odrážkový zoznam Odrážkový zoznam

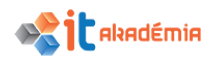

|           | zmena     |                            | - zmena  |
|-----------|-----------|----------------------------|----------|
| 1) prvý   | A. prvý   | <ul> <li>prvý</li> </ul>   | ✓ prvý   |
| 2) druhý  | B. druhý  | <ul> <li>druhý</li> </ul>  | 🖌 druhý  |
| 3) tretí  | C. tretí  | <ul> <li>tretí</li> </ul>  | 🗸 tretí  |
| 4) štvrtý | D. štvrtý | <ul> <li>štvrtý</li> </ul> | ✓ štvrtý |
| 5) piaty  | E. piaty  | <ul> <li>piaty</li> </ul>  | 🗸 piaty  |
| 6) šiesty | F. šiesty | ■ šiesty                   | ✓ šiesty |

### 3.2.10 Nastavovať orámovanie odseku, štýl orámovania, štýl čiary, farbu čiary, hrúbku čiary, podfarbenie odseku.

Orámovaním môžeme zatraktívniť a zvýrazniť rôzne časti dokumentu. Orámovanie môžeme pridať na stranu, do textu, tabuliek a buniek tabuľky, grafických objektov a obrázkov.

V hlavičkách sa pomerne často využíva tzv. dolné orámovanie textu na zvýraznenie a akési oddelenie od ostatného textu.

Úvod

Učebný text Modul Spracovanie textu popisuje základné pojmy a zručnosti v oblasti práce s textom, schopnosť používať aplikáciu na spracovanie textu, na vytváranie bežných listov a dokumentov. Na účely spracovania textu sme vybrali softvérovú aplikáciu Office 2016SK, konkrétne WORD 2016SK.

Obrázok 47 – Ukážka dolného orámovania textu v hlavičke

Orámovanie, či už dolné, horné, alebo úplný rám, pridáme pomocou príkazu Orámovania na karte Domov v skupine Odsek.

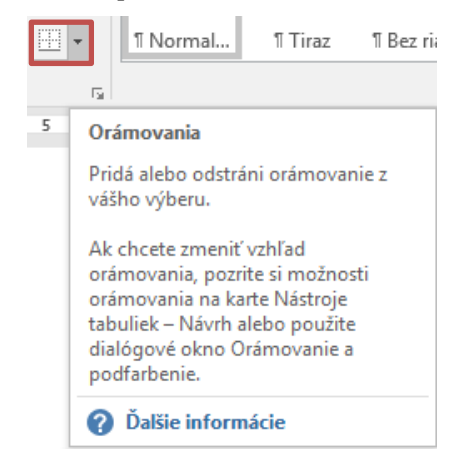

Obrázok 48 – Karta Domov, skupina Odsek – Orámovania

Označíme text, ktorému chceme pridať orámovanie.

Z rozbaľovacej ponuky si môžeme vybrať vyhovujúce orámovanie, kliknutím naňho sa aplikuje na označený text.

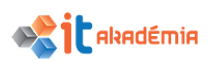

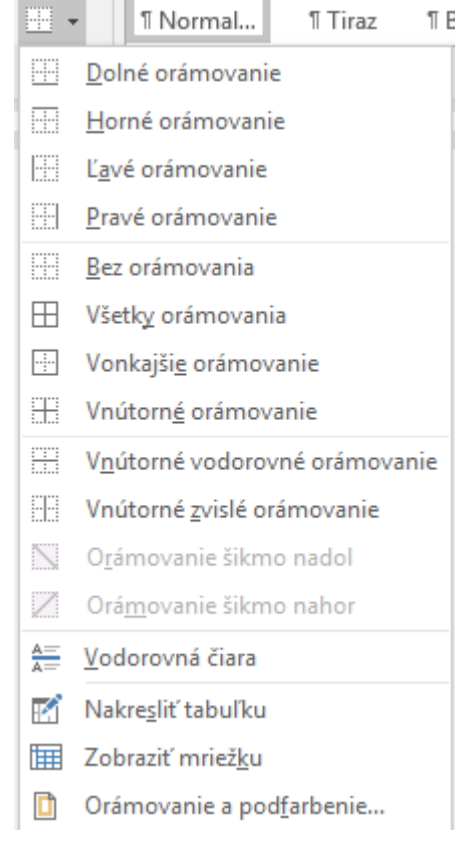

Obrázok 49 – Rozbaľovacia ponuka Orámovania

Prípadne klikneme na príkaz Orámovanie a podfarbenie, čím vyvoláme dialógové okno.

| Orámovanie a podfarb              | enie                              | ? ×                                                                      |
|-----------------------------------|-----------------------------------|--------------------------------------------------------------------------|
| <u>O</u> rámovanie O <u>r</u> ámo | vanie strany Podfar <u>b</u> enie |                                                                          |
| Nastavenie:                       | <u>Š</u> týi:                     | Ukážka<br>Orámovanie nastavíte<br>kliknutím na diagram alebo<br>tlačidlo |
| Jednodu <u>c</u> hé               |                                   |                                                                          |
| З- <u>р</u>                       | <u>F</u> arba:                    |                                                                          |
| Vlas <u>t</u> né                  | Hrúbk <u>a</u> :                  | Po <u>u</u> žiť na:<br>Odsek v<br><u>M</u> ožnosti                       |
|                                   |                                   | OK Zrušiť                                                                |

Obrázok 50 – Dialógové okno Orámovanie a podfarbenie

#### Dolné orámovanie

Učebný text Modul Spracovanie textu popisuje základné zručnosti v oblasti práce

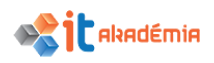

#### Horné orámovanie

Učebný text Modul Spracovanie textu popisuje základné zručnosti v oblasti práce

#### Úplný rám

```
Učebný text Modul Spracovanie textu popisuje základné zručnosti v oblasti práce
```

Okrem orámovania vieme odsek od okolitého textu oddeliť tieňovaním, čiže podfarbením.

Podfarbenie odseku pridáme pomocou príkazu Podfarbenie na karte Domov v skupine Odsek.

Označíme text, ktorý chceme podfarbiť. Z rozbaľovacej ponuky si môžeme vybrať vhodnú farbu, kliknutím na ňu sa podfarbí označený text.

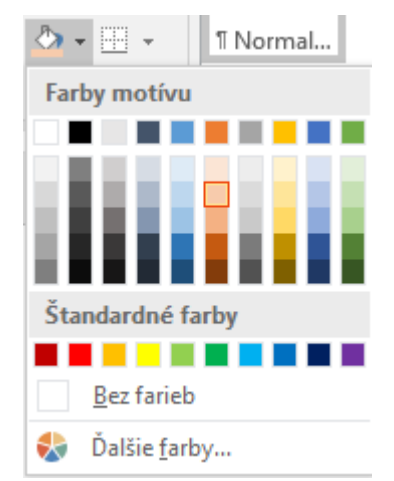

Obrázok 51 – Výber farby tieňovania/podfarbenia

Ďalšie nastavenia môžeme urobiť v dialógovom okne Orámovanie a podfarbenie na záložke Podfarbenie – definovať napr. štýl. Svoj výber potvrdíme tlačidlom OK.

| <u>O</u> rámovanie                 | O <u>r</u> ámovanie strany | Podfar <u>b</u> enie |                             |             |   |
|------------------------------------|----------------------------|----------------------|-----------------------------|-------------|---|
| /ýplň<br>Bez fa                    | arieb 🗸                    |                      | Ukážka                      |             |   |
| /zorky<br>Š <u>t</u> ýl:<br>Farba: | Nie je<br>Automaticky      | >                    | -                           | Učebný text |   |
|                                    |                            |                      |                             |             |   |
|                                    |                            |                      | Po <u>u</u> žiť na:<br>Text |             |   |
|                                    |                            |                      | L                           |             | _ |

Obrázok 52 – Dialógové okno Orámovanie a podfarbenie - Podfarbenie

Ukážka textu s podfarbením a úplným rámom.

Učebný text Modul Spracovanie textu popisuje základné zručnosti v oblasti práce

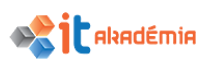

### 3.3 Štýly

#### 3.3.1 Aplikovať existujúci štýl znakov na vybraný text.

Štýl je skupina vlastností formátovania, ktoré môžeme použiť v texte. S využitím štýlu vieme rýchlo zmeniť vzhľad textu.

V programe Word je k dispozícii niekoľko typov štýlov:

- štýl znakov a odsekov určuje vzhľad väčšiny textu v dokumente. Niektoré štýly plnia funkciu štýlu znakov aj štýlu odseku. Takéto štýly sa nazývajú prepojené štýly,
- **štýl zoznamu** upravuje vzhľad zoznamov vrátane ich vlastností, ako napríklad štýl odrážok alebo schéma číslovania, odsadenie a texty ľubovoľných označení,
- štýl tabuľky upravuje vzhľad tabuliek a ich vlastnosti, ako napríklad formátovanie textu v riadku hlavičky, mriežky a farby zvýraznenia riadkov a stĺpcov.

V aplikácii Microsoft Word 2016 sú niektoré základné štýly prednastavené. Nájdeme ich na karte Domov v skupine Štýly.

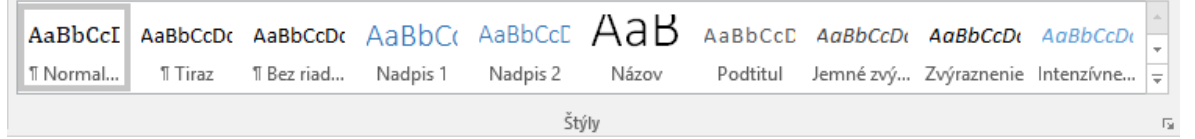

Obrázok 53 – Karta Domov, skupina Štýly

Ak chceme zobraziť ďalšie informácie o jednotlivých štýloch, klikneme na spúšťač dialógového okna Štýly.

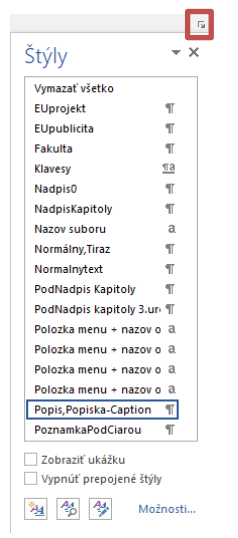

**Štýly odseku** sú označené symbolom odseku: **¶**. Symbol odseku je zobrazený v galérii Rýchle priradenie štýlov a na pracovnej table Štýly. Ak chceme použiť štýl na celý odsek, klikneme v požadovanom odseku na ľubovoľné miesto.

**Štýly znakov** sú označené znakom: **a**. Ak chceme použiť štýl na celé slovo, klikneme v požadovanom slove na ľubovoľné miesto. Môžeme tiež formátovať viaceré slová. Stačí ich vybrať a použiť na ne požadovaný štýl.

**Prepojené štýly** sú označené symbolom odseku a znaku: **¶a**. Ak chceme použiť štýl na celý odsek, klikneme v požadovanom odseku na ľubovoľné miesto. Štýl tiež môžeme použiť na jedno alebo viaceré slová, ktoré vyberieme.

Obrázok 54 – Dialógové okno Štýly

Namiesto toho, aby sme napríklad vykonali viac samostatných krokov - nastavili veľkosť písma v nadpise na 14 bodov, nastavili rez písma na tučné, pridali medzeru
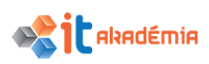

pred odsekom 24 bodov, farbu písma na modrú - ten istý výsledok dosiahnete jediným krokom použitím štýlu **Nadpis 1**.

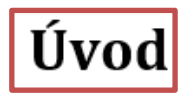

Učebný text Modul Spra práce s textom, schopnc bežných listov a dokum aplikáciu Office 2016SK,

Úvod

Učebný text Modul Spra práce s textom, schopnc bežných listov a dokum aplikáciu Office 2016SK,

Označíme text, na ktorý chceme štýl aplikovať. Zo zoznamu štýlov si vyberieme určený štýl a kliknutím myšou ho aplikujeme na označený text.

V ponuke štandardných štýlov môžeme štýly aktualizovať, upraviť, premenovať, odstrániť z galérie Rýchle priradenie štýlov.

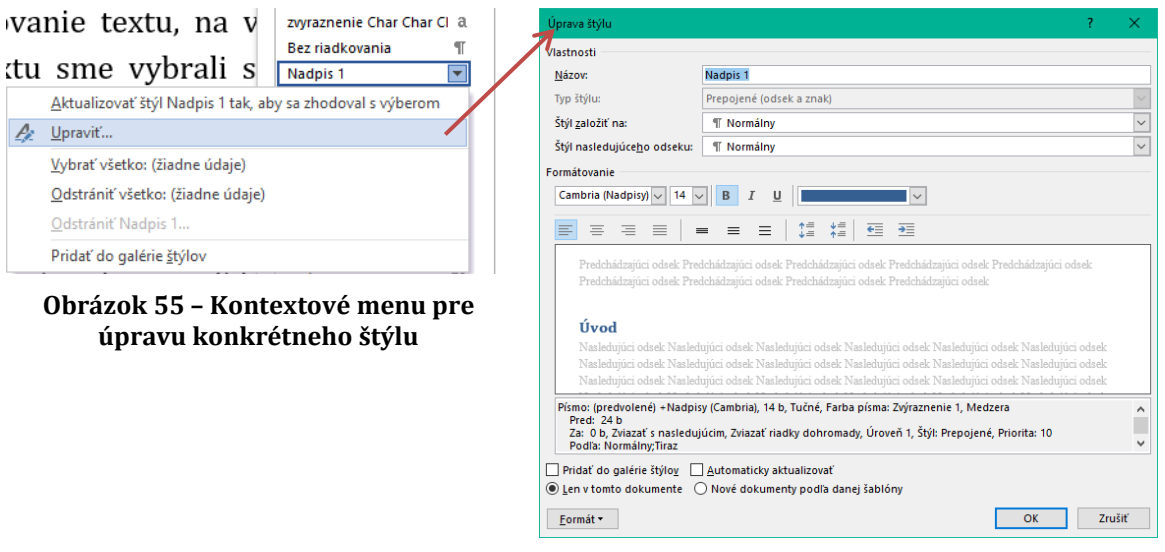

Obrázok 56 – Dialógové okno Úprava štýlu

# 3.3.2 Aplikovať existujúci štýl odsekov na jeden alebo viac odsekov.

Pomocou štýlu odseku sa nastavujú tie isté charakteristiky formátovania ako pomocou štýlu znakov a k tomu sa ešte nastavujú všetky vlastnosti vzhľadu odseku, ako napríklad zarovnanie textu, zarážky, riadkovanie a orámovanie.

Ak chceme použiť štýl odseku, vyberme odseky, ktoré chceme formátovať, a potom klikneme na požadovaný štýl odseku.

Ak chceme vybrať iba jeden odsek na použitie štýlu odseku, klikneme v požadovanom odseku na ľubovoľné miesto. Ak chceme vybrať viaceré odseky, klikneme na ľubovoľné miesto v prvom odseku a potiahneme myšou výber po ľubovoľné miesto v poslednom odseku, ktorý chceme vybrať. Nemusíme vyberať celý odsek.

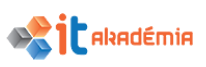

# 3.3.3 Používať nástroj na kopírovanie formátu.

Ak chceme pri úprave formátu textu dosiahnuť, aby mali niektoré časti rovnaký formát, máme niekoľko možností. Prvá a asi aj časovo najnáročnejšia a najmenej efektívna je postupne upravovať formát jednotlivých častí. Druhá a efektívnejšia možnosť je kopírovanie formátu textu na iný text. Najskôr upravíme jedno slovo (prvú časť) tak, ako by mal text vyzerať, aký by mal mať formát (napríklad farba, štýl a veľkosť písma a štýl orámovania na viaceré bloky textu alebo grafické objekty). Formát, ktorý budeme kopírovať na iné časti textu. Využijeme príkaz Kopírovať formát na karte Domov v skupine Schránka.

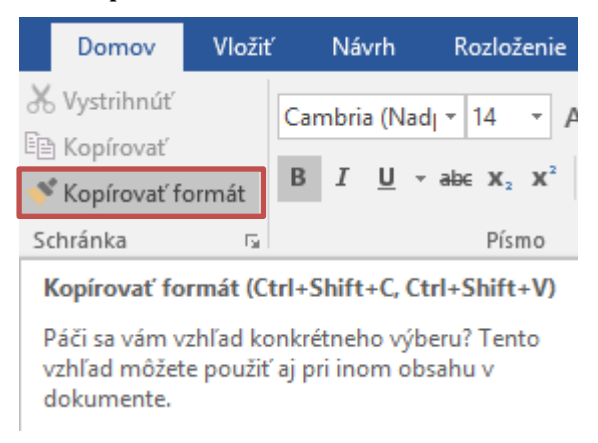

Obrázok 57 – Karta Domov, skupina Schránka – Kopírovať formát

Kurzor nastavíme na slovo, ktorého formát chceme kopírovať. Kliknutím myšou ikonu stlačíme. Presunieme sa myšou na slovo, na ktoré chceme formát nakopírovať. Pri presune myšou sa s kurzorom akoby presúva aj ikona kopírovania formátu. Akonáhle klikneme na slovo, aplikujeme naň kopírovaný formát a kurzor myši sa zmení na klasický.

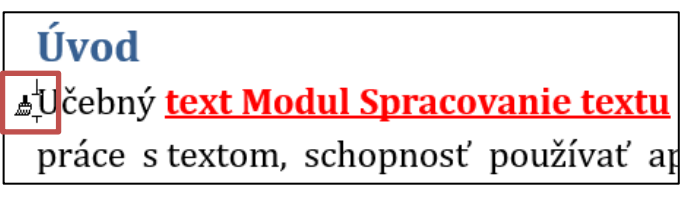

Obrázok 58 – Kopírovanie formátu

Ak chceme formát kopírovať niekoľkokrát bez toho, aby sme klikali na ikonu, spravíme na nej dvojklik. Ikona zostane "zatlačená" a formát môžeme kopírovať niekoľkokrát za sebou. Kliknutím na ikonu kopírovanie formátu ukončíme.

Kopírovať môžeme formát slova, riadku, odseku.

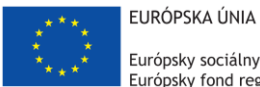

Európsky sociálny fond Európsky fond regionálneho rozvoja

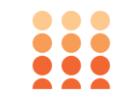

OPERAČNÝ PROGRAM ĽUDSKÉ ZDROJE

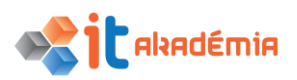

Modul 3: Spracovanie textu

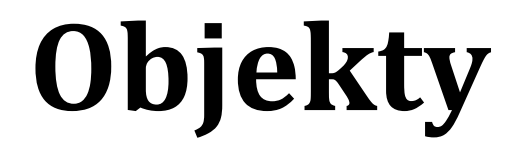

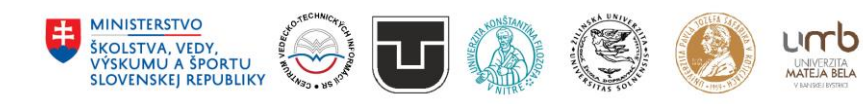

www.itakademia.sk ITMS2014+: 312011F057

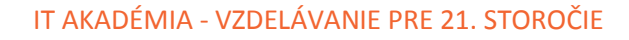

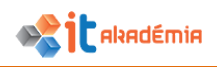

# 4 Objekty

# 4.1 Vytváranie tabuľky

# 4.1.1 Vytvárať, vymazávať tabuľku.

Tabuľky sú vhodné pre prehľadné spracovanie dát, využijeme ich všade, kde potrebujeme uvádzať informácie štruktúrované do stĺpcov.

Aplikácia Microsoft Word 2016 ponúka niekoľko možností ako vložiť do dokumentu tabuľku.

Klikneme na miesto, kde chceme vložiť tabuľku. Cez kartu Vložiť a skupinu Tabuľky môžeme priamo pomocou kurzoru myši označiť potrebný počet riadkov a stĺpcov.

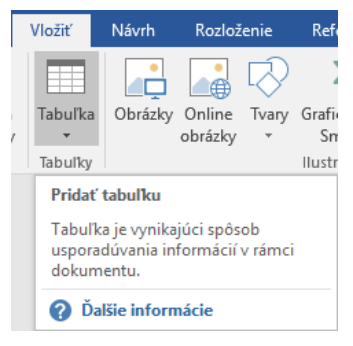

Obrázok 1 – Karta Vložiť, skupina Tabuľky – Pridať tabuľku

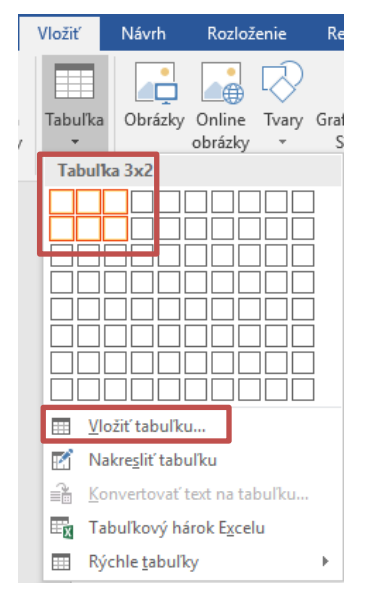

Obrázok 2 – Vložiť tabuľku 3x2

Do dokumentu je vložená tabuľka s požadovaným počtom riadkov a stĺpcov. Všetky stĺpce sú rovnako široké a riadky rovnako vysoké a orámované tenkou plnou čiarou.

Tabuľka s 3 stĺpcami, 2 riadkami.

V prípade, že si vyberieme príkaz <sup>III</sup> ⊻ložiť tabuľku…, zobrazí sa dialógové okno Vložiť tabuľku.

V dialógovom okne Vložiť tabuľku v časti Veľkosť tabuľky môžeme nastaviť presný počet riadkov a stĺpcov, na úpravu veľkosti tabuľky môžeme použiť možnosti automatického prispôsobovania a nakoniec stlačíme tlačidlo OK.

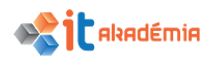

| Vložiť tabuľku                           | ? ×    |  |  |  |  |  |  |
|------------------------------------------|--------|--|--|--|--|--|--|
| Veľkosť tabuľky                          |        |  |  |  |  |  |  |
| <u>P</u> očet stĺpcov:                   | 5      |  |  |  |  |  |  |
| P <u>o</u> čet riadkov:                  | 2      |  |  |  |  |  |  |
| Automatické prispôsobov                  | anie   |  |  |  |  |  |  |
| Pevná šírka stĺpca:                      | Auto ≑ |  |  |  |  |  |  |
| ○ Pri <u>s</u> pôsobiť obsahu            |        |  |  |  |  |  |  |
| ○ P <u>r</u> ispôsobiť oknu              |        |  |  |  |  |  |  |
| Nastaviť ako predvolené pre nové tabuľky |        |  |  |  |  |  |  |
| ОК                                       | Zrušiť |  |  |  |  |  |  |

Obrázok 3 – Dialógové okno Vložiť tabuľku

Ak potrebujeme zložitejšiu tabuľku, vieme si ju nakresliť s využitím príkazu Nakresliť tabuľku
. Ukazovateľ myši sa zmení na ceruzku. Orámovanie tabuľky vytvoríme tým, že nakreslíme obdĺžnik. Vo vnútri obdĺžnika potom nakreslíme čiary stĺpcov a riadkov.

Tabuľku môžeme vložiť na čistú stranu, do rozpísaného dokumentu, do už vytvorenej tabuľky...

## 4.1.2 Vkladať, upravovať údaje v tabuľke.

Dáta vkladáme do tabuľky podobne ako text bez použitia tabuľky.

Využijeme klávesnicu, alebo text do tabuľky vložíme pomocou kopírovania, resp. presúvania. Vkladný objekt – písmo, obrázok… sa vloží na miesto, kde bliká kurzor.

Medzi jednotlivými bunkami tabuľky sa presúvame pomocou šípok, klávesom Tabulátor, alebo klikaním myšou.

| Meno<br>a priezvisko | Ulica      | Mesto      | Ak píšeme dlhší text, bunka sa<br>textu prispôsobí – rozšíri sa, |
|----------------------|------------|------------|------------------------------------------------------------------|
| Janko Nový           | Kvetná     | Košice     | predlži.                                                         |
| Peter                | Bublinková | Ružomberok |                                                                  |
| Nedotknuteľný        |            |            |                                                                  |

Úprava textu sa riadi tými istými pravidlami ako úprava dát mimo tabuľky. Či už ide o zmenu formátu, orámovanie, podfarbenie, zarovnanie.

Označíme objekt, ktorý chceme upraviť a pomocou karty Domov a skupín Písmo a Odsek objekt upravíme.

# 4.1.3 Vyberať riadky, stĺpce, bunky, celú tabuľku.

V aplikácii Microsoft Word 2016 môžeme využiť možnosť označiť celý riadok, stĺpec, viaceré bunky, resp. celú bunku, celú tabuľku, ak chceme napríklad meniť niektoré nastavenia pre väčšiu oblasť.

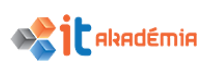

Kurzor myši umiestnime do tabuľky a v skupine kariet Nástroje tabuliek na karte Rozloženie v skupine Tabuľka zvolíme príkaz Vybrať a následne máme 4 možnosti: Vybrať bunku, Vybrať stĺpec, Vybrať riadok, Vybrať tabuľku.

| H        | চন্ট্র 🧳              | <u>à</u> I | <b>-</b> [ | ) 🥰   |            | ≠ 2017_A4_NPITA_Modul3 – kópia (2).docx - Word |            |        |          |        |          |          |          | Nástroje tabuliek |         |         |
|----------|-----------------------|------------|------------|-------|------------|------------------------------------------------|------------|--------|----------|--------|----------|----------|----------|-------------------|---------|---------|
| Súbor    | Domov                 | Vložit     | N          | lávrh | Rozloženie | Ref                                            | erencie    | Kor    | ešponden | cia l  | Revízia  | Zobraz   | iť Na    | ávrh              | Rozlo   | ženie   |
| 2        |                       |            | /          |       |            |                                                |            | ÷      | •        |        |          |          | ⊨×-      | ]                 | 🗓 Výšk  | a: 0,45 |
| Vybrať   | Zobraziť Vlastno      | sti Na     | akresliť   | Guma  | Odstrániť  | Vložiť                                         | Vložiť     | Vložiť | Vložiť   | Zlúčiť | Rozdeliť | Rozdeliť | Prispôs  | obiť              | 🥁 Šírka | : 5,16  |
| -        | mriezku               | ta         | bulku      |       | Ŧ          | nad                                            | pod        | nalavo | napravo  | bunky  | bunky    | tabulku  | <b>*</b> |                   |         |         |
| <u>V</u> | ybrať bunku           |            | Kres       | liť   |            | Riadky                                         | / a stĺpce | 2      | - Fa     |        | Zlúčiť   |          |          |                   |         | Veľkost |
| III V    | ybrať <u>s</u> tĺpec  |            | 1 - 3      |       | 2 · 1 ·    | 1 · I                                          | # 🗧 ·      | 1 • 1  |          | 2 · 1  | • 3 •    | 1 · 4 ·  | - 四世     | 2.1               | · 6 ·   | i · 7   |
| III V    | ybrať <u>r</u> iadok  |            |            |       |            |                                                |            |        |          |        |          |          |          |                   |         |         |
| 🔲 V      | ybrať <u>t</u> abuľku |            |            |       |            |                                                |            |        |          |        |          |          |          |                   |         |         |

Obrázok 4 – Skupina kariet Nástroje tabuliek s kartou Rozloženie – príkaz Vybrať

# Výber riadku

Klikneme do riadku, ktorý chceme celý označiť a na karte Rozloženie v skupine Tabuľka zvolíme príkaz Vybrať a následne vyberieme Vybrať riadok.

| ÷ |         |          |            |
|---|---------|----------|------------|
|   | Január  | PONDELOK | Košice     |
|   | Február | UTOROK   | Bratislava |
|   | Marec   | STREDA   | Žilina     |

Riadok môžeme označiť tiež pomocou myši. Presunieme sa myšou pred riadok, ktorý chceme označiť. Kurzor myši sa zmení na šípku smerujúcu doprava a kliknutím sa označí celý riadok tabuľky.

|   | Január  | PONDELOK | Košice     |
|---|---------|----------|------------|
| 4 | Február | UTOROK   | Bratislava |
|   | Marec   | STREDA   | Žilina     |

# Výber stĺpca

Klikneme do stĺpca, ktorý chceme celý označiť a na karte Rozloženie v skupine Tabuľka zvolíme príkaz Vybrať a následne vyberieme Vybrať stĺpec. Myšou označíme stĺpec podobne ako riadok. Presunieme sa kurzorom myši nad riadok, ktorý chceme označiť. Kurzor sa zmení na šípku smerujúcu dole ↓, klikneme ľavým tlačidlom myši a stĺpec sa označí.

| <b>+</b> | <b>I</b> |            |  |  |
|----------|----------|------------|--|--|
| Január   | PONDELOK | Košice     |  |  |
| Február  | UTOROK   | Bratislava |  |  |
| Marec    | STREDA   | Žilina     |  |  |

# Výber bunky

Ak chceme označiť jednu bunku, klikneme do bunky a na karte Rozloženie v skupine Tabuľka zvolíme príkaz Vybrať a následne vyberieme Vybrať bunku. Jednu bunku môžeme označiť aj pomocou myši. Presunieme sa na začiatok bunky, ktorú chceme označiť. Kurzor sa zmení na šípku smerujúcu vpravo hore **\***. Klikneme myšou a bunka sa označí.

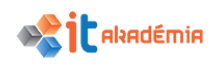

| ÷ |         |          |            |  |  |
|---|---------|----------|------------|--|--|
|   | Január  | PONDELOK | Košice     |  |  |
|   | Február | UTOROK   | Bratislava |  |  |
|   | Marec   | STREDA   | Žilina     |  |  |

# Výber tabuľky

Ak chceme označiť celú tabuľku, klikneme do bunky a na karte Rozloženie v skupine Tabuľka zvolíme príkaz Vybrať a následne vyberieme Vybrať tabuľku. Celú tabuľku môžeme označiť aj pomocou myši. Presunieme sa kurzorom do priestoru tabuľky. V ľavom hornom rohu tabuľky sa zobrazí štvorček so šípkami. Kliknutím na tento štvorček sa označí celá tabuľka.

| ÷, | •       |          |            | _ |
|----|---------|----------|------------|---|
| 7  | Január  | PONDELOK | Košice     |   |
|    | Február | UTOROK   | Bratislava |   |
|    | Marec   | STREDA   | Žilina     |   |

Aplikácia Microsoft Word 2016 nám umožňuje vybrať súvislú, ale i nesúvislú oblasť buniek.

Pri označovaní súvislej oblasti klikneme do prvej bunky z označovaných, stlačíme ľavé tlačidlo myši, držíme ho stlačené a označíme potrebný rozsah buniek.

| uár  | PONDELOK            | Košice                                    |
|------|---------------------|-------------------------------------------|
| ruár | UTOROK              | Bratislava                                |
| rec  | STREDA              | Žilina                                    |
|      | uár<br>Iruár<br>rec | uár PONDELOK<br>ruár UTOROK<br>rec STREDA |

Pri označovaní nesúvislej oblasti buniek postupujeme nasledovne. Označíme prvú bunku výberu, stlačíme kláves Ctrl a označujeme ďalšie bunky.

| ÷ |         |          |            |  |  |
|---|---------|----------|------------|--|--|
|   | Január  | PONDELOK | Košice     |  |  |
|   | Február | UTOROK   | Bratislava |  |  |
|   | Marec   | STREDA   | Žilina     |  |  |

Podobne ako nesúvislú oblasť buniek vieme označiť aj nesúvislú oblasť stĺpcov, alebo riadkov.

#### 4.1.4 Vkladať, vymazávať riadky a stĺpce.

V aplikácii Microsoft Word 2016 môžeme využiť možnosť vkladať alebo vymazávať riadky a stĺpce.

Kurzor myši umiestnime do tabuľky a na karte Rozloženie v skupine Riadky a stĺpce zvolíme príkaz Odstrániť a následne máme 4 možnosti: Odstrániť bunky…, Odstrániť stĺpce, Odstrániť riadky, Odstrániť tabuľku.

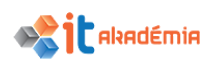

| ÷                                  | 201                 | 7_A4_NF       | PITA_Mo          | TA_Modul3 – kópia (2).docx - Word |                 |                   |                     |       |                | Nástroje tabuliek |         |  |
|------------------------------------|---------------------|---------------|------------------|-----------------------------------|-----------------|-------------------|---------------------|-------|----------------|-------------------|---------|--|
| Rozloženie                         | e Refe              | Referencie    |                  | Korešpondenci                     |                 | ia Revízia Zob    |                     | ť     | Návrh          | Rozlož            | enie    |  |
|                                    |                     |               | <del>(</del>     |                                   |                 |                   |                     |       | -×-            | Uýška             | : 0,45  |  |
| Odstrániť<br>•                     | Vložiť<br>nad       | Vložiť<br>pod | Vložiť<br>naľavo | Vložiť<br>napravo                 | Zlúčiť<br>bunky | Rozdeliť<br>bunky | Rozdeliť<br>tabuľku | Prisp | oôsobiť<br>*   | 🥁 Šírka:          | 5,16    |  |
| 🖹 Ods                              | trániť <u>b</u> un  | ıky           |                  | G.                                |                 | Zlúčiť            |                     |       |                |                   | Veľkost |  |
| 😾 Ods                              | trániť <u>s</u> tĺp | ce            | i i 1            |                                   | 2 י ו           | • 3 •             | 1 · 4 ·             | - 2   | , <u>∰</u> • 1 | · 6 ·             | - 7     |  |
| <b>≩×</b> Odstrániť <u>r</u> iadky |                     |               |                  |                                   |                 |                   |                     |       |                |                   |         |  |
| 民 Ods                              | trá <u>n</u> iť tab | uľku          |                  |                                   |                 |                   |                     |       |                |                   |         |  |

Obrázok 5 – skupina kariet Nástroje tabuliek s kartou Rozloženie – príkaz Odstrániť

Označený riadok odstránime z tabuľky tak, že na karte Rozloženie v skupine Riadky a stĺpce zvolíme príkaz Odstrániť a následne vyberieme Odstrániť riadky. Odstránime tak riadok i s jeho obsahom.

Ak označíme niekoľko riadkov a použijeme uvedený postup, odstránime všetky označené riadky naraz.

Z ponúkaných možností je vidieť, že podobne ako odstraňovanie riadkov funguje aj odstraňovanie stĺpcov, resp. odstránenie celej tabuľky. Dokonca nie je potrebné pri odstraňovaní riadok/stĺpec/tabuľku označiť, stačí ak klikneme kdekoľvek v riadku/stĺpci/tabuľke a pomocou ponúkanej možnosti ich odstránime.

V prípade, že chceme vymazať bunku, označíme ju, resp. klikneme do bunky a na karte Rozloženie v skupine Riadky a stĺpce zvolíme príkaz Odstrániť a následne vyberieme Odstrániť bunky...

| ÷ |         |          | _          | Odstrániť bunky ? 🛛 🗙                          |
|---|---------|----------|------------|------------------------------------------------|
|   | Január  | PONDELOK | Košice     | Posunúť bunky doľava                           |
|   | Február | UTOROK   | Bratislava | O Presunúť bunky nahor O Odstrániť celý riadok |
|   | Marec   | STREDA   | Žilina     | O <u>d</u> istranit cely stipec                |

Obrázok 6 – Dialógové okno Odstrániť bunky

Nové dialógové okno nám ponúka 4 možnosti: Posunúť bunky doľava, Presunúť bunky nahor, Odstrániť celý riadok a Odstrániť celý stĺpec.

Pre odstránenie riadkov, stĺpcov, celej tabuľky alebo konkrétnej bunky môžeme použiť tiež kontextové menu.

Označíme riadok/stĺpec/tabuľku, klikneme do označenej časti pravým tlačidlom myši a v kontextovom menu si zvolíme príkaz Odstrániť riadky/stĺpce/tabuľku.

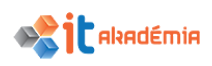

| ÷ |         |          |            |           |                            |
|---|---------|----------|------------|-----------|----------------------------|
|   | Január  | PONDELOK | Košice     | Cali<br>B | bri (Záklac • 12 • A A * * |
|   | Február | UTOROK   | Bratislava | X         | Vystrihnúť                 |
|   | Marec   | STREDA   | Žilina     | - 00<br>E | Kop <u>í</u> rovať         |
|   |         |          |            | Ê         | Možnosti prilepenia:       |
|   |         |          |            |           |                            |
|   |         |          |            |           | V <u>l</u> ožiť ▶          |
|   |         |          |            |           | Odstrániť ri <u>a</u> dky  |
|   |         |          |            |           | Zlúčiť bunky               |

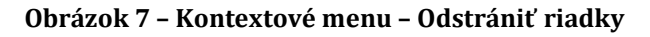

| Január  | PONDELOK | Košice<br>X Vystrihn <u>ú</u> ť |   |
|---------|----------|---------------------------------|---|
| Február | UTOROK   | 🗈 Kop <u>í</u> rovať            |   |
|         |          | Možnosti prilepenia:            |   |
| Marec   | STREDA   | 🕏 🗘 🛱                           |   |
|         |          |                                 | F |
|         |          | <u>O</u> dstrániť stĺpce        |   |
|         |          | Zlúčiť b <u>u</u> nky           |   |

#### Obrázok 8 – Kontextové menu – Odstrániť stĺpce

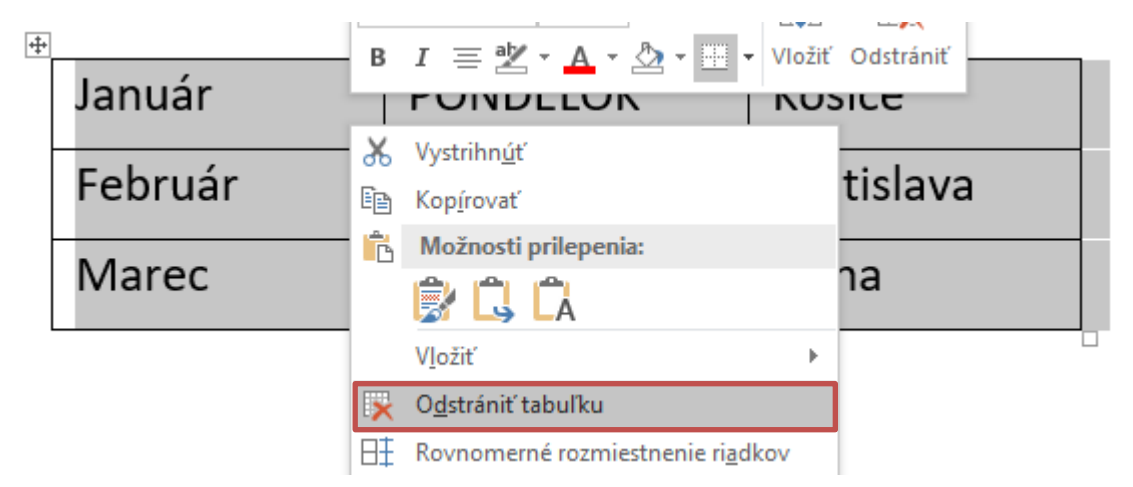

Obrázok 9 – Kontextové menu – Odstrániť tabuľku

Ak riadok, ani stĺpec neoznačíme a využijeme kontextové menu s príkazom Odstrániť bunky, zobrazí sa nám na pracovnej ploche dialógové okno Odstrániť bunky. Z ponúknutých možností si vyberieme tú, ktorá nám vyhovuje.

Ak potrebujeme naopak riadok/stĺpec vložiť, stačí, ak klikneme do riadku/stĺpca, ktorý by mal s novovloženým riadkom/stĺpcom susediť a na karte Rozloženie v skupine Riadky a stĺpce zvolíme jednu z možností: Vložiť nad, Vložiť pod, Vložiť naľavo a Vložiť napravo.

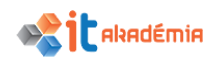

| 2017          | _A4_NF        | PITA_Mo          | Nást              | roje tabuliek   |                   |                      |                  |             |
|---------------|---------------|------------------|-------------------|-----------------|-------------------|----------------------|------------------|-------------|
| Refe          | rencie        | Kor              | ešpondeno         | ia I            | Revízia           | Zobrazi              | ť Návrh          | Rozloženie  |
|               |               | ŧ                | •                 |                 |                   |                      | ►×4<br>Ⅲ         | 0,45 Výška: |
| Vložiť<br>nad | Vložiť<br>pod | Vložiť<br>naľavo | Vložiť<br>napravo | Zlúčiť<br>bunky | Rozdeliť<br>bunky | ′Rozdeliť<br>tabuľku | Prispôsobiť<br>* | Šírka: 3 cm |
| Riadky        | a stípce      | 2                | E.                |                 | Zlúčiť            |                      |                  | Veľkost     |

Obrázok 10 – skupina kariet Nástroje tabuliek s kartou Rozloženie – príkaz Vložiť…

V prípade, že chceme vložiť bunky, klikneme do konkrétnej bunky a kliknutím na šípku 🖪 na karte Rozloženie v skupine Riadky a stĺpce zobrazíme dialógové okno Vložiť bunky, ktoré nám ponúka 4 možnosti: Posunúť bunky doprava, Posunúť bunky nadol, Vložiť celý riadok a Vložiť celý stĺpec.

| + | Január  | PONDELOK | Košice     | Vložiť bunky ? X                                                                                                 |
|---|---------|----------|------------|----------------------------------------------------------------------------------------------------|
|   | Február | UTOROK   | Bratislava | <ul> <li>Posunúť bunky dop<u>r</u>ava</li> <li>Posunúť bunky nadol</li> <li><u>V</u>ložiť celý riadok</li> </ul> |
|   | Marec   | STREDA   | Žilina     | ○ Vložiť <u>c</u> elý stĺpec<br>OK Zrušiť                                                                        |

#### Obrázok 11 – Dialógové okno Vložiť bunky

Z ponúknutých možností si vyberieme tú, ktorá nám vyhovuje.

# 4.2 Formátovanie tabuľky

#### 4.2.1 Upravovať šírku stĺpca a výšku riadku.

Pri písaní textu sa šírka stĺpca a výška riadku automaticky prispôsobuje písanému textu. Pomocou pravítka však môžeme nastaviť presnú šírku stĺpcov, resp. presnú výšku riadkov. Klikneme do tabuľky. Na pravítku sa zobrazia priečky stĺpcov a riadkov.

| L · 1 · 1 |         | <u>       3     4  </u> | 5 · · · 6 🖽 |
|-----------|---------|-------------------------|-------------|
| -         |         |                         |             |
| -         | Január  | PONDELOK                | Košice      |
|           | Február | UTOROK                  | Bratislava  |
|           | Marec   | STREDA                  | Žilina      |
|           |         |                         |             |
|           |         |                         |             |

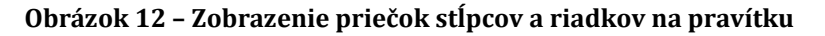

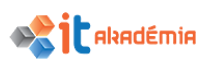

# Šírka stĺpca

Kurzor myši presunieme na priečku stĺpca, ktorý chceme upraviť. Kurzor sa zmení na horizontálnu dvojšípku 🐡 . Klikneme myšou, držíme stlačené ľavé tlačidlo myši a posunieme priečku doprava, alebo doľava. Takto stĺpec rozšírime, alebo zúžime.

Ak však potrebujeme šírku stĺpca upraviť na presnú hodnotu, je výhodnejšie využiť možnosti úpravy cez kartu Rozloženie a skupinu Veľkosť bunky. Zmena šírky stĺpca sa aplikuje na stĺpec, ktorý je označený, resp. stačí ak v ňom bliká kurzor.

| 17_A4_NPITA_Modul3 – kópia (2).d        | ocx - Word                                  | Nástro      | oje tabuliek |                |  |
|-----------------------------------------|---------------------------------------------|-------------|--------------|----------------|--|
| ferencie Korešpondencia                 | Revízia Zobraziť                            | Návrh       | Rozloženie   | ♀ Prezraďte, ( |  |
| ý Vložiť Vložiť Zlúčiť                  | Rozdeliť Rozdeliť                           | Prispôsobiť | Výška: 0,45  | cm 🗘 🖽 Ro;     |  |
| pod naľavo napravo bunky<br>ky a stĺpce | y bunky tabuľku<br>Zlúčiť<br>II 3 · ₁ · 4 · | ▼ <b>I</b>  | Veľkost      | ť bunky        |  |
| Január                                  | PONDELO                                     | К           | Košice       |                |  |
| Február                                 | UTOROK                                      |             | Bratislava   |                |  |
| Marec                                   | STREDA                                      |             | Žilina       |                |  |

#### Obrázok 13 – skupina kariet Nástroje tabuliek s kartou Rozloženie – úprava šírky stĺpca

Ďalšiu možnosť nám ponúka dialógové okno Vlastnosti tabuľky, ktoré vyvoláme kliknutím na šípku 🔽 v skupine Veľkosť bunky.

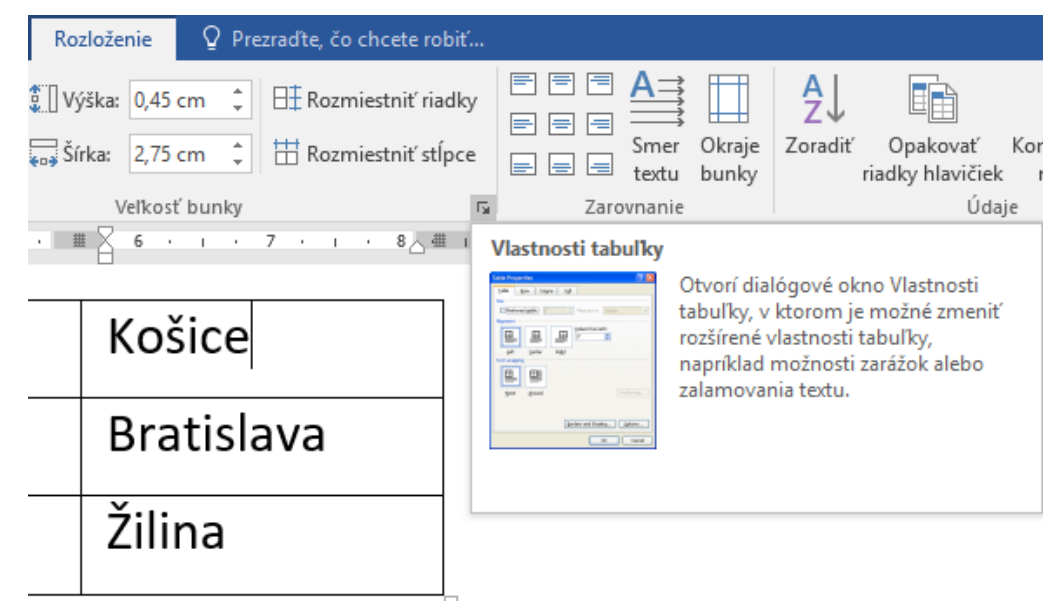

Obrázok 14 – skupina kariet Nástroje tabuliek s kartou Rozloženie – skupina Veľkosť bunky

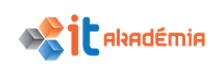

| abulka   | Riadok      | Stipe            | Bunka            | Alternativ      | ny text   |         |        |
|----------|-------------|------------------|------------------|-----------------|-----------|---------|--------|
| típec 3: | _           |                  | _                | -               |           |         |        |
| Velko    | sť          |                  |                  | -               |           |         | -      |
|          | referovana  | á <u>š</u> írka: | 2,75 cm          | 🗢 Mera <u>t</u> | r: centir | netroch | $\sim$ |
| - Predo  | hádzajúci ; | stípec           | → <u>N</u> asled | ujúci stípec    |           |         | -      |
|          |             |                  |                  |                 |           |         |        |
|          |             |                  |                  |                 |           |         |        |
|          |             |                  |                  |                 |           |         |        |
|          |             |                  |                  |                 |           |         |        |
|          |             |                  |                  |                 |           |         |        |
|          |             |                  |                  |                 |           |         |        |
|          |             |                  |                  |                 |           |         |        |
|          |             |                  |                  |                 |           |         |        |
|          |             |                  |                  |                 |           |         |        |

Obrázok 15 – Dialógové okno Vlastnosti tabuľky

V dialógovom okne na záložke Stĺpec môžeme tiež nastaviť presnú šírku stĺpca, ale môžeme zároveň zadať, či to bude v centimetroch alebo v percentách. Výber potvrdíme tlačidlom OK.

Rovnakým postupom môžeme upraviť naraz šírku viacerých, prípadne všetkých stĺpcov tabuľky.

## Výška riadka

Kurzor myši presunieme na priečku riadku, ktorý chceme upraviť. Kurzor sa zmení na vertikálnu dvojšípku  $\hat{\mathbb{I}}$ . Klikneme myšou, držíme stlačené ľavé tlačidlo myši a posunieme priečku nadol, alebo nahor. Takto riadok rozšírime, alebo zúžime.

Ak však potrebujeme šírku riadka upraviť na presnú hodnotu, je výhodnejšie využiť možnosti úpravy cez kartu Rozloženie a skupinu Veľkosť bunky. Zmena výšky riadka sa aplikuje na riadok, ktorý je označený, resp. stačí ak v ňom bliká kurzor.

| Nást          | Nástroje tabuliek |            |                            |                     |  |  |  |
|---------------|-------------------|------------|----------------------------|---------------------|--|--|--|
| Návrh         | Rozl              | oženie     | ♀ Prezraďte, čo chcete rob |                     |  |  |  |
| ⊨×+<br>⊞      | Uýš               | ka: 0,45   | cm 🌻                       | 🗄 Rozmiestniť riadk |  |  |  |
| spôsobiť<br>• | 🥁 Šírk            | :a: 2,75   | cm 🗘                       | 🛗 Rozmiestniť stĺpc |  |  |  |
| • • • •       | . 1               | Ko         | šice                       | 7 · ı · 8 🛆 🏛       |  |  |  |
|               |                   | Bratislava |                            |                     |  |  |  |
|               |                   | Žil        | ina                        |                     |  |  |  |

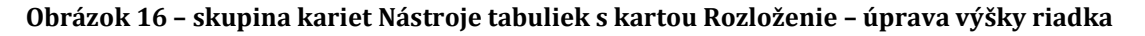

| Jabulna Biadok <u>stipec</u> Bunka Atternativnytext<br>Riadky<br>Velkost<br>∭ytičt výšku: <u>0,6 cm</u> ♥<br>Mgžnosti<br>∭ Povoliť pokračovanie riadka na dalšej štrane<br>∏ Opskova ak o niadok hlavničky v hornej časti kizdej strany<br>▲ Predchjádzajúci riadok | [abulha Biadok gtípec Bunka Alternatívnytext<br>Riadky<br>Velkosť<br>∭týčť výšku: 0,6 cm ♀<br>Možnosti<br>⊡opskoračovanie nadka na ďalicj žitane<br>⊡opskorača sko nadko Navidy v horná (šati každi strany<br>* Predchádzajúci nadok ▼ Nasledujúci riadok | lastnosti                               | tabul'ky                                                |                                  |                                 |                                                              |                                   | ?                   | × |
|----------------------------------------------------------------------------------------------------|----------------------------------------------------------------------------------------------------|-----------------------------------------|---------------------------------------------------------|----------------------------------|---------------------------------|--------------------------------------------------------------|-----------------------------------|---------------------|---|
| Riadiy<br>Velkost<br>∭yřdt výlku: 0,6 cm ♥<br>Mgžnosti<br>☐ Opskozóvanie riadka na dalšej žtrane<br>☐ Opskozdvanie riadka na dalšej žtrane<br>☐ Opskozdva ako riadok hlavičky v hornej časti každej strany<br>▲ Predc <u>h</u> ádzajúci riadok ¥ Ngstedujúci riadok | Riadky<br>Veľkosť<br>∑ Utřď výšku: 0,6 cm ⊕<br>Mažnosti<br>⊘ Povoliť pokračovanie nadka na ďaliej strane<br>⊘ Opakovať ako riadok hlavičky v hornej časti každej strany<br>▲ Predchádzajúci riadok ▼ Ngsledujúci riadok                                   | <u>T</u> abulka                         | <u>R</u> iadok                                          | <u>S</u> típec                   | <u>B</u> unka                   | <u>A</u> lternatívny                                         | text                              |                     |   |
| Predchádzajúci riadok Y Ngstedujúci riadok                                                                                                    | ▲ Predchádzajúci nadok ▼ Nastedujúci nadok                                                                                                    | Riadky<br>Veľko<br>M <u>o</u> žn<br>U F | sť<br>Įrčiť výšku:<br>osti<br>Povoliť pok<br>Dpakovať a | 0,6 cm<br>račovanie<br>ko riadok | riadka na<br>hlavičk <u>y</u> v | 'ýška riadka je:<br>ďalšej <u>s</u> trane<br>hornej časti k: | Najn<br>Najn<br>Presi<br>aždej st | nenej<br>ne<br>rany | ~ |
|                                                                                                    |                                                                                                    | A Predo                                 | <u>h</u> ádzajúci r                                     | iadok                            | ▼ N <u>a</u> sled               | ujúci riadok                                                 |                                   |                     |   |
|                                                                                                    |                                                                                                    |                                         |                                                         |                                  |                                 |                                                              |                                   |                     |   |
|                                                                                                    |                                                                                                    |                                         |                                                         |                                  |                                 |                                                              |                                   |                     |   |

Obrázok 17 – Dialógové okno Vlastnosti tabuľky

V dialógovom okne na záložke Riadok môžeme tiež nastaviť presnú výšku riadku, ale môžeme zároveň zadať, či to bude najmenej alebo presne. Výber potvrdíme tlačidlom OK.

Rovnakým postupom môžeme upraviť naraz výšku viacerých, prípadne všetkých riadkov tabuľky.

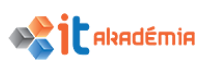

# 4.2.2 Upravovať hrúbku, štýl a farbu ohraničenia bunky.

Pri vložení tabuľky má tabuľka štandardne nastavené nasledovné vlastnosti: hrúbka čiary 0,5 bodu, orámovaná je celou čiarou čiernej farby.

Ak nám uvedené nastavenia nevyhovujú, máme možnosť ich meniť v skupine kariet Nástroje tabuliek na karte Návrh v skupine Orámovanie. Kliknutím na šípku 🔄 je možné otvoriť dialógové okno Orámovanie a podfarbenie.

| Orámovanie a podfarbe              | nie                               | ? ×                                                                      |
|------------------------------------|-----------------------------------|--------------------------------------------------------------------------|
| <u>O</u> rámovanie O <u>r</u> ámov | vanie strany Podfar <u>b</u> enie |                                                                          |
| Nastavenie:                        | <u>Š</u> týl:                     | Ukážka<br>Orámovanie nastavíte<br>kliknutím na diagram alebo<br>tlačidlo |
| Jednodu <u>c</u> hé                |                                   |                                                                          |
| <u>M</u> riežka                    | Farba:                            |                                                                          |
| Vlas <u>t</u> né                   | Hrúbk <u>a</u> :<br>0,5 b V       | Po <u>u</u> žiť na:                                                      |
|                                    |                                   | Možnosti                                                                 |
|                                    |                                   | OK Zrušiť                                                                |

Obrázok 18 – Dialógové okno Orámovanie a podfarbenie

Rozbalením ponuky si môžeme vybrať vyhovujúci štýl čiary, farbu a hrúbku.

Pri zmene jednotlivých nastavení si musíme dať pozor, na ktorú časť tabuľky nové nastavenia aplikujeme. Skontrolovať to môžeme v časti Použiť na. Zmenu nastavení potvrdíme tlačidlom OK.

| Po <u>u</u> žiť na: |        |
|---------------------|--------|
| Bunka               | $\sim$ |
| Text                | ~      |
| Odsek               |        |
| Bunka               |        |
| Tabulka             | ¥.     |

Obrázok 19 – Dialógové okno Orámovanie a podfarbenie – Použiť na:

Po úprave hrúbky, štýlu a farby ohraničenia bunky môže naša tabuľka vyzerať aj takto:

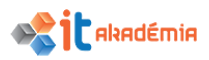

V prípade, že by sme chceli zvýrazniť iba niektoré čiary v tabuľke, máme priamo v skupine kariet Nástroje tabuliek na karte Návrh v skupine Orámovanie k dispozícii príkazy: Štýl pera, Hrúbka pera, Farba pera.

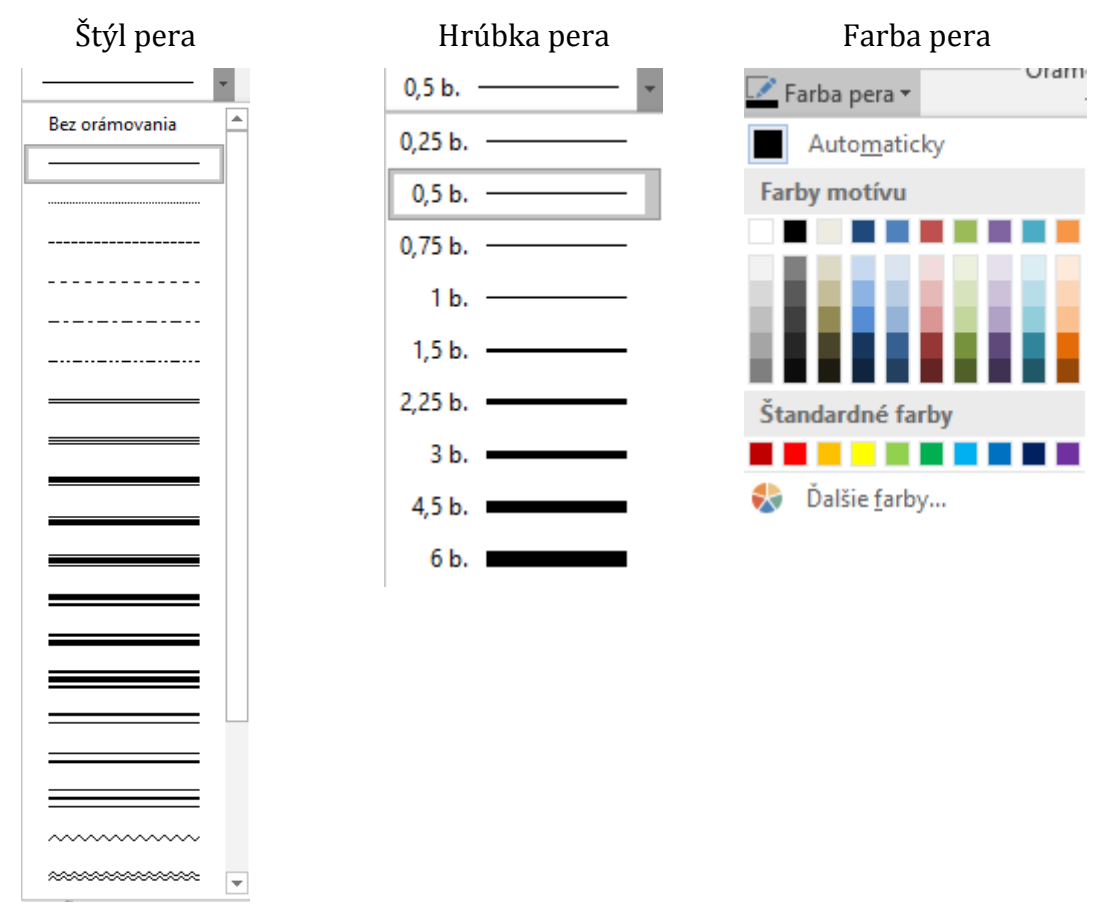

Obrázok 20 – Príkazy Štýl pera, Hrúbka pera, Farba pera

Vyberieme vhodné nastavenie štýlu pera, hrúbky pera, prípadne farby pera a automaticky sa zapne Formátovanie orámovania a kurzor myši sa zmení na štetec. Následne môžeme označiť čiary, ktoré chceme upraviť na nastavenú farbu, hrúbku a štýl.

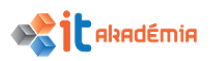

| 2 | 017_A4_NPITA_Modul3 – kópia (2 | ).docx - Word    | Nástroje tabuliek |                         |                           |                                |
|---|--------------------------------|------------------|-------------------|-------------------------|---------------------------|--------------------------------|
| F | Referencie Korešpondencia      | Revízia Zobraziť | Návrh Rozloženie  | ♀ Prezraďte, čo         | chcete robiť              |                                |
|   | 5hi                            | v tabuliek       | Tieňova           | nie Štýly<br>orámovania | 3 b. Orámovanie           | nia Formátovanie<br>orámovania |
| ą |                                |                  | 5 · # 26 · i · 7  |                         | · 9 · 1 · 10 · 1 · 11 · 1 | - 12 - 13 -                    |
| ÷ | Ш                              |                  |                   |                         |                           |                                |
|   | Január¤                        | PONDELOK¤        | Košice            | a p                     | E                         |                                |
|   | Február¤                       | UTOROK¤          | Bratisla          | ava¤ ¤                  | E                         |                                |
|   | Marec¤                         | STREDA¤          | Žilina¤           | ¢                       | E                         |                                |

Obrázok 21 – skupina kariet Nástroje tabuliek s kartou Návrh – príkaz Formátovanie orámovania

## 4.2.3 Nastavovať podfarbenie/pozadie bunky tabuľky.

Pozadie, čiže podfarbenie bunky, zmeníme tiež v dialógovom okne Orámovanie a podfarbenie na záložke Podfarbenie. Farby výplne si vyberieme kliknutím myšou na konkrétnu farbu z palety v časti Výplň.

| Orámovanie a podfarbenie                                                                                                    | ? ×                              | Orámovanie a podfarbenie                                                                                                    | ? ×                     |
|----------------------------------------------------------------------------------------------------|----------------------------------|----------------------------------------------------------------------------------------------------|-------------------------|
| Orámovanie a podřarbenie<br>Orámovanie Orámovanie strany Podřarbenie<br>Výplň<br>Bez farieb V<br>Vzorky<br>Štýl: Nie je V<br>Farba: Automaticky V | ? ×                              | Orámovanie a podľarbenie<br>Qrámovanie Otámovanie strany Podľarbenie<br>Výpiň<br>Bez farieb<br>v: Farby motívu<br>Štandardné farby<br>Bez farieb<br>Š Dálšie farby | ? ×                     |
|                                                                                                    | Po <u>u</u> žiť na:<br>Tabuľka V |                                                                                                    | Použiť na:<br>Tabulka V |
|                                                                                                    | OK Zrušiť                        |                                                                                                    | OK Zrušiť               |

Obrázok 22 – Dialógové okno Orámovanie a podfarbenie, záložka Podfarbenie - Výplň

V časti Štýl si môžeme vybrať i vzorku. Opäť by sme si mali dať pozor na to, na ktorú časť tabuľky aplikujeme zmenu podfarbenia.

| Orámovanie a podfarbenie                                           | ? ×                            |
|--------------------------------------------------------------------|--------------------------------|
| <u>O</u> rámovanie O <u>r</u> ámovanie strany Podfar <u>b</u> enie |                                |
| Výplň                                                              | Ukážka                         |
| Vzorky                                                             |                                |
| Štýl: 🗌 Nie je 🗹                                                   |                                |
| Farba: Nie je ^<br>Piný (100 %)<br>5%<br>10%<br>12,5%<br>15%       |                                |
| 25%                                                                |                                |
|                                                                    | Po <u>u</u> žiť na:<br>Tabulka |
|                                                                    |                                |
|                                                                    | OK Zrušiť                      |

Obrázok 23 – Dialógové okno Orámovanie a podfarbenie, záložka Podfarbenie - Štýl

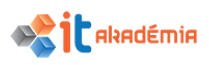

# 4.3 Grafické objekty

# 4.3.1 Vkladať objekt (obrázok, graf, kresbu) na špecifikované miesto v dokumente.

Objekt (obrázok, graf, kresbu) vložíme do dokumentu pomocou karty Vložiť a skupiny Ilustrácie tak, že klikneme na umiestnenie, kam chceme vložiť objekt. Kurzor sa tam presunie.

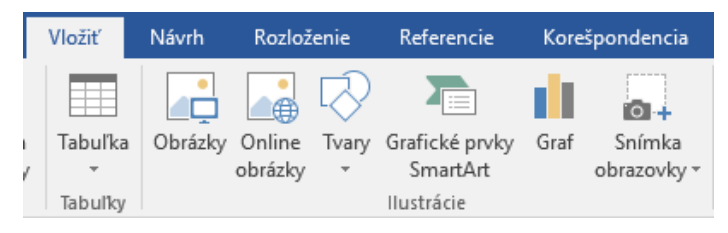

Obrázok 24 – Karta Vložiť, skupina Ilustrácie

Následne máme k dispozícií niekoľko možností a rozhodujeme sa podľa toho, aký objekt chceme do dokumentu vložiť – obrázky, online obrázky, tvary, grafické prvky SmartArt, graf alebo snímku obrazovky.

# Vloženie obrázku zo súboru

Po kliknutí na príkaz Obrázky sa otvorí dialógové okno Vložiť obrázok.

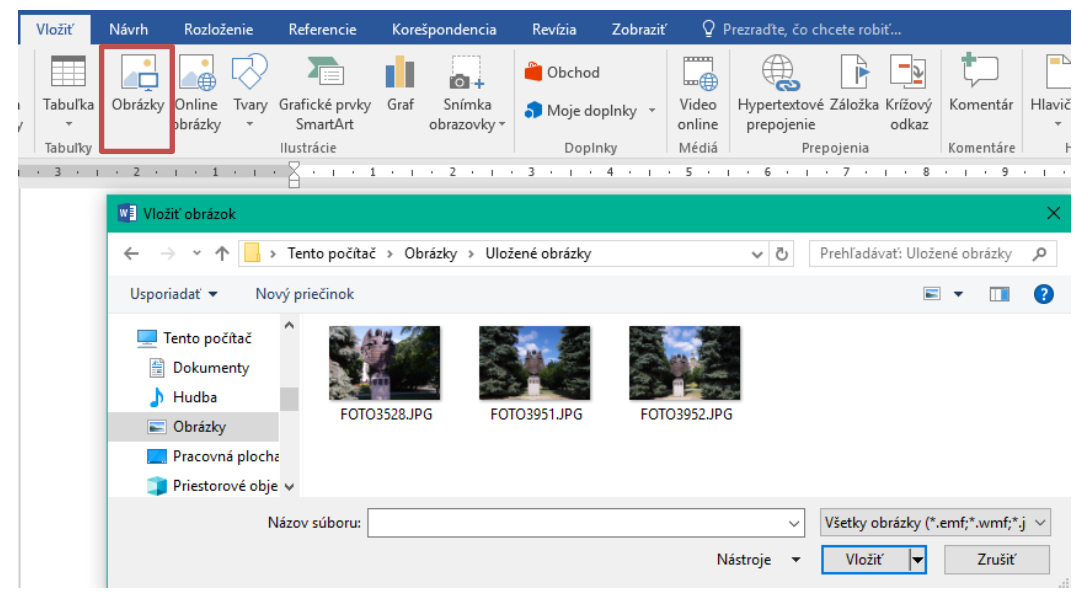

Obrázok 25 – Karta Vložiť, skupina Ilustrácie - Obrázky

Na disku nájdeme obrázok (nami vytvorený, zoskenovaný, uložený z internetu...), ktorý chceme vložiť, označíme ho kliknutím myšou a tlačidlom Vložiť ho vložíme na miesto v dokumente, kde bliká kurzor myši.

# Vloženie online obrázku

Po kliknutí na príkaz Online obrázky sa otvorí dialógové okno Vloženie obrázka.

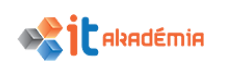

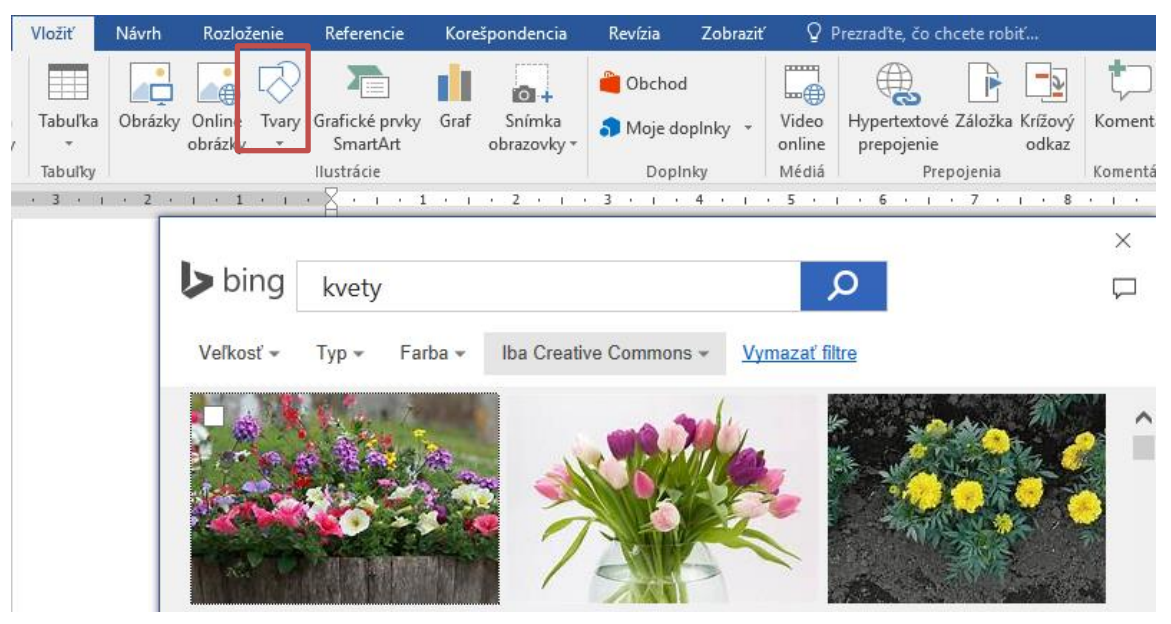

Obrázok 26 – Karta Vložiť, skupina Ilustrácie – Online obrázky

Do vyhľadávacieho poľa zadáme kľúčové slovo, napr. "kvety" a klikneme na tlačidlo lupy, čím začne vyhľadávanie na internete.

Zobrazí sa zoznam ilustrácií a fotografií súvisiacich s kľúčovým slovom. Klikneme na ilustráciu, ktorú chceme použiť, čím ju vyberieme a po kliknutí na tlačidlo Vložiť sa obrázok vloží na miesto kurzora v dokumente.

# Vloženie grafu

Vkladanie grafu je podobné ako vkladanie obrázku. Po kliknutí na príkaz Graf sa otvorí dialógové okno Vložiť graf.

Vyberieme si vhodný typ grafu v závislosti od toho, aké údaje potrebujeme zobraziť. Microsoft Word 2016 podporuje množstvo typov grafov (najčastejšie používané: stĺpcový, čiarový, koláčový,...), vďaka čomu môžeme údaje zobrazovať tak, aby čo najúčinnejšie oslovili tých, ktorým sú určené. Výber grafu potvrdíme tlačidlom OK.

Na mieste, kde sme mali umiestnený kurzor, sa objaví graf a prislúchajúca tabuľka sa objaví vedľa v aplikácií Microsoft Excel 2016.

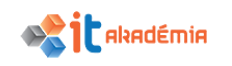

| Vložiť Návrh F     | Rozloženie                                                                                                    | Referencie                                                                                                    | Korešp | oondencia            | Revízia                              | Zobraziť             | ₽                        | Prezraďte, čo          | o chcete rob                     | oiť              |    |
|--------------------|----------------------------------------------------------------------------------------------------|----------------------------------------------------------------------------------------------------|--------|----------------------|--------------------------------------|----------------------|--------------------------|------------------------|----------------------------------|------------------|----|
| Tabuľka<br>Tabuľka | nline Tvary<br>rázky *                                                                                                   | Grafické prvky<br>SmartArt<br>Ilustrácie                                                                                                    | Graf   | Snímka<br>brazovky ≁ | 🚆 Obchoo<br>🎝 Moje de<br>Dopl        | d<br>oplnky ×<br>nky | Video<br>online<br>Médiá | Hypertexto<br>prepojen | ové Záložka<br>iie<br>Prepojenia | Krížový<br>odkaz | Ko |
| · 3 · 1 · 2 · 1    | Vložiť graf                                                                                                    | -                                                                                                    |        |                      |                                      |                      |                          |                        |                                  | ? ×              | <  |
|                    | Všetky graf<br>Pos<br>Sab<br>C<br>C<br>C<br>C<br>C<br>C<br>C<br>C<br>C<br>C<br>C<br>C<br>C<br>C<br>C<br>C<br>C<br>C<br>C | y<br>iledné<br>olóny<br>rový<br>áčový<br>(závislosť)<br>zový<br>rrchový<br>darový<br>bomová mapa<br>čový<br>togram<br>tuľový<br>dopádový<br>mbinovaný | Skup   |                      | cový<br>loor grafu<br>to and a share |                      |                          |                        | 90                               |                  |    |
|                    |                                                                                                    |                                                                                                    |        |                      |                                      |                      |                          |                        | ОК                               | Zrušiť           |    |

Obrázok 27 - Karta Vložiť, skupina Ilustrácie - Graf

Náš graf upravíme tak, že zmeníme názvy Kategórií, Radov a hodnoty v štandardne ponúknutej tabuľke v aplikácií Microsoft Excel 2016. Jednotlivé hodnoty prepíšeme, zmažeme, v prípade potreby doplníme hodnoty do riadkov alebo stĺpcov.

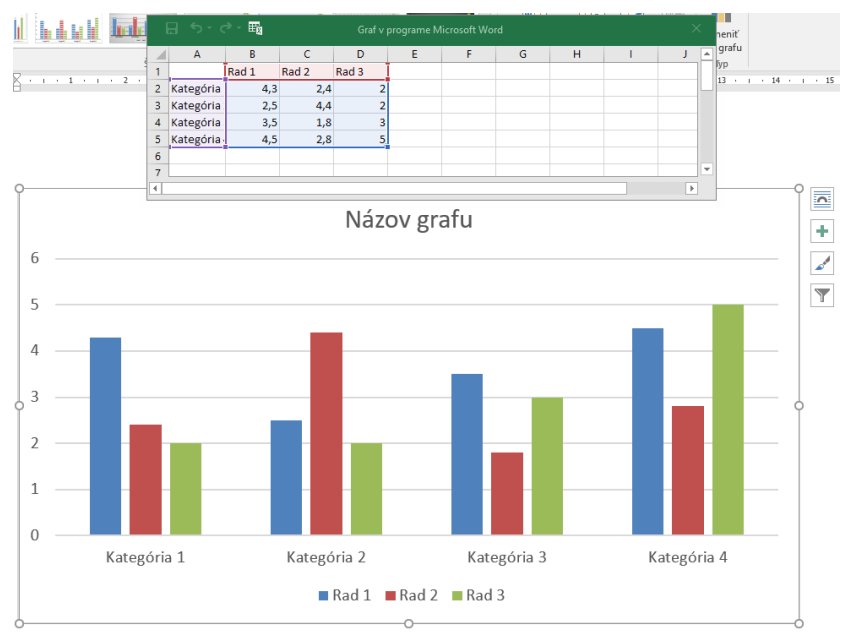

Obrázok 28 – Stĺpcový graf s tabuľkou na zadanie hodnôt

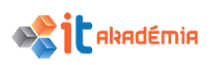

Ak sme ukončili editáciu grafu úpravou tabuľky, zatvoríme aplikáciu Microsoft Excel 2016.

Dodatočná úprava grafu je stále možná. Kliknutím na graf sa tento označí a na Páse s nástrojmi sa objaví nová skupina kariet Nástroje pre grafy. Obsahuje dve karty: Návrh a Formát. Na jednotlivých kartách nájdeme príkazy na zmenu typu grafu, na upravenie zdrojových údajov, na zmenu štýlu grafu, na úpravu názvu grafu, názvov osí, úpravu legendy,...

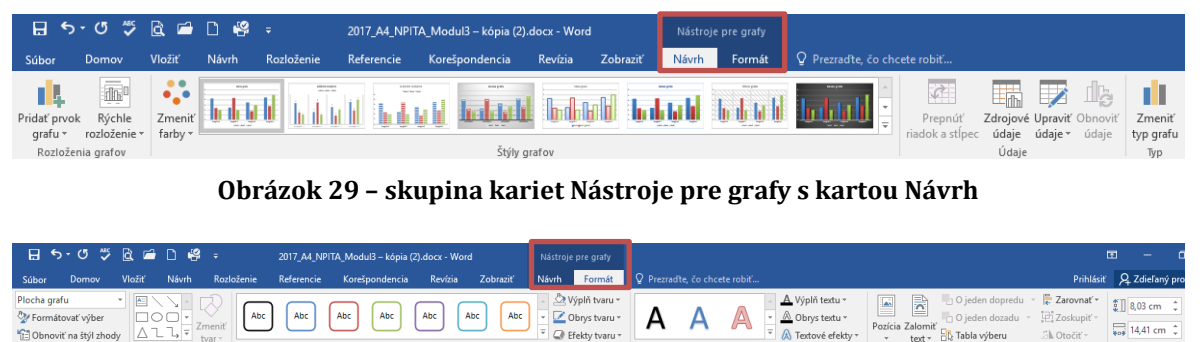

Obrázok 30 – skupina kariet Nástroje pre grafy s kartou Formát

# Vloženie kresby/tvarov

Vkladanie kresby/tvarov je veľmi podobné ako vkladanie obrázkov. Do dokumentu môžeme pridať jeden tvar alebo kombinovať viacero tvarov, a vytvoriť tak kresbu alebo zložitejší tvar. Po kliknutí na príkaz Tvary sa otvorí ponuka, ktorá nám umožňuje kresliť čiary, obdĺžniky, základné tvary, obrysové šípky, tvary rovníc, vývojové diagramy, hviezdy a nápisy, bubliny. Voľné kreslenie nám umožňuje príkaz Čarbanice v časti Čiary.

Do dokumentu vložíme ľubovoľný tvar nasledujúcim postupom: klikneme na požadovaný tvar v paneli Tvary, klikneme na ľubovoľné miesto v dokumente kam chceme vybraný grafický objekt vložiť a pri stlačenom ľavom tlačidle myši pohybom myši vytvoríme požadovaný tvar objektu.

Pre efektívne kreslenie nám slúžia aj nasledovné pomôcky:

- ak chceme vytvoriť dokonalý štvorec alebo kruh (alebo obmedziť rozmery iných tvarov), pri ťahaní myšou podržíme stlačený kláves Shift,
- ak pri kreslení držíme stlačený kláves <u>Ctrl</u>, počiatočný bod, do ktorého sme nastavili kurzor, bude stredom objektu.

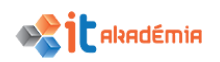

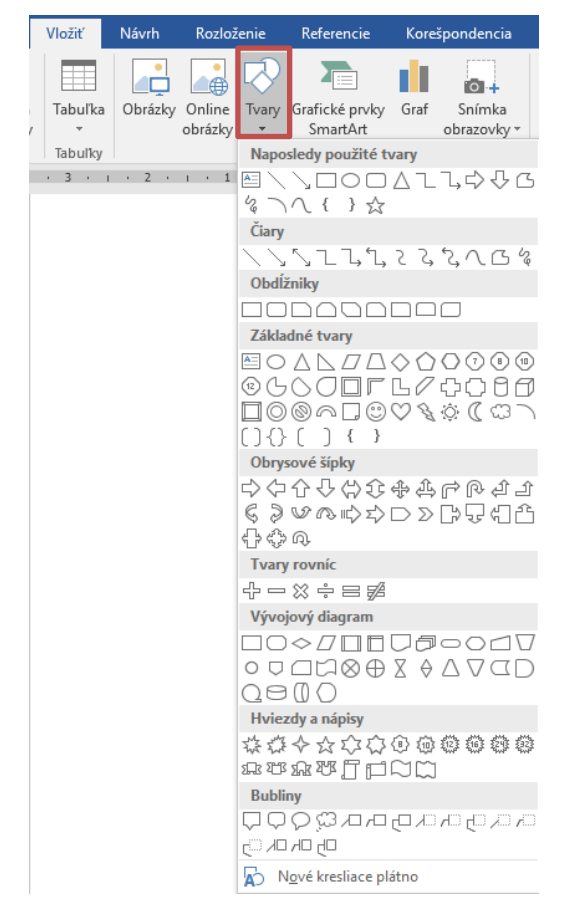

Obrázok 31 - Karta Vložiť, skupina Ilustrácie - Tvary

# 4.3.2 Vyberať objekt

Ak chceme dodatočne v dokumente zmeniť objekt (obrázok, graf, kresbu), pred jeho úpravou ho musíme označiť. Ľubovoľný z vyššie spomínaných objektov, ktorý je vložený v dokumente, označíme (vyberieme) kliknutím myšou. Okolo objektu sa zobrazí rámik s 8 aktívnymi bodmi, pri obrázku, resp. kresbe máme deviaty aktívny bod – krúžok so šípkou, pomocou ktorého vieme objekt otáčať.

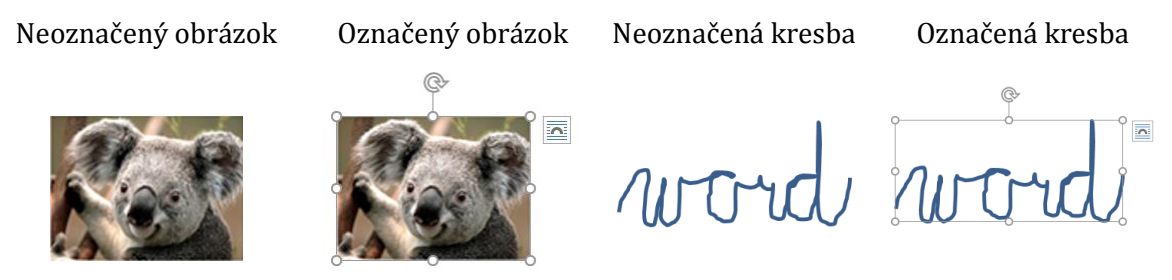

Obrázok 32 – Ukážka aktívnych bodov označeného obrázku/kresby

Pri niektorých tvaroch sa po vybratí zobrazí aj žltý krúžok, pomocou ktorého vieme meniť niektoré vlastnosti daného tvaru.

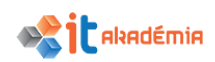

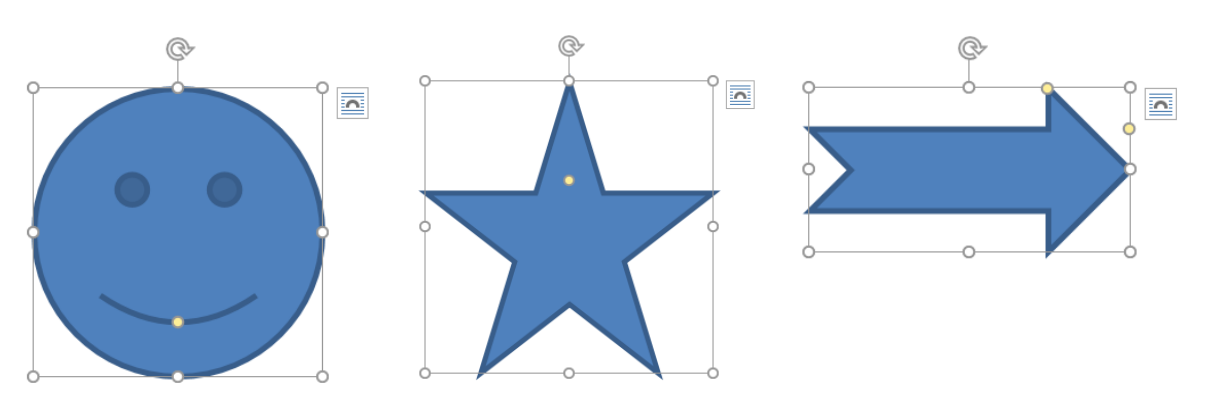

Obrázok 33 – Ukážka aktívnych bodov označených tvarov

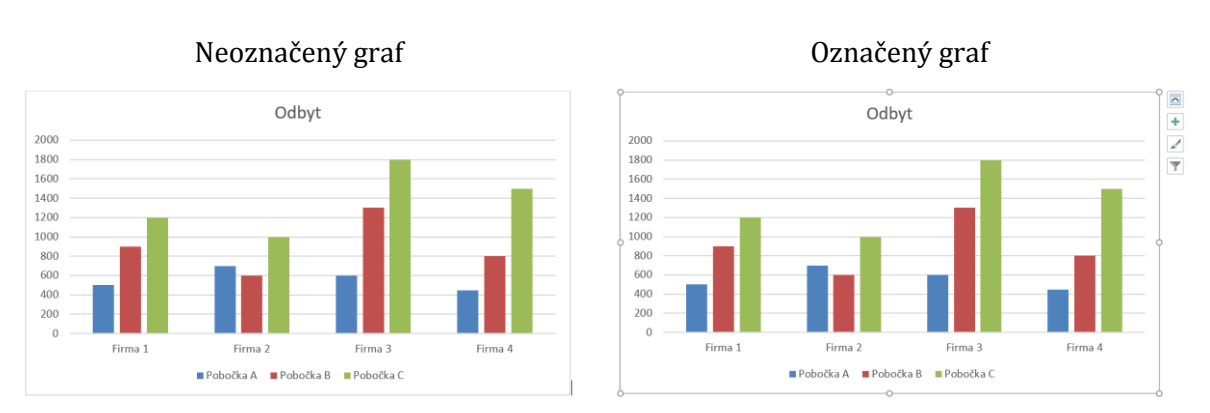

Obrázok 34 – Ukážka aktívnych bodov označeného grafu

# 4.3.3 Kopírovať, presúvať objekty v rámci dokumentu alebo medzi otvorenými dokumentmi

V prípade, že potrebujeme rovnaký objekt (obrázok, graf, kresbu) vložiť do dokumentu niekoľkokrát, nemusíme stále opakovať niektorý z vyššie spomínaných spôsobov vkladania objektu. Jednoducho môžeme objekt skopírovať na nové miesto.

Označíme objekt a pomocou príkazu Kopírovať na karte Domov v skupine Schránka, resp. pomocou klávesovej skratky Ctrl+C alebo cez kontextové menu vyvolané kliknutím pravého tlačidla myši na objekte, uložíme objekt do Schránky operačného systému.

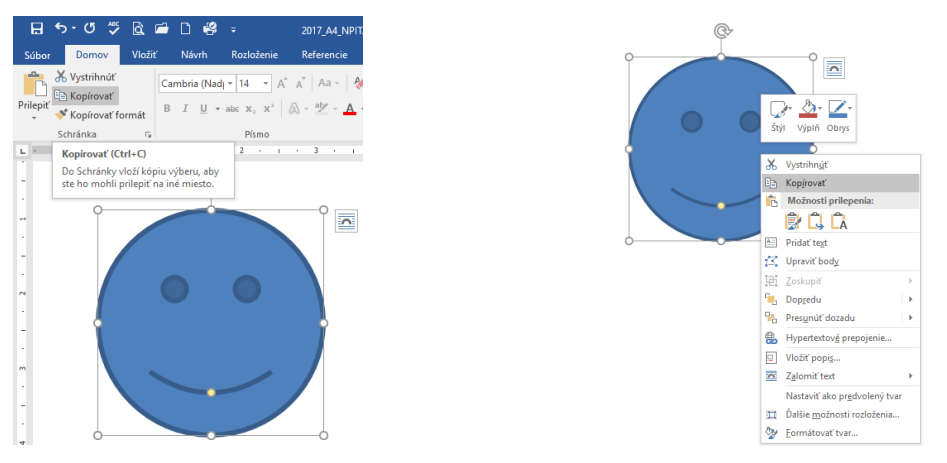

Obrázok 35 – Príkaz Kopírovať

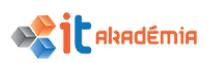

Presunieme kurzor na miesto, kam potrebujeme objekt vložiť a vložíme ho pomocou príkazu Prilepiť (Vložiť), alebo **Ctrl+v**, resp. cez kontextové menu vyvolané kliknutím pravého tlačidla myši na objekte.

Takýmto spôsobom môžeme jeden objekt vložiť hneď niekoľkokrát a na rôzne miesta.

Úvod

Učebný text Modul Spracovanie textu popisuje základné pojmy a zručnosti v oblasti práce s textom , schopnosť používať aplikáciu na spracovanie textu , na vytváranie bežných listov a dokumentov. Na účely spracovania textu sme vybrali softvérovú aplikáciu Office 2016SK, konkrétne WORD 2016SK.

Obrázok 36 – Ukážka nakopírovaného objektu

Kopírovať môžeme nielen v rámci jedného dokumentu, ale aj medzi viacerými otvorenými dokumentmi, dokonca i medzi rôznymi aplikáciami.

Presúvanie je podobný proces ako kopírovanie. S tým rozdielom, že pri presúvaní objekt z jeho pôvodného miesta odstránime.

Označíme objekt (obrázok, graf, kresbu) a pomocou príkazu Vystrihnúť na karte Domov v skupine Schránka, resp. pomocou klávesovej skratky **Ctrl+X** alebo cez kontextové menu vyvolané kliknutím pravého tlačidla myši na objekte, presunieme objekt do Schránky.

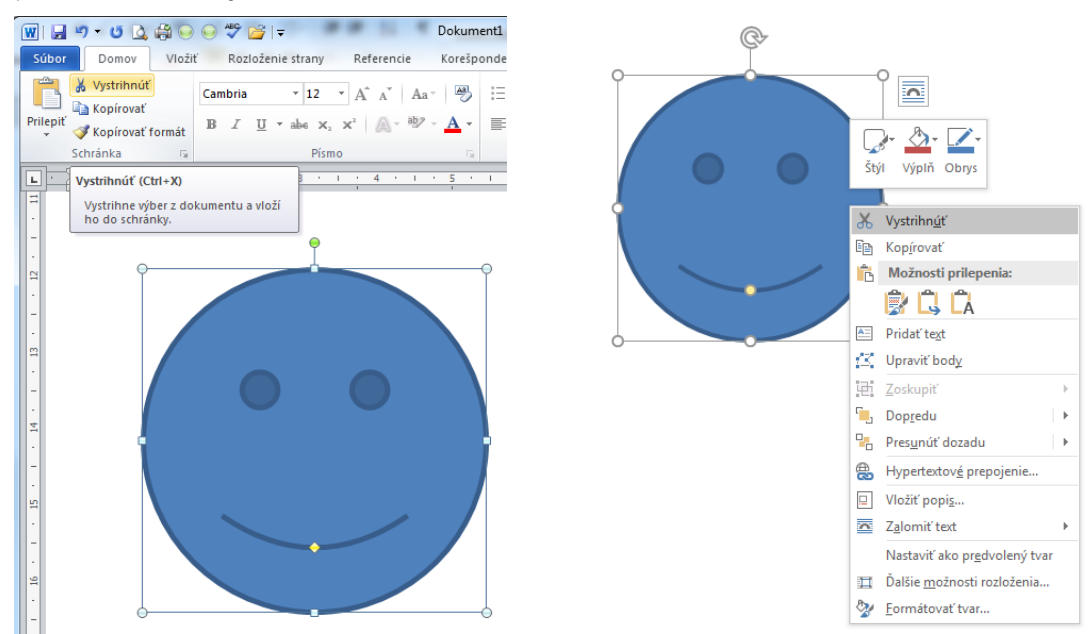

Obrázok 37 – Príkaz Vystrihnúť

Presunieme kurzor na miesto, kam potrebujeme objekt presunúť a vložíme ho pomocou príkazu Prilepiť (Vložiť), alebo Ctrl+V, resp. cez kontextové menu vyvolané kliknutím pravého tlačidla myši na objekte

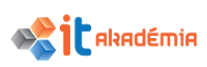

Presúvaný objekt môžeme v aplikácii Microsoft Word 2016 vložiť niekoľkokrát. Presúvať môžeme opäť v rámci jedného dokumentu, alebo medzi viacerými otvorenými dokumentmi.

# 4.3.4 Meniť veľkosť objektu so zachovaním alebo bez zachovania pomeru. Vymazávať objekt.

Vložené objekty (obrázok, graf, kresba) môžeme upravovať. Jednou z najčastejšie používaných úprav je zmena veľkosti objektu.

Problém môže nastať najmä vtedy, ak budeme meniť veľkosť obrázka. Pri tvorbe dokumentov musíme myslieť na to, aby vkladané obrázky boli kvalitné a dobre čitateľné a mali i primeranú veľkosť. Ak vložíme do dokumentu príliš malý obrázok a dodatočne ho chceme zväčšiť, táto operácia môže značne zhoršiť kvalitu obrázku.

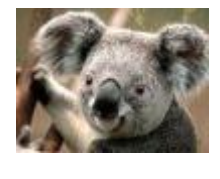

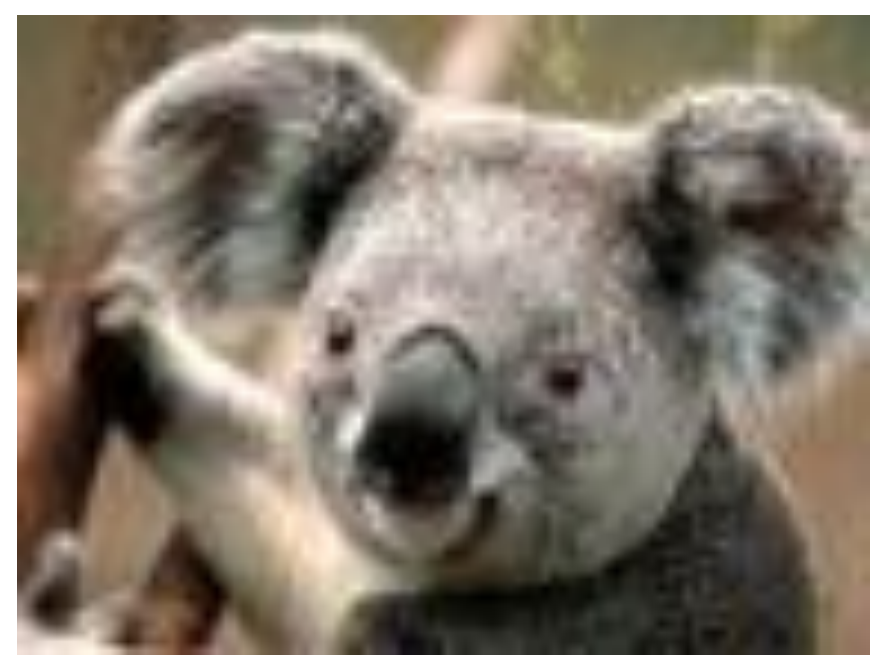

Obrázok 38 – Zmena veľkosti obrázka – zhoršenie kvality

Každopádne akákoľvek dodatočná zmena veľkosti obrázku v aplikácii Microsoft Word 2016 sa odráža na veľkosti dokumentu.

Zmene veľkosti musí predchádzať označenie objektu (obrázok, graf, kresba). Po označení môžeme použiť na zmenu veľkosti aktívne body okolo objektu. Presunieme sa kurzorom myši na aktívny bod. Vtedy sa kurzor myši zmení na dvojšípku  $\hat{\downarrow} \Leftrightarrow \hat{\neg} e^*$ . Stlačíme ľavé tlačidlo myši, držíme ho stlačené a veľkosť objektu zmeníme posúvaním sa smerom do vnútra objektu – zmenšovanie, alebo von z objektu – zväčšovanie. Okamžite vidíme zväčšený, resp. zmenšený objekt. Keď pustíme ľavé tlačidlo myši, objekt sa zobrazí v príslušnej veľkosti. Ak chceme stred objektu zachovať na rovnakom mieste, musíme stlačiť a podržať stlačený kláves [Ctrl]. Ak

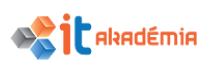

chceme zachovať pomer strán a udržať stred na rovnakom mieste, musíme stlačiť a podržať stlačený kláves Ctrl aj kláves Shift.

Takýto spôsob zmeny veľkosti objektu je jednoduchý, ale nedokážeme určiť presnú výšku, resp. šírku objektu.

Na zmenu veľkosti odporúčame využiť aktívne body v rohoch označeného objektu. Vtedy sa veľkosť objektu mení proporcionálne, t.j. zachová sa pomer strán. Pri využití bodov na stranách objektu dochádza k deformácii objektu, t.j. zmení sa pomer strán.

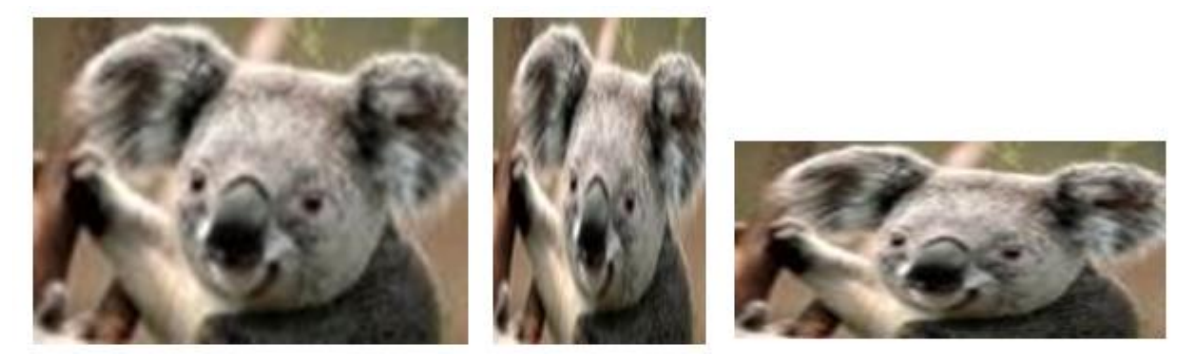

Obrázok 39 – Zmena veľkosti obrázka – deformácia objektu

V prípade, že chceme upraviť veľkosť objektu (obrázok, graf, kresba) na presne požadované rozmery, môžeme použiť ďalšie možnosti.

**Obrázok:** využitím novej karty Formát v skupine kariet Nástroje obrázka v skupine Veľkosť. Karta sa zobrazí na páse s nástrojmi iba pri označenom obrázku.

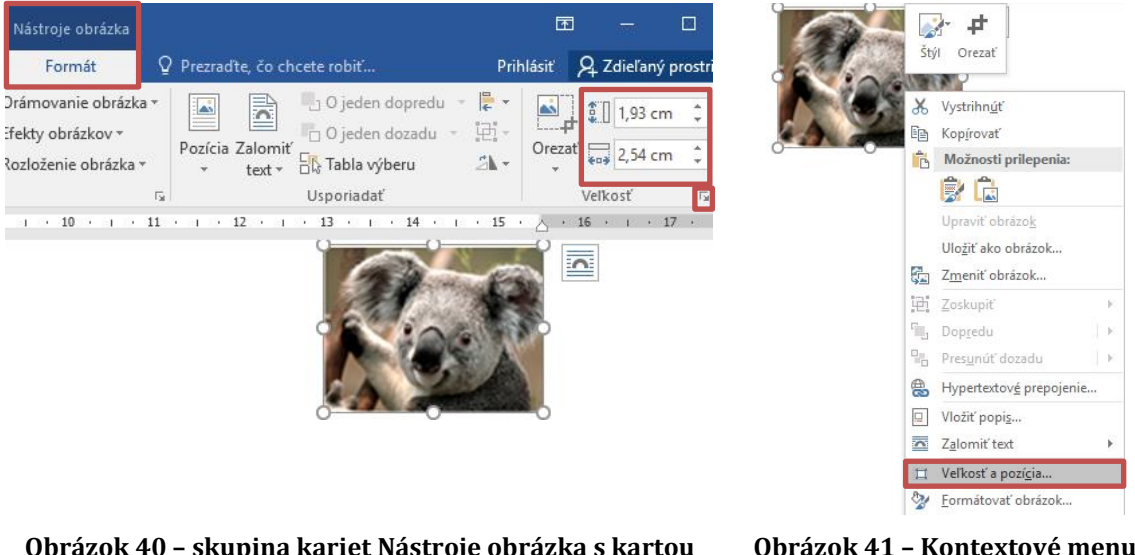

Obrázok 40 – skupina kariet Nástroje obrázka s kartou Formát – úprava výšky a šírky obrázka

Obrázok 41 – Kontextové menu Veľkosť a pozícia...

Kliknutím na šípku <sup>1</sup> v skupine Veľkosť je možné otvoriť dialógové okno Rozloženie so záložkou Veľkosť. Rovnaké dialógové okno otvoríme, keď pravým tlačidlom myši vyvoláme kontextové menu a vyberieme príkaz Veľkosť a pozícia…

V dialógovom okne vidíme aktuálne rozmery obrázka. Veľkosť zmeníme manuálnym zadaním rozmerov v časti Výška a Šírka alebo percentom z originálu v časti Mierka.

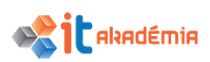

Veľkosť meníme postupnou zmenou hodnôt pomocou tlačidiel <sup>➡</sup>, alebo novú hodnotu napíšeme priamo do políčok. Nové hodnoty potvrdíme tlačidlom OK.

| Rozloženie                        |                 | ? ×                |
|-----------------------------------|-----------------|--------------------|
| Pozícia Zalamovanie textu Veľkosť |                 |                    |
| Výška                             |                 |                    |
| ● Absol <u>ú</u> tna 1,93 cm ≑    |                 |                    |
| 🔿 Relatívna 💼                     | vzhľadom na     | a Strana 🗸         |
| Šírka                             |                 |                    |
| ● A <u>b</u> solútna 2,54 cm 🚖    |                 |                    |
| 🔿 Relatívna 📃 🚖                   | vzhľadom na     | Strana 🗸           |
| Otočiť                            |                 |                    |
| Oto <u>č</u> enie: 0° 🖨           |                 |                    |
| Mierka                            |                 |                    |
| Vý <u>š</u> ka: 50 %              | Ší <u>r</u> ka: | 50 %               |
| Zamknúť pomer str <u>á</u> n      |                 |                    |
| Pôvodná veľkosť                   |                 |                    |
| Výška: 3,84 cm                    | Šírka:          | 5,05 cm            |
|                                   |                 | V <u>v</u> nulovať |
|                                   |                 | OK Zrušiť          |

Obrázok 42 – Dialógové okno Rozloženie, záložka Veľkosť

Aby sa obrázok nezdeformoval, je nutné zakliknúť Zamknúť pomer strán. V prípade, že by sme sa chceli vrátiť k pôvodnému obrázku, klikneme na tlačidlo Vynulovať a tým zahodíme všetky zmeny.

Rovnaké pravidlá platia aj pre kresbu, resp. graf.

**Kresba:** využitím novej karty Formát v skupine kariet Nástroje na kreslenie v skupine Veľkosť. Karta sa zobrazí na páse s nástrojmi iba pri označenom objekte.

**<u>Graf</u>:** využitím novej skupiny kariet Nástroje pre grafy, na karte Formát v skupine Veľkosť. Karta sa zobrazí na páse s nástrojmi iba pri označenom objekte.

# Vymazávanie objektu

Po označení objektu, ktorý chceme z dokumentu zmazať, môžeme využiť niekoľko možností:

- 1. stlačíme kláves Del (Delete),
- vyberieme ponuku Vystrihnúť na karte Domov v skupine Schránka, resp. pomocou klávesovej skratky Ctrl+X,
- stlačíme pravé tlačidlo myši a z kontextového menu vyberieme príkaz Vystrihnúť.

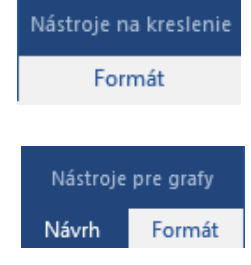

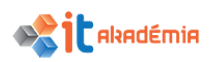

V prípade, že chceme vložený objekt vymazať hneď po jeho vložení, môžeme použiť príkaz Späť 🔄 (CTRL+Z)na paneli s nástrojmi Rýchly prístup. Podobne môžeme postupovať, ak sme sa pomýlili a zmazali sme nesprávny objekt.

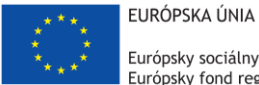

Európsky sociálny fond Európsky fond regionálneho rozvoja

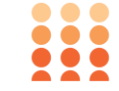

OPERAČNÝ PROGRAM ĽUDSKÉ ZDROJE

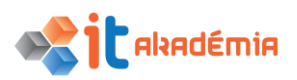

Modul 3: Spracovanie textu

# Hromadná korešpondencia

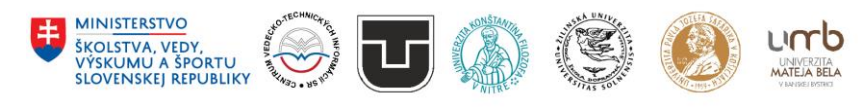

www.itakademia.sk ITMS2014+: 312011F057

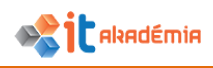

# 5 Hromadná korešpondencia

# 5.1 Príprava

# 5.1.1 Otvárať a pripravovať dokument ako hlavný dokument (list, adresné štítky) pre hromadnú korešpondenciu.

Hromadná korešpondencia sa používa v prípadoch, keď chceme vytvárať kolekcie dokumentov, ktoré sú v podstate rovnaké, ale každý z nich obsahuje aj určité jedinečné prvky. Ak použijeme ako príklad pozvánku, ktorá obsahuje rovnaký text, ale má byť adresovaná viacerým adresátom, oslovenia sa budú v jednotlivých listoch líšiť.

Hromadná korešpondencia je teda veľmi dobrý nástroj na rýchle vytvorenie formulárových listov, menoviek s adresami, obálok, adresárov alebo hromadného rozosielania e-mailov alebo faxov. Využitie hromadnej korešpondencie môže značne urýchliť prácu a ušetriť čas.

Ak použijeme hromadnú korešpondenciu, stačí nám vytvoriť jeden dokument s informáciami, ktoré sú vo všetkých verziách rovnaké. Potom len pridáme zástupné symboly pre informácie, ktoré sú v každej verzii jedinečné. O zvyšok sa postará program Microsoft Word 2016.

Pomocou hromadnej korešpondencie vieme prepojiť 2 dokumenty – hlavný dokument a zdroj údajov a tým vytvoriť (vytlačiť) formulárové listy, menovky...

**Hlavný dokument** je dokument hromadnej korešpondencie vytvorený v programe Microsoft Word 2016, ktorý obsahuje text, obrázky, ktoré sú spoločné pre všetky verzie zlúčeného dokumentu - spiatočnú adresu, oslovenie...

**Zdroj údajov** je súbor obsahujúci informácie, ktoré sa majú zlúčiť do dokumentu. Môže to byť napríklad zoznam mien s adresami.

Hromadná korešpondencia má rôzne využitie, my si jej princíp vysvetlíme najprv na listoch.

Našou prvou úlohou je pripraviť si hlavný dokument, v našom prípade to bude pozvánka na rodinnú oslavu – **pozvanka.docx**. Ide o pozvánku, ktorá má v hornej časti miesto pre oslovenie, meno, priezvisko a adresu prijímateľa.

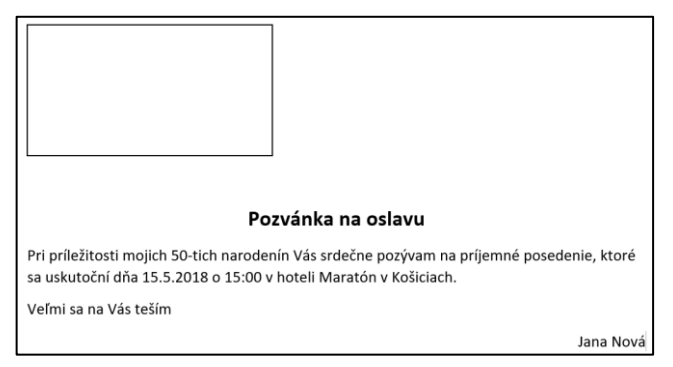

Obrázok 1 – Hlavný dokument - pozvánka

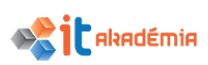

# 5.1.2 Vyberať distribučný zoznam, iný dátový súbor na použitie v hromadnej korešpondencii.

Veľmi dôležité pri hromadnej korešpondencii je mať dobre pripravený tzv. zdroj údajov. V našom prípade je to adresár osôb, ktorým chceme našu pozvánku poslať. Môže to byť dokument aplikácie Microsoft Word, Excel... My máme pripravený dokument **adresy.docx**, kde je tabuľka obsahujúca adresy všetkých adresátov.

Pri tvorbe zdroja údajov je dobré dať názvy všetkým poliam zoznamu – stĺpcom. Množstvo a obsah stĺpcov závisí nielen od obsahu listu, ale i od našich skúseností a aj zvyklostí.

| Oslovenie | Titul | Meno       | Priezvisko | Ulica     | Mesto    | PSČ    |
|-----------|-------|------------|------------|-----------|----------|--------|
| Milý      | PhDr. | Ján        | Čierny     | Svetlá 13 | Košice   | 040 01 |
| Milá      | RNDr. | Helena     | Ružová     | Tmavá 43  | Prešov   | 080 01 |
| Milá      | Ing.  | Zuzana     | Modrá      | Ranná 25  | Humenné  | 066 01 |
| Milá      | Mgr.  | Kvetoslava | Červená    | Nočná 77  | Trebišov | 075 01 |

Príklad zoznamu pre využitie v hromadnej korešpondencii:

Obrázok 2 – Zdroj údajov - adresy

## 5.1.3 Vkladať dátové polia do hlavného dokumentu.

Pri samotnom využití je dobré najmä zo začiatku využiť Sprievodcu hromadnou korešpondenciou, ktorý nás krok za krokom prevedie celou hromadnou korešpondenciou, na konci ktorej budú v našom prípade hotové 4 pozvánky.

Otvoríme pripravený hlavný dokument – **pozvanka.docx** a spustíme Sprievodcu krokmi hromadnej korešpondencie cez kartu Korešpondencia a skupinu Spustiť hromadnú korešpondenciu.

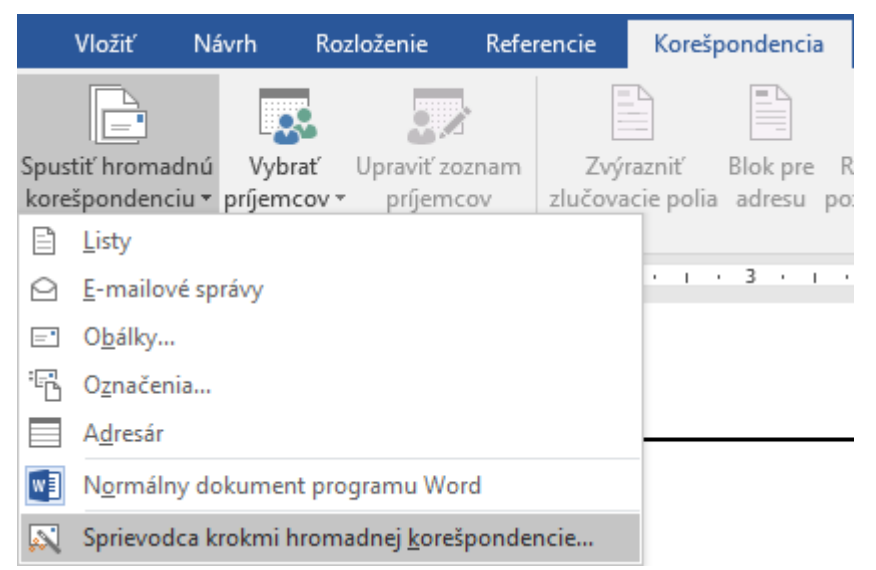

Obrázok 3 – Karta Korešpondencia, skupina Spustiť hromadnú korešpondenciu – Sprievodca krokmi hromadnej korešpondencie...

V pravej časti okna sa otvorí pracovná tabla.

1. krok – výber typu dokumentu (pre náš prípad si vyberieme "Listy")

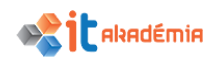

- krok výber počiatočného dokumentu (pre náš prípad si vyberieme Použiť aktuálny dokument, ten čo už máme otvorený – pozvanka.docx)
- krok výber príjemcov (pre náš prípad si vyberieme Použiť existujúci zoznam a cez príkaz Prehľadávať… nájdeme na disku súbor s adresárom osôb, ktorým chceme pozvánku poslať – adresy.docx)

| Hromadná korešpondencia 💦 👻                                                           | Hromadná korešpondencia 🔷 🔻 🗙                                                                                                    | Hromadná korešpondencia 🔷 👻                                                                                                    |
|---------------------------------------------------------------------------------------|----------------------------------------------------------------------------------------------------|----------------------------------------------------------------------------------------------------|
| Výber typu dokumentu S akým typom dokumentu pracujete?                                | Výber počiatočného dokumentu<br>Ako chcete listy vytvoriť?<br>Použiť studiny dokument<br>Použiť šablónu<br>Použiť existujúci dokument<br>Použiť aktuálny dokument<br>Začnete pracovať s otvoreným dokumentom a pomocou<br>Sprievodcu hromadnou korešpondenciou pridáte<br>informácie o prijemcoch. | Výber prijemcov <ul> <li>Použiť existujúci zoznam</li> <li>Vybrať z outlookových kontaktov</li> <li>Zadať nový zoznam</li> </ul> Použiť existujúci zoznam           Použjť existujúci zoznam           Použjť existujúci zoznam           Použjť existujúci zoznam           Prehľadávať           V praviť zoznam prijemcov |
| Pokračujte kliknutím na tlačidlo Ďalej.<br>Krok 1 z 6<br>→ Ďalej: Počiatočný dokument | Krok 2 z 6<br>→ Ďalej: Výber prijemcov<br>← Naspäť: Výber typu dokumentu                                                                                                    | Krok 3 z 6<br>→ Ďalej: Napísanie listu<br>← Naspäť: Počiatočný dokument                                                                                                    |

Obrázok 4 - Sprievodca krokmi hromadnej korešpondencie... - prvé tri kroky

Po výbere súboru s adresami sa otvorí dialógové okno Príjemcovia hromadnej korešpondencie

| Príjemcovia hromadne                                                                                                    | ej kore           | ešpondencie       |              |       |           | 1                | ? X  |  |
|----------------------------------------------------------------------------------------------------|-------------------|-------------------|--------------|-------|-----------|------------------|------|--|
| Toto je zoznam príjemcov hromadnej korešpondencie. Ak chcete do zoznamu niečo pridať alebo ho inak m<br>použite nižšie uvedené možnosti. Príjemcov hromadnej korešpondencie môžete pridávať a odstraňovať por<br>začiarkavacích políčok. Po dokončení zoznamu kliknite na tlačidlo OK. |                   |                   |              |       |           | meniť,<br>omocou |      |  |
| Zdroj údajov 🔽 Priezvisko 🖌 Meno 🖌 Titul 🖌 Mesto 🖌 PSČ                                                                                                    |                   |                   |              | PSČ 🚽 | Oslovenie |                  |      |  |
| C:\Users\user\Desk                                                                                                    |                   | Čierny            | Ján          | PhDr. | Košice    | 040 01           | Milý |  |
| C:\Users\user\Desk                                                                                                    | $\checkmark$      | Ružová            | Helena       | RNDr. | Prešov    | 080 01           | Milá |  |
| C:\Users\user\Desk                                                                                                    | $\checkmark$      | Modrá             | Zuzana       | Ing.  | Humenné   | 066 01           | Milá |  |
| C:\Users\user\Desk                                                                                                    | $\mathbf{r}$      | Červená           | Kvetoslava   | Mgr.  | Trebišov  | 075 01           | Milá |  |
| <                                                                                                    |                   |                   |              |       |           |                  | >    |  |
| Zdroj udajov                                                                                                    |                   | Upravit zozna     | am prijemcov |       |           |                  |      |  |
| C:\Users\user\Deskto                                                                                                    | p\adı             | res ∧ 2 2 Zoradiť | . <u></u>    |       |           |                  |      |  |
|                                                                                                    |                   | Filtrova          | <u>ť</u>     |       |           |                  |      |  |
|                                                                                                    |                   | 🔀 <u>Hľadať</u>   | duplikáty    |       |           |                  |      |  |
|                                                                                                    | U Hľadať príjemcu |                   |              |       |           |                  |      |  |
| Upraviť Oł                                                                                                    | onovi             | i Overit a        | adresy       |       |           |                  |      |  |
|                                                                                                    |                   |                   |              |       |           |                  | ОК   |  |

Obrázok 5 – Dialógové okno Príjemcovia hromadnej korešpondencie

V dialógovom okne Príjemcovia hromadnej korešpondencia môžeme pridaním, resp. odstránením zaškrtnutia v políčku pri mene pridať, resp. odstrániť príjemcu pripravovaného listu. Ak sme takto zoznam skontrolovali, potvrdíme ho tlačidlom OK.

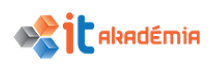

V pracovnej table môžeme prípadne vybrať zoznam iný, dodatočne zmeniť zoznam príjemcov, alebo sa kedykoľvek vrátiť v postupe späť.

 krok – vytvorenie obsahu listu (pre náš prípad si vyberieme Ďalšie položky..., čím sa zobrazí dialógové okno Vloženie zlučovacieho poľa.

| Hromadná korešpondencia 💦 👻 🗙                                                                                                    | Vloženie zlučovacieho p                                                                                                    | oľa ? X          |  |
|----------------------------------------------------------------------------------------------------|----------------------------------------------------------------------------------------------------|------------------|--|
| Napísanie lístu         Ak ste list éšte nenapísali, napíšte ho teraz.         Ak chete do listu pridať informácie o príjemcoň, kliknite na miesto v liste a potom kliknite na jednu z uvedených položiek.         Blok pre adresu         Riadok s pozdravom         É Elektronická známka         D Dašie položiv         Po napísaní listu kliknite na tlačidlo Ďalej. Potom môžete zobraziť ukážku listov pre jednotlivých príjemcov a upraviť ich. | Vložiť:<br>Polia <u>a</u> dresy<br><u>Polia:</u><br><u>Ostovnie</u><br><u>Titovnie</u><br>Meno<br>Priezvisko<br>Ulica<br>Mesto<br>PSČ | Databázové polia |  |
| Krok 4 z 6<br>→ Ďalej: Ukážky listov<br>← Naspäť: Výber prijemcov                                                                                                    | Mapovať polia                                                                                                    | Vložiť Zrušiť    |  |

Obrázok 6 - Sprievodca krokmi hromadnej korešpondencie... - krok 4

Do hlavného dokumentu vložíme zlučovacie polia. Ide o zástupné symboly, ktoré sa vkladajú do hlavného dokumentu.

| «Oslovenie»                                                                     |                                                                                     |
|---------------------------------------------------------------------------------|-------------------------------------------------------------------------------------|
| «Titul» «Meno» «Priezvisko»                                                     |                                                                                     |
| «Ulica»                                                                         |                                                                                     |
| «PSČ» «Mesto»                                                                   |                                                                                     |
| L                                                                               | 1                                                                                   |
| _                                                                               | <i>,</i>                                                                            |
| Ро                                                                              | zvánka na oslavu                                                                    |
| Pri príležitosti mojich 50-tich naroder<br>sa uskutoční dňa 15.5.2018 o 15:00 v | nín Vás srdečne pozývam na príjemné posedenie, ktoré<br>hoteli Maratón v Košiciach. |
| Veľmi sa na Vás teším                                                           |                                                                                     |
|                                                                                 | Jana Nová                                                                           |

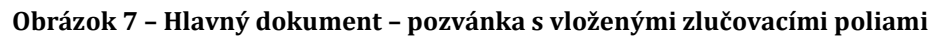

Napríklad po vložení zlučovacieho poľa «Mesto» program Microsoft Word 2016 vloží názov mesta (napr. "Košice"), ktoré je uložené v údajovom poli mesto – v stĺpci mesto, v dokumente zdroj údajov.

5. krok – ukážky listov

Zobrazí sa nám ukážka prvého listu s vloženou adresou prvého príjemcu. S využitím tlačidiel v hornej časti pracovnej tably *cerement i si* môžeme postupne prejsť celý zoznam príjemcov listu. Skontrolujeme si tak, či je adresa dobre odsadená od okraja,

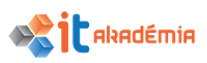

päť: Napísanie listu

- ×

či nie je niektoré meno na 2 riadky... Ak nie je príjemcov naozaj veľa a záleží nám na vzhľade dokumentu, takúto kontrolu vrelo odporúčame. V prípade, že nie sme spokojní, môžeme sa vrátiť späť a adresu upraviť.

| Milý             | Hromadná korešpondencia 🔹                                                                                                    |
|------------------|----------------------------------------------------------------------------------------------------|
| ,                | Zobrazila sa ukážka jedného zo zlúčených listov. Ak chcete<br>zobraziť ukážku iného listu, kliknite na jedno z<br>nasledovných tlačidiel:                       |
| PhDr. Ján Čierny | < <p> Prûjemca: 1 →→   Nájsť prûjemcu</p>                                                                                                    |
|                  | Zmeny<br>Môžate zmeniť al zoznam prílemkov:                                                                                                    |
| Svetlá 13        | Vylúčiť tohto príjemcu                                                                                                    |
|                  | Ak ste si prezreli ukážky listov, kliknite na tlačidlo Ďalej.<br>Potom môžete vytlačiť zlúčené listy. Do jednotlivých listov<br>môžete pridať osobné komentáre. |
| 040 01 Košice    | Krok 5 z 6                                                                                                    |
|                  | Ďalej: Dokončenie hromadnej korešpondencie                                                                                                    |
|                  | 🗲 Naspäť: Napísanie listu                                                                                                    |

Obrázok 8 - Sprievodca krokmi hromadnej korešpondencie... - krok 5

Ak je všetko v poriadku, klikneme na 6. krok - dokončenie hromadnej korešpondencie dokončenie zlúčenia.

| Hromadná korešpondencia 🔹 🗙                                                                                                    | Zlúčenie do nového dokumentu 🛛 ? 🛛 🗙     |
|----------------------------------------------------------------------------------------------------|------------------------------------------|
| Dokončenie zlúčenia<br>Funkcia Hromadná korešpondencia je pripravená vytvoriť<br>listy.<br>Ak chcete listy upraviť, kliknite na tlačidlo Upraviť<br>jednotlivé listy. Otvorí sa nový dokument so zlúčenými<br>listami. Ak chcete zmení všetky listy, prejdite do<br>pôvodného dokumentu.<br>Zlúčenie                                                                                                    | Zlúčiť záznamy                           |
| Image: Second Second Secon | O <u>O</u> d: <u>K</u> omu:<br>OK Zrušiť |

Obrázok 9 - Sprievodca krokmi hromadnej korešpondencie... - krok 6

Okrem použitia Sprievodcu hromadnou korešpondenciou môžeme všetky kroky prípravy hlavného dokumentu aj zdroja údajov a následne zlúčenia dokumentov realizovať aj cez kartu Korešpondencia.

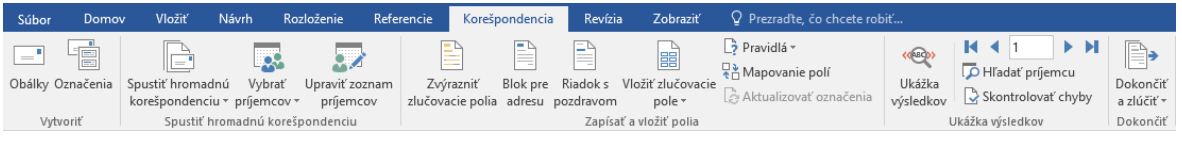

Obrázok 10 - Karta Korešpondencia

V rámci skupiny Spustiť hromadnú korešpondenciu vieme vybrať, resp. vytvoriť hlavný dokument a vybrať príjemcov z existujúceho súboru alebo vytvoriť nový zoznam. V skupine Zapísať a vložiť polia využijeme hlavne príkaz Vložiť zlučovacie pole. Následne si v skupine Ukážka výsledkov môžeme pozrieť jednotlivé výsledné dokumenty. Na dokončenie celého procesu máme k dispozícií skupinu Dokončiť s príkazom Dokončiť a zlúčiť.

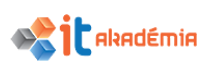

Hromadná korešpondencia je veľmi užitočná aj pri tvorbe štítkov (menoviek). Rozdiel oproti listom je v tom, že pri listoch sa jednotlivé zlúčené polia (adresy jednotlivých ľudí zo zoznamu) generujú na samostatné listy, pričom pri štítkoch potrebujeme, aby sa jednotlivé adresy zobrazili na tom istom hárku.

Po spustení aplikácie Microsoft Word 2016 a otvorení nového prázdneho dokumentu klikneme na kartu Korešpondencia. V skupine Vytvoriť vyberieme príkaz Označenia.

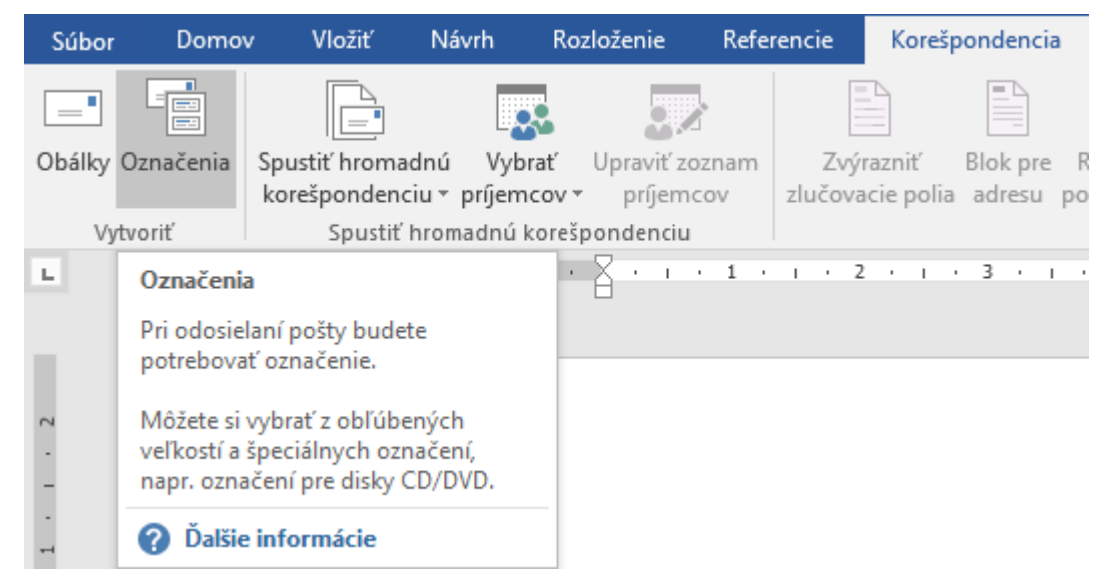

Obrázok 11 - Karta Korešpondencia, skupina Vytvoriť - Označenia

Otvorí sa dialógové okno Obálky a menovky, záložka Menovky. Cez tlačidlo Možnosti... otvoríme ďalšie dialógové okno Menovka – možnosti, kde si vyberieme typ menovky "30 na stranu".

| Obálky a menovky ? X                                                                                                    | Menovka - možnosti                                                                                                    | ?   | ×         |
|----------------------------------------------------------------------------------------------------|----------------------------------------------------------------------------------------------------|-----|-----------|
| Obálky       Menovky         Àdresa: <ul> <li>Použiť spiatočnú agresu</li> <li>Tlačiť</li> <li>Gelú stranu rognakých menoviek</li> <li>Jednu menovku</li> <li>Riadolc:</li> <li>Stípec:</li> <li>Pred tlačou vložte hárok s menovkami do ručného podávača flačiame.</li> <li>Jačiť</li> <li>Nový dokument</li> <li>Možnosti</li> <li>Vlagtnosti el. známky</li></ul> | Informácie o tlačiarni<br>① Ilačiarne s podávačom papiera<br>④ Tlgčiarne bez podávača papiera<br>Informácie o menovke<br>Dodávatelia štítkov: Microsoft<br>Hladať aktualizácie na lokalite Office.com<br>Typ produktu:<br>1/2 listu<br>1/4 listu<br>1/4 listu<br>30 na stranu<br>Bodávatelia Štrákov.<br>Menovka s adresou<br>Veľkosť strany: 21,59 cm × 27,94 cm<br>Odstrárniť.<br>OK | Zru | ×<br>ĭšiť |
| Zrušiť                                                                                                    |                                                                                                    |     |           |

Obrázok 12 – Dialógové okno Obálky a menovky – Menovka - možnosti

Po odkliknutí tlačidla OK sa vrátime do dialógového okna Obálky a menovky a klikneme na tlačidlo Nový dokument. Vygeneruje sa dokument OznaceniaX.docx.

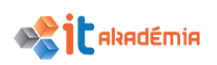

| H        | 5 · J 🎸      | <u>à</u>   | 🖻 D 🖷         | ş ÷                                                         |            | 0                     | )značenia4 | - Word     |                           |                         | Nástro                 | oje tabuliek           |                    |                     |                    |                     |                        |                         |                        |                   |                                                                                                    | -                | ø ×         |
|----------|--------------|------------|---------------|-------------------------------------------------------------|------------|-----------------------|------------|------------|---------------------------|-------------------------|------------------------|------------------------|--------------------|---------------------|--------------------|---------------------|------------------------|-------------------------|------------------------|-------------------|----------------------------------------------------------------------------------------------------|------------------|-------------|
| Súbor    | Domov        | Vložit     | í Návrh       | Rozloženie                                                  | Referen    | cie                   | Korešponi  | dencia     | Revízia                   | Zobraziť                | Návrh                  | Rozloženie             | Q Prezra           | dite, ĉo chcete     | e robiť…           |                     |                        |                         |                        |                   | Prihlásiť 🞗                                                                                               | Zdieľaný j       | prostriedok |
| Prilepit |              | ormát<br>G | Calibri (Zákl | ad v 11 v J<br>v abs x <sub>2</sub> x <sup>2</sup><br>Písmo | A* A* Aa • | -   🎨<br>- 🔺 -<br>- G |            | • '3;-<br> | €≣ ⊅≣<br>‡≣ +   &<br>Isek | 2↓   ¶<br>a • ⊞ •<br>rs | AaBbCcDc<br>1 Normálny | AaBbCcDc<br>1 Bez riad | AaBbCc<br>Nadpis 1 | AaBbCcE<br>Nadpis 2 | AaB<br>Názov<br>Ši | AaBbCcE<br>Podtitul | AaBbCcDi<br>Jemné zvý. | AaBbCcDt<br>Zvýraznenie | AaBbCcDe<br>Intenzívne | AaBbCcDc<br>Silný | <ul> <li>P Hľada</li> <li>♥ hľada</li> <li>♥ Nahra</li> <li>♥ Vybra</li> <li>rs</li> <li>Úprav</li> </ul> | ť *<br>diť<br>(* | ^           |
|          |              |            |               |                                                             |            |                       |            |            |                           |                         |                        |                        |                    |                     |                    |                     |                        |                         |                        | 2                 |                                                                                                    |                  | . 100       |
| Suana    | 121 POCEUSIC | WOW L      | > viozit      |                                                             |            |                       |            |            |                           |                         |                        |                        |                    |                     |                    |                     |                        |                         |                        | Soft and          | 1470                                                                                                    |                  | T 170 70    |

Obrázok 13 - Vygenerovaný nový dokument OznaceniaX.docx

Cez príkaz Vybrať príjemcov si vyberieme Použiť existujúci zoznam a cez príkaz Prehľadávať… nájdeme na disku súbor s adresárom osôb, ktorých adresy chceme vytlačiť – adresy.docx). Ďalším krokom je vloženie zlučovacích polí do prvej menovky.

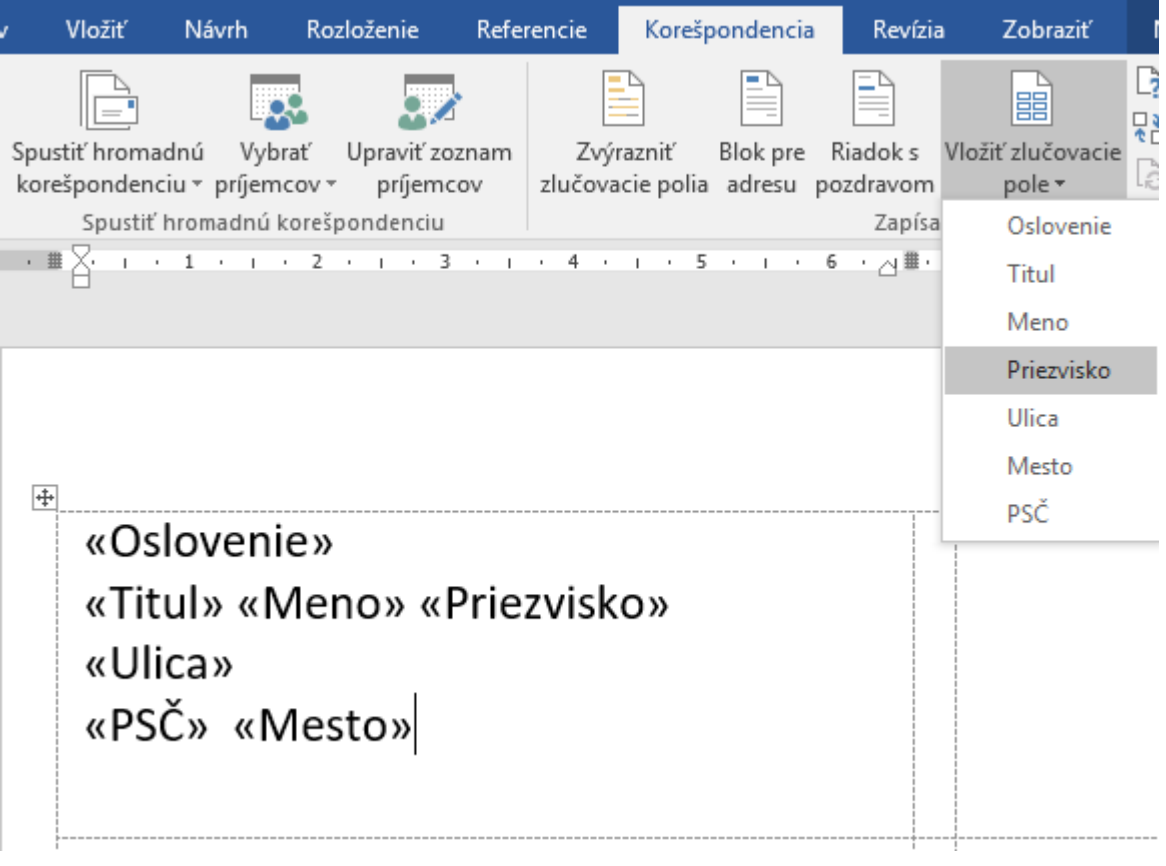

Obrázok 14 – Vloženie zlučovacích polí do prvej menovky

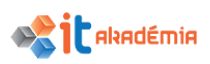

Do ďalšej menovky skopírujme všetky zlučovacie polia a pred zlučovacie pole «Oslovenie» vložíme cez príkaz Pravidlá - Ďalší záznam.

| Súb      | or Domo     | v Vložiť      | Návrh         | Rozloženie     | Referencie | Korešpond      | encia | Revízia       | Zobraziť       | Návrh           | Rozloženie             | 🛛 Prezradite, d |
|----------|-------------|---------------|---------------|----------------|------------|----------------|-------|---------------|----------------|-----------------|------------------------|-----------------|
|          |             |               |               |                |            |                | 4     |               |                | 🍃 Pravidlá      | -                      | <u> </u>        |
| Obál     | y Označenia | Spustiť hroma | dnú Vybi      | rať Upraviť zo | znam Zvj   | ýrazniť Blol   | c pre | Riadok s Vlo  | žiť zlučovacie | <u>D</u> otaz   |                        | Jkážka          |
|          |             | korešpondeno  | :iu ∗ príj́em | cov v príjemo  | cov zlučov | acie polia adı | esu p | ozdravom      | pole •         | VypIni          | ť                      | sledkov         |
|          | Vytvoriť    | Spustit       | hromadnú k    | corespondenciu | -          |                | -     | Zapisat a i   | vložiť polia   | <u>A</u> kta    | kinak                  | Uka             |
| L #      | 1           | 2 .           | 3             | 4 .            |            | 1 . 6 .        | 1 # 1 | Ϋ́́Α΄Ι ·      | 8 1 1 1        | Zlúčiť          | záznamy č.             | 1 • 12 •        |
| 10.7     |             |               |               |                |            |                |       |               |                | Zlúčiť          | pos <u>t</u> upnosť č. |                 |
| ***      |             |               |               |                |            |                |       |               |                | Ďalší z         | áz <u>n</u> am         |                 |
| _        |             |               |               |                |            |                |       |               |                | Ďalší z         | áznam a <u>k</u>       |                 |
| •        |             |               |               |                |            |                |       |               |                | Nasta           | v <u>i</u> ť záložku…  |                 |
| <u>+</u> | ~ 1         | •             |               |                |            |                |       |               |                | <u>P</u> resko  | očiť záznam ak…        |                 |
| -        | «Usio       | venie»        |               |                |            |                |       | «Usi          | ovenie         | "               |                        |                 |
| -        | «Titul      | » «Men        | o» «F         | Priezvis       | ko»        |                |       | «Titu         | ıl» «M         | e <b>no</b> » « | Priezvi                | sko»            |
| -        | «Ellica     |               |               |                |            |                |       | <i>«</i> Hlic | .a.»           |                 |                        |                 |
| -        | «Once       |               |               |                |            |                |       | «One          |                |                 |                        |                 |
| -        | «PSC»       | «Mes          | to»           |                |            |                |       | «PSC          | C» «Me         | esto»           |                        |                 |
| 2        |             |               |               |                |            |                |       |               |                |                 | 🖹 (Ctrl) 🔻             |                 |
|          |             |               |               |                |            |                |       |               |                | Ľ               |                        |                 |
|          |             |               |               |                |            |                |       |               |                |                 |                        |                 |

Obrázok 15 - Vloženie zlučovacích polí do ďalšej menovky

Pripravené menovky budú vyzerať nasledovne:

| «Oslovenie»                 | «Ďalší záznam»«Oslovenie»   | «Ďalší záznam»«Oslovenie»   |
|-----------------------------|-----------------------------|-----------------------------|
| «Titul» «Meno» «Priezvisko» | «Titul» «Meno» «Priezvisko» | «Titul» «Meno» «Priezvisko» |
| «Ulica»                     | «Ulica»                     | «Ulica»                     |
| «PSČ» «Mesto»               | «PSČ» «Mesto»               | «PSČ» «Mesto»               |
| «Ďalší záznam»«Oslovenie»   | «Ďalší záznam»«Oslovenie»   | «Ďalší záznam»«Oslovenie»   |
| «Titul» «Meno» «Priezvisko» | «Titul» «Meno» «Priezvisko» | «Titul» «Meno» «Priezvisko» |
| «Ulica»                     | «Ulica»                     | «Ulica»                     |
| «PSČ» «Mesto»               | «PSČ» «Mesto»               | «PSČ» «Mesto»               |

Obrázok 16 – Pripravené menovky na použitie hromadnej korešpondencie

Po kliknutí na Ukážku výsledkov sa zobrazia všetky adresy zo zdroja údajov adresy.docx:

| Súbor    | Domov Vložiť Návrh Rozloženie                                                                                        | Referencie Korešpondencia                   | Revízia Zobraziť                                                                     | Návrh Rozloženie                                                | Prezradite, čo chcete robiť                                           |                                                         | Prihlásiť | 🎗 Zdieľaný prostri |
|----------|----------------------------------------------------------------------------------------------------|---------------------------------------------|--------------------------------------------------------------------------------------|-----------------------------------------------------------------|-----------------------------------------------------------------------|---------------------------------------------------------|-----------|--------------------|
| Obálky ( | Dznačenia<br>Spusiti hromadnú Vybrať Upravit<br>korešpondenciu ~ prijemcov ~ prije<br>Spusiti hromadnú korešpondenci | t zoznam<br>mrcov<br>ciu 24 v r 5 v r 6 v 2 | adok s Vložiť zlučovacie<br>dravom pole *<br>Zapísať a vložiť polia<br>I II · II · 8 | Pravidlá *  C Mapovanie polí  Aktualizovať označenia  9 1 10 10 | Visiedkov<br>Ukážka výsledkov<br>Ukážka výsledkov<br>Ukážka výsledkov | Dokončíť -<br>Dokončíť -<br>Dokončíť -<br>Dokončíť -    | · · · 19  | · ı · 20 · ı# ·    |
|          | Milý<br>PhDr. Ján Čierny<br>Svetlá 13<br>040 01 Košice                                                               |                                             | Milá<br>RNDr. H<br>Tmavá 4<br>080 01 1                                               | elena Ružová<br>3<br>Prešov                                     |                                                                       | Milá<br>Ing. Zuzana Modrá<br>Ranná 25<br>066 01 Humenné |           |                    |
| s        | Milá<br>Mgr. Kvetoslava Červe<br>Nočná 77<br>075 01 Trebišov                                                         | ená                                         |                                                                                      |                                                                 |                                                                       |                                                         |           |                    |

Obrázok 17 - Vygenerované menovky použitím hromadnej korešpondencie

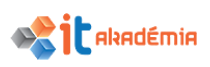

# 5.2 Výstupy

# 5.2.1 Spájať distribučný zoznam, iný dátový súbor s listom, štítkami do nového súboru.

Posledným krokom v Sprievodcovi hromadnou korešpondenciou je zlúčenie údajov zo zdroja údajov do hlavného dokumentu, čím vytvoríme nový zlúčený dokument.

Pre dokončenie hromadnej korešpondencie – zlúčenie – máme dve možnosti:

- 1. **Tlačiť…** v dialógovom okne Zlúčenie pre tlačiareň nastavíme, či chceme tlačiť všetky vytvorené formulárové listy, alebo len aktuálny list. Ak chceme vybrať časť listov, môžeme nastaviť rozmedzie listov od do.
- 2. **Upraviť jednotlivé listy…** v okne Zlúčenie do nového dokumentu nastavíme zlúčenie všetkých listov, aktuálneho záznamu, alebo časti listov.

| Zlúčenie pre tlačiareň 🛛 ? 🛛 🗙                                           | Zlúčenie do nového dokumentu 🛛 ? $	imes$ X |
|--------------------------------------------------------------------------|--------------------------------------------|
| Tlačiť záznamy<br>Vš <u>etky</u><br>Aktuálny záznam<br>Od: <u>K</u> omu: | Zlúčiť záznamy                             |
| OK Zrušiť                                                                | OK Zrušiť                                  |

Obrázok 18 – Zlúčenie – dve možnosti dokončenia hromadnej korešpondencie

Čo znamená zlúčenie? Je to vlastne vytvorenie formulárových listov, kde text je vo všetkých rovnaký a menia sa časti, kde sme vložili zlučovacie polia - «Oslovenie», «Titul» «Meno» «Priezvisko», «Ulica», «PSČ» «Mesto».

Počas spracovania hromadnej korešpondencie informácie z prvého riadku v súbore s údajmi nahradia polia v hlavnom dokumente a vytvoria prvý zlúčený list. Informácie z druhého riadka v súbore s údajmi nahradia polia v hlavnom dokumente a vytvoria druhý zlúčený list a tak ďalej.

My si vyberieme 2. možnosť dokončenia korešpondencie. V novom okne aplikácie Microsoft Word 2016 sa vytvoril nový dokument – **ListyX.docx**.

Dokument má v našom prípade 4 strany, pretože sa vytvorili 4 listy. Ak by sme mali v adresári príjemcov 200 osôb, vytvorili by sme takýmto spôsobom pomocou niekoľkých kliknutí 200 listov naraz.

Takto vytvorené formulárové listy môžeme uložiť, vytlačiť, dodatočne upraviť...
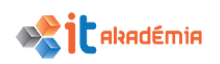

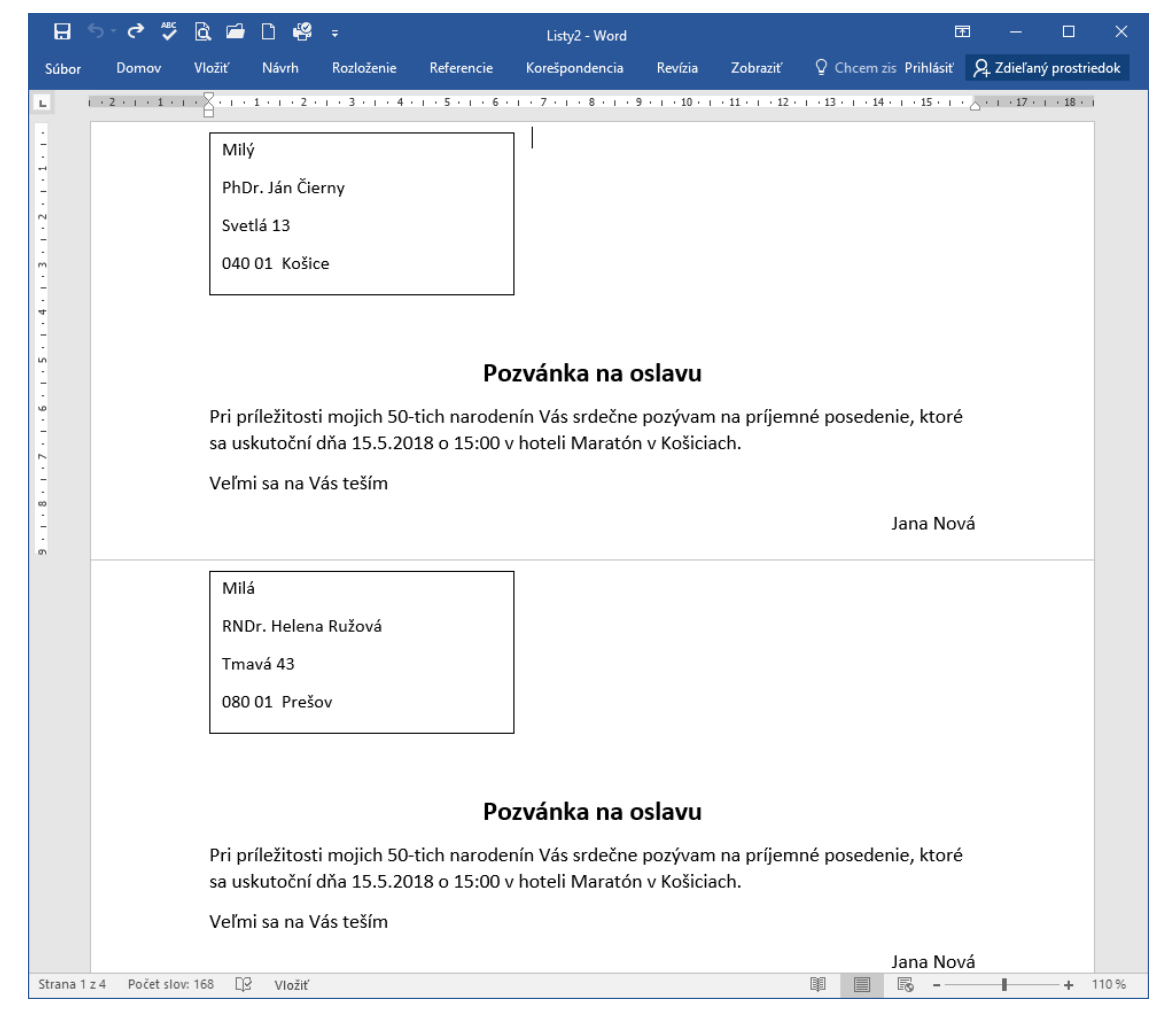

Obrázok 19 – Zlúčenie – dve možnosti dokončenia hromadnej korešpondencie

### 5.2.2 Tlačiť spojený súbor hromadnej korešpondencie: listy, štítky.

Po dokončení úprav nového súboru s vygenerovanými listami, resp. menovkami môžeme listy vytlačiť. Klikneme na kartu Súbor, potom na položku Tlačiť a stlačíme tlačidlo Tlačiť.

| Informácie                                                                 | Tlačiť                                                                                                    |                                                                                                    |  |   |
|----------------------------------------------------------------------------|----------------------------------------------------------------------------------------------------|----------------------------------------------------------------------------------------------------|--|---|
|                                                                            |                                                                                                    |                                                                                                    |  |   |
| Nové<br>Otvoriť<br>Uložit<br>Uložit sko<br>Tlačiť<br>Zdiefať<br>Espontovať | Képie: 1 :<br>Tucior<br>Tlačiareň<br><sup>©</sup><br><sup>©</sup><br><sup>©</sup><br><sup>©</sup><br><sup>©</sup><br><sup>©</sup><br><sup>©</sup><br><sup>©</sup>      | Milý<br>PbDr. Ján Člerny<br>Svetlá 13<br>040 01 Kolisce                                                                                                    |  |   |
| Zøvriet<br>Konto                                                           | Tačť vletký trany           Upine vletko           Srany:           Image:           Ardnostranná šleť           Tač len na jednu stranu listu           Imm, Zoradené | Pozvánka na oslavu<br>Pri priležitosti majich 50-tich narodeníh Vás srdečne pozývam na příjemné posedenie, ktoré<br>sa uskutoční dňa 15.5.2018 o 15:00 v hoteli Maratón v Kolicisch. |  |   |
|                                                                            | L2 1 L2 1 L2 1     L2 1 L2 1     L2 1 L2 1                                                                                                    | Veľmi sa na Vás teším<br>Jana Nová                                                                                                    |  | ٠ |

Obrázok 20 – Karta Súbor, položka Tlačiť

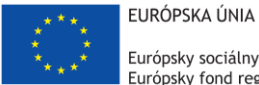

Európsky sociálny fond Európsky fond regionálneho rozvoja

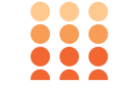

OPERAČNÝ PROGRAM ĽUDSKÉ ZDROJE

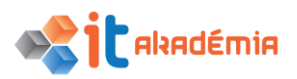

Modul 3: Spracovanie textu

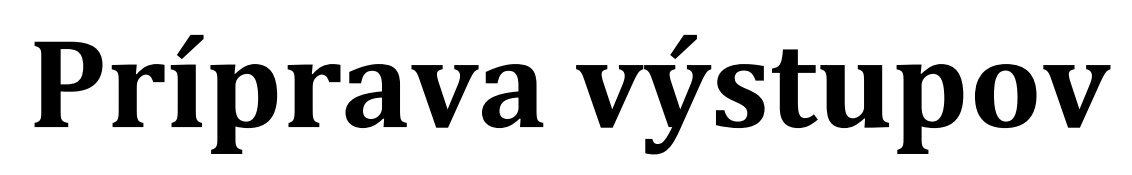

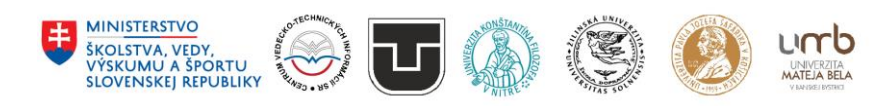

www.itakademia.sk ITMS2014+: 312011F057

### 6 Príprava výstupov

### 6.1 Nastavenia

### 6.1.1 Meniť orientáciu dokumentu: na výšku, na šírku. Meniť veľkosť papiera.

Po spustení aplikácie Microsoft Word 2016 sa nám otvorí nový dokument. Orientácia strany je predvolene nastavená na výšku. Máme dve možnosti nastavenia orientácie strany: na výšku a na šírku. Orientáciu strany môžeme zmeniť kedykoľvek.

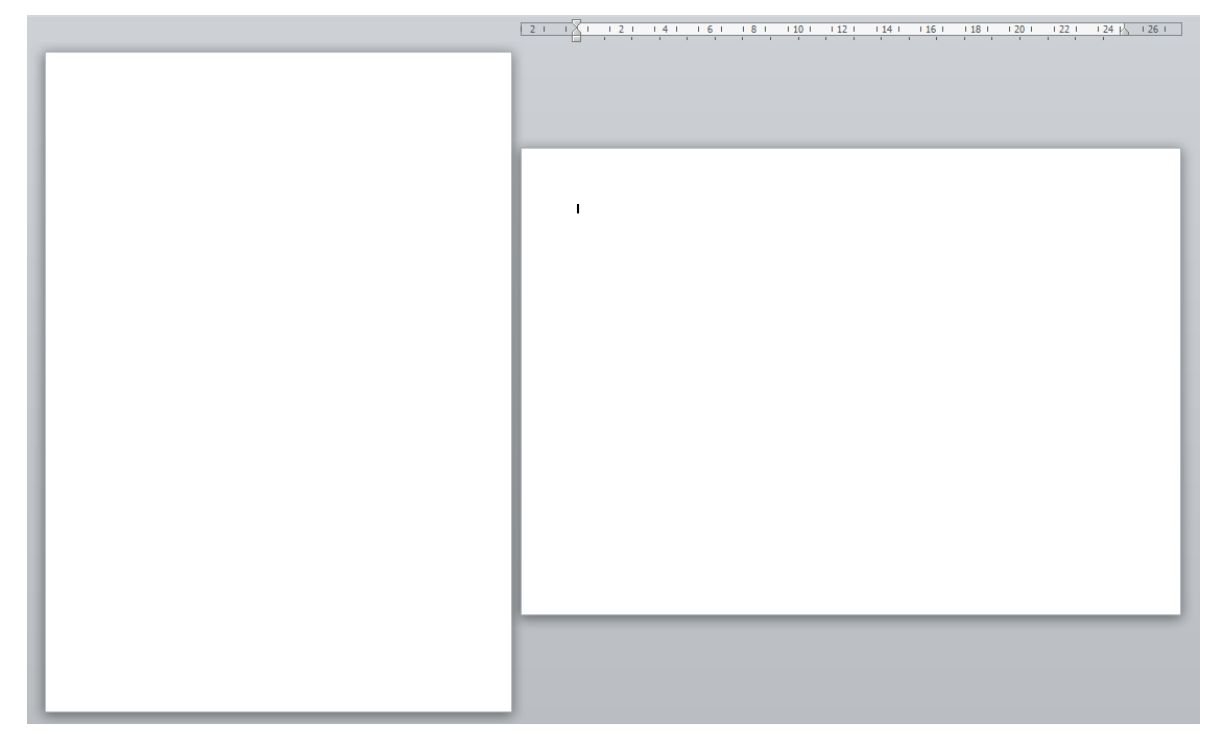

Obrázok 1 – Orientácia strany: na výšku a na šírku

Jednoduché nastavenie orientácie strany v dokumente môžeme vykonať cez kartu Rozloženie, skupinu Nastavenie strany a príkaz Orientácia. Aktuálna orientácia strany je zvýraznená. Kliknutím na nezvýraznené tlačidlo sa zmení orientácia strany. Ak dokument obsahuje viac strán, tak sa zmení orientácia všetkých strán.

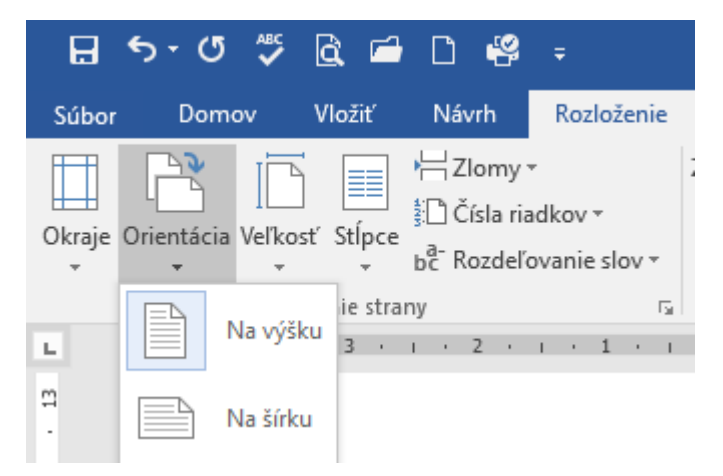

Obrázok 2 – Karta Rozloženie, skupina Nastavenie strany - Orientácia

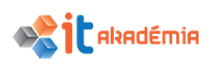

Orientáciu strany je možné nastaviť aj cez dialógové okno Nastavenie strany.

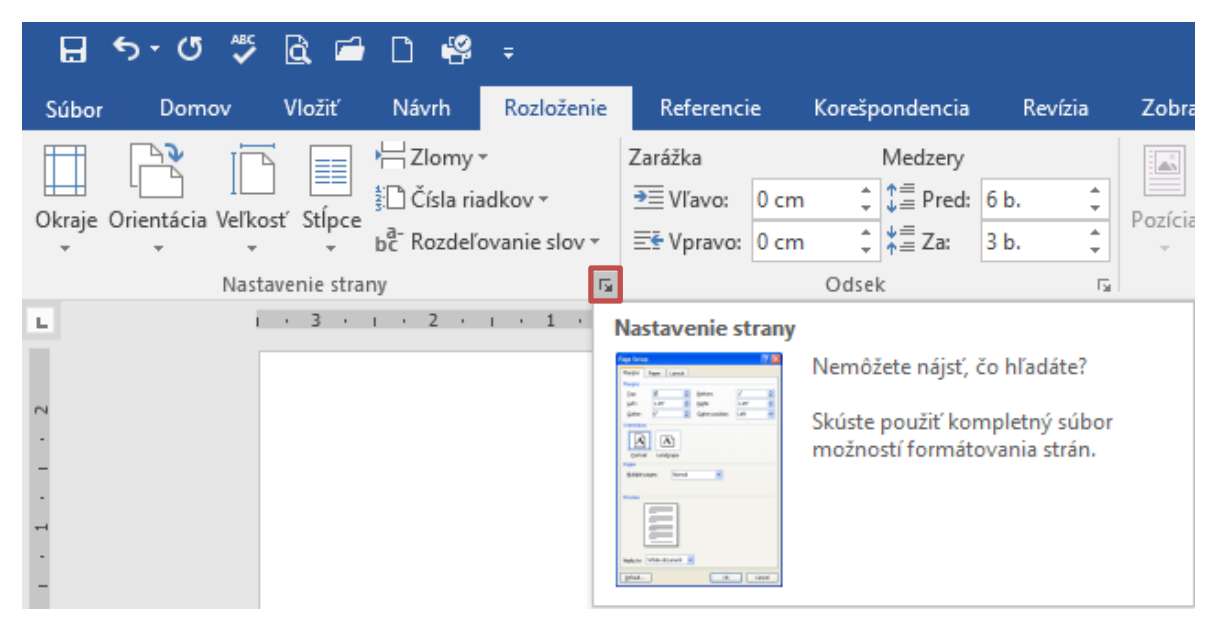

Obrázok 3 – Karta Rozloženie, skupina Nastavenie strany – vyvolanie dialógového okna Nastavenie strany

| Nastavenie strany                                                                    |                  |                            | ?      | ×      |
|--------------------------------------------------------------------------------------|------------------|----------------------------|--------|--------|
| Okraje Papier Rozlo                                                                  | oženie           |                            |        |        |
| Okraje                                                                               |                  |                            |        |        |
| <u>H</u> ore: 2,                                                                     | 5 cm ≑           | Do <u>l</u> e:             | 2,5 cm | -      |
| <u>V</u> ľavo: 3,                                                                    | 5 cm ≑           | Vpr <u>a</u> vo:           | 2 cm   | -      |
| Na väz <u>b</u> u: 0                                                                 | cm 🖨             | Umi <u>e</u> stnenie väzby | Vľavo  | $\sim$ |
| Orientácia<br><u>N</u> a výšku<br>Na ší <u>r</u> ku<br>Strany<br>Via <u>c</u> strán: | Normálne         | ×                          |        |        |
|                                                                                      |                  |                            |        |        |
| Po <u>u</u> žiť na: Táto sekcia<br>Táto sekcia                                       | ~                |                            |        |        |
| Od tohto mie<br>Nastaviť ako Celý dokume                                             | esta ďalej<br>nt |                            | OK     | Zrušiť |

Obrázok 4 - Dialógové okna Nastavenie strany, záložka Okraje

V záložke Okraje v časti Orientácia máme na výber obidve nastavenia. Aktuálna orientácia papiera je zvýraznená modrým orámovaním.

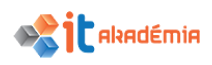

V časti Použiť na: máme možnosť zvoliť jednu z troch možností:

- Celý dokument
- Od tohto miesta ďalej
- Táto sekcia

Štandardné nastavenie je na Celý dokument. Zmenu orientácie, resp. ďalšie zmeny v dialógovom okne potvrdíme tlačidlom OK.

V prípade, že chceme zmeniť orientáciu iba jednej strany, resp. niekoľkých strán, tak je potrebné dokument rozdeliť na sekcie, aby sme mohli na daných stranách zmeniť niektoré hlavné vlastnosti formátu dokumentu.

Sekcia umožňuje zmeniť hlavné rysy formátu dokumentu na miestach, kde sa rozhodneme. Novú sekciu začneme, ak potrebujeme zmeniť: orientáciu strany, okraje, formát číslovania strán, hlavičku a pätu, vzhľad poznámok pod čiarou, číslovanie riadkov.

Súčasťou dialógového okna Nastavenie strany sú aj informácie o veľkosti papiera, na ktorý aktuálne píšeme. Tieto údaje nájdeme na záložke Papier.

| Okraje Papier Rozloženie<br>V <u>e</u> ľkosť papiera:<br>A4<br>Šír <u>k</u> a: 21 cm                                                                                                    |
|----------------------------------------------------------------------------------------------------|
| V <u>e</u> lkosť papiera:<br>A4 ✓<br>Šír <u>k</u> a: 21 cm                                                                                                    |
| A4 ✓<br>Šír <u>k</u> a: 21 cm                                                                                                    |
| Šír <u>k</u> a: 21 cm                                                                                                    |
|                                                                                                    |
| Výšk <u>a</u> : 29,7 cm                                                                                                    |
| Zdroj papiera                                                                                                    |
| Prvá strana:       Ostatné strany:         Predvolený zásobník (Automatically Select)       Automatically Select         Automaticky       Automaticky         Tray 1       Tray 2         Tray 3       Tray 4         Tray 5       Manuálny podávač papier         Ukážka       Velážka |
| Použiť na:       Celý dokument       Možnosti tlače         Nastaviť ako predvolené       OK       Zrušiť                                                                                                    |

Obrázok 5 - Dialógové okna Nastavenie strany, záložka Papier

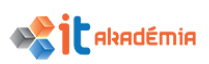

V časti Veľkosť papiera pomocou tlačidla 🗹 zobrazíme zoznam rôznych nastavení papiera. Zo zoznamu si vyberieme kliknutím myšou.

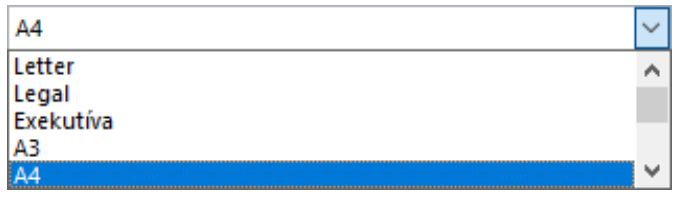

Obrázok 6 -Výber veľkosti papiera

Pod políčkom s názvom príslušnej veľkosti sa zobrazia presné rozmery papiera.

Výber opäť potvrdíme tlačidlom OK.

### 6.1.2 Meniť okraje celého dokumentu: horný, dolný, ľavý, pravý.

Neoddeliteľnou súčasťou dokumentu sú jeho okraje. Okraje strany sú prázdne miesta okolo krajov strany. Správne nastavenie okrajov býva pri rôznych prácach veľmi dôležité a preto je potrebné mu venovať patričnú pozornosť. Text a grafické prvky sa zvyčajne vkladajú na plochu ohraničenú okrajmi, ktorú je možné vytlačiť. Niektoré položky (napríklad hlavičky, päty a čísla strán) však môžeme umiestniť aj na okraje.

Okraje môžu byť jednotné v celom dokumente alebo rôzne pre rôzne strany. Je dobré okraje definovať hneď, keď začíname nový projekt a pred vytlačením ich ešte jemne doladiť. Štandardne má každý dokument preddefinované okraje o veľkosti 2,5 cm, pričom rozoznávame štyri základné okraje: ľavý, pravý, horný a dolný. Okraje dokumentu môžeme kedykoľvek zmeniť.

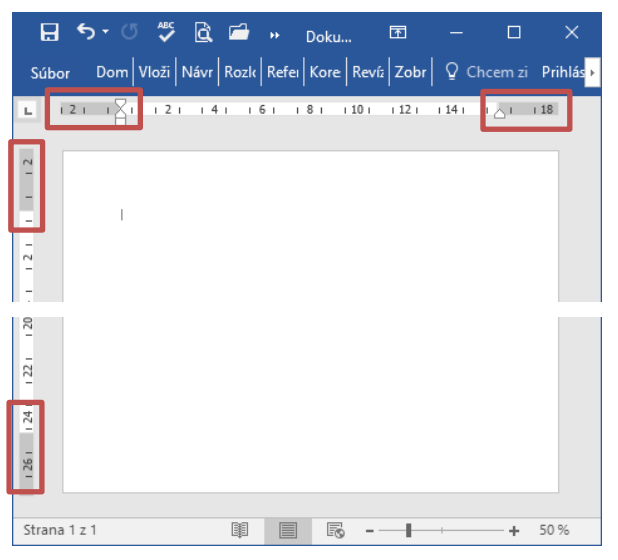

Obrázok 7 –Okraje strany zobrazené na pravítku

Zmenu okrajov môžeme vykonať na karte Rozloženie v skupine Nastavenie strany v skupine príkazov Okraje. K dispozícií máme preddefinované nastavenia okrajov (normálne, úzke, stredné, široké, zrkadlové) alebo možnosť Vlastné okraje…

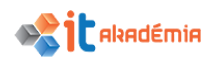

| 🗄 চ            | - U 🗳        | i 🗟 🗂        | D 49                                                          | ÷ ÷                              |     |
|----------------|--------------|--------------|---------------------------------------------------------------|----------------------------------|-----|
| Súbor          | Domov        | Vložiť       | Návrh                                                         | Rozložer                         | nie |
| Okraje Orie    | entácia Veľk | cosť Stĺpce  | ŀ <mark>≓</mark> Zlomy<br>┋⊡ Čísla r<br>b <sup>2-</sup> Rozde | / *<br>iadkov *<br>!'ovanie slov | /-  |
|                | Posledné     | vlastné nast | tavenie                                                       |                                  | 5   |
|                | Hore:        | 2,5 cm       | Dole:                                                         | 2,5 cm                           | - 1 |
|                | Vľavo:       | 3,5 cm       | Vpravo:                                                       | 2 cm                             |     |
|                | Normálne     |              |                                                               |                                  |     |
|                | Hore:        | 2,5 cm       | Dole:                                                         | 2,5 cm                           |     |
|                | Vľavo:       | 2,5 cm       | Vpravo:                                                       | 2,5 cm                           |     |
|                | Úzke         |              |                                                               |                                  |     |
|                | Hore:        | 1,27 cm      | Dole:                                                         | 1,27 cm                          |     |
|                | Vľavo:       | 1,27 cm      | Vpravo:                                                       | 1,27 cm                          |     |
|                | Stredné      |              |                                                               |                                  |     |
|                | Hore:        | 2,54 cm      | Dole:                                                         | 2,54 cm                          |     |
|                | Vlavo:       | 1,91 cm      | Vpravo:                                                       | 1,91 cm                          |     |
|                | Široké       |              |                                                               |                                  |     |
|                | Hore:        | 2,54 cm      | Dole:                                                         | 2,54 cm                          |     |
|                | Vlavo:       | 5,08 cm      | Vpravo:                                                       | 5,08 cm                          |     |
|                | Zrkadlove    | 6            |                                                               |                                  |     |
|                | Hore:        | 2,54 cm      | Dole:                                                         | 2,54 cm                          |     |
|                | Vnútorný:    | 3,18 cm      | Vonkajší:                                                     | 2,54 cm                          |     |
| <u>V</u> lastn | é okraje     |              |                                                               |                                  |     |

Obrázok 8 – Karta Rozloženie, skupina Nastavenie strany - Okraje

Po kliknutí na možnosť Vlastné okraje… sa otvorí dialógové okno Nastavenie strany so záložkou Okraje. V tomto dialógovom okne v časti Okraje vieme zmeniť okraje.

| Nastavenie strany              |              |                             | ?      | $\times$ |
|--------------------------------|--------------|-----------------------------|--------|----------|
| Okraje Papier                  | Rozloženie   |                             |        |          |
| Okraje                         |              |                             |        |          |
| Hore:                          | 2,5 cm ≑     | Dole:                       | 2,5 cm | I÷I      |
| Viavo:                         | 2.5 cm 🖨     | Vpravo:                     | 2.5 cm | ÷.       |
| –<br>Na väz <u>b</u> u:        | 0 cm 🖨       | Umi <u>e</u> stnenie väzby: | Vľavo  | ~        |
| Orientácia                     |              |                             |        |          |
| A<br><u>N</u> a výšku Na ší    | <u>`</u> iku |                             |        |          |
| Strany                         |              |                             |        |          |
| Via <u>c</u> strán:            | Normálne     | ~                           |        |          |
| Ukážka                         |              |                             |        |          |
| Po <u>u</u> žiť na: Celý dok   | ument 🗸      |                             |        |          |
| Nastaviť ako pre <u>d</u> vole | ené          |                             | OK Zru | ıšiť     |

Obrázok 9 – Dialógové okna Nastavenie strany, záložka Okraje

Veľkosť zmeníme postupným klikaním na tlačidlá <sup>➡</sup>, alebo do príslušného políčka napíšeme novú hodnotu. Nové nastavenie potvrdíme tlačidlom OK.

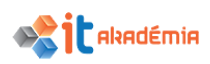

Pri zmene okrajov by sme mali dávať pozor na to, aby sme okraje nenechali príliš malé, mohlo by sa stať, že na tlačiarni nevytlačíme celý text.

Dialógové okno Nastavenie strany vieme vyvolať tiež kliknutím na šípku 🖻 v skupine Nastavenie strany.

| H •           | চ ত 🗸          | à 🖻          | D 49                                             | ÷                                 |                                                                                                    |              |                                                          |                                               |         |
|---------------|----------------|--------------|--------------------------------------------------|-----------------------------------|----------------------------------------------------------------------------------------------------|--------------|----------------------------------------------------------|-----------------------------------------------|---------|
| Súbor         | Domov          | Vložiť       | Návrh                                            | Rozloženie                        | Referenci                                                                                                    | ie           | Korešpondencia                                           | Revízia                                       | Zobra   |
| Okraje O      | rientácia Veľk | osť Stĺpce   | H Zlomy<br>Čísla ria<br>b <sup>a</sup> c Rozdeľo | dkov <del>*</del><br>wanie slov * | Zarážka<br>ऒ Vľavo:<br>ऒ Vpravo:                                                                                                    | 0 cm<br>0 cm | Medzery<br>↓ = Pred:<br>↓ = Za:                          | 6 b. ‡<br>3 b. ‡                              | Pozícia |
|               | Nas            | tavenie stra | ny                                               | 5                                 |                                                                                                    |              | Odsek                                                    | E.                                            |         |
| 1 . 1 . 1 . 2 |                |              | 1 · 2 ·                                          | · · 1 ·                           | Aastavenie sł<br>w work<br>w work | trany        | Nemôžete nájsť,<br>Skúste použiť kor<br>možností formáti | čo hľadáte?<br>mpletný súbor<br>ovania strán. |         |

Obrázok 10 – Karta Rozloženie, skupina Nastavenie strany – vyvolanie dialógového okna Nastavenie strany

## 6.1.3 Poznať techniky správneho vkladania nových strán: vkladať zlom strany (page break), nepoužívať viacnásobne kláves Enter (Return).

Pri písaní textu v aplikácii Microsoft Word 2016 nemusíme stláčať žiadny kláves, aby sme sa dostali na nový riadok a tiež na novú stranu. Ak ide o dlhší text, aplikácia automaticky presunie kurzor na ďalší riadok, prípadne stranu.

Niekedy pri tvorbe dokumentov potrebujeme predčasne ukončiť stranu a presunúť sa na ďalšiu stranu. Ak píšeme napríklad správu, ktorej prvá strana obsahuje iba jej názov, nebudeme sa presúvať na druhú stranu stláčaním klávesu Enter. Je to jedna z najčastejších chyb, ktorú bežný užívateľ robí pri presune na novú stranu.

| Súbor     | Domov        | Vložiť | Návrh               | Rozloženie                          | Referencie  | Korešpondencia | Revízia    | Zobraziť |
|-----------|--------------|--------|---------------------|-------------------------------------|-------------|----------------|------------|----------|
|           | X Vystrihnúť |        | Cambria             | • 12 • A                            | 👗 Aa 🗸 🔌    |                | - <u>-</u> | 2↓       |
| Prilepit' | Kopírovať fe | ormát  | в <i>I</i> <u>U</u> | - abe X <sub>2</sub> X <sup>2</sup> | A - 🖄 - 🗛 - | ≡ ≡ ≡ ■        | \$≣ -   🅭  | * 🔛 *    |
|           | Schránka     | E.     |                     | Písmo                               | 5           | 0              | dsek       | E.       |

Obrázok 11 - Karta Domov, skupina Odsek - Zobraziť všetko

Ak si zobrazíme netlačiteľné znaky príkazom Zobraziť všetko na karte Domov v skupine Odsek, vidíme znaky odseku v jednotlivých riadkoch.

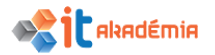

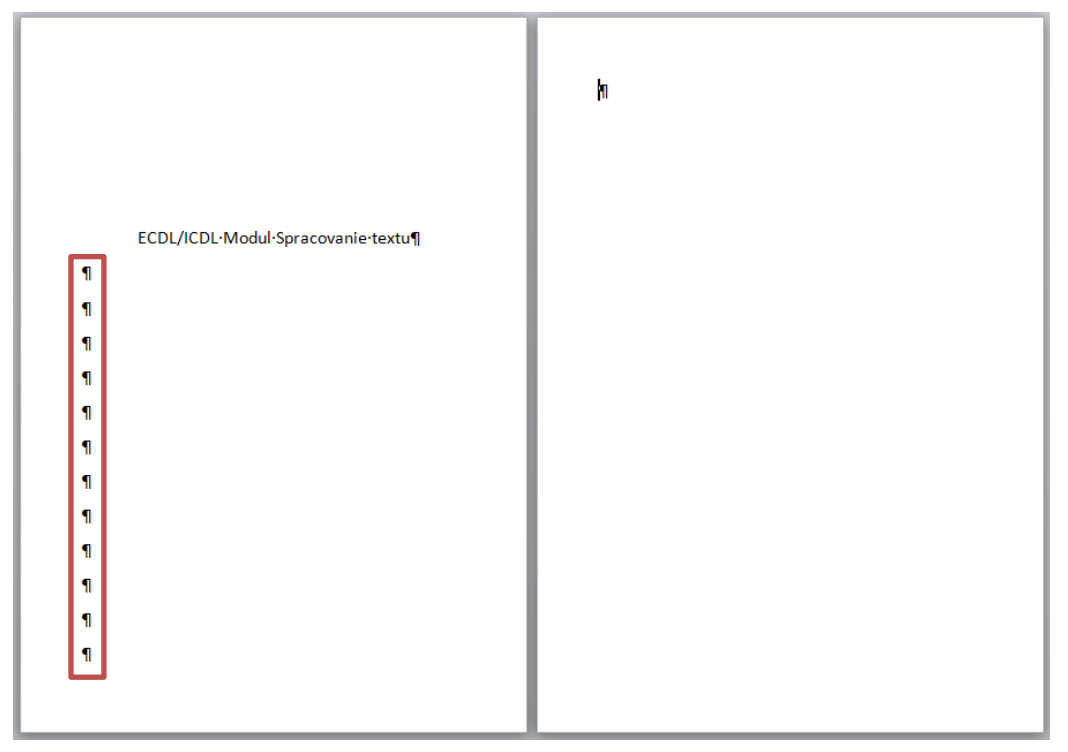

Obrázok 12 – Presun na novú stranu stláčaním klávesu Enter

Dosiahli by sme síce rovnaký výsledok – dostali sme sa na novú stranu, ale tento spôsob nie je efektívny a môže nám spôsobiť problémy, ak by sme chceli vkladať ďalší text za nadpis na prvej strane. Text sa nám rozhádže - poposúva a musíme ho opäť upravovať.

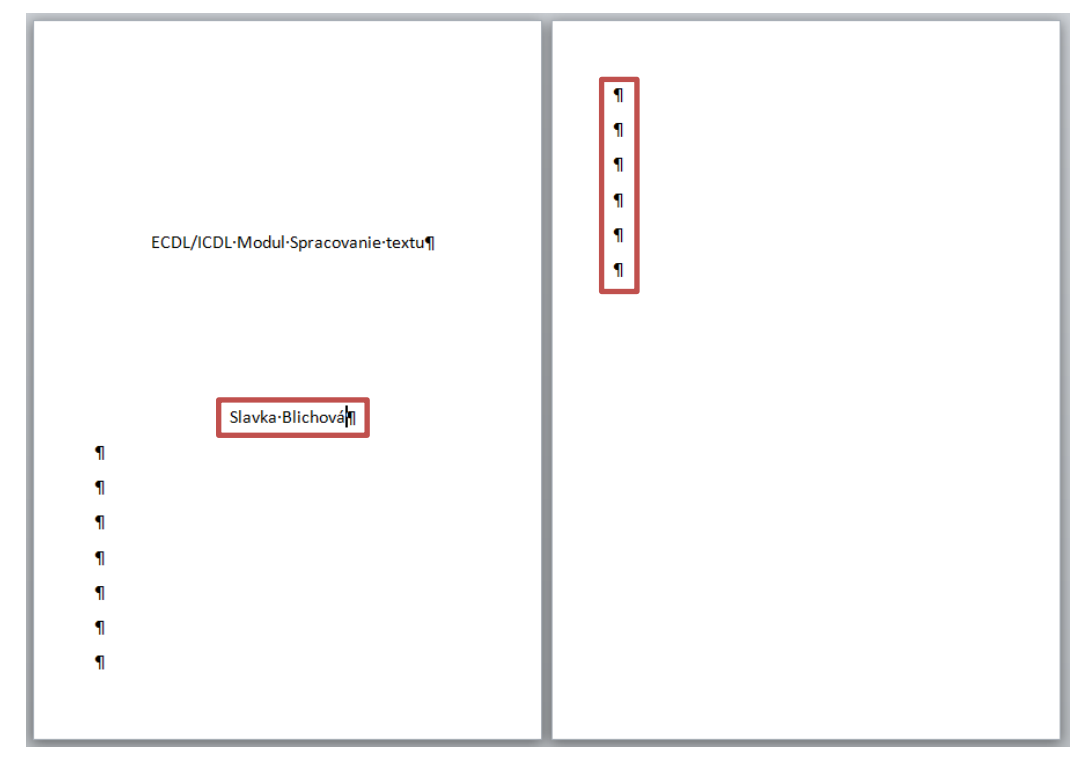

Obrázok 13 – Vloženie textu – poposúvanie zvyšku textu pri viacnásobnom použití klávesu Enter

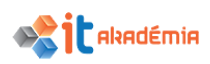

Oveľa elegantnejší a praktickejší spôsob ako sa dostať rýchlo na novú stranu je vloženie Zlomu strany.

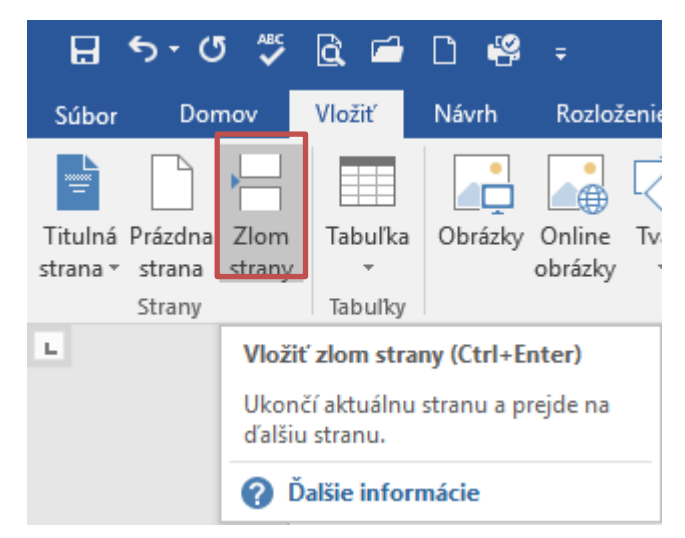

Obrázok 14 – Karta Vložiť, skupina Strany – Zlom strany

| ECDL/ICDL·Modul·Spracovanie·textuZiom strany |  |
|----------------------------------------------|--|

Obrázok 15 – Presun na novú stranu vložením zlomu strany

Pri použití zlomu strany môžeme za nadpis vkladať nový text (napr. meno autora) a ďalší text ostáva na svojom mieste.

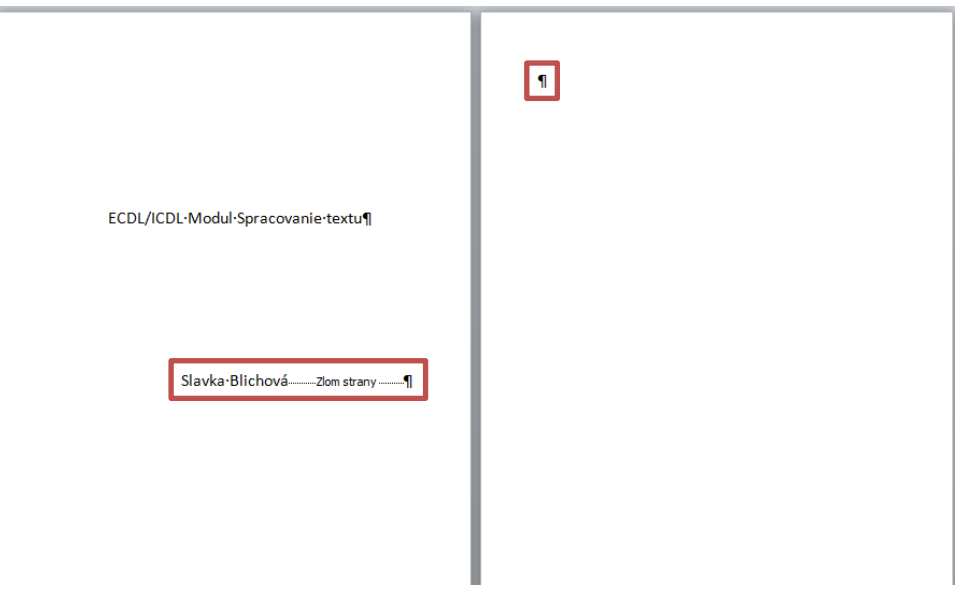

Obrázok 16 - Vloženie textu - zachovanie rozloženia textu

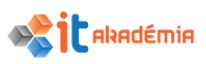

Technika správneho vkladania nových strán je dôležitá hlavne pri písaní dlhších dokumentov ako sú bakalárske a diplomové práce, resp. iné typy záverečných prác.

### 6.1.4 Vkladať, vymazávať zlom strany v dokumente.

Ak chceme vložiť zlom strany na určité miesto v dokumente, nastavíme na toto miesto kurzor myši. Následne máme dve možnosti:

1. vyberieme kartu Vložiť, skupinu Strany, príkaz Zlom strany;

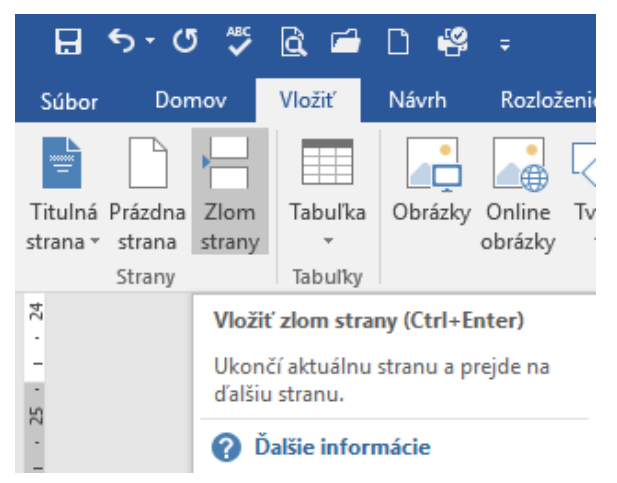

Obrázok 17 - Karta Vložiť, skupina Strany - Zlom strany

2. vyberieme kartu Rozloženie, skupinu Nastavenie strany, skupinu príkazov Zlomy a z rozbaľovacieho zoznamu Zlomy strán – Strana.

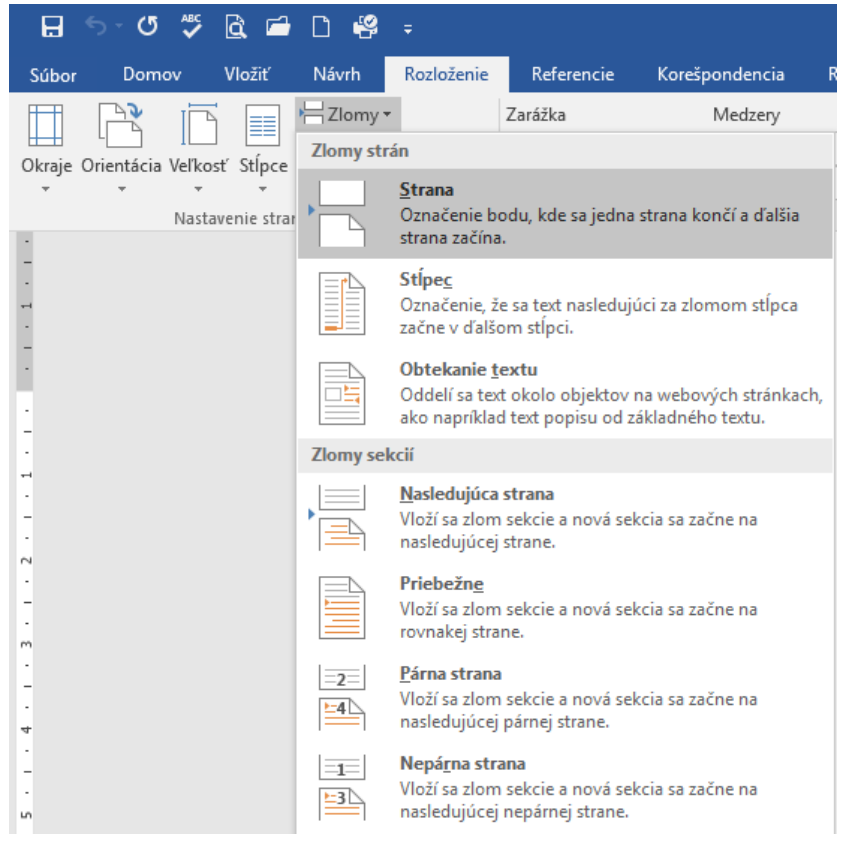

Obrázok 18 – Karta Rozloženie, skupina Nastavenie strany - Zlomy

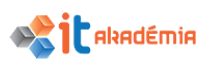

Na miesto, kde aktuálne bliká kurzor, sa vloží koniec strany a kurzor sa presunie na ďalšiu stranu. Pri zobrazení netlačiteľných znakov si môžeme všimnúť, že na mieste, kde sme vložili Zlom strany sa objavil symbol <u>Jom strany</u> 1.

| ы.                                                | -1 + 3 + 1 + 2 + 1 + 1 + 1 + 2 + 1 + 3 + 1 + 4 + 1 + 5 + 1 + 6 + 1 + 7 + 1 + 8 + 1 + 9 + 1 + 10 + 14 + 12 + 12 + 13 + 14 + 15 + 2 + 16 + 17 + 12 + 12 + 12 + 12 + 12 + 12 + 12                                                                                                    |                                                                                                    | - |
|---------------------------------------------------|----------------------------------------------------------------------------------------------------|----------------------------------------------------------------------------------------------------|---|
| uss inste nuts nuts nuts nuts nuts nuts nuts nuts | *Úvod¶ Wordy-dettor je-v'thešnoj-dobe-veľmi-dobrou-pomôčkou-v'každodenom-živote-voňacevjch-dovidvaha-Ajked'sa-najčatejije-používa-vkanceláriách, je-jiho-využito-veľmi-mohotrameja/vetenomźvote-mino-kancelári. Možnosť-napísať vhásideňe-upravit stet je lejdným- zo základných- poždateviše- bežnéno-tutivatel- osobného poždata- Tak ako-sa-kedyst-použdoval drovek-i-inteligencia-a vzdelanosť- podľaj nomých-dokumentov, tak je-to-teraz-prostredníctvom elektronických-dokumentov-kolasti pisomých-dokumentov- kak je-to-teraz-prostredníctvom elektronických-dokumentov-kolasti pisomých-dokumentov. Na účely-spracovanie-textu- sprival-statise základné-pojíny-a zručnosti- vo bolasti pise- steto-se zolstate. VORD-2016SK-g | Text je rozdelený do šistich hlavných kapitol. V prvej kapitole sú popízané základné princípy: práce stextovým procesorom, práce s dokumentni: ačeb ukladanie v vožilných domiátoch vha rôzne úkciška (dokáme účisiko, rezp. douž), používanie zabudovaných možnosti za úkolom zvýšenka produktivny sep. douž), používanie malých dokumentov, ktoré sa nôža zdělať a tilistikovat. V trelej kapitole je popízaně pozitvýmie rozditvých formátoch v ktoré sa nôža zdělať a tilistikovat. V trelej kapitole je popízaně pozitvýmie rozditvých formátov dokumentov a štýlov odskova na ich vyjesenel pred distributiou v boznámenie sa sváporičanými postupni pri výšere-<br>zodpovedajících, pisobov formátov, ktoré sa nôža zdělať a tilistihovat. V trelej kapitole je na stronová v kladaniu tabulike s grafických objektov do dokumentov a štýlov odskova ne ich vyjesene pred skate stroku se stroku se stro |   |

Obrázok 19 - Ukážka zlomu strany v texte

Môžeme si prípadne zapamätať aj klávesovú skratku Ctrl+Enter.

Zlom strany odstránime tak, že zmažeme symbol zlomu strany. Tento symbol zmažeme podobne ako akýkoľvek iný znak – pomocou kláves Delete, alebo Backspace.

Kláves Backspace používame ak chceme mazať Slavka-Blichová Zlom strany znaky pred kurzorom.

### 6.1.5 Vkladať, upravovať, vymazávať text v hlavičkách, pätách.

V dlhšom dokumente sa často vyskytuje potreba číslovania strán, zobrazovania názvov kapitol alebo iných informácií na každej strane dokumentu. Práve na to nám slúžia hlavička a päta dokumentu. Ide o časť dokumentu, ktorá sa opakuje na všetkých stranách (ak to nenastavíme inak). Je umiestnená v priestore horného a dolného okraja a preto si tento priestor musíme zobraziť.

Ak chceme do hlavičky/päty dokumentu vložiť text alebo grafiku, resp. chceme upraviť hlavičku/pätu, uskutočníme to cez kartu Vložiť, skupina Hlavička a päta a skupinu príkazov Hlavička/Päta.

| 🗄 5-0 🖑                                        | 日 ∽ び 🚏 🖻 🖆 🗧 🗋 🥞 = 2017_A4_NPITA_Modul3.docx - Word |                 |                         |                            |      |                       |                  |                 |                                                  |           |               |           |                   |
|------------------------------------------------|------------------------------------------------------|-----------------|-------------------------|----------------------------|------|-----------------------|------------------|-----------------|--------------------------------------------------|-----------|---------------|-----------|-------------------|
| Súbor Domov                                    | Vložiť                                               | Návrh           | Rozloženie              | Referencie                 | Kore | spondencia            | Revízia Zobrazit | γ Ω i           | Prezrad'te, čo chcete robiť                      |           |               |           |                   |
|                                                |                                                      |                 | <b>.</b>                |                            |      | 0+                    | 肖 Obchod         |                 |                                                  |           |               |           | #                 |
| Titulná Prázdna Zlom<br>strana v strana strany | Tabul'ka<br>*                                        | Obrázky O<br>ob | nline Tvary<br>prázky * | Grafické prvky<br>SmartArt | Graf | Snímka<br>obrazovky * | 🎝 Moje doplnky 🔹 | Video<br>online | Hypertextové Záložka Krížový<br>prepojenie odkaz | Komentár  | Hlavička<br>* | Päta<br>• | Číslo<br>strany * |
| Strany                                         | Tabulky                                              |                 |                         | llustrácie                 |      |                       | Dopinky          | Médiá           | Prepojenia                                       | Komentáre | Hlav          | ička a p  | oäta              |

Obrázok 20 – Karta Vložiť, skupina Hlavička a päta

ſ

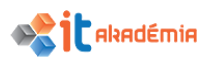

Pri písaní textu hlavičky/päty je normálny text neaktívny - sivý. Do hlavičky i pätičky vieme vložiť klasický text, tabuľku, obrázok...

Pri písaní textu platia tie isté pravidlá ako pri písaní klasického text – zarovnanie, zmena formátu, orámovanie...

|          | Toto je hlavička dokumentu 🕲                                                                                                    |  |
|----------|----------------------------------------------------------------------------------------------------|--|
| Hlavička | Úvod                                                                                                    |  |
|          | Textový editor je v dnešnej dobe veľmi dobrou pomôckou v každodennom živote vo<br>viacerých odvetviach. Aj keď sa najčastejšie používa v kanceláriách, je jeho využitie<br>veľmi mnohostranné aj v bežnom živote mimo kancelárii. Možnosť napísať a následne<br>upraviť text je jedným zo základných požiadaviek bežného užívateľa osobného<br>počítača. Tak ako sa kedysi posudzovala úroveň, inteligencia a vzdelanosť podľa<br>písomných dokumentov, tak je to teraz prostredníctvom elektronických dokumentov<br>všetkého typu. |  |
|          | Obrázok 21 – Zobrazenie/úprava hlavičky dokumentu                                                                                                    |  |
|          | dokumentu a upravovať ich. Piata kapitola nás naučí pracovať s hromadnou<br>korešpondenciou. Cieľom šiestej kapitoly je naučiť nás pripraviť dokumenty pre tlač,<br>prispôsobiť stránkovanie dokumentu, kontrolovať a opravovať pravopis pred finálnou<br>tlačou dokumentov.                                                                                                    |  |
| Pata     | Toto je hlavička dokumentu ©                                                                                                    |  |
|          |                                                                                                    |  |

Obrázok 22 – Zobrazenie/úprava päty dokumentu

Pri zobrazení hlavičky a päty sa na páse s nástrojmi zobrazí nová skupina kariet Nástroje hlavičiek a piat s kartou Návrh.

|       | ৯ ব         | ABC<br>V                     | à 🖆            | D 🤗                         | ÷                       | 2017_A4_             | NPITA_Modul3 – kópia                 | .docx - Word                                  |                             | Nástroje hlavičiek a piat                                                                      |                      |                                                                                    |                                      |                            |
|-------|-------------|------------------------------|----------------|-----------------------------|-------------------------|----------------------|--------------------------------------|-----------------------------------------------|-----------------------------|------------------------------------------------------------------------------------------------|----------------------|------------------------------------------------------------------------------------|--------------------------------------|----------------------------|
| Súbor | Dom         | ov '                         | Vložiť         | Návrh                       | Rozloženie              | Referencie           | Korešpondencia                       | Revízia                                       | Zobraziť                    | Návrh                                                                                          | Q Prezra             |                                                                                    |                                      |                            |
|       | Päta        | <b>#</b><br>Číslo<br>trany ▼ | Dátum<br>a čas | Informácie o<br>dokumente * | Rýchle Obráz<br>časti * | ky Online<br>obrázky | Prejsť na Prejsť<br>hlavičku na pätu | Predchádzajú<br>Nasledujúca<br>Prepojiť s pre | <b>ica</b><br>edchádzajúcim | <ul> <li>Iné na prvej strane</li> <li>Rôzne párne a nep</li> <li>Zobraziť text doku</li> </ul> | árne strany<br>mentu | <ul> <li>Hlavička zhora:</li> <li>Päta zdola:</li> <li>Vložiť tabulátor</li> </ul> | 1,25 cm ‡<br>1,25 cm ‡<br>zarovnania | Zavrieť<br>hlavičku a pätu |
| Hlav  | rička a pät | ta                           |                |                             | Vložiť                  |                      | N                                    | lavigácia                                     |                             | Možnosti                                                                                       |                      | Pozícia                                                                            |                                      | Zavrieť                    |

Obrázok 23 – Skupina kariet Nástroje hlavičiek a piat, karta Návrh

Ak sme napísali do hlavičky celý text a chceme pokračovať v písaní klasického textu, klikneme na príkaz Zavrieť hlavičku a pätu v skupine Zavrieť na karte Návrh v skupine kariet Nástroje hlavičiek a piat.

Avšak z hlavičky/päty sa vieme ku klasickému textu prepnúť aj tak, že spravíme dvojklik na text mimo hlavičky/päty. Ak sme sa prepli do klasického textu, hlavička/päta sú neaktívne – sivé.

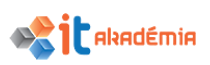

Ak potrebujeme zmeniť, prípadne doplniť text v hlavičke/päte, využijeme príkaz Upraviť hlavičku/pätu cez kartu Vložiť, skupina Hlavička a päta a príkaz Hlavička/Päta, alebo spravíme dvojklik na hlavičke/päte.

| 🖬 🖘 🖉 🛱 🖻 🛱 🗧                                                         |                                                                                                    | 2017_A4_NPITA_Modul3 – kópia.docx - V                                           | Word                          |                                       |                                                       |
|-----------------------------------------------------------------------|----------------------------------------------------------------------------------------------------|---------------------------------------------------------------------------------|-------------------------------|---------------------------------------|-------------------------------------------------------|
| Súbor Domov <mark>Vložiť</mark> Návrh Rozložen                        | ie Referencie Korešpondencia Revízia Zobraziť                                                                                                    | Q Prezradite, čo chcete robiť                                                   |                               |                                       |                                                       |
| Titulná Prázdna Zlom<br>stranav strana strany<br>stranav trana strany | Vary Grafické prvky<br>* SmartArt obrazovky *<br>Ilustrácie Doplnky *<br>Doplnky                                                                                                    | Video<br>Noline<br>Médiá<br>Prepojenia<br>Kádiá<br>Video<br>Prepojenia<br>Kádiá | Comentár<br>omentáre Vstavané | a Číslo<br>strany v pole v časti v    | A A Riadok pre p<br>ordArt Iniciála<br>• • • Objekt • |
| L 1 · 3 · 1 · 2 · 1 · 1 · 1 ·                                         | · · · · 1 · · · · 2 · · · · 3 · · · · 4 · · · ·                                                                                                    | 5 - 1 - 6 - 1 - 7 - 1 - 8 -                                                     | <sup>1 9</sup> Prázdna        |                                       |                                                       |
| ~                                                                     |                                                                                                    |                                                                                 | p                             | slight tox()                          |                                                       |
| -                                                                     |                                                                                                    |                                                                                 | Prázdna (tri s                | tĺpce)                                |                                                       |
|                                                                       | Toto je hlavička dokumentu 🤅                                                                                                    |                                                                                 | į2.                           | adağlar terciğ (Zadağlar terciğ       | [Zadajte text]                                        |
| A                                                                     |                                                                                                    |                                                                                 | Austin                        |                                       |                                                       |
| ·<br>-<br>-<br>-<br>-<br>-                                            | Úvod                                                                                                    |                                                                                 | Bočná čiara                   | izer delamenta)                       |                                                       |
| ~                                                                     | Trantané aditan iana dara ian                                                                                                    | : J.L                                                                           | p                             | lázov dokumentu]                      |                                                       |
| -                                                                     | Textovy editor je v dnesne                                                                                                    | j dobe vermi dobro                                                              | bu pe                         |                                       |                                                       |
| m                                                                     | viacerých odvetviach. Aj k                                                                                                    | eď sa najčastejšie j                                                            | použ pym                      |                                       |                                                       |
| -                                                                     | veľmi mnohostranné aj v b                                                                                                    | ežnom živote mimo                                                               | kan                           |                                       | [Meno sutora]<br>[Odgum]                              |
| 4                                                                     | upraviť text je jedným z                                                                                                    | o základných poži                                                               | iadav                         | (Nilcov dokarnerita)                  |                                                       |
| -                                                                     | nočítača Tak ako sa kedy                                                                                                    | vsi nosudzovala úr                                                              | over Jalšie hl                | avi <u>č</u> ky z lokality Office.com | ×                                                     |
| Lon                                                                   | né sa né sa neu sa neu sa |                                                                                 | Upraviť I                     | hlavičku<br>t blavičku                |                                                       |
| -                                                                     | pisomnych dokumentov, ta                                                                                                    | ik je to teraz prostr                                                           | ean 🗴 Uložiť vý               | ber do galérie hlavičie <u>k</u>      | 1                                                     |
|                                                                       | · · · · ·                                                                                                    |                                                                                 |                               |                                       |                                                       |

Obrázok 24 – Karta Vložiť, skupina Hlavička a päta – Hlavička/Upraviť hlavičku

Pre rýchly spôsob vytvorenia hlavičky/päty je možné si vybrať z predvolených štýlov hlavičky/päty. Pokiaľ si, ale nevyberieme, máme k dispozícii príkaz Upraviť hlavičku/pätu. Jednoduché odstránenie hlavičky/päty vykonáme cez príkaz Odstrániť hlavičku/pätu.

# 6.1.6 Pridávať, vymazávať polia v hlavičkách, pätách dokumentu, ktoré obsahujú: dátum, číslo strany, počet strán dokumentu, názov súboru, meno autora.

Okrem písania textu pomocou klávesnice, vkladania tabuliek a obrázkov sa najmä v päte dokumentu využíva vkladanie preddefinovaných polí ako sú: dátum, číslo strany, počet strán dokumentu, názov súboru, meno autora.

Najlepšie výsledky dosiahneme, ak sa najprv rozhodneme, či chceme použiť iba číslo strany alebo nejaké informácie spolu s číslom strany v hlavičke/päte.

Ak chceme vložiť iba číslo strany bez informácií, pridáme Číslo strany cez kartu Vložiť a skupinu Hlavička a päta.

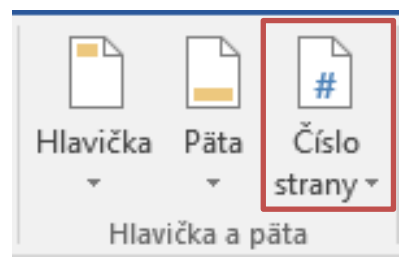

Obrázok 25 – Karta Vložiť, skupina Hlavička a päta – Číslo strany

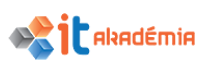

Ak sme špeciálne nemenili nastavenia dokumentu, nevkladali prerušenia sekcií, pri vložení čísla strany na ľubovoľnú stranu dokumentu, sa číslovanie ostatných strán automaticky doplní. Pri vkladaní máme možnosť si vybrať umiestnenie čísla strany: Horná časť strany, Spodná časť strany, Okraje strany alebo Aktuálna pozícia. Každá z týchto možností nám ponúka niekoľko rôznych preddefinovaných štýlov pre číslo strany. Ale formát čísel môžeme zmeniť aj ako formát klasického písma. Číslo označíme a pomocou ikon na karte Domov v skupine Písmo zmeníme formát čísel.

|                                                                                                    |           |               |           | #             |                     |                        | 4                 |
|----------------------------------------------------------------------------------------------------|-----------|---------------|-----------|---------------|---------------------|------------------------|-------------------|
| online prepoienie odkaz                                                                                 | Komentar  | HIavicka<br>• | Pata<br>T | stran         | v pole              | ve kychie<br>▼ časti • | vvord<br>+        |
| Médiá Prepojenia                                                                                        | Komentáre | Hlav          | ička a p  | Ē             | Ho <u>r</u> ná čas  | t strany               | 1                 |
| Jednoduché                                                                                              |           |               |           | #             | Dolná čas           | ť <u>s</u> trany       |                   |
| Obyčajné číslo 1                                                                                        |           |               |           | •             | <u>O</u> kraje stra | any                    |                   |
|                                                                                                    |           |               |           | #             | Aktuálna            | pozí <u>c</u> ia       |                   |
| 1                                                                                                    |           |               |           | # <b>`</b> :: | <u>F</u> ormátov    | ať čísla str           | án                |
|                                                                                                    |           |               |           | P             | O <u>d</u> strániť  | čísla strán            |                   |
| Obvčajné číslo 2                                                                                        |           |               |           |               |                     |                        |                   |
|                                                                                                    |           |               |           |               |                     |                        |                   |
|                                                                                                    |           |               |           |               |                     |                        |                   |
| 1                                                                                                    |           |               |           |               |                     |                        |                   |
|                                                                                                    |           |               |           |               |                     |                        |                   |
| Obyčajné číslo 3                                                                                        |           |               |           |               |                     |                        |                   |
|                                                                                                    |           |               |           |               |                     |                        |                   |
|                                                                                                    |           | 1             |           |               |                     |                        |                   |
|                                                                                                    |           |               |           |               |                     |                        |                   |
| Obyčajné číslo                                                                                          |           |               |           |               |                     |                        |                   |
| Bodky                                                                                                   |           |               |           |               | r brož              | dad                    |                   |
|                                                                                                    |           |               |           | u١            | / Kaz               | uoue                   | em                |
|                                                                                                    |           |               |           | no            | relári              | iách                   | ie                |
|                                                                                                    |           |               |           |               | , orall             | iaen,                  | ,0                |
| Dve čiary 1                                                                                             |           |               | _         | Мο            | ožnos               | sť na                  | pís               |
|                                                                                                    |           |               |           | ž             | áh a                |                        | -                 |
|                                                                                                    |           |               |           | zn            | eno                 | uziv                   | nt.               |
|                                                                                                    |           |               |           |               |                     |                        | ate               |
| 1                                                                                                    |           |               |           | τe            | ncia                | a v                    | ate<br>zd4        |
| <u> </u>                                                                                                |           |               |           | ge            | ncia                | a vz                   | ate<br>zde        |
| 1<br>Ďalši <u>e</u> čísla strán z lokality Office.com                                                   |           |               | <b>v</b>  | ge<br>ele     | ncia<br>ktroi       | a vz<br>nicky          | ate<br>zde<br>ýcł |
| Dalši <u>e</u> čísla strán z lokality Office.com     Uložiť <u>v</u> ýber ako číslo strany (dolná časť) |           |               | •         | ge:<br>ele    | ncia<br>ktroi       | a vz<br>nicky          | at<br>zde<br>ýci  |

Obrázok 26 - Preddefinované možnosti vloženia čísla strany

Po kliknutí na príkaz Formátovať čísla strán… sa zobrazí dialógové okno, v ktorom vieme definovať niekoľko ďalších nastavení: formát čísla, či sa majú zahrnúť čísla kapitol, či má číslovanie pokračovať od predchádzajúcej sekcie, či má začať od strany XY.

| Formát čísiel strán            | ? ×             |
|--------------------------------|-----------------|
| <u>F</u> ormát čísla: 1, 2, 3, | <               |
| Zahrnúť čísla kapitol          |                 |
| Štýl na začiatku kapitoly:     | Nadpis 1 🗸 🗸    |
| Použiť oddeľovač:              | - (spojovník) 🗸 |
| Príklady:                      | 1-1, 1-A        |
| Číslovanie strán               |                 |
| Pokračovať od predchác         | lzajúcej sekcie |
| ◯ <u>Z</u> ačať od:            | ]               |
| 0                              | K Zrušiť        |

Obrázok 27 – Dialógové okno Formát čísiel strán

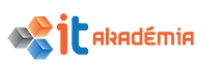

Ak chceme vložiť číslo strany spolu s nejakými ďalšími informáciami alebo iba nejaké informácie, postupujeme cez kartu Vložiť skupinu Hlavička a päta a príkaz Hlavička/Päta – Upraviť hlavičku/pätu. Či už si vyberieme Upraviť hlavičku alebo Upraviť pätu, zobrazí sa nová skupina kariet Nástroje hlavičiek a piat s kartou Návrh.

Cez skupinu Vložiť môžeme vložiť aktuálny dátum a čas, informácie o dokumente aj preddefinované automatické texty.

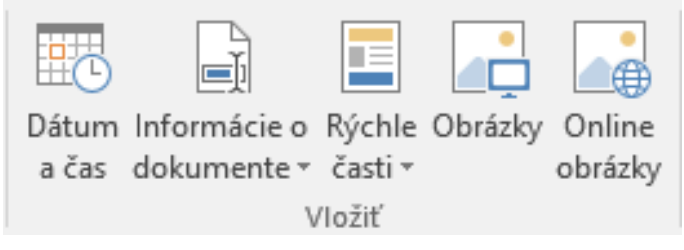

Obrázok 28 – Skupina kariet Nástroje hlavičiek a piat, karta Návrh, skupina Vložiť

Po kliknutí na príkaz Dátum a čas sa zobrazí dialógové okno Dátum a čas. Umožňuje vložiť aktuálny dátum a čas do dokumentu/hlavičky/päty ako obyčajný text alebo ako pole, ktoré sa automaticky aktualizuje, pričom je možné si vybrať z dostupných formátov.

| Dátum a čas                                                                                                    |                          | ?                  | ×              |
|----------------------------------------------------------------------------------------------------|--------------------------|--------------------|----------------|
| Dostup <u>n</u> é formáty:                                                                                                    | Jazyk:                   |                    |                |
| 10.1.2018<br>streda, 10. januára 2018<br>10. januára 2018<br>10.1.18<br>2018-01-10<br>10-jan-18<br>10/1/2018<br>10. jan. 18<br>10/1/18<br>január 18<br>jan-18<br>10.1.2018 19:45<br>10.1.2018 19:45:18<br>7:45 PM<br>7:45:18 PM<br>19:45<br>10.12019 | slovenčina               |                    | ~              |
| Nastaviť ako pre <u>d</u> volené                                                                                                    | ∑ <u>A</u> ktualiz<br>OK | covať automa<br>Zr | aticky<br>ušiť |

Obrázok 29 – Dialógové okno Dátum a čas

Po kliknutí na príkaz Informácie o dokumente sa zobrazia ďalšie príkazy, z ktorých môžeme vyberať: Autor, Názov súboru, Cesta k súboru, Názov dokumentu.

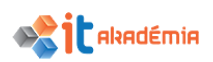

| <b>₽</b> • | চ- ত 🖑               | à 🖆     | D 49                      | ÷              | 2     | Informácie o                                                | Rýchle Obrázky O            | nline Prejsť na Prej                          |
|------------|----------------------|---------|---------------------------|----------------|-------|-------------------------------------------------------------|-----------------------------|-----------------------------------------------|
| Súbor      | Domov                | Vložiť  | Návrh                     | Rozloženie     | Re    | dokumente <del>•</del><br><u>A</u> utor<br>Ná <u>z</u> ov s | časti                       | nrázky hlavičku na pa                         |
|            |                      |         |                           |                |       | Cesta k<br>Názov <u>d</u>                                   | <u>s</u> úboru<br>lokumentu |                                               |
| Hlavička   | Päta Číslo           | Dátum   | Informácie o              | Rýchle Obrázk  | y 1 / | Vlastnos  Pol <u>e</u>                                      | sť dokumentu ≯              | Adresa spoločnost<br>Autor                    |
| *          | ▼ strany             | ∗ a čas | dokumente <del>*</del>    | časti *        | c     |                                                             | Tot                         | Dátum publikovan<br>E-mail spoločnosti        |
| Hlavi      | ička a päta<br>i · 3 | 2       | <u>A</u> utor             | :úboru         |       |                                                             |                             | Fax spoločnosti<br>Kategória<br>Kľúčové slová |
|            |                      |         | Cesta k                   | súboru         |       |                                                             |                             | Komentáre<br>Manažér                          |
|            |                      |         | Názov <u>o</u>            | _<br>dokumentu |       |                                                             | U١                          | Názov<br>Predmet                              |
|            |                      |         | 🕒 <u>V</u> lastno         | sť dokumentu   | •     |                                                             | Tez                         | Prehľad<br>Spoločnosť                         |
|            |                      |         | [ <b>—</b> ] Pol <u>e</u> |                |       |                                                             | via                         | Stav<br>Telefón spoločnos                     |

Obrázok 30 – Skupina kariet Nástroje hlavičiek a piat, karta Návrh, skupina Vložiť – Informácie o dokumente

| Pole                            | ?                                                                   | ×        |
|---------------------------------|---------------------------------------------------------------------|----------|
| Vyberte pole                    | Vlastnosti poľa                                                     |          |
| Kategórie:                      | Ak chcete nastaviť ďalšie možnosti poľa, kliknite na toto tlačidlo. |          |
| (Všetko)                        |                                                                     |          |
| Názvy polí:                     | Vzorec                                                              |          |
| = (Formula)                     |                                                                     |          |
| AddressBlock                    |                                                                     |          |
| Advance                         |                                                                     |          |
| Ask                             |                                                                     |          |
| AutoNum                         |                                                                     |          |
| AutoNumLgl                      |                                                                     |          |
| AutoNumOut                      |                                                                     |          |
| AutoText                        |                                                                     |          |
| AutoTextList                    |                                                                     |          |
| BarCode                         |                                                                     |          |
| BidiOutline                     |                                                                     |          |
| Citation                        |                                                                     |          |
| Comments                        |                                                                     |          |
| Compare                         |                                                                     |          |
| CreateDate                      |                                                                     |          |
| Database                        | Pri aktualizácii zachovať formátovanie                              |          |
|                                 |                                                                     |          |
| Popis:                          |                                                                     |          |
| Vypočíta výslednú hodnotu vzoro | ca                                                                  |          |
|                                 |                                                                     |          |
| Kódy <u>p</u> olí               | ОК 2                                                                | Zrušiť 👘 |
|                                 |                                                                     |          |

Po kliknutí na príkaz Pole sa zobrazí dialógové okno Pole.

Obrázok 31 – Dialógové okno Pole

V aplikácii Microsoft Word 2016 sa polia používajú ako zástupné symboly pre údaje, ktoré sa môžu v dokumente meniť, a na vytváranie listov a menoviek formulára v dokumentoch hromadnej korešpondencie. Vkladanie polí nám umožní presné ovládanie dynamického textu v dokumente. Polia sú dôležitou súčasťou aplikácie Microsoft Wordu 2016, je však dobré vedieť, že mnoho polí sa vkladá automaticky cez vstavané príkazy a funkcie (vkladanie čísla strán, vytváranie obsahu). Polia môžeme vkladať aj manuálne a zautomatizovať tak niektoré činnosti v rámci dokumentu, ako je napríklad zlučovanie údajov zo zdroja údajov alebo vykonávanie výpočtov.

Po kliknutí na príkaz Rýchle časti sa zobrazí ďalšia skupina príkazov, kde sa nám opakuje Vlastnosť dokumentu a Pole.

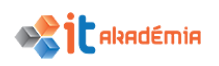

| Rých        | le         | Obrázky     | Online           | Prejsť na    | Prejsť           |     |
|-------------|------------|-------------|------------------|--------------|------------------|-----|
| časti       | Ŧ          |             | obrázky          | hlavičku     | na pätu          | ₩   |
| <b>≦</b> ji | A          | utomatic    | ký te <u>x</u> t |              |                  | ×.  |
|             | <u>V</u> I | astnosť d   | lokument         | u            |                  | ►   |
|             | P          | ol <u>e</u> |                  |              |                  |     |
| 3           | 0          | rganizáto   | r preddefi       | inovaných    | <u>b</u> lokov   | II. |
| F.          | U          | ložiť výbe  | er do galér      | rie rýchlycł | n ča <u>s</u> tí |     |

Obrázok 32 – Skupina kariet Nástroje hlavičiek a piat, karta Návrh, skupina Vložiť – Rýchle časti

V prípade, že chceme do hlavičky/päty vložiť napríklad názov súboru, musíme vybrať Informácie o dokumente a z ďalších príkazov Názov súboru.

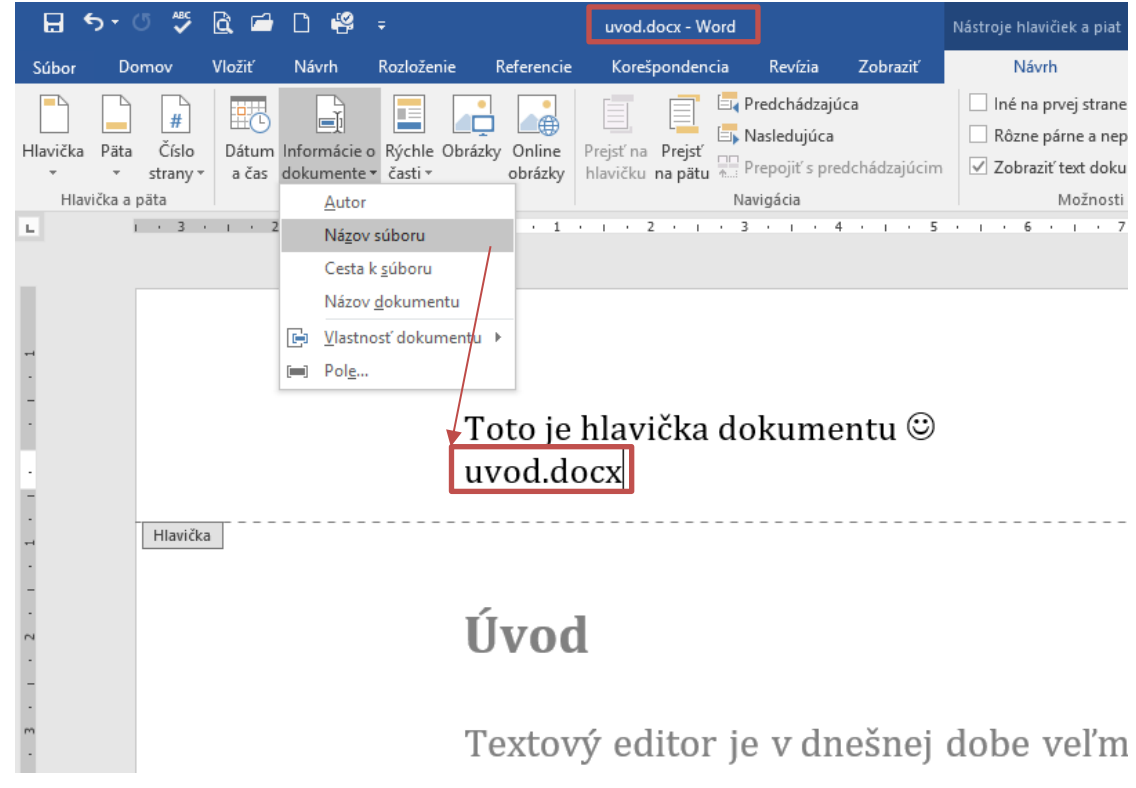

Obrázok 33 – Vloženie Názvu súboru do hlavičky dokumentu

V prípade, že zmeníme názov súboru, stačí uvedené pole aktualizovať cez pravé tlačidlo myši. Po aktualizácii je v hlavičke/päte opäť správny názov súboru.

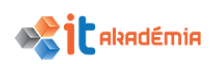

### IT AKADÉMIA - VZDELÁVANIE PRE 21. STOROČIE

| ≠ uvod_                                                                                                    | modul3.docx - Wor                                                                                                    | ď                                                        |                             | L.                       | ıvod_modul3.docx - Wor                         | rd                                                    |                    |
|----------------------------------------------------------------------------------------------------|----------------------------------------------------------------------------------------------------|----------------------------------------------------------|-----------------------------|--------------------------|------------------------------------------------|-------------------------------------------------------|--------------------|
| Rozloženie Referencie I                                                                                     | Korešpondencia                                                                                                    | Revízia                                                  | Zobraziť                    | e Referencie             | Korešpondencia                                 | Revízia                                               | Zobraziť           |
| A Kýchle Obrázky Online         • Kýchle Obrázky Online         • časti •         • obrázky         • Nožiť | tť na Prejsť<br>ičku na pätu Pr<br>Nav<br>• 2 • 1 • 3                                                                    | redchádzajúca<br>asledujúca<br>repojiť s pred<br>rigácia | a<br>chádzajúcim<br>· · · S | brázky Online<br>obrázky | Prejsť na Prejsť<br>hlavičku na pätu Pr<br>Nav | redchádzajú<br>asledujúca<br>repojiť s pre<br>vigácia | ca<br>dchádzajúcim |
| Toto je hl<br>uvod.doc                                                                                      | Cambria (Nac + 1'<br>B I U Ž +                                                                                           | I ▼ A* A<br>▲ ▼ ☴ ▼                                      | <b>↓ ↓ ↓ ↓ ↓ ↓ ↓ ↓ ↓ ↓</b>  | Toto je<br>uvod_m        | hlavička do<br>10dul3.docx                     | kume                                                  | entu ©             |
| Úvod                                                                                                    | Možnosti pri<br>Možnosti pri<br>Možnosti pri<br>Možnosti pri<br>Aktualizovať p<br>Upraviť pole<br>P <u>r</u> epnúť kód p | A<br>bole<br>bol'a                                       |                             | Úvod                     | l                                              |                                                       |                    |
| Textový                                                                                                    | A <u>P</u> ísmo<br>Ēr Odsek <u>.</u>                                                                                     | ne                                                       | ešnej (                     | Textov                   | ý editor je                                    | v dn                                                  | ešnej              |

Obrázok 34 – Aktualizácia poľa Názov súboru

### 6.2 Kontrola a tlač

## 6.2.1 Kontrolovať pravopis v dokumente a opravovať preklepy, pravopisné chyby, ignorovať špecifické slová, vymazávať opakujúce sa slová.

Program Microsoft Word 2016 v predvolenom nastavení kontroluje pravopis a gramatiku automaticky pri písaní. Pravdepodobné pravopisné chyby podčiarkuje červenou farbou a prípadné gramatické chyby zelenou farbou.

Pre kontrolou pravopisu v dokumente by sme si mali skontrolovať, aký jazyk máme na kontrolu nastavený. V Microsoft Word 2016 si môžeme zmeniť jazyk v týchto troch oblastiach:

- **používateľské rozhranie** (alebo UI), ktoré predstavuje všetky tlačidlá, ponuky a ovládacie prvky, niekedy sa označuje ako jazyk zobrazenia;
- **úprava** je jazyk, v ktorom zadávame a upravujeme svoj obsah, toto nastavenie ovláda primárne nastavenie jazyka klávesnice;
- **nástroje korektúry** vykonávajú kontrolu pravopisu a gramatiky, zvyčajne sa tento jazyk nastavuje tak, aby bol zhodný s jazykom úprav.

Jazyk používateľského rozhrania a jazyk úprav môžeme nastaviť tak, aby boli rovnaké, ale ak chceme, môžeme ich nastaviť aj na rôzne jazyky. Vyberieme kartu Súbor, položku Možnosti, čím sa otvorí dialógové okno Word – možnosti, kde si vyberieme ponuku Jazyk.

| ara – moznosti                  |                                                                                                    | ?                               |
|---------------------------------|----------------------------------------------------------------------------------------------------|---------------------------------|
| /šeobecné<br>Zobrazenie         | (学学 Nastavenie jazykových predvolieb balíka Office.                                                                                                  |                                 |
| Kontrola pravopisu a gramatiky  | Výber jazykov úprav                                                                                                    |                                 |
| Jložiť                          | Pridajte ďalšie jazyky na úpravy dokumentov. Jazyky úprav nastavujú funkcie špecifické pre jazyk<br>slovníkov, kontroly gramatiky a zoraďovania.     | vrátane                         |
| azyk                            | Jazyk úprav Rozloženie klávesnice Korektúra (pravopis, gramatika)                                                                                    |                                 |
| Rozšírené                       | slovenčina <predvolený> Povolené 🎺 Nainštalované</predvolený>                                                                                        | Odstrá <u>n</u> iť              |
| vrispôsobiť pás s nástrojmi     |                                                                                                    | Pr <u>e</u> dvoliť              |
| anel s nástrojmi Rýchly prístup |                                                                                                    |                                 |
| OopInky                         | [Pridať ďalšie jazyky úprav]   Pridať                                                                                                    |                                 |
| Centrum dôveryhodnosti          | ✓ Informovať ma o potrebe stiahnutia ďalších nástrojov korektúry.                                                                                    |                                 |
|                                 | Výber jazykov rozhrania a Pomocníka                                                                                                    |                                 |
|                                 | Nastavenie poradia priority jazykov pre tlačidlá, karty a Pomocníka 🛈                                                                                |                                 |
|                                 | Jazyk zobrazenia Jazyk Pomocníka                                                                                                    |                                 |
|                                 | 1. Zosúladiť s Microsoft Windows <predvole 1.="" jazykom="" s="" td="" zobrazen<="" zosúladiť=""><td>nia <predv td="" 🔺<=""></predv></td></predvole> | nia <predv td="" 🔺<=""></predv> |
|                                 | 2. slovenčina 2. slovenčina                                                                                                    |                                 |
|                                 |                                                                                                    |                                 |
|                                 |                                                                                                    |                                 |
|                                 | Pred <u>v</u> oliť <u>P</u> redvoliť                                                                                                    |                                 |
|                                 | <u>Z</u> obraziť jazyky zobrazenia nainštalované pre každý program balíka Microsoft Office                                                           |                                 |
|                                 |                                                                                                    |                                 |

Obrázok 35 – Dialógové okno Word – možnosti - Jazyk

Zmenu jazyka môžeme jednoducho urobiť aj cez kartu Revízia skupinu Jazyk a ponuku Jazyk.

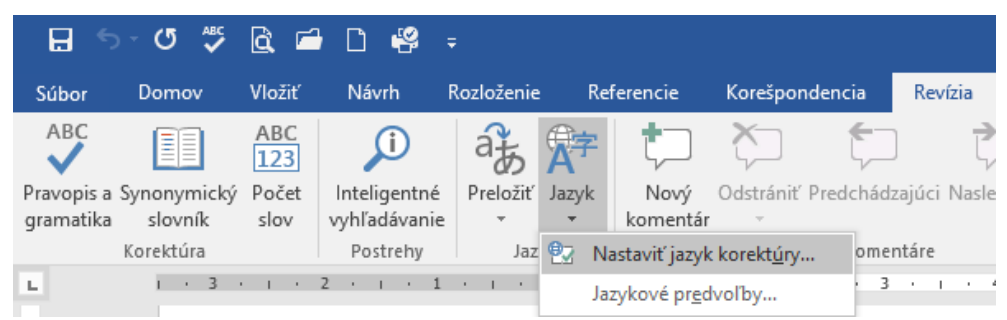

Obrázok 36 – Karta Revízia, skupina Jazyk, skupina príkazov Jazyk – Nastaviť jazyk korektúry

Kliknutím na príkaz Nastaviť jazyk korektúry... sa zobrazí dialógové okno Jazyk.

| Jazyk                                                                                              | ?             | ×     |
|----------------------------------------------------------------------------------------------------|---------------|-------|
| Jazyk vybratého textu <u>o</u> značiť ako:                                                         |               |       |
| 🖉 slovenčina                                                                                       |               | ~     |
| afarčina (Etiópia)                                                                                 |               |       |
| afrikánčina                                                                                        |               |       |
| albánčina                                                                                          |               |       |
| alsasčina                                                                                          |               |       |
| amharčina                                                                                          |               |       |
| 📽 angličtina (Austrália)                                                                           |               |       |
| 👯 angličtina (Belize)                                                                              |               | ~     |
| Ak je k dispozícii slovník pre zvolený jazyk, pou<br>automaticky pri kontrole pravopisu a gramatik | užije s<br>y. | a     |
| Neko <u>n</u> trolovať pravopis a gramatiku                                                        |               |       |
| Automaticky z <u>i</u> stiť jazyk                                                                  |               |       |
| Nastaviť ako pre <u>d</u> volené OK                                                                | Z             | rušiť |

Obrázok 37 – Dialógové okno Jazyk

V dialógovom okne Jazyk si v zozname kliknutím vyberieme jazyk. V dolnej časti okna si zaškrtnutím príslušného políčka môžeme nastaviť, či má aplikácia automaticky

alxadémia

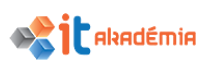

zisťovať jazyk, v ktorom bol text písaný. V druhom políčku môžeme zaškrtnutím zrušiť kontrolovanie pravopisu a gramatiky. Nastavenie potvrdíme tlačidlom OK.

Keď máme nastavený jazyk, môžeme spustiť kontrolu pravopisu s využitím automatického nástroja v aplikácii Microsoft Word 2016. Spustíme ju cez kartu Revízia, skupinu Korektúra a príkaz Pravopis a gramatika. V prípade, že je tlačidlo prístupné aj v paneli s nástrojmi Rýchly prístup, môžeme kontrolu spustiť aj ním.

| <b></b> 5             | o - ۵                  | ABC              | à              | <b>-</b>          | D         | P      | Ŧ   |          |            |       |       |     |     |       |       |      |      |       |       |
|-----------------------|------------------------|------------------|----------------|-------------------|-----------|--------|-----|----------|------------|-------|-------|-----|-----|-------|-------|------|------|-------|-------|
| Súbor                 | Domo                   | v                | Vlož           | žiť               | Náv       | ٧rh    | Roz | zloženie | e Re       | efere | encie |     | Kor | ešpo  | nder  | ncia |      | Rev   | ízia  |
| ABC                   |                        |                  | AB<br>12       | C<br>3            | 5         | j      |     | af       | <b>A</b> ₽ |       | ţ     | ]   | X   |       |       | ţ    |      |       | Ę     |
| Pravopis a            | Synonyn                | nický            | Poč            | fet               | Inteli    | gentne | é P | reložiť  | Jazyk      |       | Nov   | ý   | Ods | tráni | í Pre | dch  | ádza | ijúci | Nasle |
| gramatika             | slovn                  | ík               | slo            | v v               | vyhľa     | dávani | e   | *        | +          | k     | omen  | tár |     | Ψ     |       |      |      |       |       |
|                       | Korektú                | ra               |                |                   | Pos       | trehy  |     | Jaz      | yk         |       |       |     |     |       |       | Kor  | nen  | táre  |       |
| Pravopis              | a grama                | tika (           | (F7)           |                   |           |        | 1 • | 1.1      | 8 · -      |       | 1     | •   | н н | 2     | • 1   | •    | 3    | • •   | • •   |
| Preklepy<br>skontrolo | ? Netrápt<br>ovať prav | e sa a<br>opis a | nech<br>a grar | najte n<br>matiku | iás<br>J. |        |     |          | ú.         |       | ~ ~   | 1   |     |       |       |      |      |       |       |

Obrázok 38 – Karta Revízia, skupina Korektúra, príkaz Pravopis a gramatika

Keď program nájde pravopisné chyby, zobrazí sa v pravej časti okna aplikácie Microsoft Word 2016 tabla Pravopis s prvým nesprávne napísaným slovom, ktoré kontrola pravopisu zistila.

| Súbor Domov Vložiť Návrh Rozloženie Referencie Korešpondencia <mark>Revizia</mark> Zobraziť 🗘 Preznafte, čo chcete robiť                                                                                                    | Prihlásiť 👂 Zdieľaný prostriedok                    |
|----------------------------------------------------------------------------------------------------|-----------------------------------------------------|
| ABC     Image: Space space s | ť Obmedziť<br>v úpravy poznámky<br>veznečiť OneNote |
| L                                                                                                    | Desugais X                                          |
| práce s textom, schopnosť používať aplikáciu na spracovanie textu, na vytváranie                                                                                                    | principy                                            |
|                                                                                                    | Ignorovať Ignorovať všet <u>k</u> o                 |
| beznych listov a dokumentov. Na ucely spracovania textu sme vybrali softverovu                                                                                                    | Pridať                                              |
| aplikáciu Office 2016SK, konkrétne WORD 2016SK.                                                                                                    |                                                     |
|                                                                                                    | principy                                            |
| Text le rozdelený do slestich hlavných kaptol. V prvej kapitole su popisané zakladné                                                                                                    | princípu                                            |
| principy práce s textovým procesorom, práca s dokumentmi a ich ukladnie                                                                                                    |                                                     |
| v rozličných formátoch a na rôzne úložiská (lokálne úložisko, resp. <u>cloud</u> ), používanie                                                                                                    | Zmeniť Zmeniť všetko                                |
| zabudovaných možnosti za účelom zvýšenia produktivity a to dostupné zdroje                                                                                                    | princíny                                            |
| - <u>nápovedy</u> a klávesové skratky. Druhá kapitola je venovaná vytváraniu a upravovaniu                                                                                                    | • zákony<br>• zásady                                |
| nalých textových dokumentov, ktoré sa môžu zdieľať a distribuovať. V tretej kapitole                                                                                                    | zákonitosti Zobrazenie definícií:                   |
| je popísané používanie rozličných formátov dokumentov a štýlov odsekov na ich                                                                                                    | Prihlásiť sa pomocou konta Microsoft                |
|                                                                                                    |                                                     |

Obrázok 39 - Tabla Pravopis

Chybné slovo je v texte zvýraznené a na table sa nám zobrazia ponúkané možné opravy slova.

Každú chybu, ktorú program nájde, môžeme odstrániť rôznymi spôsobmi.

- > Chceme opraviť chybu použitím jedného z navrhnutých slov:
  - o vyberieme slovo zo zoznamu,
  - o kliknime na tlačidlo Zmeniť.
- > Chceme opraviť chybu tak, že slovo zmeníme sami:
  - o klikneme na označené slovo priamo v texte,

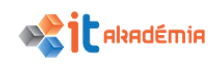

- upravíme slovo,
- o klikneme na tlačidlo Zmeniť.
- Slovo označené ako nesprávne napísané je správne slovo, ktoré používame. Chceme, aby všetky programy balíka Microsoft Office toto slovo rozpoznali a nepovažovali ho za nesprávne napísané slovo:
  - o klikneme na príkaz Pridať,
  - o slovo sa pridá do vlastného slovníka.
- Chceme ignorovať toto nesprávne napísané slovo a prejsť na ďalšie nesprávne napísané slovo:
  - o klikneme na príkaz Ignorovať.
- Chceme ignorovať všetky výskyty tohto nesprávne napísaného slova a prejsť na ďalšie nesprávne napísané slovo:
  - o klikneme na príkaz Ignorovať všetko.

Po rozhodnutí, ako riešiť nesprávne napísané slovo (ignorovaním, pridaním do slovníka programu alebo jeho zmenou), sa program presunie na ďalšie nesprávne napísané slovo.

Podčiarknuté chybné slovo môžeme opraviť aj s využitím kontextového menu. Klikneme na slovo pravým tlačidlom. V kontextovom menu sa zobrazia možné opravy slova. Vyberieme správne slovo a kliknutím na toto slovo sa opraví.

Text je rozdelený do šiestich hlavných kaptol. V prvej kapitole

principy práce s textovým procesorom, p v rozličných formátoch a na rôzne úložiská (lo zabudovaných možnosti za účelom zvýšen nápovedy a klávesové skratky. Druhá kapitola malých textových dokumentov, ktoré sa môžu je popísané používanie rozličných formátov

|            | kapitol                         | -   |
|------------|---------------------------------|-----|
|            | kapitola                        | .1  |
|            | kapitole                        | r   |
|            | kapitoly                        | - [ |
|            | kapôt                           |     |
|            | lgnorovať všetko                | r   |
|            | <u>P</u> ridať do slovníka      | 1   |
| <b>A</b>   | <u>H</u> ypertextové prepojenie | D   |
| <b>;</b> ⊃ | Nov <u>ý</u> komentár           |     |
| Ω          | okumentov                       | а   |

Obrázok 40 – Kontextové menu kontroly pravopisu

Po ukončení kontroly pravopisu a gramatiky sa zobrazí informácia:

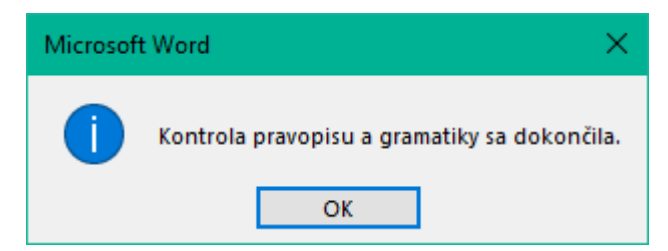

Obrázok 41 – Dialógové okno ukončenia kontroly pravopisu a gramatiky

Táto metóda je užitočná vtedy, ak chceme vykonať komplexnú korektúru textu. Môžeme skontrolovať možné chyby a potom potvrdiť každú opravu.

## 6.2.2 Pridávať slová do vlastného slovníka používateľa v nástroji pre kontrolu pravopisu.

Pri kontrole pravopisu sa slová v dokumente porovnávajú so slovami v hlavnom slovníku. Hlavný slovník obsahuje najčastejšie sa vyskytujúce slová, ale nemusí zahŕňať vlastné mená, rôzne názvy, technické termíny alebo skratky, atď. Navyše, niektoré slová v hlavnom slovníku môžu mať inú veľkosť počiatočných písmen ako v dokumente. Pridaním takýchto slov do vlastného slovníka sa zabráni, aby ich kontrola pravopisu označila ako chybné.

Aby sme mohli používať vlastné slovníky, musíme sa uistiť, že máme povolené ich používanie. Cez kartu Súbor a položku Možnosti sa otvorí dialógové okno Word - Možnosti, v ktorom si vyberieme ponuku Kontrola pravopisu a gramatiky.

| Word – možnosti                                                                                      |                                                                                                    | ?   | ×       |
|----------------------------------------------------------------------------------------------------|----------------------------------------------------------------------------------------------------|-----|---------|
| Všeobecné<br>Zobrazenie                                                                              | ABC<br>Zmena opráv a formátovania textu vo Worde.                                                                                                    |     | <b></b> |
| Kontrola pravopisu a gramatiky                                                                       | Možnosti automatických opráv                                                                                                    |     |         |
| Uložiť                                                                                               | Zmena opráv a formátovania textu vo Worde pri písaní: Možnosti automatických opráv                                                                                                    |     |         |
| Rozšírené                                                                                            | Počas opravy pravopisu v programoch balíka Microsoft Office                                                                                                    |     |         |
| Prispôsobiť pás s nástrojmi<br>Panel s nástrojmi Rýchly prístup<br>Doplnky<br>Centrum dôveryhodnosti | <ul> <li>✓ Ignorovať slov<u>á</u> VEĽKÝMI PÍSMENAMI</li> <li>✓ Ignorovať slová s obsahom číslic</li> <li>✓ Ignorovať internetové adresy a a<u>d</u>resy súborov</li> <li>✓ Označovať opakujúce sa slová príznakom</li> <li>✓ Nemčina: použiť reformované pravidlá pravopisu</li> <li>Navr<u>h</u>ovať len z hlavného slovníka</li> <li><u>V</u>lastné slovníky</li> </ul>                                                  |     |         |
|                                                                                                    | Počas opravy pravopisu a gramatiky vo Word                                                                                                    |     |         |
|                                                                                                    | ✓ Kontrolovať gravopis počas písania         ✓ Označovať gramatické chyby pri písaní         ✓ Často zamieňané slová         ✓ S pravopisom kontrolovať aj gramatiku         Zobrazovať štatistické údaje o čitateľnosti         Štýl písania:         ✓ Inova skontrolovať dokument         Výnimky pre:         Image: Skryť pravopisné chyby len v tomto dokumente         Skryť gramatické chyby len v tomto dokumente |     |         |
|                                                                                                    | ОК                                                                                                    | Zru | ušiť    |

Obrázok 42 – Dialógové okno Word – možnosti, ponuka Kontrola pravopisu a gramatiky

Uistime sa, že je zrušené začiarknutie políčka Navrhovať len z hlavného slovníka. Následne klikneme na tlačidlo Vlastné slovníky..., čím otvoríme dialógové okno. Pre použitie vlastných slovníkov musíme mať začiarknuté políčko vedľa každého slovníka, ktorý chceme použiť.

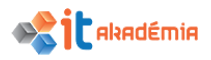

| Vlastné slovníky                                               | ? ×                       |  |
|----------------------------------------------------------------|---------------------------|--|
| Zoznam <u>s</u> lovníkov<br>Všetky jazyky:                     | Upraviť zoznam slov       |  |
| CUSTOM.DIC (predvolené)                                        | <u>Z</u> meniť predvolený |  |
|                                                                | <u>N</u> ové              |  |
|                                                                | Prid <u>a</u> ť           |  |
|                                                                | Odst <u>r</u> ániť        |  |
| Cesta k súboru: C:\Users\user\AppData\Roaming\Microsoft\UProof | Pr <u>e</u> hľadávať      |  |
| Jazyk sl <u>o</u> vníka: Všetky jazyky: 🗸                      |                           |  |
|                                                                | OK Zrušiť                 |  |

Obrázok 43 - Dialógové okno Vlastné slovníky

Pri úprave slov vo vlastnom slovníku klikneme na tlačidlo Upraviť zoznam slov..... Otvorí sa dialógové okno vlastného slovníka.

| CUSTOM.DIC        |                |                    | ?                    | ×        |
|-------------------|----------------|--------------------|----------------------|----------|
| <u>S</u> lová:    |                |                    |                      |          |
| Slovní <u>k</u> : |                |                    |                      |          |
| Adriana           |                |                    |                      | ^        |
| Alexandra         |                |                    |                      |          |
| Andrej            |                |                    |                      |          |
| Antoni<br>Antonia |                |                    |                      | <b>v</b> |
|                   | <u>P</u> ridať | Ods <u>t</u> rániť | O <u>d</u> strániť v | šetko    |
|                   |                |                    |                      |          |
|                   |                | C                  | ОК                   | Zrušiť   |

Obrázok 44 – Dialógové okno vlastného slovníku Custom.dic

Ak chceme pridať akékoľvek slovo, zadáme ho do poľa Slová a klikneme na tlačidlo <u>Pridať</u>. Ak chceme odstrániť slovo, označíme ho v poli Slovník a potom klikneme na tlačidlo <u>Odstrániť</u>. Ak chceme slovo upraviť, musíme ho najprv odstrániť a potom pridať s požadovaným pravopisom. Ak chceme odstrániť všetky slová, klikneme na tlačidlo <u>Odstrániť všetko</u>.

### 6.2.3 Zobrazovať ukážku dokumentu pred tlačou.

V prípade, že chceme vytlačiť dokument, ktorý sme si pripravili, je dobré sa pred samotnou tlačou pozrieť ako bude vyzerať. Môže sa totiž stať, že dokument po vytlačení nebude vyzerať tak, ako by sme chceli. Kontrola rozloženia je dobrá najmä vtedy, ak chceme, aby text nepôsobil nevyvážene a rušivo.

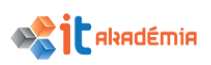

Ukážka pred tlačou je funkcia, ktorá nielenže zobrazuje dokument ako keby už bol vytlačený, ale obsahuje aj možnosti nastavenia tlače. Nájdeme ju na karte Súbor v položke Tlačiť.

Na pravej strane sa nachádza ukážka konkrétnej strany pred tlačou. Môžeme ju priblížiť pomocou lupy v pravom dolnom rohu <sup>120 %</sup> -----+. Na ľavej strane sa otvorí panel, v ktorom si vyberáme ďalšie nastavenia.

| ( <del>\</del>                                                              |                                                                                                    | uvad_modul3.docr - Ward                                                                                                    | ? – Ø ×<br>Prihlásiť |
|-----------------------------------------------------------------------------|----------------------------------------------------------------------------------------------------|----------------------------------------------------------------------------------------------------|----------------------|
| Informácie                                                                  | Tlačiť                                                                                                    |                                                                                                    |                      |
| Nové<br>Otvoriť<br>Uložit                                                   | Kópie 1 🗘<br>Tlačir                                                                                                    | Toto je hlavička dokumentu ©<br>uvod_modul3.docx                                                                                                    |                      |
| Uloží ako<br>Tlačiť<br>Zdieľať<br>Exportovať<br>Zavneť<br>Konto<br>Možnosti | Concerning and the main of the main of the | Úvod<br>Textový editor je v dnešnej dobe veľmi dobrou pomôckou v každodennom živote vo<br>viacerých odvetviach. Aj keď sa najčastejšie používa v kanceláriách, je jeho využitie<br>veľmi mnohostranné aj v bežnom živote mimo kancelárii. Možnosť napísať a následne<br>upraviť text je jedným zo základných požiadaviek bežného užívateľa osobného<br>počítača. Tak ako sa kedysi posudzovala úroveň, inteligencia a vzdelanosť podľa<br>pisomných dokumentov, tak je to teraz prostredníctvom elektronických dokumentov<br>všetkého typu.<br>Učebný text Modul Spracovanie textu popisuje základné pojmy a zručnosti v oblasti<br>práce s textom, schopnosť používať aplikáciu na spracovanie textu, na vytváranie                                                                                                    |                      |
|                                                                             | A4<br>21 cm x 20,7 cm<br>Mopoledy poulité Vlastiné n<br>Delevez 3,5 cm Doprave 2<br>1 strana na brink<br>Nastavenie strany                                                                                                    | bežných listov a dokumentov. Na účely spracovania textu sme vybrali softvérovú<br>aplikáciu Office 20165K, konkrétne WORD 20165K.<br>Text je rozdelený do šiestich hlavných kapitol. V prvej kapitole sú popísané základné<br>princípy práce stextovým procesorom, práca s dokumentmi a ich ukladanie<br>v rozličných formátoch a na rôzne úložiská (lokálne úložisko, resp. cloud), používanie<br>zabudovaných možnosti za účelom zvýšenia produktivity a to dostupné zdroje<br>nápovedy a klávesové skratky. Druhá kapitola je venovaná vytváraniu a upravovaniu<br>malých textových dokumentov, ktoré sa môžu zdieľať a distribuovať. V tretej kapitole<br>je popísané používanie rozličných formátov dokumentov a štýlov odsekov na ich<br>vylepšenie pred distribúciou a oboznámenie sa s odporúčanými postupmi pri výbere<br>zodnovodajúcich, sněsehov formátovania. Šturtí kapitola je venovaná vykladanju | + 10                 |

Obrázok 45 – Karta Súbor, položka Tlačiť

Ak sa chceme vrátiť do dokumentu a urobiť pred tlačou zmeny, klikneme na šípku v ľavom hornom rohu 으, nakoľko v zobrazení ukážky pred tlačou nie je možné dokument upravovať.

Ak sú vlastnosti tlačiarne a možnosti tlače nastavené tak, ako ich chceme mať, klikneme rovno na tlačidlo Tlačiť.

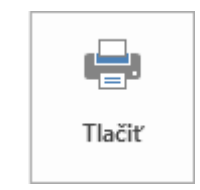

Obrázok 46 – Karta Súbor, položka Tlačiť – tlačidlo Tlačiť

V prípade, že chceme zmeniť vlastnosti tlačiarne, pod názvom tlačiarne klikneme na možnosť Vlastnosti tlačiarne.

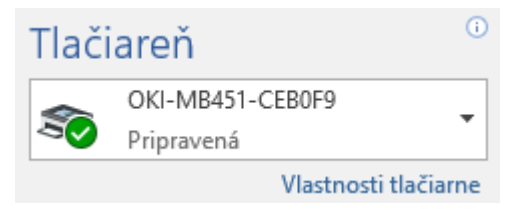

Obrázok 47 – Karta Súbor, položka Tlačiť – Tlačiareň, Vlastnosti tlačiarne

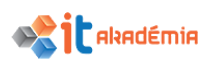

## 6.2.4 Tlačiť dokument na inštalovanej tlačiarni a nastavovať parametre, ako sú: celý dokument, len vybrané strany, určený počet kópií.

Pred tlačou vieme nastaviť parametre tlače v časti Nastavenia.

| Nastavenia |                                |    |  |  |
|------------|--------------------------------|----|--|--|
|            | Tlačiť všetky strany           | _  |  |  |
|            | Úplne všetko                   |    |  |  |
| Strany:    |                                | 6  |  |  |
|            | Jednostranná tlač              |    |  |  |
|            | Tlač len na jednu stranu listu |    |  |  |
| F          | Zoradené                       | _  |  |  |
|            | 1, 2, 3 1, 2, 3 1, 2, 3        | •  |  |  |
|            | Orientácia na výšku            | •  |  |  |
|            | A4                             | _  |  |  |
|            | 21 cm x 29,7 cm                | •  |  |  |
|            | Naposledy použité vlastné n    | _  |  |  |
| ×          | Doľava: 3,5 cm Doprava: 2      | •  |  |  |
|            | 1 strana na hárok              | •  |  |  |
|            | Nastavenie stra                | ny |  |  |

Obrázok 48 – Nastavenia tlače

V položke Tlačiť všetky strany je štandardne nastavené Úplne všetko.

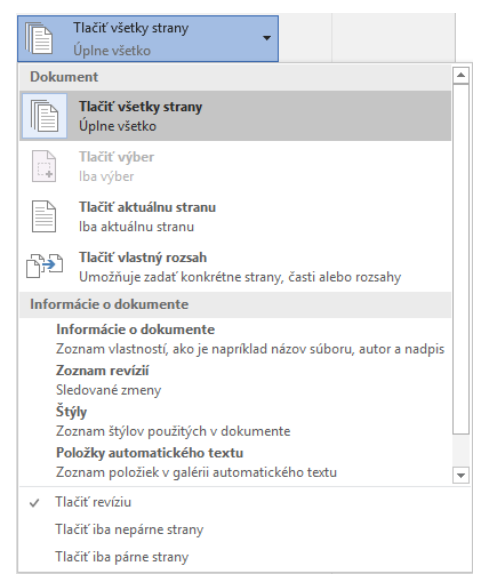

Obrázok 49 - Nastavenia tlače - rozsah tlače

Máme však možnosť vybrať si vytlačenie aktuálnej strany, resp. definovať vlastný rozsah strán na vytlačenie Strany – do políčka zadáme rozsah strán, alebo konkrétne strany. Ak chceme z dokumentu vytlačiť prvú, tretiu a piatu stranu a stranu osem až desať, do políčka napíšeme: 1,3,5,8-10.

V druhej položke je nastavená Jednostranná tlač, ale máme možnosť vybrať aj obojstrannú tlač na dlhom alebo krátkom okraji, resp. manuálnu obojstrannú tlač.

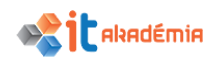

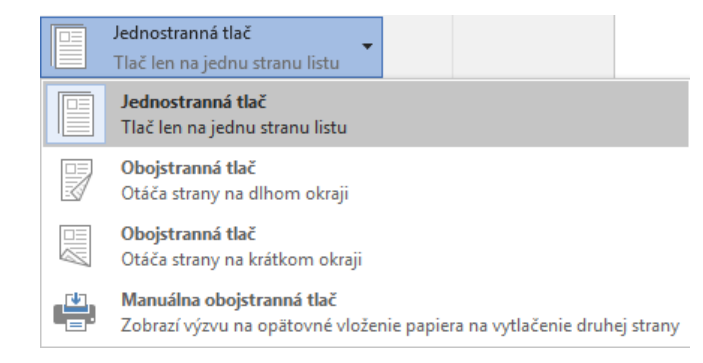

Obrázok 50 - Nastavenia tlače - jednostranná, resp. obojstranná tlač

Tretie nastavenie nám umožňuje vybrať si, či v prípade tlače viacerých kópií chceme mať dokumenty zoradené alebo nezoradené.

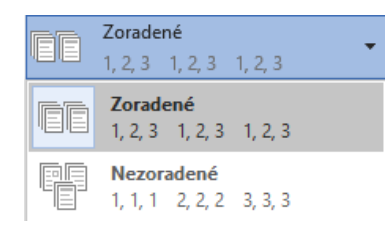

Obrázok 51 – Nastavenia tlače – zoradenie, resp. nezoradenie kópií

V štvrtom nastavení máme možnosť si vybrať, či chceme stranu tlačiť na výšku alebo na šírku.

|  | Orientácia na výšku 🗸 | , |
|--|-----------------------|---|
|  | Orientácia na výšku   |   |
|  | Orientácia na šírku   |   |

Obrázok 52 – Nastavenia tlače – orientácia na výšku alebo na šírku

Posledné tri nastavenia nám umožňujú definovať veľkosť papiera, okraje a koľko strán sa má tlačiť na hárok.

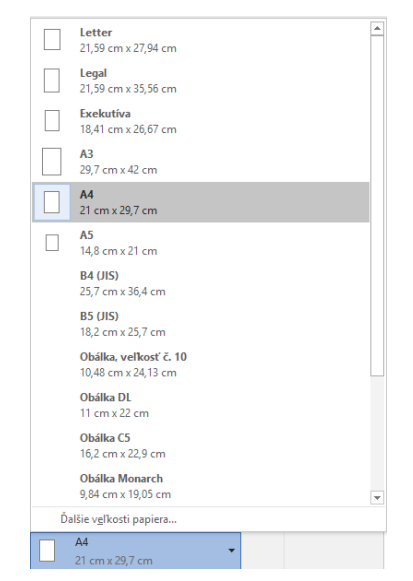

Obrázok 53 – Nastavenia tlače – veľkosť papiera

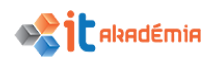

| *              | Posledné<br>Hore:<br>Vľavo:          | 2,5 cm<br>3,5 cm             | s <b>tavenie</b><br>Dole:<br>Vpravo: | 2,5 cm<br>2 cm     |  |
|----------------|--------------------------------------|------------------------------|--------------------------------------|--------------------|--|
| <b>H</b>       | Normáln                              | e<br>25.cm                   | Doler                                | 2.5 cm             |  |
|                | Vľavo:                               | 2,5 cm                       | Vpravo:                              | 2,5 cm             |  |
|                | <b>Úzke</b><br>Hore:<br>Vľavo:       | 1,27 cm<br>1,27 cm           | Dole:<br>Vpravo:                     | 1,27 cm<br>1,27 cm |  |
|                | <b>Stredné</b><br>Hore:<br>Vľavo:    | 2,54 cm<br>1,91 cm           | Dole:<br>Vpravo:                     | 2,54 cm<br>1,91 cm |  |
|                | <b>Široké</b><br>Hore:<br>Vľavo:     | 2,54 cm<br>5,08 cm           | Dole:<br>Vpravo:                     | 2,54 cm<br>5,08 cm |  |
|                | <b>Zrkadlov</b><br>Hore:<br>Vnútorný | ré<br>2,54 cm<br>ir: 3,18 cm | Dole:<br>Vonkajší:                   | 2,54 cm<br>2,54 cm |  |
| <u>V</u> lastn | <u>V</u> lastné okraje               |                              |                                      |                    |  |
| × Na<br>Do     | Naposledy použité vlastné n          |                              |                                      |                    |  |

Obrázok 54 - Nastavenia tlače - okraje

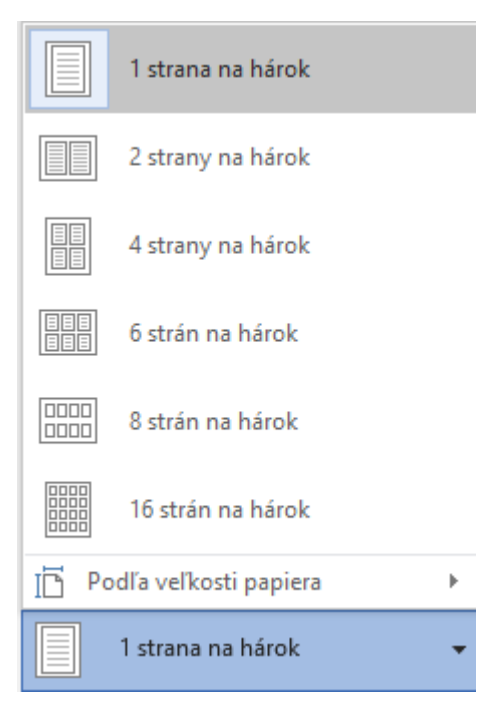

Obrázok 55 – Nastavenia tlače – počet strán na hárok

Veľmi dôležité nastavenie ohľadne počtu kópií sa nachádza vedľa hlavného tlačidla Tlačiť. Štandardne nastavenú hodnotu 1 zmeníme pomocou tlačidiel \$\circ\$, alebo do políčka napíšeme žiadaný počet kópií.

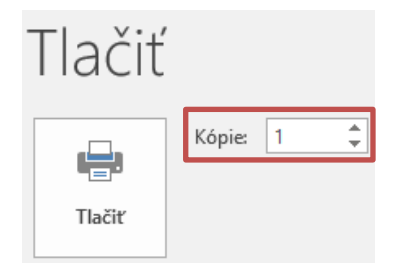

Obrázok 56 – Nastavenia tlače – počet kópií